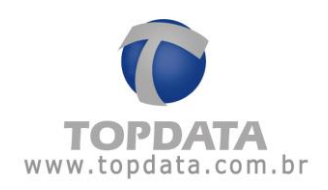

# Manual de Instruções Gerenciador Inner Rep

Manual Operacional do Gerenciador Inner Rep -

Rev 10

PG - 1 -

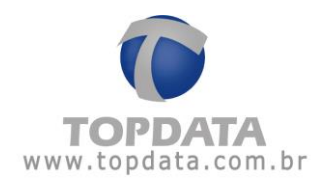

ÍNDICE

| 1 | NOTA AO USUÁRIO4                                                 |          |
|---|------------------------------------------------------------------|----------|
| 2 | NOTA SOBRE COMO CONFIGURAR O INNER REP PLUS PELA PRIMEIRA VEZ5   |          |
| 3 | NOMENCLATURA6                                                    |          |
| 4 | SOFTWARE GERENCIADOR INNER REP9                                  |          |
|   | 4.1 REQUISITOS E INSTALAÇÃO                                      | 10       |
|   | 4.2 INSTALAÇÃO DO SOFTWARE                                       | 11       |
|   | 4.3 CONFIGURAÇÃO INICIAL NO GERENCIADOR INNER REP                | 16       |
|   | 4.4 Empregador                                                   | 17       |
|   | 4.4.1 Visualizar empregados com inconsistências                  | 20       |
|   | 4.5 EMPREGADOS NO INNER REP PLUS.                                | 21       |
|   | 4.6 CADASTRO DA DIGITAL COM HAMSTER PARA BIOMETRIA "N2"          | 27       |
|   | 4.7 CADASTRO DA DIGITAL COM LEITOR BIOMETRICO USB "C2"           | 52       |
|   | 4.7.1 Alualizações pendentes                                     | 41<br>45 |
|   | 4.0 REP                                                          | 43<br>58 |
|   | 4.0.1 Teste de comunicação                                       | 60       |
|   | 4.8.2 Ajuste Biométrico no Inner Ren Plus I FD (Módulo Rio "N2") | 60       |
|   | 4.9 LFD LIVE FINGER DETECTOR                                     | 63       |
|   | 4.9.1 Ajuste Biométrico no Inner Ren Plus LC (Módulo Bio "C2")   |          |
|   | 4.9.2 Coletar do Início.                                         |          |
|   | 4.9.3 Avancado                                                   | 66       |
|   | 4.10 CADASTRO DE REP APÓS O ENVIO DE CONFIGURAÇÕES               | 73       |
|   | 4.11 ARQUIVO AFD E AFD (INMETRO)                                 | 74       |
|   | 4.11.1 Arquivo Customizado                                       | 80       |
|   | 4.12 BIOMETRIA                                                   | 84       |
|   | 4.13 PAPEL                                                       | 90       |
|   | 4.14 COLETA AUTOMÁTICA                                           | 91       |
|   | 4.15 COMUNICAÇÃO                                                 | 96       |
|   | 4.15.1 Atualizar relógio                                         | 96       |
|   | 4.15.2 Enviar Configurações                                      | 98       |
|   | 4.15.3 Primeiro Envio de Configurações para o Inner Rep Plus     | 100      |
|   | 4.15.4 Coletar arguivos                                          | 105      |
|   | 4.10 MENUS DU SUF I WARE GERENCIADUR INNER REP                   | 100      |
|   | 4.17 MENU CADASTRU                                               | 107      |
|   | 4.17.2 Cadastro de operadores                                    | 107      |
|   | 4.17.2 Cudustro de operadores                                    | 111      |
|   | 4 18 MENUL FERRAMENTAS                                           | 112      |
|   | 4.18.1 <b>Fxporta Arauivo</b>                                    | 112      |
|   | 4.18.2 Importar Arauivo de Empregados                            | 114      |
|   | 4.18.3 Importar digitais de produtos Topdata                     | 118      |
|   | 4.18.4 Configurar Coleta Automática                              | 127      |
|   | 4.18.5 Configurar Backup da base de dados                        | 127      |
|   | 4.18.6 Migrar base Access para SQL Server                        | 130      |
|   | 4.18.7 Enviar Configurações de rede avançadas                    | 134      |
|   | 4.18.8 Enviar Horário de Verão                                   | 142      |
|   | 4.19 INNER REP PLUS                                              | 144      |
|   | 4.19.1 Exportar Cadastros                                        | 144      |
|   | 4.19.2 Importar Cadastros                                        | 153      |

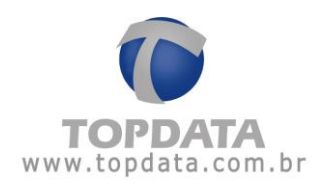

|   | 4.19.3 | Solicitar Chave Pública                                   |     |
|---|--------|-----------------------------------------------------------|-----|
|   | 4.19.4 | Receber Cadastros                                         |     |
|   | 4.20   | RELATÓRIO DE EMPREGADOS                                   |     |
|   | 4.21   | MENU CONFIGURAÇÕES                                        |     |
|   | 4.21.1 | Horário de Verão                                          |     |
|   | 4.21.2 | Layout                                                    |     |
|   | 4.21.3 | Configuração do banco de dados                            |     |
|   | 4.21.4 | Gerais                                                    |     |
|   | 4.21.5 | Habilitar Grupos de Empregados                            |     |
|   | 4.21.6 | Filtro por "Grupo" na aba "Papel"                         |     |
|   | 4.21.7 | Centralizar comunicação em apenas um computador           |     |
|   | 4.21.8 | Serviço                                                   |     |
|   | 4.22   | HORÁRIO PARA GERAR ARQUIVO AFD                            |     |
|   | 4.23   | GERENCIADOR INNER REP COM BANCO DE DADOS SQL SERVER       |     |
|   | 4.23.1 | Principais características do Gerenciador SQL SERVER      |     |
|   | 4.23.2 | Criação da base de dados SQL do Gerenciador Inner Rep     |     |
|   | 4.23.3 | Criação do banco de dados no SQL Server 2000              |     |
|   | 4.23.4 | Criação do banco de dados no SQL Server 2005              |     |
|   | 4.23.5 | Criação do banco de dados no SQL Server 2008              |     |
|   | 4.23.6 | Criação do banco de dados no SQL Server 2012, 2014 e 2016 |     |
|   | 4.23.7 | Modos de comunicação "Avançadas" do Inner Rep             |     |
|   | 4.23.8 | Gerenciador Inner Rep Inicia Conexão (Padrão)             |     |
|   | 4.23.9 | Inner Rep Inicia Conexão                                  |     |
| 5 | DÚVI   | DAS FREQUENTES                                            | 236 |
| 6 | APÊN   | DICE                                                      | 238 |
|   | 6.1 P  | ROCEDIMENTO PARA INSTALAÇÃO DO HAMSTER                    |     |
|   | 6.2 P  | ROCEDIMENTO CADASTRO DA DIGITAL COM HAMSTER               |     |
|   | 6.3 C  | ONFIGURAÇÃO DO INNER REP PLUS UTILIZANDO DNS              |     |
|   | 6.3.1  | Configuração do DNS através do Gerenciador Inner Rep      |     |
| 7 | ESPE   | CIFICAÇÕES TÉCNICAS DO INNER REP PLUS                     | 257 |
| 8 | HISTO  | ÓRICO DE REVISÕES DESTE MANUAL                            | 260 |

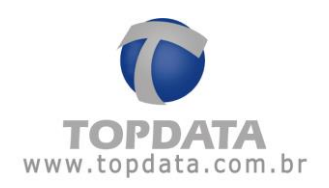

# 1 Nota ao Usuário

Preparamos este manual para que você possa conhecer cada detalhe do software Gerenciador Inner Rep utilizado para comunicação com o Inner Rep Plus.

As funcionalidades contidas neste manual são válidas apenas para os produtos Gerenciador Inner Rep com Inner Rep Plus com firmware versão 3.25. Leia o manual com atenção, seguindo todas as orientações.

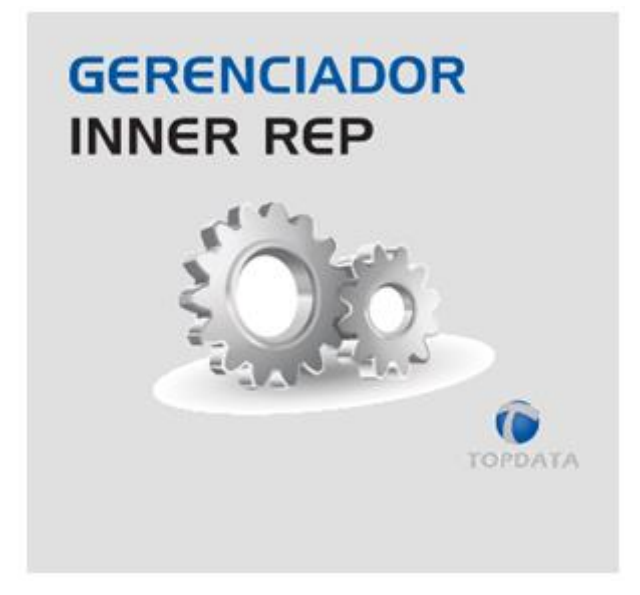

Tendo em vista a política de melhoria contínua dos produtos seguida pela Topdata, reservamo-nos no direito de alterar as informações constantes desta documentação sem prévio aviso. Eventuais atualizações desse manual serão disponibilizadas no site <u>www.topdata.com.br</u>.

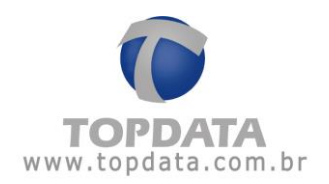

# 2 Nota sobre como configurar o Inner Rep Plus pela primeira vez

O Inner Rep Plus em função de determinação da Portaria 595 do INMETRO, item 5.2.15, não deve possuir nenhuma funcionalidade que possibilite a desativação dos dispositivos de identificação do trabalhador após serem configurados pela primeira vez.

Isso significa que o envio da configuração realizado através do software Gerenciador Inner Rep ou Web Server, ao ser executado pela primeira vez deve ser realizado com atenção e a certeza que o tipo do código de barras e do cartão de proximidade a serem utilizados estão corretos e compatíveis com a sua utilização, pois não poderão ser trocados após o primeiro envio.

# Lembre-se

O Inner Rep Plus após receber o envio de configurações do leitor pela primeira vez, irá sempre operar com estas configurações e não mais poderá ser alterado.

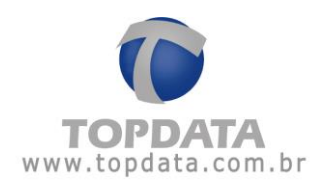

# 3 Nomenclatura

**Rep:** Registrador Eletrônico de Ponto, equipamento usado pelos funcionários para registro de ponto.

Inner Rep Plus LFD: Registrador Eletrônico de Ponto, desenvolvido pela Topdata conforme as portarias 1.510 do MTE, de 21 de agosto de 2009 e a portaria 595 de 05 de dezembro de 2013 do INMETRO. Produto equipado com leitor biométrico, leitor de código de barras e leitor de proximidade, todas as opções no mesmo equipamento. Utiliza módulo biométrico Topdata "N2", que possui proteção contra dedo falso LFD (Live Finger Detector) e com capacidade de até 10.000 digitais, sendo possível o cadastro de uma ou duas digitais por usuário.

Inner Rep Plus LC: Registrador Eletrônico de Ponto, desenvolvido pela Topdata conforme as portarias 1.510 do MTE, de 21 de agosto de 2009 e a portaria 595 de 05 de dezembro de 2013 do INMETRO. Produto equipado com leitor biométrico, leitor de código de barras e leitor de proximidade, todas as opções no mesmo equipamento. Utiliza módulo biométrico Topdata "C2", com capacidade de até 3.000 digitais com 1 digital ou 1.500 com 2 digitais por usuário, a partir da versão do equipamento Inner Rep Plus LC versão 3.47.

Inner Rep Plus Bio Prox: Registrador Eletrônico de Ponto, desenvolvido pela Topdata conforme as portarias 1.510 do MTE, de 21 de agosto de 2009 e a portaria 595 de 05 de dezembro de 2013 do INMETRO. Produto equipado com leitor biométrico e leitor de proximidade. As opções de leitor biométrico para este modelo são: módulo biométrico Topdata "N2" ou módulo biométrico Topdata "C2".

Inner Rep Plus Bio Barras: Registrador Eletrônico de Ponto, desenvolvido pela Topdata conforme as portarias 1.510 do MTE, de 21 de agosto de 2009 e a portaria 595 de 05 de dezembro de 2013 do INMETRO. Produto equipado com leitor biométrico e leitor código de barras. As opções de leitor biométrico para este modelo são: módulo biométrico Topdata "N2" ou módulo biométrico Topdata "C2".

Inner: Podendo ser Inner Rep Plus ou Inner 373.

Inner Rep Plus: Neste manual quando for citado Inner Rep Plus entender como um termo genérico de produto e válido para todos os modelos.

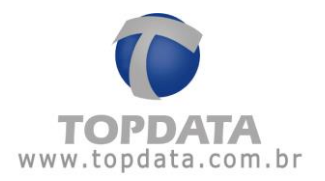

LFD: Proteção contra dedo falso (Live Finger Detector). Disponível no Inner Rep Plus LFD.

**Web Server :** Permite a comunicação com o Rep através de um navegador web, através de seu endereço IP ou nome, sem a necessidade de instalação de software específico, possibilitando a consulta de informações bem como realizar as principais configurações relacionadas ao produto.

**Módulo Bio "N2"**: Módulo biométrico Topdata "N2", com capacidade de armazenamento de 10.000 digitais, que possui proteção contra dedo falso, LFD (Live Finger Detector). Utilizado no Inner Rep Plus LFD.

**Módulo Bio "C2":** Módulo biométrico Topdata "C2", com capacidade de armazenamento de 3.000 digitais com 1 digital ou 1.500 com 2 digitais, a partir da versão do equipamento Inner Rep Plus LC versão 3.47. Utilizado no Inner Rep Plus LC.

**Software Gerenciador Inner Rep:** Software desenvolvido pela Topdata para configurar e coletar informações do Inner Rep Plus.

**Software TopPonto Rep 3**: Software de tratamento de ponto da Topdata que está de acordo com a portaria 1.510 do Ministério do Trabalho e Emprego (MTE).

Touch screen: display com tela sensível ao toque.

MTE: Ministério do Trabalho e Emprego.

Inmetro: Instituto Nacional de Metrologia, Qualidade e Tecnologia.

Anatel: Agência Nacional de Telecomunicações.

**MT:** Memória de trabalho onde são armazenadas as configurações necessárias para o registro de ponto no Inner Rep Plus.

**R I M :** Relação Instantânea de Marcações, obtida ao pressionar a tecla **RIM** por 5 segundos. A tecla **RIM** é na cor vermelha e localizada na parte frontal do Inner Rep Plus.

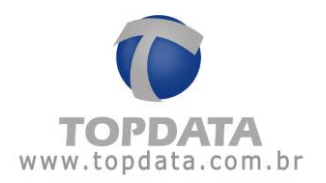

**MRP:** Memória de registro de ponto existente no Inner Rep Plus, onde são gravadas todas as marcações dos empregados. Essa memória é lacrada e inviolável, seus dados não podem ser modificados ou apagados.

**AFD:** Arquivo fonte de dados obtido direto da MRP do Inner Rep Plus contendo todos os registros relacionados à marcação de ponto. É gerado em um pendrive através da porta fiscal USB.

**Porta Fiscal:** Porta USB existente no Inner Rep Plus, localizado na parte frontal e usada para gravação do AFD em um pendrive. Usada pelo Auditor Fiscal do Trabalho.

**Porta Auxiliar:** Porta USB existente no Inner Rep Plus, localizada na parte inferior e usada para exportação de registros, importação e exportação de cadastros, e exportação da chave pública.

**CEI:** Cadastro Específico do INSS, para contribuintes sem CNPJ, ou matrícula CEI para empregador doméstico.

**PIS:** Número usado pelo Programa de Integração Social. Somente empregados com PIS podem utilizar o Inner Rep Plus para registro de ponto.

NSR: Número sequencial de registro, gravado no comprovante de registro de ponto.

FW: Firmware.

ID: Identificação do Usuário.

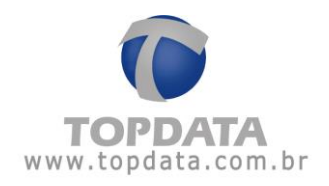

# 4 Software Gerenciador Inner Rep

O Gerenciador Inner Rep é o software Topdata utilizado para comunicação com o Inner Rep Plus LFD, Inner Rep Plus LC, Inner Rep Plus, Inner Rep Plus Bio Prox, Inner Rep Plus Bio Barras, Inner 373 LFD e Inner 373 LC.

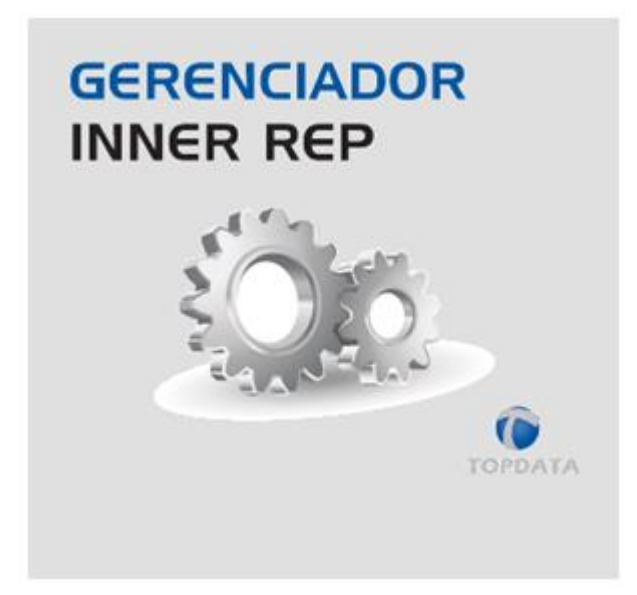

Suas principais características são:

- Configuração do Inner Rep Plus, Inner 373;
- Cadastro de Empregador;
- Cadastro de Empregados;
- Envio de relógio e horário de verão;
- Coleta de arquivo AFD, AFD (Inmetro) ou customizado do Inner Rep Plus;
- Configuração de ajustes biométricos e proteção contra dedo falso (Live Finger
- Detector).
- Sinalização no software do nível do papel e a ocorrência da falta de papel na impressora;
- Solicitação da chave pública;
- Exportar cadastros referentes ao "Empregador", "Configurações do Inner Rep Plus", "Empregados" e "Digitais" para enviar via pendrive ao Inner Rep Plus;
- Importar cadastros de empregados originados via pendrive através da porta auxiliar do Inner Rep Plus referentes ao "Empregador", "Configurações do Inner Rep Plus", "Empregados" e "Digitais";

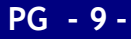

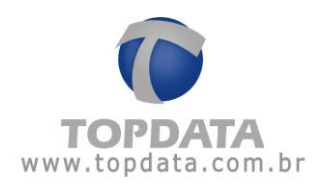

- Cadastro das digitais através de dispositivo biométrico USB;
- Backup das digitais;
- Backup automático dos dados do software na versão com banco Access;
- Coleta Automática do AFD, AFD (Inmetro) ou Arquivo Customizado;
- Coleta Programada do AFD, AFD (Inmetro) ou Arquivo Customizado;
- Escolha entre 3 cores de lay-out.

# 4.1 Requisitos e Instalação

#### Computador

- Memória RAM: Mínimo 512MB. Dependendo do sistema operacional, será necessária uma configuração superior.
- Placa de rede 10/100Mbps.
- Espaço mínimo em disco rígido 10 GB;
- Resolução mínima do monitor: 960 por 600 pixels.

#### Software

- Sistemas operacionais compatíveis: Windows 10, Windows 8, Windows 7, Vista, XP, 2000, sendo 32 ou 64 bits.
- É requisito a instalação do NET Framework versão 2.0

No caso do Windows 2000 é preciso que o seu computador tenha instalado o SP4:

- Service Pack 4 (SP4)
- Windows Installer 3.1
- MDAC

Caso o seu sistema operacional não possua o **"Windows Installer"** ou o **"MDAC"**, abra o CD do Gerenciador Inner Rep e instale os pacotes separadamente:

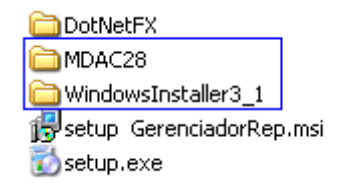

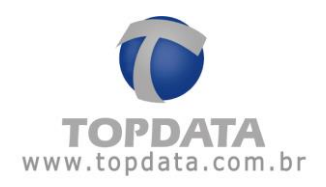

# 4.2 Instalação do software

Para instalar o software Gerenciador Inner Rep, insira o CD de instalação no drive de CD Rom do seu computador (D:) ou faça o download do site www.topdata.com.br. Caso utilize o CD, execute o aplicativo "Setup.exe".

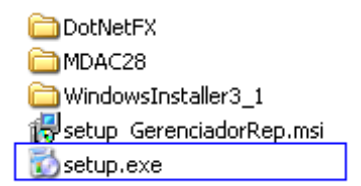

Para prosseguir com a instalação clique no botão "Avançar", caso contrário, clique em "Cancelar" (Sair da instalação).

| 🖁 Gerenciador Inner Rep                                                                                                    |                                                                                                    |                                                                          |                                         |
|----------------------------------------------------------------------------------------------------|----------------------------------------------------------------------------------------------------|--------------------------------------------------------------------------|-----------------------------------------|
| Bem-vindo ao Assist<br>Produto Gerenciado                                                                                                    | tente para Instala<br>r Inner Rep                                                                   | ação do                                                                  | C                                       |
| O Installer vai guiá-lo durante as e<br>no computador.                                                                                       | tapas necessárias para insta                                                                        | lar o produto. Gereni                                                    | ciador Inner Rep                        |
| AVISO: este programa de comput<br>internacionais. A duplicação ou di<br>poderá resultar em severas puniçô<br>máximo rigor permitido por lei. | ador é protegido por leis de c<br>stribuição não-autorizada de:<br>ies civis e criminais, e os infr | fireitos autorais e trat<br>ste programa, ou qua<br>atores serão punidos | ados<br>ilquer parte dele,<br>dentro do |
|                                                                                                    | Cancelar                                                                                            | < Voltar                                                                 | Avançar >                               |

Clique no botão "Avançar".

Em seguida selecione onde será instalado o software do Inner Rep Plus.

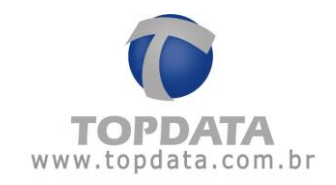

| 😸 Gerenciador Inner Rep                                                                                             | _ 🗆 🛛           |
|----------------------------------------------------------------------------------------------------|-----------------|
| Selecionar Pasta de Instalação                                                                                      | 2               |
| O Installer vai instalar o produto Gerenciador Inner Rep na pasta a seguir.                                         |                 |
| Para instalar nessa pasta, clique em "Avançar". Para instalar em outra pasta, digite-a aba<br>clique em "Procurar". | ixo ou          |
| Pasta:                                                                                                    |                 |
| C:\Arquivos de programas\Topdata\Gerenciador Inner Rep\ Procu                                                       | rar             |
| Espaço Nec<br>Disc                                                                                                  | essário em<br>o |
| Instalar o produto Gerenciador Inner Rep para você mesmo ou para todos os que usan<br>computador:                   | no              |
| ⊙ Todos                                                                                                    |                 |
| ◯ Somente eu                                                                                                    |                 |
| Cancelar < Voltar Av                                                                                                | ançar >         |

Para alterar o diretório onde será instalado clique no botão "**Procurar**" (Mudar diretório). O caminho padrão para a sua instalação é C:\Arquivos de programas\Topdata\Gerenciador Rep. Informe durante a instalação se o Gerenciador será utilizado por qualquer usuário do computador ou apenas por você. Clique em "**Avançar**" para continuar a instalação.

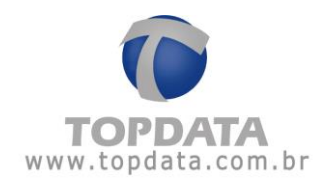

| 😾 Gerenciador Inner Rep                                                       | _ 🗆 🛛     |
|-------------------------------------------------------------------------------|-----------|
| Confirmar Instalação                                                          | C         |
| O produto Gerenciador Inner Rep está pronto para ser instalado no computador. |           |
| Clique em "Avançar" para iniciar a instalação.                                |           |
|                                                                               |           |
|                                                                               |           |
|                                                                               |           |
|                                                                               |           |
|                                                                               |           |
|                                                                               |           |
|                                                                               |           |
| Cancelar < Voltar                                                             | Avançar > |

Clique em "Avançar" para continuar a instalação.

| 😸 Gerenciador Inner Rep                 |                 |          | _ 🗆 🛛     |
|-----------------------------------------|-----------------|----------|-----------|
| Instalando o produto Ge<br>Rep          | erenciador Inne |          | 7         |
| O produto Gerenciador Inner Rep está se | endo instalado. |          |           |
| Aguarde                                 |                 |          |           |
|                                         | Cancelar        | < Voltar | Avançar > |

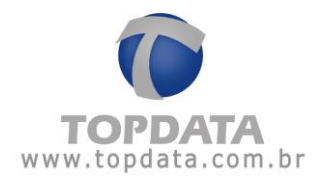

O Gerenciador Inner Rep verifica se neste computador existe ou não o "Serviço" instalado. Se não tiver, exibe a tela a seguir:

| 🖾 C:\Arquivos de programas\Topdata\Gerenciador Inner Rep\Bin\Topdata\InstaladorServicoS | - 🗆 | ×    |   |
|-----------------------------------------------------------------------------------------|-----|------|---|
|                                                                                         |     |      |   |
|                                                                                         |     |      |   |
|                                                                                         |     |      |   |
|                                                                                         |     |      |   |
|                                                                                         |     |      |   |
|                                                                                         |     |      |   |
|                                                                                         |     |      |   |
|                                                                                         |     |      |   |
|                                                                                         |     |      |   |
|                                                                                         |     |      |   |
|                                                                                         |     |      |   |
|                                                                                         |     | •    |   |
|                                                                                         |     |      |   |
|                                                                                         |     |      |   |
|                                                                                         |     |      |   |
|                                                                                         |     |      |   |
|                                                                                         |     |      |   |
| ( Valler                                                                                |     | uano | ~ |
| < voitar                                                                                | A   | vanç |   |

Se tiver exibe a seguinte tela:

| 🔤 C:\Arquivos de progran                       | nas\Topdata\Gerenciador Inner Rep\Bin\Topdata\In | nstaladorServicoS | - 🗆 🗙   |
|------------------------------------------------|--------------------------------------------------|-------------------|---------|
| Desinstalando serviço<br>Instalando servico.Ág | ,Aguarde                                         |                   |         |
|                                                |                                                  |                   |         |
|                                                |                                                  |                   |         |
|                                                |                                                  |                   |         |
|                                                |                                                  |                   |         |
|                                                |                                                  |                   |         |
|                                                |                                                  |                   |         |
|                                                |                                                  |                   |         |
|                                                |                                                  |                   |         |
|                                                |                                                  |                   |         |
|                                                |                                                  |                   |         |
|                                                |                                                  |                   | -       |
|                                                |                                                  |                   |         |
|                                                |                                                  |                   |         |
|                                                |                                                  |                   |         |
|                                                |                                                  | < Voltar Ave      | ancar \ |
|                                                |                                                  |                   | ingar v |

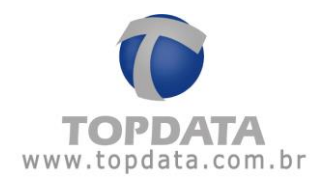

# Término da instalação:

| 🖁 Gerenciador Inner Rep 📃 🗔 🖂             |                 |          |                  |          |  |
|-------------------------------------------|-----------------|----------|------------------|----------|--|
| Instalação Concluída                      |                 |          | -                | C        |  |
| O produto Gerenciador Inner Rep foi insta | lado com êxito. | 6        |                  |          |  |
| Clique em "Fechar" para sair.             |                 |          |                  |          |  |
|                                           |                 |          |                  |          |  |
|                                           |                 |          |                  |          |  |
|                                           |                 |          |                  |          |  |
|                                           |                 |          |                  |          |  |
|                                           |                 |          |                  |          |  |
| Use o Windows Update para verificar se F  | ná alguma atual | ização ( | do .NET Fran     | nework.  |  |
|                                           |                 |          |                  |          |  |
|                                           | Cancelar        |          | < <u>V</u> oltar | <u> </u> |  |

Pronto, a instalação do Gerenciador Rep foi finalizada com sucesso. Clique em "Fechar".

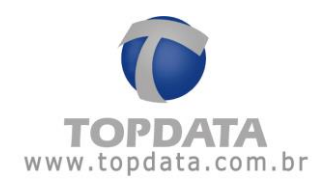

# 4.3 Configuração inicial no Gerenciador Inner Rep

Ao usar pela primeira vez o Gerenciador Inner Rep será exibida a seguinte tela:

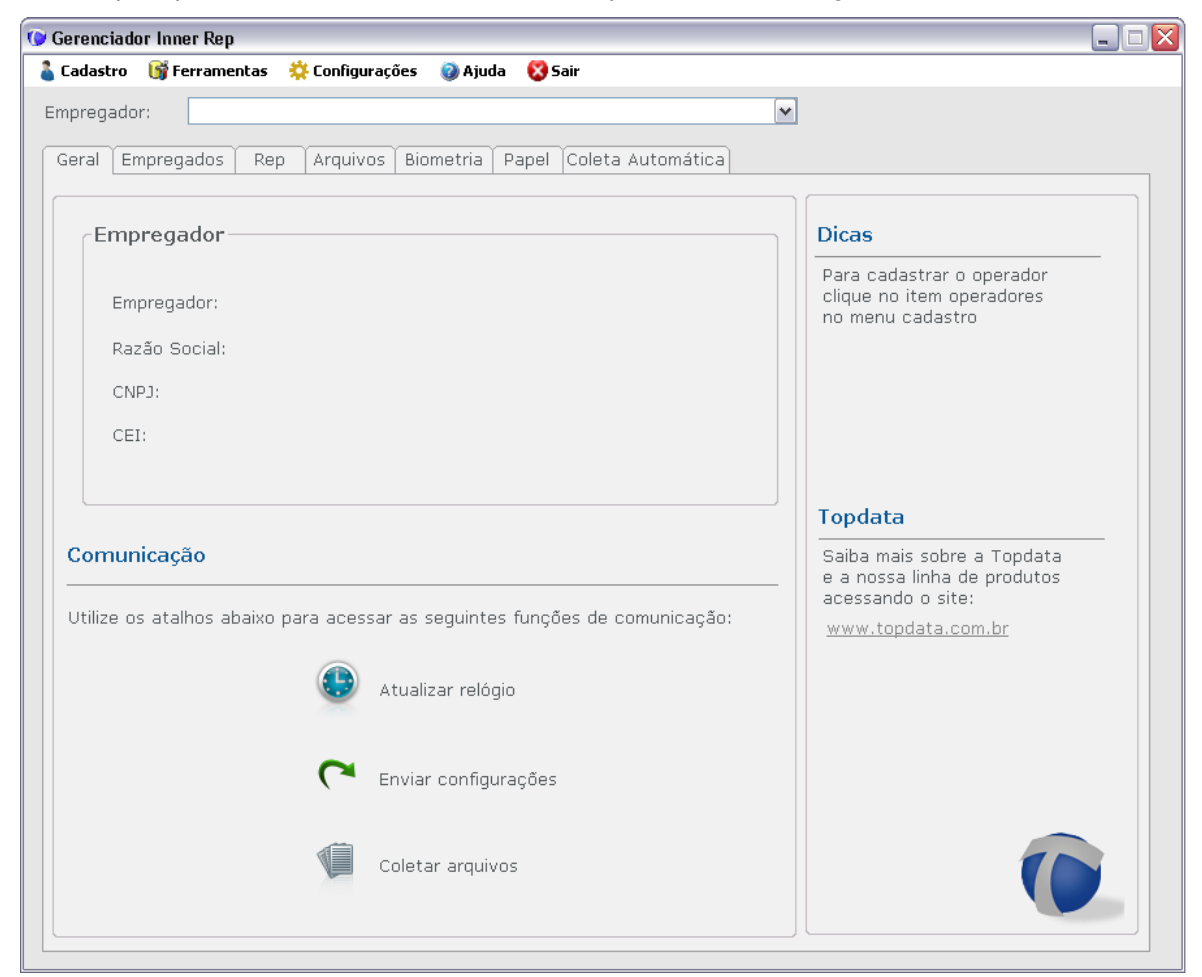

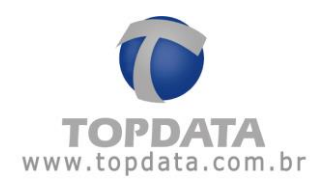

# 4.4 Empregador

ATENÇÃO

# Antes de enviar para o Inner Rep Plus o cadastro do empregador é necessário cadastrar o tipo de cartão que será utilizado. Essa configuração não poderá ser alterada posteriormente. Verifique o item 4.12.3 referente ao cadastro do Rep para consultar como essa configuração deve ser realizada.

Para efetuar o cadastro do empregador escolha o menu "Cadastro" e em seguida selecione "Empregador":

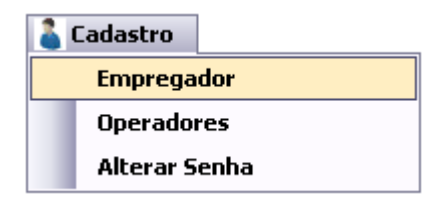

Após isso, clicar no botão "Incluir", conforme abaixo:

| 0 | Empregador |            |        |         | _ 🗆 🗙        |
|---|------------|------------|--------|---------|--------------|
| r | Empregador |            |        |         |              |
|   | Empregador | CNPJ / CPF | CEI    | Alterar | Excluir      |
|   |            |            |        |         |              |
|   |            |            |        |         |              |
|   |            |            |        |         |              |
|   |            |            | Inclui | r       | <u>S</u> air |

A seguinte tela será exibida:

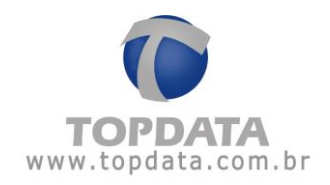

| 🕼 Cadastro Empregador 📃 🗆 🔀 |         |          |  |  |
|-----------------------------|---------|----------|--|--|
| Empregador —                |         |          |  |  |
| Empregador:                 |         |          |  |  |
| Razão Social:               |         |          |  |  |
| ⊙ CNPJ:                     |         |          |  |  |
| O CPF:                      | ·       |          |  |  |
| CEI:                        |         |          |  |  |
|                             | Incluir | Cancelar |  |  |

Descrição dos campos:

**Empregador:** Nome do empregador.

Razão Social: Razão social do empregador.

CNPJ: CNPJ do empregador.

CPF: CPF do empregador.

CEI: CEI do empregador.

Proceda conforme o exemplo a seguir:

| 🔞 Cadastro Emprega | idor 📃 🗆 🔀                        |
|--------------------|-----------------------------------|
| Empregador —       |                                   |
| Empregador:        | TOPDATA SISTEMAS DE AUTOMAÇÃO LTD |
| Razão Social:      | TOPDATA SISTEMAS DE AUTOMAÇÃO LTD |
| ⊙ CNPJ:            | 72.041.049/0001-01                |
| O CPF:             | ···                               |
| CEI:               | 00000000000                       |
|                    | <u>I</u> ncluir <u>C</u> ancelar  |

Para salvar, clique no botão "Incluir".

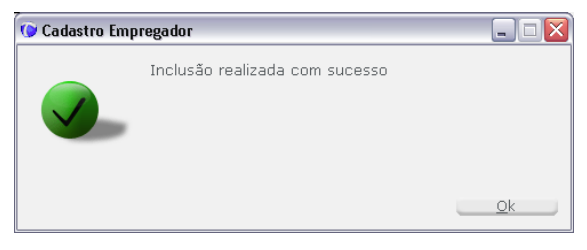

Após isso, o usuário poderá clicar no botão "OK"

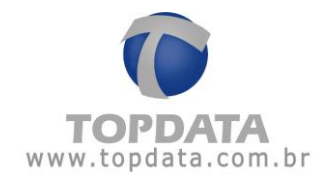

O nome do empregador aparecerá na guia **Geral**. Vários empregadores podem ser cadastrados, cada qual terá um cadastro diferente para empregados e Reps. Para selecionar o empregador ativo utilize a caixa de seleção localizada logo abaixo do menu.

## Clicar no botão "Sair".

| Gerenciador Inner Rep   |                                                       |                                                                            |
|-------------------------|-------------------------------------------------------|----------------------------------------------------------------------------|
| Cadastro 🛛 🕞 Ferramenta | as 🔅 Configurações 🥥 Ajuda 😵 Sair                     |                                                                            |
| Empregador: TOPDATA     | A SISTEMAS DE AUTOMAÇÃO LTDA                          | <b>~</b>                                                                   |
| Geral Empregados        | Rep Arquivos Biometria Papel Coleta Automática        |                                                                            |
|                         |                                                       |                                                                            |
| Empregador —            |                                                       | Dicas                                                                      |
| Empregador:             | TOPDATA SISTEMAS DE AUTOMAÇÃO LTDA                    | Para cadastrar o operador<br>clique no item operadores<br>no menu cadastro |
| Razão Social:           | TOPDATA SISTEMAS DE AUTOMAÇÃO LTDA                    |                                                                            |
| CNPJ:                   | 72.041.049/0001-01                                    |                                                                            |
| CEI:                    | 0000000000                                            |                                                                            |
|                         |                                                       |                                                                            |
|                         |                                                       | Topdata                                                                    |
| Comunicação             |                                                       | Saiba mais sobre a Topdata                                                 |
| Utilize os atalhos abai | ixo para acessar as seguintes funções de comunicação: | acessando o site:<br>www.topdata.com.br                                    |
|                         | Atualizar relógio                                     |                                                                            |
|                         | C Enviar configurações                                |                                                                            |
|                         | Coletar arquivos                                      |                                                                            |
|                         |                                                       |                                                                            |

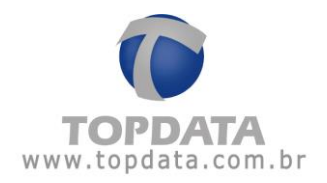

# 4.4.1 Visualizar empregados com inconsistências

Para visualizar os empregados com inconsistências escolha opção Menu Cadastro, Empregador, clique com botão direito do mouse e escolha a opção "Visualizar empregados com inconsistências".

| 0 | Empre | egador                              |                    |                          |         | _ 🗆 🔼   |
|---|-------|-------------------------------------|--------------------|--------------------------|---------|---------|
| ſ | Empr  | regador                             |                    |                          |         |         |
|   |       | Empregador                          | CNPJ / CPF         | CEI                      | Alterar | Excluir |
|   | ۱.    | TOPDATA SISTEMAS DE INFORMAÇÃO LTDA | 72.041.049/0001-01 | 0000000000000000         |         | ×       |
|   |       |                                     | Visualizar empi    | regados com inconsistên: | ias     | ]       |
|   |       |                                     |                    | Incluir                  |         | Sair    |

Exemplo: Pis do empregado inválido.

| 0 | 🕼 Empregados com inconsistências 📃 🗆 🔀 |                              |                           |         |  |  |  |  |
|---|----------------------------------------|------------------------------|---------------------------|---------|--|--|--|--|
| ſ | Emj                                    | oregados com inconcistências |                           | ]       |  |  |  |  |
|   |                                        | Empregado                    | Descrição                 | Alterar |  |  |  |  |
|   | •                                      | COLABORADOR                  | Pis de empregado inválido |         |  |  |  |  |
|   |                                        |                              |                           |         |  |  |  |  |
|   |                                        |                              |                           | Sair    |  |  |  |  |

Na ocorrência de algum tipo de inconsistência o Gerenciador não permitirá o envio destas configurações para Inner Rep Plus, devendo o usuário corrigi-las.

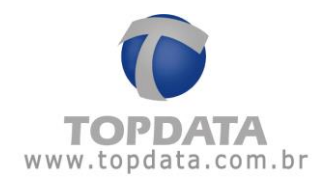

# 4.5 Empregados no Inner Rep Plus

Use a guia **"Empregados**" para o cadastro dos empregados da sua empresa. Lembre-se antes selecionar o empregador correto na caixa de seleção no canto superior do software. O Gerenciador Inner Rep permite controlar até 10.000 empregados por empresa.

| adas  | stro 📑 Ferramentas                                             | 🔅 Configurações  | 🕲 Ajuda 🛛 😵 9 | Sair     |     |                 |         |  |  |  |
|-------|----------------------------------------------------------------|------------------|---------------|----------|-----|-----------------|---------|--|--|--|
| preg  | gador: TOPDATA SIS                                             | TEMAS DE AUTOMAÇ | ÃO LTDA       |          | ~   |                 |         |  |  |  |
| eral  | aral Empregados Rep Arquivos Biometria Papel Coleta Automática |                  |               |          |     |                 |         |  |  |  |
| mp    | regados                                                        |                  |               |          |     |                 |         |  |  |  |
| ista  | igem Atualizações Pe                                           | endentes         |               |          |     |                 |         |  |  |  |
|       |                                                                |                  |               |          |     |                 |         |  |  |  |
| - Lis | sta de Empregados -                                            |                  |               |          |     |                 |         |  |  |  |
|       | Nome                                                           | Cartão           | Cartão        | Nome de  | Pis | Alterar Excluir |         |  |  |  |
| -     |                                                                | Darrds           | PIUX          | EXIDIÇÃO |     |                 |         |  |  |  |
|       |                                                                |                  |               |          |     |                 |         |  |  |  |
|       |                                                                |                  |               |          |     |                 |         |  |  |  |
|       |                                                                |                  |               |          |     |                 |         |  |  |  |
|       |                                                                |                  |               |          |     |                 |         |  |  |  |
|       |                                                                |                  |               |          |     |                 |         |  |  |  |
|       |                                                                |                  |               |          |     |                 |         |  |  |  |
|       |                                                                |                  |               |          |     |                 |         |  |  |  |
|       |                                                                |                  |               |          |     |                 |         |  |  |  |
|       |                                                                |                  |               |          |     |                 |         |  |  |  |
|       |                                                                |                  |               |          |     |                 |         |  |  |  |
|       |                                                                |                  |               |          |     |                 |         |  |  |  |
|       |                                                                |                  |               |          |     |                 |         |  |  |  |
|       |                                                                |                  |               |          |     |                 |         |  |  |  |
|       | ucuários no hoso do d                                          | ados.            |               |          |     | Pesquisar Inc   | luir    |  |  |  |
| 0     | usuallos ha base de u                                          |                  |               |          |     |                 | - Carlo |  |  |  |

Para cadastrar um empregado clique no botão incluir:

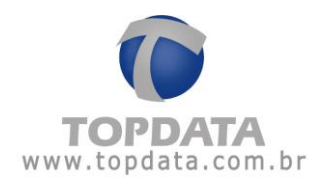

| 🕽 Gerenciador Inner Rep                        |                      |                  |                |                     |     |                     |       |  |  |
|------------------------------------------------|----------------------|------------------|----------------|---------------------|-----|---------------------|-------|--|--|
| Cadastro                                       | o 📑 Ferramentas 🕺    | Configurações    | 🥝 Ajuda 🛛 🔞 9  | air                 |     |                     |       |  |  |
| Empregador: TOPDATA SISTEMAS DE AUTOMAÇÃO LIDA |                      |                  |                |                     |     |                     |       |  |  |
| Geral                                          | Empregados Rep       | Arauivos Bior    | netria Papel   | Coleta Automática   |     |                     |       |  |  |
| Empre                                          | gados                |                  |                |                     |     |                     |       |  |  |
| Listage                                        | m Atualizacões Pen   | dentes           |                |                     |     |                     |       |  |  |
|                                                |                      |                  |                |                     |     |                     |       |  |  |
|                                                |                      |                  |                |                     |     |                     |       |  |  |
| Lista                                          | de Empregados —      |                  |                |                     |     |                     |       |  |  |
|                                                | Nome                 | Cartão<br>Barras | Cartão<br>Prox | Nome de<br>Exibição | Pis | Alterar Excluir     | ·     |  |  |
|                                                |                      |                  |                |                     |     |                     |       |  |  |
|                                                |                      |                  |                |                     |     |                     |       |  |  |
|                                                |                      |                  |                |                     |     |                     |       |  |  |
|                                                |                      |                  |                |                     |     |                     |       |  |  |
|                                                |                      |                  |                |                     |     |                     |       |  |  |
|                                                |                      |                  |                |                     |     |                     |       |  |  |
|                                                |                      |                  |                |                     |     |                     |       |  |  |
|                                                |                      |                  |                |                     |     |                     |       |  |  |
|                                                |                      |                  |                |                     |     |                     |       |  |  |
|                                                |                      |                  |                |                     |     |                     |       |  |  |
|                                                |                      |                  |                |                     |     |                     |       |  |  |
|                                                |                      |                  |                |                     |     |                     |       |  |  |
| 0.00                                           | jários na hase do do | dos              |                |                     |     |                     |       |  |  |
| Just                                           | anus na Dase ue ua   | 405.             |                |                     | _   | <u>Pesquisar</u> In | cluir |  |  |
|                                                |                      |                  |                |                     |     |                     |       |  |  |
|                                                |                      |                  |                |                     |     |                     |       |  |  |

# Será aberta a janela a seguir:

| C | 🛛 Empregado           |                                            |         |
|---|-----------------------|--------------------------------------------|---------|
|   | - Identificação       |                                            |         |
|   | Empregador:           | TOPDATA SISTEMAS DE AUTOMAÇÃO LTDA         |         |
|   | Nome:                 |                                            |         |
|   | Nome de exibição:     |                                            |         |
|   | Pis:                  | ··                                         |         |
|   | Número Cartão Barras: |                                            |         |
|   | Número Cartão Prox:   |                                            |         |
|   | Número Teclado:       |                                            |         |
|   | Verifica Biometria:   |                                            |         |
|   | Senha:                |                                            |         |
|   | Confirma senha:       |                                            |         |
|   |                       | <u>B</u> iometria <u>I</u> ncluir <u>C</u> | ancelar |

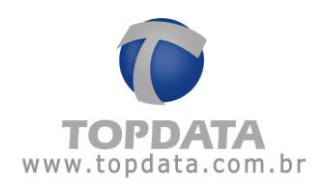

Nome: Nome do empregado. Campo obrigatório.

**Nome de exibição:** nome que será exibido no display do Inner Rep Plus quando o empregado efetuar o seu registro de ponto. Caso não seja preenchido, quando o empregado registrar o ponto será exibido no display o número do pis.

Pis: Pis do empregado. Campo obrigatório.

**Observação:** Se os campos referentes ao cartão barras, cartão proximidade e teclado não forem preenchidos, ao salvar o cadastro automaticamente o Gerenciador preencherá com zero, os campos referente ao cartão barras e cartão proximidade e no número do teclado será salvo com o valor do Pis.

Exemplo:

Incluir Empregados, com campos de cartões e número de teclado sem preenchimento:

| C | / Empregado           |                                            |         |
|---|-----------------------|--------------------------------------------|---------|
| ſ | Identificação         |                                            |         |
|   | Empregador:           | TOPDATA SISTEMAS DE AUTOMAÇÃO LTDA         |         |
|   | Nome:                 | EMPREGADO                                  |         |
|   | Nome de exibição:     | EMPREGADO                                  |         |
|   | Pis:                  | 111.11111.11-6                             |         |
|   | Número Cartão Barras: |                                            |         |
|   | Número Cartão Prox:   |                                            |         |
|   | Número Teclado:       |                                            |         |
|   | Verifica Biometria:   |                                            |         |
|   | Senha:                |                                            |         |
|   | Confirma senha:       |                                            |         |
|   |                       | <u>B</u> iometria <u>I</u> ncluir <u>C</u> | ancelar |

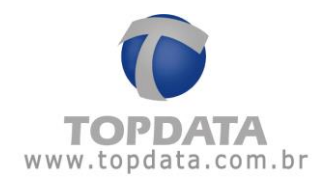

#### Ao Incluir, a seguinte mensagem será exibida:

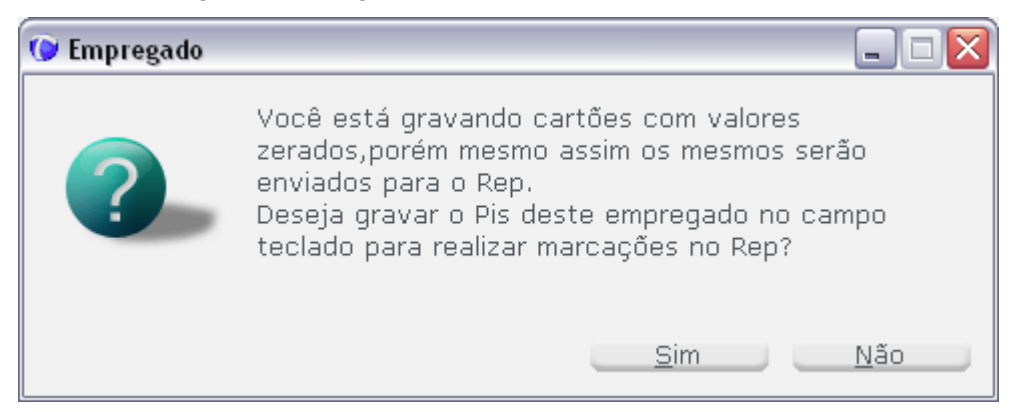

#### O cadastro fica salvo, conforme exemplo a seguir:

| 🎯 Empregado           |                                           |          |
|-----------------------|-------------------------------------------|----------|
| - Identificação       |                                           |          |
| Empregador:           | TOPDATA SISTEMAS DE AUTOMAÇÃO LTDA        |          |
| Nome:                 | EMPREGADO                                 |          |
| Nome de exibição:     | EMPREGADO                                 |          |
| Pis:                  | 111.11111.11-6                            |          |
| Número Cartão Barras: | 0                                         |          |
| Número Cartão Prox:   | 0                                         |          |
| Número Teclado:       | 1111111116                                |          |
| Verifica Biometria:   |                                           |          |
| Senha:                |                                           |          |
| Confirma senha:       |                                           |          |
|                       | <u>B</u> iometria <u>G</u> ravar <u>(</u> | Cancelar |

Número Cartão Barras: número do cartão barras utilizado pelo empregado. Este campo não é obrigatório.

Número Cartão Prox: número do cartão proximidade utilizado pelo empregado. Este campo não é obrigatório.

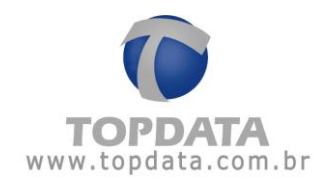

**Número Teclado:** número que o empregado utilizará para registrar o ponto através do teclado. Este campo não é obrigatório.

Verifica Biometria: quando essa opção estiver selecionada o usuário terá que confirmar sua identidade através da verificação biométrica de sua impressão digital caso ele inicie sua identificação com um cartão ou pelo teclado. A opção "Verifica Biometria" não pode ser usada em conjunto com a opção "Senha".

## Atenção

No Gerenciador ao cadastrar um empregado com a opção "Verificar biometria" fará o registro de ponto solicitando a digital do empregado após passar o cartão. Se ele não tiver digital cadastrada, fará o registro da mesma forma.

Senha: os empregados que tiverem uma senha cadastrada ao digitarem o "Número Teclado" o Inner Rep Plus exibirá uma tela solicitando a senha configurada no Gerenciador.

#### Nota

Ao cadastrar uma digital ela é armazenada com o número do Pis do empregado.

| 🕑 Empregado           |                                            |                 |
|-----------------------|--------------------------------------------|-----------------|
| _ Identificação       |                                            |                 |
| Empregador:           | TOPDATA SISTEMAS DE AUTOMAÇÃO LTDA         |                 |
| Nome:                 | EMPREGADO 1                                |                 |
| Nome de exibição:     | EMPREGADO 1                                |                 |
| Pis:                  | 203.37162.20-9                             |                 |
| Número Cartão Barras: | 1                                          |                 |
| Número Cartão Prox:   | 64457481130                                |                 |
| Número Teclado:       | 1                                          |                 |
| Verifica Biometria:   |                                            |                 |
| Senha:                |                                            |                 |
| Confirma senha:       |                                            |                 |
|                       | <u>B</u> iometria <u>I</u> ncluir <u>(</u> | <u>Cancelar</u> |

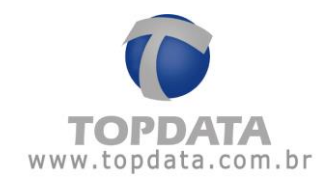

#### Atalhos:

|                                                               | o 🛐 Ferramentas 🔅    | Configurações    | 🕑 Ajuda 🛛 😵 Sá | air                 |                |         |         |
|---------------------------------------------------------------|----------------------|------------------|----------------|---------------------|----------------|---------|---------|
| rega                                                          | dor: TOPDATA SISTER  | MAS DE AUTOMAÇÃ  | O LTDA         |                     | ~              |         |         |
| ral Empregados Rep Arquivos Biometria Papel Coleta Automática |                      |                  |                |                     |                |         |         |
| npre                                                          | egados               |                  |                |                     |                |         |         |
| stage                                                         | em Atualizações Penc | lentes           |                |                     |                |         |         |
|                                                               |                      |                  |                |                     |                |         |         |
| Lista                                                         | a de Empregados —    |                  |                |                     |                |         |         |
|                                                               | Nome                 | Cartão<br>Barras | Cartão<br>Prox | Nome de<br>Exibição | Pis            | Alterar | Excluir |
| •                                                             | EMPREGADO 1          | 1                | 1              | EMPREGADO 1         | 203.37162.20-9 |         | ×       |
|                                                               |                      |                  |                |                     |                |         |         |
|                                                               |                      |                  |                |                     |                |         |         |

Para alterar um usuário clique em : 📝

Para excluir um usuário clique em : 💌

Para realizar uma pesquisa, clique no botão "**Pesquisar**" e realize uma busca conforme as opções:

- Cartão

- Pis

- Nome

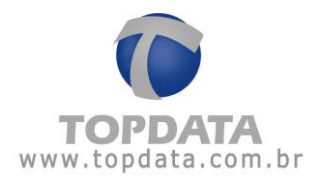

# 4.6 Cadastro da digital com Hamster para biometria "N2"

O cadastro das impressões digitais dos empregados pode ser feita diretamente no Inner Rep Plus ou então através de um dispositivo USB conectado ao computador. Para fazer o cadastro das impressões digitais do empregado através do dispositivo USB conectado ao computador o botão **"Biometria"** da janela de cadastro de empregado deve ser utilizado. O dispositivo utilizado para essa finalidade é o Hamster, indicado pela Topdata.

| 📀 Empregado           |                                            |          |
|-----------------------|--------------------------------------------|----------|
| - Identificação       |                                            |          |
| Empregador:           | TOPDATA SISTEMAS DE AUTOMAÇÃO LTDA         |          |
| Nome:                 | EMPREGADO 1                                |          |
| Nome de exibição:     | EMPREGADO 1                                |          |
| Pis:                  | 203.37162.20-9                             |          |
| Número Cartão Barras: | 1                                          |          |
| Número Cartão Prox:   | 64457481130                                |          |
| Número Teclado:       | 1                                          |          |
| Verifica Biometria:   |                                            |          |
| Senha:                |                                            |          |
| Confirma senha:       |                                            |          |
|                       | <u>B</u> iometria <u>I</u> ncluir <u>C</u> | Cancelar |

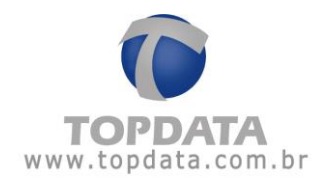

| Cadastro de digita | ais - Hamster(BSP Ve | rsion : v4.8400) 📃 🗖 |
|--------------------|----------------------|----------------------|
| Dispositivo:       | LeitorUSB            | ~                    |
| Empregado:         | EMPREGADO 1          |                      |
| Cartão:            | 1                    |                      |
| Digital 1:         |                      | Digital 2:           |
|                    |                      |                      |
|                    |                      |                      |
|                    | Qualidador           | Qualidaday           |
| C <u>a</u> pturar  | Qualidade:           | Capturar Qualidade:  |
| Digital 1:         |                      |                      |
| Digital 2:         |                      |                      |
|                    | Apaq                 | ar Associar Cancelar |

Ao clicar no botão "Biometria", será aberta a seguinte tela, clique no botão capturar:

Insirar o dedo no Hamster:

| Dispositivo:      | LeitorUSB   | ~          |
|-------------------|-------------|------------|
| Empregado:        | EMPREGADO 1 |            |
| Cartão:           | 1           |            |
| Digital 1:        |             | Digital 2: |
|                   |             |            |
|                   |             |            |
|                   |             |            |
| Wite Hearing      | Oualidade:  | Oualidade: |
| C <u>a</u> pturar | Ótima       | Capturar   |
| Digital 1: 🗹      |             | L          |
| Diaital O.        |             |            |

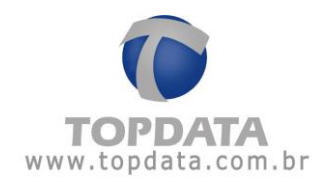

Clique novamente "Capturar", colocar o segundo dedo:

| Dispositivo: | LeitorUSB   | ~                   |
|--------------|-------------|---------------------|
| Empregado:   | EMPREGADO 1 |                     |
| Cartão:      | 1           |                     |
| Digital 1:   |             | Digital 2:          |
|              |             |                     |
|              |             |                     |
|              |             |                     |
| Conturor     | Qualidade:  | Conturor Qualidade: |
| Capturar     | Ótima       |                     |
|              |             |                     |

Apresenta a tela a seguir:

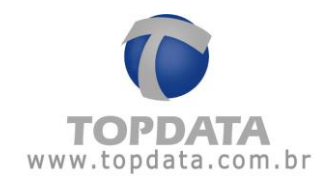

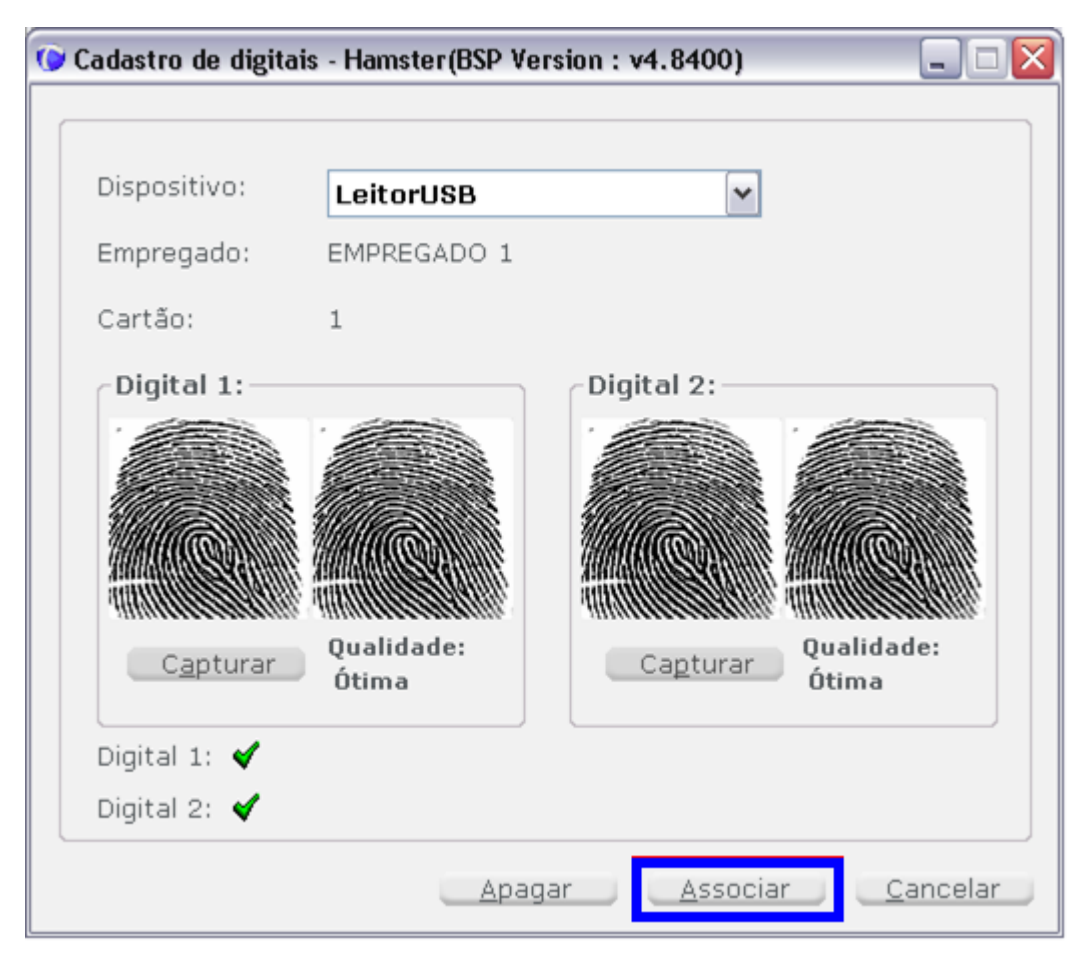

Caso a qualidade da digital esteja ruim será apresentada a mensagem a seguir solicitando a captura novamente:

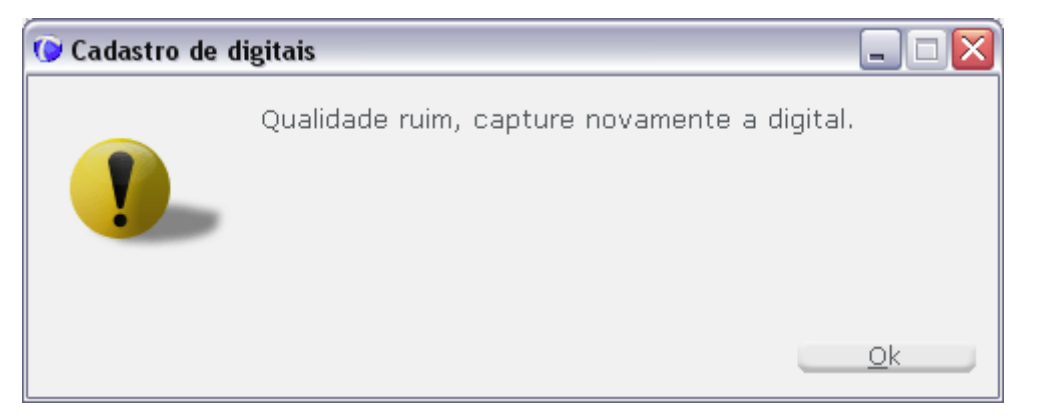

Clique no botão "Associar" e pronto, a digital do empregado está cadastrada e armazenada no banco de dados.

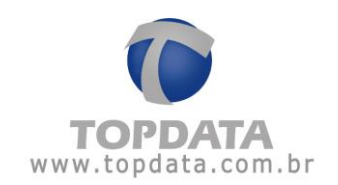

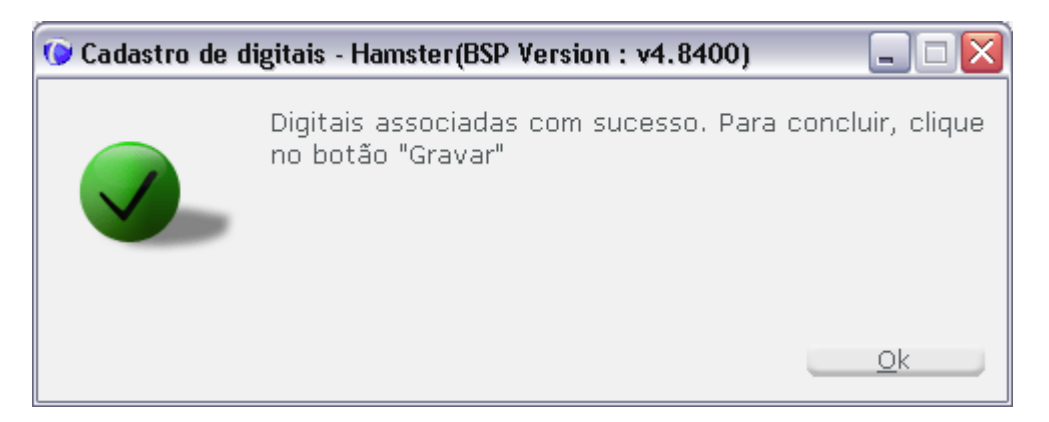

Clique em "**Gravar**" para finalizar o cadastro. Efetue a manutenção de digitais para enviar as digitais cadastradas via Hamster do Gerenciador para o Inner Rep.

Se não houver um Hamster conectado ao seu computador será exibido um aviso:

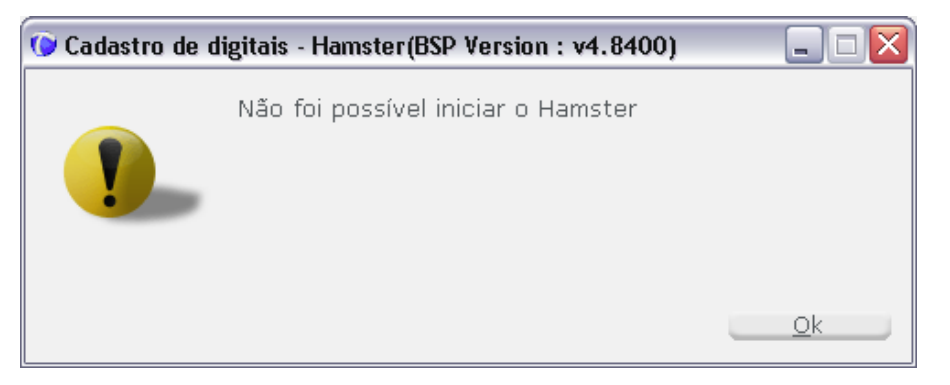

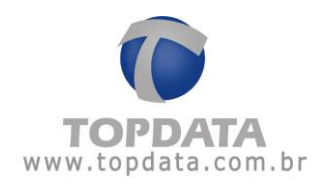

# 4.7 Cadastro da digital com leitor biométrico USB "C2"

O cadastro das digitais dos empregados pode ser feita diretamente no Inner Rep Plus ou através de um dispositivo USB conectado ao computador.

Se você utilizar um Inner Rep Plus com biometria LC (módulo Bio C2) para até 3.000 empregados com 1 digital ou até 1.500 empregados com 2 digitais a partir da versão do equipamento Inner Rep Plus LC versão 3.47, para realizar o cadastro das impressões digitais através do Gerenciador, clicar no botão "Biometria" existente no cadastro do empregado. O leitor biométrico USB "LC" deve estar conectado. O dispositivo utilizado para biometria LC utilizado deve obrigatoriamente ser o indicado pela Topdata.

| 🕟 Empregado           |                                           |
|-----------------------|-------------------------------------------|
| Identificação         |                                           |
| Empregador:           | TOPDATA SISTEMAS DE AUTOMAÇÃO LTDA        |
| Nome:                 | COLABORADOR                               |
| Nome de exibição:     | COLABORADOR                               |
| Pis:                  | 111.11111.11-6                            |
| Número Cartão Barras: | 1                                         |
| Número Cartão Prox:   | 1                                         |
| Número Teclado:       | 1                                         |
| Matrícula:            | 1                                         |
| Verifica Biometria:   |                                           |
| Senha:                |                                           |
| Confirma senha:       |                                           |
|                       | Biometria <u>G</u> ravar <u>C</u> ancelar |

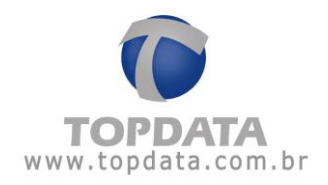

Na tela de cadastro de digitais, clicar em "Capturar":

| Dispositivo:    | Dispositivo USB LC  | •          |           |           |
|-----------------|---------------------|------------|-----------|-----------|
| Empregado:      | COLABORADOR         |            |           |           |
| Pis:            | 1111111116 Cartão:  | 1          |           |           |
| Digital 2       |                     | Digital 2: |           |           |
| Amostra 1       | Amostra 2 Amostra 3 | Amostra 1  | Amostra 2 | Amostra 3 |
|                 |                     |            |           |           |
|                 |                     |            |           | $\sim$    |
|                 |                     |            |           |           |
| <u>Capturar</u> |                     | Capturar   | 1         |           |
| Digital 1       |                     |            |           |           |
| Digital 2       |                     |            |           |           |

#### Atenção:

# Para cadastrar 1 digital:

- 1) Três amostras são capturadas durante o processo de cadastro de biometria.
- 2) Deverá ser utilizado sempre o mesmo dedo.

#### Para cadastrar 2 digital:

- 1) Seis amostras são capturadas durante o processo de cadastro de biometria.
- 2) Deverá ser utilizado três amostras da primeira digital e três amostras da segunda digital.

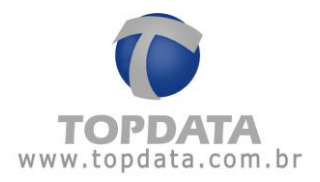

Colocar a primeira amostra do dedo no leitor. Será exibida a mensagem "Coloque o dedo no leitor":

| Dispositivo: | Dispositivo USB LC        | •          |   |  |
|--------------|---------------------------|------------|---|--|
| Empregado:   | COLABORADOR               |            |   |  |
| Pis:         | 1111111116 Cartão:        | 1          |   |  |
| Digital 2    |                           | Digital 2: |   |  |
|              |                           |            |   |  |
| Capturar     | j.                        | Capturar   | 0 |  |
| Digital 1    | Coloque o dedo no leitor! |            |   |  |

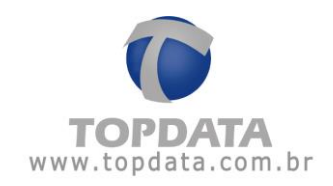

| Dispositivo:           | Dispositivo USB LC  | -                       |           |           |
|------------------------|---------------------|-------------------------|-----------|-----------|
| Empregado:             | COLABORADOR         |                         |           |           |
| Pis:                   | 1111111116 Cartão:  | 1                       |           |           |
| Digital 2<br>Amostra 1 | Amostra 2 Amostra 3 | Digital 2:<br>Amostra 1 | Amostra 2 | Amostra 3 |
| Digital 1              | Retire o dedo!      | Capturar                |           |           |

Retirar a primeira amostra da digital. Será exibida a mensagem "Retire o dedo":

Durante o processo de cadastro de digital, exibirá um símbolo na cor verde referente aquela amostra de digital, indicando sucesso no cadastro:

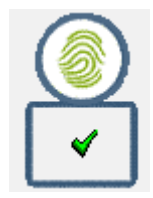

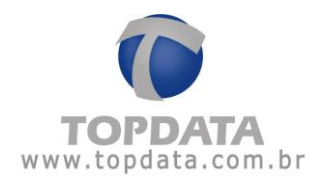

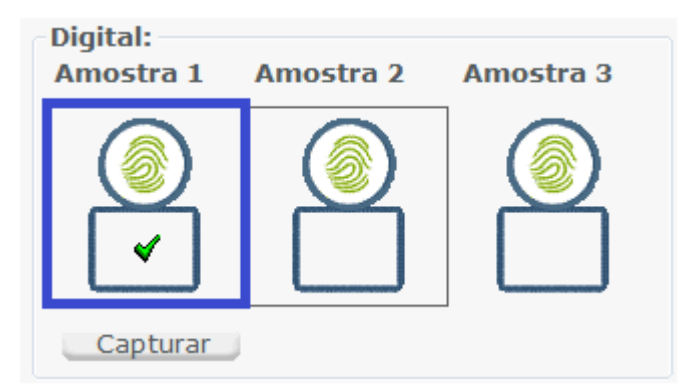

Colocar a segunda amostra do dedo no leitor. Será exibida a mensagem "Coloque o dedo no leitor novamente":

| Dispositivo: | Dispositivo USB LC             | •          |                     |           |
|--------------|--------------------------------|------------|---------------------|-----------|
| Empregado:   | COLABORADOR                    |            |                     |           |
| Pis:         | 11111111116 Cartão:            | 1          |                     |           |
| Digital 2    |                                | Digital 2: |                     |           |
| Amostra 1    | Amostra 2 Amostra 3            | Amostra 1  | Amostra 2           | Amostra 3 |
|              |                                |            |                     |           |
|              |                                |            | Image: Construction | <b>M</b>  |
|              |                                |            |                     |           |
| Capturar     | 1                              | Capturar   | Ú.                  |           |
| Digital 1    | Coloque o dedo no leitor novam | ente!      |                     |           |
| Digital 2    |                                |            |                     |           |
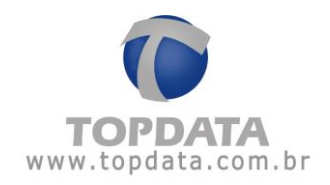

Retirar a segunda amostra da digital. Será exibida a mensagem "Retire o dedo":

| Dispositivo:     | Dispositivo USB LC  | -          |           |           |
|------------------|---------------------|------------|-----------|-----------|
| Empregado:       | COLABORADOR         |            |           |           |
| Pis:             | 1111111116 Cartão:  | 1          |           |           |
| Digital 2        |                     | Digital 2: |           |           |
| Amostra 1        | Amostra 2 Amostra 3 | Amostra 1  | Amostra 2 | Amostra 3 |
|                  |                     |            |           |           |
| <u>Ca</u> pturar |                     | Capturar   | ,         |           |
| Digital 1        | Retire o dedo!      |            |           |           |

Colocar a terceira amostra do dedo no leitor. Será exibida a mensagem "Coloque o dedo no leitor novamente":

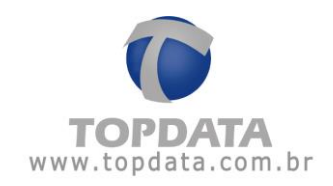

| Dispositivo: | Dispositivo USB LC            | •          |           |           |
|--------------|-------------------------------|------------|-----------|-----------|
| Empregado:   | COLABORADOR                   |            |           |           |
| Pis:         | 1111111116 Cartão:            | 1          |           |           |
| Digital 2    |                               | Digital 2: |           |           |
| Amostra 1    | Amostra 2 Amostra 3           | Amostra 1  | Amostra 2 | Amostra 3 |
|              |                               |            |           |           |
| 4            | 4                             |            |           |           |
|              |                               |            |           |           |
| Capturar     | J                             | Capturar   |           |           |
| Digital 1    | Coloque o dedo no leitor nova | mente!     |           |           |

| Dispositivo:      | Dispositivo USB LC            | •          |           |           |
|-------------------|-------------------------------|------------|-----------|-----------|
| Empregado:        | COLABORADOR                   |            |           |           |
| Pis:              | 1111111116 Cartão:            | 1          |           |           |
| Digital 2         |                               | Digital 2: |           |           |
| Amostra 1         | Amostra 2 Amostra 3           | Amostra 1  | Amostra 2 | Amostra 3 |
|                   |                               |            |           |           |
|                   |                               |            |           | <u> </u>  |
|                   |                               |            |           |           |
| C <u>a</u> pturar |                               | Capturar   | 5         |           |
| Digital 1 🖌       | Captura realizada com sucesso |            |           |           |
| Digital 2         |                               |            |           |           |

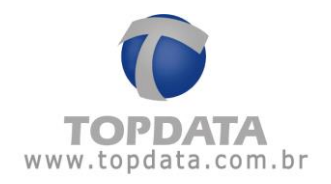

Pronto, a captura da digital utilizando o leitor biométrico "C2" foi realizada com sucesso. Para cadastrar 2 digitais por empregado é necessário continuar o processo na "Digital 2".

Clique no botão "Associar" e pronto, a digital do empregado está cadastrada e armazenada no banco de dados:

| Dispositivo: | Dispositivo USB LC +           | ·]         |           |             |
|--------------|--------------------------------|------------|-----------|-------------|
| Empregado:   | COLABORADOR                    |            |           |             |
| Pis:         | 11111111116 Cartão: 1          |            |           |             |
| Digital 2    |                                | Digital 2: |           |             |
| Amostra 1    | Amostra 2 Amostra 3            | Amostra 1  | Amostra 2 | Amostra 3   |
|              |                                | ()         |           | ( <u>()</u> |
| Capturar     |                                | Capturar   | 2         |             |
| Digital 1 📢  | Captura realizada com sucesso! |            |           |             |

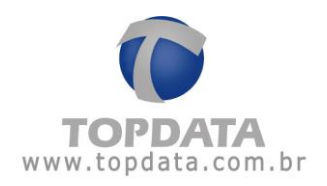

Clique em "Gravar" para finalizar o cadastro.

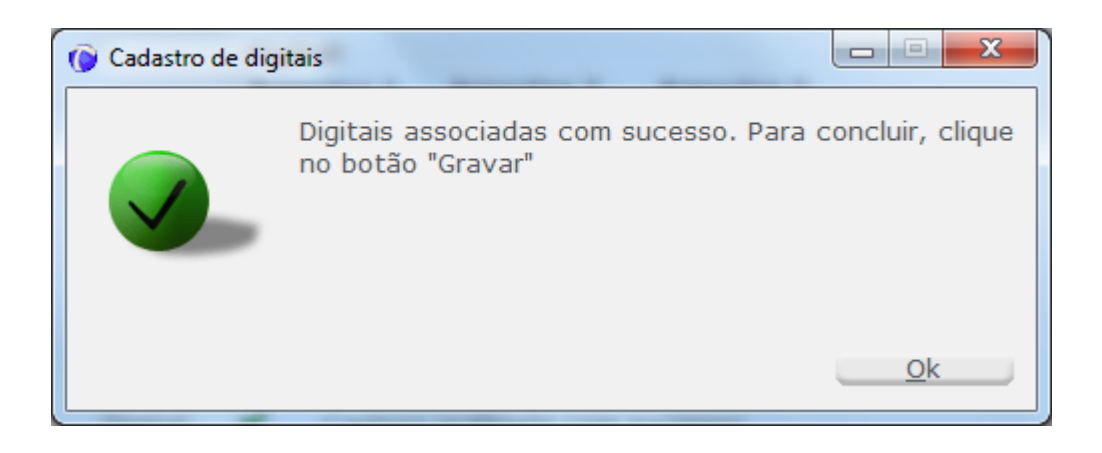

Efetue a manutenção de digitais para enviar as digitais cadastradas via leitor biométrico USB do Gerenciador para o Inner Rep.

**ATENÇÃO:** Durante o cadastro da biometria, se alguma das três amostras forem diferentes, será exibida a mensagem :

| Dispositivo:         | Dispositivo USB LC 🔹                                    |
|----------------------|---------------------------------------------------------|
| Empregado:           | COLABORADOR                                             |
| Pis                  | Cadastro de digitais                                    |
| Digital 2<br>Amostra | As digitais são diferentes, capture novamente a digital |
|                      | Ok                                                      |
| Captur               | Captural                                                |

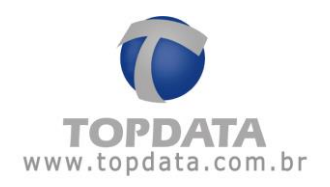

## 4.7.1 Atualizações pendentes

Sua finalidade é exibir quais atualizações de empregados, seja de inclusão, alteração ou exclusão foram promovidas no Gerenciador, mas que ainda não foram enviadas para o Inner Rep Plus.

| erencia | ador Inner Rep                                                                                                    |                                                                                |                                                                                                    |                                                                                               | - |
|---------|----------------------------------------------------------------------------------------------------|--------------------------------------------------------------------------------|----------------------------------------------------------------------------------------------------|-----------------------------------------------------------------------------------------------|---|
| adastr  | o 📑 Ferramentas 🔅 Con                                                                                                    | figurações 🌚 Ajuda 🔞                                                           | Sair                                                                                                    |                                                                                               |   |
| prega   | dor: TOPDATA SISTEMAS D                                                                                                    | DE AUTOMAÇÃO LTDA                                                              | ~                                                                                                    |                                                                                               |   |
| eral    | Empregados   Rep   Arq                                                                                                    | uivos   Biometria   Pape                                                       | Coleta Automática                                                                                                    |                                                                                               |   |
| mpre    | egados                                                                                                    | 1                                                                              | n haar too alaan ahaan b                                                                                                    |                                                                                               |   |
| istage  | Atualizaçãos Pondont                                                                                                    | 05                                                                             |                                                                                                    |                                                                                               |   |
|         | The second second |                                                                                |                                                                                                    |                                                                                               |   |
|         | liverõer                                                                                                    |                                                                                |                                                                                                    |                                                                                               |   |
| Atua    | lizações                                                                                                    |                                                                                |                                                                                                    |                                                                                               |   |
| Atua    | lizações<br>Nome                                                                                                    | PIS                                                                            | Status                                                                                                    | Rep                                                                                           | - |
| Atua    | Nome<br>EMPREGADO 1                                                                                                    | P1S<br>56444364310                                                             | Status<br>Atualização Pendente                                                                                                 | Rep<br>INNER REP PLUS                                                                         |   |
| Atua    | Nome<br>EMPREGADO 1<br>EMPREGADO 10                                                                                                    | P18<br>56444364310<br>13265134660                                              | Status<br>Atualização Pendente<br>Atualização Pendente                                                                         | Rop<br>INNER REP PLUS<br>INNER REP PLUS                                                       |   |
| Atua    | Nome<br>EMPREGADO 1<br>EMPREGADO 10<br>EMPREGADO 100                                                                                                    | P1S<br>56444364310<br>13265134660<br>24366633128                               | Status<br>Atualização Pendente<br>Atualização Pendente<br>Atualização Pendente                                                 | Rop<br>INNER REP PLUS<br>INNER REP PLUS<br>INNER REP PLUS                                     |   |
| Atua    | Nome<br>EMPREGADO 1<br>EMPREGADO 10<br>EMPREGADO 100<br>EMPREGADO 1000                                                                                                    | P1S<br>56444364310<br>13265134660<br>24366633128<br>44323352440                | Status<br>Atualização Pendente<br>Atualização Pendente<br>Atualização Pendente<br>Atualização Pendente                         | Rop<br>INNER REP PLUS<br>INNER REP PLUS<br>INNER REP PLUS<br>INNER REP PLUS                   |   |
| Atuo    | Nome<br>EMPREGADO 1<br>EMPREGADO 10<br>EMPREGADO 100<br>EMPREGADO 1000<br>EMPREGADO 1001                                                                                                    | P1S<br>56444364310<br>13265134660<br>24366633128<br>44323352440<br>42631366429 | Status<br>Atualização Pendente<br>Atualização Pendente<br>Atualização Pendente<br>Atualização Pendente<br>Atualização Pendente | Rop<br>INNER REP PLUS<br>INNER REP PLUS<br>INNER REP PLUS<br>INNER REP PLUS<br>INNER REP PLUS |   |

## Exemplo:

Na tela a seguir, a lista de "**Atualizações pendentes**" está em branco, o que indica que não há alterações para serem enviadas.

| Geral Empred                                                                                                    | ados Rep      |           |           |       |                   |     |  |
|----------------------------------------------------------------------------------------------------|---------------|-----------|-----------|-------|-------------------|-----|--|
| and a state of the state of the |               | Arguivos  | Biometria | Papel | Coleta Automática |     |  |
| mpregado                                                                                                    |               |           |           |       |                   |     |  |
| istagen At                                                                                                    | alizaçãos Da  | ndenter   | 8.        |       |                   |     |  |
| Jstagem Att                                                                                                    | laitzações Pe | identes [ |           |       |                   |     |  |
| Atuanzaço                                                                                                    | 5             |           |           |       |                   |     |  |
|                                                                                                    | Nome          |           | PIS       |       | Status            | Rep |  |
|                                                                                                    |               |           |           |       |                   |     |  |
|                                                                                                    |               |           |           |       |                   |     |  |
|                                                                                                    |               |           |           |       |                   |     |  |
|                                                                                                    |               |           |           |       |                   |     |  |

Na "Listagem" de empregados, existem 3 empregados cadastrados novos.

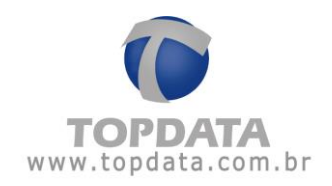

|                                                                                                    |                                                                                                    |                          |                                                   |                                         |         | -       |
|----------------------------------------------------------------------------------------------------|----------------------------------------------------------------------------------------------------|--------------------------|---------------------------------------------------|-----------------------------------------|---------|---------|
| Cadastro 📑 Ferramentas 🤞                                                                                                    | 🔆 Configurações                                                                                                  | 📦 Ajuda 🛛 🔞 Sa           | sir                                               |                                         |         |         |
| npregador: TOPDATA SIST                                                                                                    | EMAS DE AUTOMAÇ                                                                                                  | ÃO LTDA                  |                                                   | ~                                       |         |         |
| Seral Empregados Rep                                                                                                    | Arquivos Bio                                                                                                    | metria Papel             | Coleta Automática                                 |                                         |         |         |
| Empregados                                                                                                    |                                                                                                    |                          |                                                   |                                         |         |         |
| Listagem Atualizações Per                                                                                                    | identes                                                                                                    |                          |                                                   |                                         |         |         |
| and the second second sec | and the second second second second second second second second second second second second second second second |                          |                                                   |                                         |         |         |
|                                                                                                    |                                                                                                    |                          |                                                   |                                         |         |         |
| - Lista de Emprenados                                                                                                    |                                                                                                    |                          |                                                   |                                         |         |         |
| Lista de Empregados -                                                                                                    | Cartão                                                                                                    | Cartão                   | Nome de                                           | 1                                       | la com  |         |
| Lista de Empregados                                                                                                    | Cartão<br>Barras                                                                                                 | Cartão<br>Prox           | Nome de<br>Exibição                               | Pis                                     | Alterar | Excluir |
| Lista de Empregados                                                                                                    | Cartão<br>Barras<br>1                                                                                            | Cartão<br>Prox<br>1      | Nome de<br>Exibição<br>EMPREGADO 1                | Pis<br>564.44364.31-0                   | Alterar | Excluir |
| Lista de Empregados                                                                                                    | Cartão<br>Barros<br>1<br>2                                                                                       | Cartão<br>Prox<br>1<br>2 | Nome de<br>Exibição<br>EMPREGADO 1<br>EMPREGADO 2 | Pis<br>564.44364.31-0<br>615.36255.41-7 | Alterar | Excluir |

A listagem de **"Atualizações Pendentes"** trará a relação de alterações pendentes e que faltam ser enviadas para o Inner Rep Plus:

| Coral   | Emorenados Den Lárs    | unior   Rigmatria   Ranal | Colata Automática    |                |  |
|---------|------------------------|---------------------------|----------------------|----------------|--|
| Empre   | andos kep   Ard        | uivos   Biomerna   Paper  | coleta Automatica    |                |  |
| mpre    | gauos                  |                           |                      |                |  |
| Listage | M Atualizações Pendent | es                        |                      |                |  |
| Atua    | lizações               |                           |                      |                |  |
|         |                        |                           |                      |                |  |
|         | Nome                   | PIS                       | Status               | Rep            |  |
|         | EMPREGADO 1            | 564.44364.31-0            | Atualização Pendente | INNER REP PLUS |  |
|         | EMPREGADO 2            | 615.36255.41-7            | Atualização Pendente | INNER REP PLUS |  |
|         | EMPREGADO 3            | 345.32543.61-5            | Atualização Pendente | INNER REP PLUS |  |
|         |                        |                           |                      |                |  |
|         | EMPREGADO 3            | 345.32543.61-5            | Atualização Pendente | INNER REP PLUS |  |

Após o envio de configurações, se a listagem for enviada com sucesso, a listagem de atualizações pendentes ficará novamente em branco:

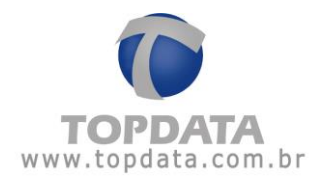

| onfigurações ———         |                                                        |
|--------------------------|--------------------------------------------------------|
| Configurações de Cartão: | Configurações de cartões já enviadas<br>anteriormente. |
| Empregador:              | Atualizado com sucesso.                                |
| Empregados:              | Enviando empregados,aguarde                            |
| Configurações Gerais:    |                                                        |
|                          |                                                        |
|                          |                                                        |

| Geral Empregados Rep Arquivos Biometria Papel Coleta Automática |     |
|-----------------------------------------------------------------|-----|
|                                                                 |     |
| mpregados                                                       |     |
| Listagem Atualizações Pendentes                                 |     |
| Atualizações                                                    |     |
| Nome PIS Status                                                 | Rep |
|                                                                 |     |
|                                                                 |     |
|                                                                 |     |

Caso existam mais de um Inner Rep, a listagem de "Atualizações pendentes" trará a informação com o número do Pis e a descrição de qual Inner Rep deve ser enviada:

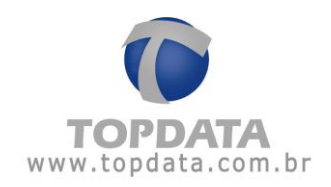

| pregad  | OF: TOPDATA SISTEMAS I                                                          | DE AUTOMAÇÃO LIDA                                                                             | ×                                                                                                    |                                                                                                    |  |
|---------|---------------------------------------------------------------------------------|-----------------------------------------------------------------------------------------------|----------------------------------------------------------------------------------------------------|----------------------------------------------------------------------------------------------------|--|
| Geral E | mpregados Rep Arq                                                               | uivos Biometria Papel                                                                         | Coleta Automática                                                                                                    |                                                                                                    |  |
| Empre   | gados                                                                           |                                                                                               |                                                                                                    |                                                                                                    |  |
| Listage | n Atualizações Pendent                                                          | es                                                                                            |                                                                                                    |                                                                                                    |  |
|         | zacões                                                                          |                                                                                               |                                                                                                    |                                                                                                    |  |
|         | 120003                                                                          |                                                                                               |                                                                                                    |                                                                                                    |  |
| Atuar   |                                                                                 |                                                                                               |                                                                                                    |                                                                                                    |  |
| Atuai   | Nome                                                                            | PIS                                                                                           | Status                                                                                                    | Rep                                                                                                 |  |
| Atual   | Nome<br>EMPREGADO 1                                                             | PIS<br>564.44364.31-0                                                                         | Status<br>Atualização Pendente                                                                                                 | Rep<br>INNER REP PLUS                                                                               |  |
| > Atual | Nome<br>EMPREGADO 1<br>EMPREGADO 1                                              | P1S<br>564.44364.31-0<br>564.44364.31-0                                                       | Status<br>Atualização Pendente<br>Atualização Pendente                                                                         | Rep<br>INNER REP PLUS<br>INNER REP PLUS 2                                                           |  |
| Atual   | Nome<br>EMPREGADO 1<br>EMPREGADO 1<br>EMPREGADO 2                               | P1S<br>564.44364.31-0<br>564.44364.31-0<br>615.36255.41-7                                     | Status<br>Atualização Pendente<br>Atualização Pendente<br>Atualização Pendente                                                 | Rep<br>INNER REP PLUS<br>INNER REP PLUS 2<br>INNER REP PLUS                                         |  |
| Atual   | Nome<br>EMPREGADO 1<br>EMPREGADO 1<br>EMPREGADO 2<br>EMPREGADO 2                | PIS<br>564.44364.31-0<br>564.44364.31-0<br>615.36255.41-7<br>615.36255.41-7                   | Status<br>Atualização Pendente<br>Atualização Pendente<br>Atualização Pendente<br>Atualização Pendente                         | Rep<br>INNER REP PLUS<br>INNER REP PLUS 2<br>INNER REP PLUS<br>INNER REP PLUS 2                     |  |
| > T     | Nome<br>EMPREGADO 1<br>EMPREGADO 1<br>EMPREGADO 2<br>EMPREGADO 2<br>EMPREGADO 3 | P1S<br>564.44364.31-0<br>564.44364.31-0<br>615.36255.41-7<br>615.36255.41-7<br>345.32543.61-5 | Status<br>Atualização Pendente<br>Atualização Pendente<br>Atualização Pendente<br>Atualização Pendente<br>Atualização Pendente | Rep<br>INNER REP PLUS<br>INNER REP PLUS 2<br>INNER REP PLUS 2<br>INNER REP PLUS 2<br>INNER REP PLUS |  |

Observar que uma alteração, inclusão ou exclusão de empregado, será repetida nesta tela na mesma quantidade de Inner Reps que existirem nesta empresa.

## Considerações:

A listagem de "Atualizações pendentes" carrega em sua tela somente as alterações promovidas no banco de dados através do "Cadastro de Empregado" e que precisam ser enviadas ao Inner Rep.

Para os casos de "Importar arquivo de empregados", "Importar Cadastros" e "Receber cadastros", a listagem de "Atualizações pendentes" NÃO será carregada em sua tela. Isso não significa que não será enviada ao Inner Rep, pois internamente o processo se dará normalmente e sem erros, apenas nas situações descritas acima, por envolver grande volume de informações (lista que pode ser muito grande), foi optado por exibir apenas as alterações ocorridas através da tela de cadastro.

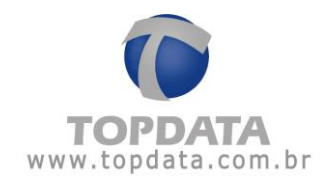

## 4.8 Rep

Use a guia "**Rep**" para cadastro e configuração do Inner Rep Plus. Lembre-se que caso haja mais de um empregador selecionar o empregador correto na caixa de seleção localizada a seguir.

| prega | ador: TOPDATA | s 🔅 Configuração | es 🛛 Ajuda 🔞 Sair<br>MAÇAO LTDA | ×                  |                               |         |         |
|-------|---------------|------------------|---------------------------------|--------------------|-------------------------------|---------|---------|
| aral  | Empregados F  | tep Arquivos     | Biometria Papel Cole            | ta Automática      |                               |         |         |
| ер    |               |                  |                                 |                    |                               |         |         |
| Rep - |               |                  |                                 |                    |                               |         |         |
|       | Descrição     | End. IP          | Modelo                          | Número de<br>série | Leitor<br>configurado<br>por: | Alterar | Excluir |
|       |               |                  |                                 |                    |                               |         |         |
|       |               |                  |                                 |                    |                               |         |         |
|       |               |                  |                                 |                    |                               |         |         |
|       |               |                  |                                 |                    |                               |         |         |
|       |               |                  |                                 |                    |                               |         |         |
|       |               |                  |                                 |                    |                               |         |         |
|       |               |                  |                                 |                    |                               |         |         |
|       |               |                  |                                 |                    |                               |         |         |
|       |               |                  |                                 |                    |                               |         |         |
|       |               |                  |                                 |                    |                               | I       | icluir  |

Conforme determina a portaria 1.510 cada Inner Rep Plus pode ser utilizado por um único empregador. É permitido mais de um Rep por empregador. Clique no botão "Incluir":

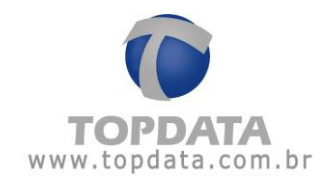

| npregador: TOPDATA SISTEMAS DE AUTOMAÇÃO LIDA  Seral Empregados Rep Arquivos Biometria Papel Coleta Automática  Rep  Rep  Descrição End. IP Modelo Número de série configurado por: Alterar Excluir | Cadastro | 🞯 Ferramentas | 🔅 Configuraçã   | ões 🥘 Ajuda 😵 Sair     |                    |                               |         |         |
|----------------------------------------------------------------------------------------------------|----------|---------------|-----------------|------------------------|--------------------|-------------------------------|---------|---------|
| Seral       Empregados       Rep       Arquivos       Biometria       Papel       Coleta Automática         Rep                                                                                     | npregado | r: TOPDATA S  | ISTEMAS DE AUTO | DMAÇÃO LTDA            | ~                  |                               |         |         |
| Rep<br>Descrição End. IP Modelo Número de série Alterar Excluir                                                                                                    | eral Er  | npregados Re  | ep Arquivos     | Biometria Papel Coleta | a Automática       |                               |         |         |
| Rep<br>Descrição End. IP Modelo Número de série Descrição Alterar Excluir                                                                                                    | ≷ep      |               |                 |                        |                    |                               |         |         |
| Rep<br>Descrição End. IP Modelo Número de série Leitor configurado por: Alterar Excluir                                                                                                    | _        |               |                 |                        |                    |                               |         |         |
| Descrição End. IP Modelo Número de configurado por: Leitor Excluir                                                                                                    | Кер —    |               |                 |                        |                    |                               |         |         |
|                                                                                                    | τ        | )escrição     | End. IP         | Modelo                 | Número de<br>série | Leitor<br>configurado<br>por: | Alterar | Excluir |
|                                                                                                    |          |               |                 |                        |                    |                               |         |         |
|                                                                                                    |          |               |                 |                        |                    |                               |         |         |
|                                                                                                    |          |               |                 |                        |                    |                               |         |         |
|                                                                                                    |          |               |                 |                        |                    |                               |         |         |
|                                                                                                    |          |               |                 |                        |                    |                               |         |         |
|                                                                                                    |          |               |                 |                        |                    |                               |         |         |
|                                                                                                    |          |               |                 |                        |                    |                               |         |         |
|                                                                                                    |          |               |                 |                        |                    |                               |         |         |
|                                                                                                    |          |               |                 |                        |                    |                               |         |         |
| Incluir                                                                                                    |          |               |                 |                        |                    |                               | In      | cluir   |
| Incluir                                                                                                    |          |               |                 |                        |                    |                               | In      | cluir   |
| Incluir                                                                                                    |          |               |                 |                        |                    |                               | In      | cluir   |

## Clicar no botão "Incluir":

| 🕑 Rep                              |                          |                                           |              |
|------------------------------------|--------------------------|-------------------------------------------|--------------|
| Empregador: TOPDATA SISTEMAS       | DE AUTOMAÇÃO LTDA        |                                           |              |
| Passo 1 - Selecione o modelo —     |                          | Passo 2 - Identificação do IP             |              |
| Selec                              | ionar                    | Digite na caixa abaixo o endereço IP do R | Rep          |
|                                    |                          | Endereço IP:                              |              |
|                                    |                          | O endereço IP informado deve ser o mes    | mo do Rep.   |
| Passo 3 - Configurações            |                          | Passo 4 - Senhas para menu do Re          | p            |
| Chave de Comunicação:              | **AUTENTICACAO**         | Configuração de Comunicação:              | 123456       |
| A chave de comunicação informada d | leve ser a mesma do Rep. | Ajuste do relógio:                        | 123456       |
| Local:                             |                          |                                           |              |
| Descrição do Rep:                  |                          | ]                                         |              |
| Passo 5 - Formato do Cartão —      |                          |                                           |              |
| Considerar todos os dígitos do     | cartão (Padrão Livre)    | Configuração                              | o de Dígitos |
|                                    |                          |                                           |              |
|                                    |                          |                                           |              |
|                                    |                          |                                           |              |
|                                    |                          |                                           |              |
|                                    |                          |                                           |              |
|                                    |                          | Tastar                                    |              |
| Coletar do Inicio <u>A</u> vani    | çado                     | <u>I</u> estar <u>I</u> ncluir            | Sair         |

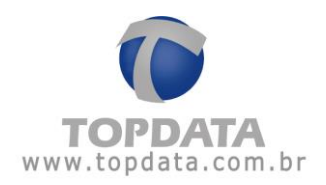

## Em seguida, selecionar o tipo de Rep:

| Rep                                                          |                                                                                                    |              |
|--------------------------------------------------------------|----------------------------------------------------------------------------------------------------|--------------|
| Empregador: TOPDATA SISTEMAS DE AUTOMAÇÃO LTDA               |                                                                                                    |              |
| Passo 1 - Selecione o modelo Inner Rep Plus LFD              | Passo 2 - Identificação do IP<br>Informe o tipo de identificação do Rep:<br><ul> <li>IP</li> <li>Host</li> </ul> Endereço IP: Host: | ]            |
| Passo 3 - Configurações                                      | Passo 4 - Senhas para menu do Rep                                                                                                   |              |
| Chave de Comunicação: <b>**AUTENTICACAO**</b>                | Configuração de Comunicação:                                                                                                    | 123456       |
| A chave de comunicação informada deve ser a mesma do Rep.    | Pendrive:                                                                                                    | 123456       |
| Local:                                                       | Cadastro de Biometria:                                                                                                    | 123456       |
| Descrição do Rep:                                            |                                                                                                    | 120100       |
| Passo 6 - Formato do Cartão Barras                           | ▼                                                                                                    |              |
|                                                              | ▼ Configuração de                                                                                                    | Dígitos      |
| Passo 7 - Formato do Cartão Proximidade                      | <ul> <li>Configuração de</li> </ul>                                                                                                 | ) Dígitos    |
| Coletar do Início <u>A</u> vançado <u>Aj</u> uste biométrico | <u>I</u> estar <u>I</u> ncluir                                                                                                    | <u>S</u> air |

## Passo 1: Modelo

Selecione o modelo: Selecionar o modelo de "Inner Rep Plus":

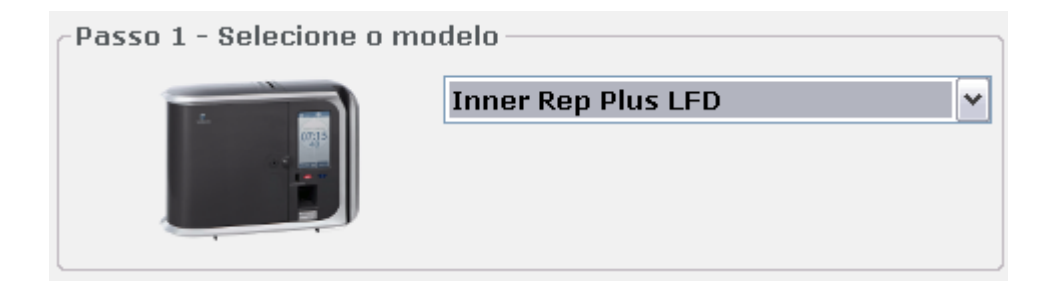

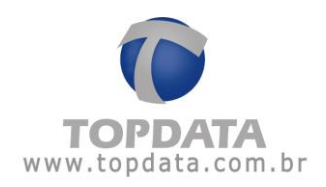

#### Selecionar...

Selecionar..

Inner Rep Plus LFD Inner Rep Plus LC Inner Rep Plus Inner Rep Plus LFD Demonstração Inner Rep Plus LC Demonstração Inner Rep Plus Demonstração Inner 373 LFD Inner 373 LC Rep Bio Rep Barras Rep Prox Rep Bio Barras Rep Bio Prox Inner Ponto Bio Inner Ponto Barras Inner Ponto Prox Inner Ponto Bio Barras Inner Ponto Bio Prox

Os modelos disponíveis são:

• Inner Rep Plus LFD: Rep com módulo biométrico Topdata "N2", com capacidade de armazenamento de 10.000 digitais. Este modelo possui proteção contra dedo falso (LFD).

• Inner Rep Plus LC: Rep com módulo biométrico Topdata "C2", com capacidade de armazenamento de 3.000 digitais com 1 digital ou 1.500 com duas digitais, a partir da versão do equipamento Inner Rep Plus LC versão 3.47.

• Inner Rep Plus: Rep com módulo biométrico Topdata "N2", com capacidade de armazenamento de 10.000 digitais.

• Inner Rep Plus LFD Demonstração: Modelo exclusivo de "Inner Rep Plus Demonstração" utilizado apenas por revendedores Topdata. A escolha deste modelo não é aplicada para os modelos homologados pelo INMETRO, portaria 595. Este modelo possui proteção contra dedo falso (LFD).

• Inner Rep Plus LC Demonstração: Modelo exclusivo de Inner Rep Plus LC Demonstração utilizado apenas por revendedores Topdata. A escolha deste modelo não é aplicada para os modelos homologados pelo INMETRO, portaria 595.

• Inner Rep Plus Demonstração: Modelo exclusivo de Inner Rep Plus Demonstração utilizado apenas por revendedores Topdata. A escolha deste modelo não é aplicada para os modelos homologados pelo INMETRO, portaria 595.

• Inner 373 LFD: Inner com módulo biométrico Topdata "N2", com capacidade de armazenamento de 10.000 digitais. Este modelo possui proteção contra dedo falso (LFD).

• Inner 373 LC: Inner com módulo biométrico Topdata "C2", com capacidade de armazenamento de 3.000 digitais com 1 digital ou 1.500 com duas digitais.

• Inner Rep Bio: Inner Rep com Biometria. Produto de acordo com a portaria 1.510 do MTE.

• Inner Rep Barras: Inner Rep com leitor de Código de Barras. Produto de acordo com a portaria 1.510 do MTE.

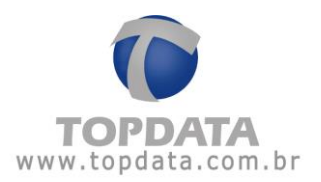

• Inner Rep Prox: Inner Rep com Leitor de Proximidade. Produto de acordo com a portaria 1.510 do MTE.

• Inner Rep Bio Barras: Inner Rep Bio com leitor Código de Barras. Produto de acordo com a portaria 1.510 do MTE.

• Inner Rep Bio Prox: Inner Rep Bio com leitor de Proximidade. Produto de acordo com a portaria 1.510 do MTE.

• Inner Ponto Bio: Inner Ponto com Biometria. Produto de acordo com a portaria 373 do MTE.

• Inner Ponto Barras: Inner Ponto com leitor Código de Barras. Produto de acordo com a portaria 373 do MTE.

• Inner Ponto Prox: Inner Ponto com leitor de Proximidade. Produto de acordo com a portaria 373 do MTE.

• Inner Ponto Bio Barras: Inner Ponto Bio com leitor de Código de Barras. Produto de acordo com a portaria 373 do MTE.

• Inner Ponto Bio Prox: Inner Ponto Bio com leitor de Proximidade. Produto de acordo com a portaria 373 do MTE.

#### Passo 2: Identificação do IP

**Endereço IP:** Na opção **"Identificação do IP**", configure o endereço IP usado pelo Inner Rep Plus. O IP informado nessa caixa deve ser o mesmo configurado no menu do Inner Rep Plus.

| Passo 2 - Identific                         | ação do IP ———          |        |  |  |  |  |  |  |  |  |
|---------------------------------------------|-------------------------|--------|--|--|--|--|--|--|--|--|
| Digite na caixa abaixo o endereço IP do Rep |                         |        |  |  |  |  |  |  |  |  |
| Endereço IP:                                | Endereço IP: 10.0.41.60 |        |  |  |  |  |  |  |  |  |
| O endereço IP informa                       | ado deve ser o mesmo d  | o Rep. |  |  |  |  |  |  |  |  |

### Passo3: Configurações

**Chave de Comunicação:** somente o computador que usar essa chave poderá se comunicar com o Inner Rep Plus. Caso a chave seja diferente o Inner Rep Plus rejeitará a comunicação. O valor da chave padrão é \*\*AUTENTICACAO\*\*. Essa chave deve ser alterada antes que a primeira comunicação seja estabelecida com o Inner Rep. Caso deseje alterar esse valor após a primeira comunicação é necessário acessar o menu de configuração do Inner Rep Plus e selecionar a opção **"Apagar Chave"**, dessa forma o Inner Rep Plus assumirá a nova chave ao receber uma nova comunicação do Gerenciador Inner Rep.

Local: Local de Prestação de Serviço onde está instalado o Inner Rep Plus:

Local:

TOPDATA - RUA PROF. ANA DE OLIVEIRA V

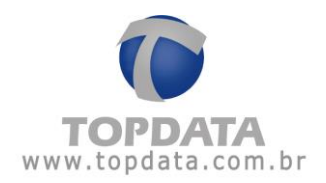

Descrição: descrição do equipamento.

Descrição do Rep: INNER REP PLUS - RECEPCAO

### Passo 4: Senhas para menu do Rep

Configura as senhas para acesso às opções de menu do Inner Rep Plus. As opções de menu protegidas por senha são:

- "Configuração de Comunicação"
- "Pendrive"
- "Cadastro de Biometria"

As senhas são sempre numéricas e obrigatoriamente com 6 dígitos. A senha padrão do Inner Rep Plus é "123456", devendo ser alterada pelo empregador no momento de sua instalação.

| Passo 4 - Senhas para menu do Rep |        |  |  |  |  |  |  |  |
|-----------------------------------|--------|--|--|--|--|--|--|--|
| Configuração de Comunicação:      | 123456 |  |  |  |  |  |  |  |
| Pendrive:                         | 123456 |  |  |  |  |  |  |  |
| Cadastro de Biometria:            | 123456 |  |  |  |  |  |  |  |
|                                   |        |  |  |  |  |  |  |  |

## Passo 5 - Formato do Cartão Barras

Configura o tipo de cartão código de barras utilizado pelo seu Inner Rep Plus.

## ATENÇÃO

Essa configuração não pode mais ser alterada após o primeiro envio de configurações realizado para o Inner Rep Plus.

| Passo 5 - Formato do Cartão Barras                     |                                          |
|--------------------------------------------------------|------------------------------------------|
|                                                        | Configuração de Dígitos                  |
| F Considerar todos os dígitos do cartão (Padrão Livre) |                                          |
| Formato Padrão Topdata                                 | Configuração de Dígitos                  |
| Formato Padrão DMP                                     | 5,5,5,5,5,5,5,5,5,5,5,5,5,5,5,5,5,5,5,5, |
| Formato Padrão DMP 2 de 5 Intercalado                  |                                          |
| Formato Padrão Módulo 11                               |                                          |
| Formato Padrão TLM                                     |                                          |

Considerar todos os dígitos do cartão (Padrão Livre): usado quando se deseja configurar:

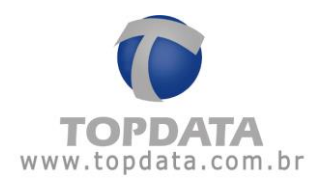

- a leitura de cartões código de barras padrão livre 2 de 5 Intercalado, de 4 a 16 dígitos.
- a leitura de cartões código de barras padrão livre 3 de 9, de 4 a 10 dígitos.

Formato Padrão Topdata: usado quando se deseja configurar a leitura de cartões código de barras padrão Topdata. Lembre-se que a leitura do cartão padrão Topdata no Inner Rep Plus somente levará em conta os 5 dígitos correspondente ao número do cartão (faixa de 1 a 65.000), apesar do tamanho total do cartão ser de 14 dígitos.

Formato Padrão T1000: usado quando se deseja configurar a leitura de cartões código de barras padrão T1000. Lembre-se que a leitura do cartão T1000 no Inner Rep Plus Barras somente levará em conta os 3 dígitos correspondente ao número do cartão (faixa de 1 a 254).

**Formato Padrão DMP:** usado quando se deseja configurar a leitura de cartões código de barras padrão DMP, DMP 2 de 5 Intercalado e Padrão Módulo 11. Antes de realizar esta configuração entrar em contato com Suporte Técnico da Topdata.

**Formato Padrão DMP 2 de 5 Intercalado:** usado quando se deseja configurar SOMENTE a leitura de cartões código de barras padrão DMP 2 de 5 Intercalado. Antes de realizar esta configuração entrar em contato com Suporte Técnico da Topdata.

**Formato Padrão Módulo 11:** usado quando se deseja configurar SOMENTE a leitura de cartões código de barras padrão Módulo 11. Antes de realizar esta configuração entrar em contato com Suporte Técnico da Topdata.

#### Dígitos Variáveis

Ao escolher a opção "Considerar todos os dígitos do cartão (Padrão Livre)",

é possível utilizar a funcionalidade "Dígitos variáveis".

Esta opção permite por padrão a leitura de cartões com qualquer quantidade de dígitos que estejam na faixa especificada de leitura do Inner Rep Plus. Ou seja, poderá ao mesmo tempo ler um cartão com 4 dígitos e outro com 10 dígitos utilizando esta configuração.

Atenção: está opção SOMENTE está disponível se "Considerar todos os dígitos do Cartão (Padrão Livre)".

Passo 5 - Formato do Cartão Barras Considerar todos os dígitos do cartão (Padrão Livre) Configuração de Dígitos

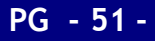

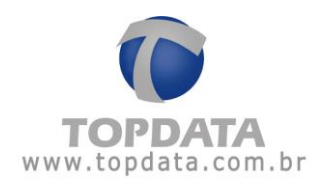

Para todos os demais formatos de cartão a "**Configuração de dígitos**" ficará desabilitada, não sendo um recurso disponível.

Passo 5 - Formato do Cartão Barras Formato Padrão Topdata Configuração de Dígitos

### Sendo assim, "Configuração de Dígitos" é válida para a leitura de cartões:

- Código de barras padrão livre 2 de 5 Intercalado, de 4 a 16 dígitos.
- Código de barras padrão livre 3 de 9, de 4 a 10 dígitos.
- Proximidade, no formato ABA-Track II.

Não é aplicável, portanto a todos os demais tipos de cartão.

## Como alterar a "Configuração de Dígitos"?

Sua principal aplicação é permitir ao usuário fazer a seleção de quais dígitos do cartão são considerados pelo Rep durante a sua leitura. Útil por exemplo em situações onde é necessário desconsiderar o dígito verificador de um cartão, seja à esquerda ou à direita no cartão.

## Ver o exemplo:

O cartão a seguir é um código de barras, 2 de 5 intercalado, 10 dígitos, número 50000608:

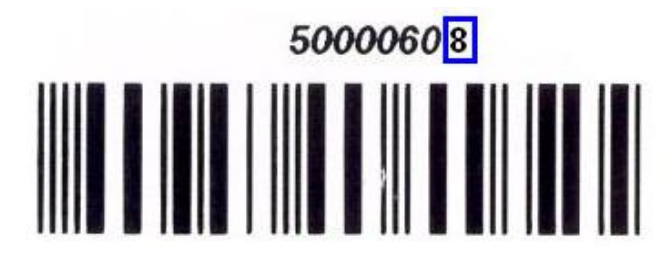

Modelo impresso sem exibir o checksum:

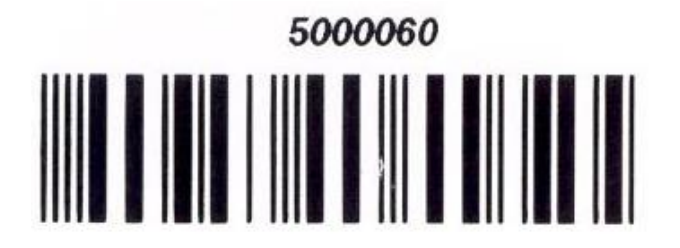

Entretanto o referido cartão, ao ser impresso, não tem exibido o seu último dígito, que corresponde ao seu dígito verificador. O usuário não sabendo disso não tem como saber qual valor configurar no cadastro de empregado. Se configurar apenas o número 5000060, o Rep exibirá a mensagem de "**Usuário inválido**".

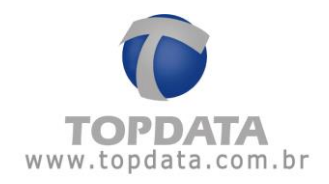

Para atender este tipo de situação, é possível utilizar a opção de "**Configuração de Dígitos**". Será exibida nova tela, conforme a seguir. Observe que todos os dígitos do cartão estão selecionados:

| 问 Re | əp                                                                                 |       |       |       |       |        |       |       |      |       |        |       |      |    |    |      |       |
|------|------------------------------------------------------------------------------------|-------|-------|-------|-------|--------|-------|-------|------|-------|--------|-------|------|----|----|------|-------|
|      | Confi                                                                              | iaure | os dí | aitos | do ca | artão  | aue 1 | forma | mor  | númer | o do   | usuái | rio: |    |    |      |       |
|      | Dígitos variáveis <ul> <li>D</li> <li>Selecionar todos (Formato Padrão)</li> </ul> |       |       |       |       |        |       |       |      |       |        |       |      |    |    |      |       |
|      |                                                                                    |       |       |       |       |        |       |       |      |       |        |       |      |    |    |      |       |
|      | 01                                                                                 | 02    | 03    | 04    | 05    | 06     | 07    | 08    | 09   | 10    | 11     | 12    | 13   | 14 | 15 | 16   |       |
|      | Form                                                                               | ato:  | 01 0  | 2 03  | 04 05 | 5 06 ( | 07 08 | 09 1  | 0 11 | 12 13 | 3 14 1 | .5 16 | Л    |    | ]  |      |       |
|      |                                                                                    |       |       |       |       |        |       |       |      |       |        |       | ſ    | )k |    | Cano | elar  |
|      |                                                                                    |       |       |       |       |        |       |       |      |       |        |       |      |    |    |      | ,oran |

Como é preciso desconsiderar apenas o último dígito do cartão, clicar no último dígito à direita, que corresponde ao dígito 16, no caso o menos significativo. Clicar para desmarcálo:

| Rep                     |                                   |        |       |       |        |       |       |      |       |        |      |          |            |     |                  |
|-------------------------|-----------------------------------|--------|-------|-------|--------|-------|-------|------|-------|--------|------|----------|------------|-----|------------------|
| Conf                    | igure                             | os díg | gitos | do ca | artão  | que t | forma | mor  | númer | o do   | usuá | rio:     |            |     |                  |
| Dígitos variáveis 💙 0 🛟 |                                   |        |       |       |        |       |       |      |       |        |      |          |            |     |                  |
| S                       | Selecionar todos (Formato Padrão) |        |       |       |        |       |       |      |       |        |      |          |            |     |                  |
| 01                      |                                   |        | 04    | 05    |        | 07    |       |      | 10    |        | 10   | 10       |            | 4.5 |                  |
| 01                      | 02                                | 03     | 04    | 05    | 06     | 07    | 08    | 09   | 10    |        | 12   | 13       | 14         | 15  | -                |
| Form                    | ato:                              | 01 0   | 2 03  | 04 05 | 5 06 0 | 07 08 | 09 1  | 0 11 | 12 13 | 3 14 : | 15   |          |            |     |                  |
|                         |                                   |        |       |       |        |       |       |      |       |        |      |          |            |     |                  |
|                         |                                   |        |       |       |        |       |       |      |       |        |      | <u>(</u> | <u>0</u> k |     | <u>C</u> ancelar |
|                         |                                   |        |       |       |        |       |       |      |       |        | į.   | (        | <u>0</u> k |     | <u>C</u> ancelar |

Clicar no botão "OK" para salvar.

Pronto. O Inner Rep, já pode receber essa configuração.

Não esquecer de:

1) Enviar as configurações para o Inner Rep Plus.

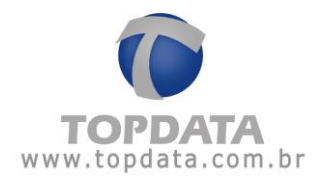

2) Ao cadastrar o empregado, configurar o número do cartão, sem o último dígito (dígito verificador).

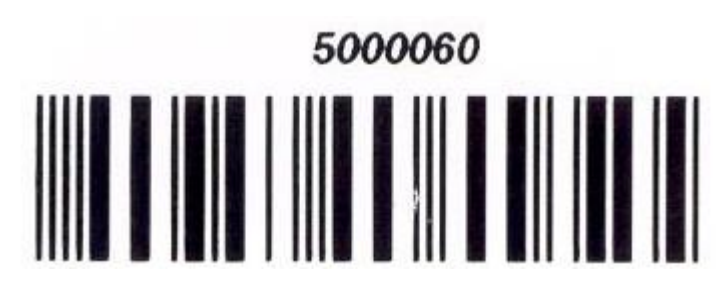

| 💿 Empregado           |                                    |                  |
|-----------------------|------------------------------------|------------------|
| - Identificação       |                                    |                  |
| Empregador:           | TOPDATA SISTEMAS DE AUTOMAÇÃO LTDA |                  |
| Nome:                 | FUNCIONARIO                        |                  |
| Nome de exibição:     | FUNCIONARIO                        |                  |
| Pis:                  | 111.11111.11-6                     |                  |
| Número Cartão Barras: | 5000060                            |                  |
| Número Cartão Prox:   | 5000060                            |                  |
| Número Teclado:       | 5000060                            |                  |
| Verifica Biometria:   |                                    |                  |
| Senha:                |                                    |                  |
| Confirma senha:       |                                    |                  |
|                       | Biometria Incluir (                | <u>D</u> ancelar |

**Atenção** : qualquer dos 16 dígitos da opção "**Configuração de Dígitos**" pode ser marcado ou desmarcado, seja os mais significativos (esquerda) ou os menos significativos (direita). Entretanto, ao desmarcar algum dígito a esquerda, configurar conforme modelo a seguir.

## Modelo

Cartão 2 de 5 Intercalado, 12 dígitos, número 123456789012. Supor que o dígito mais significativo do cartão precise ser desconsiderado, no caso o "1". Desmarcar no Gerenciador os dígitos "01", "02", "03", "04" e "05":

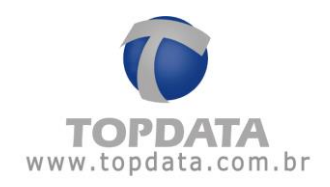

| Configure os dígi | tos do cartã | o que   | forma  | mor  | numer | o do | usua | rio: |    |    |      |
|-------------------|--------------|---------|--------|------|-------|------|------|------|----|----|------|
| Dígitos variávei  | is 💌         | 0       | -      |      |       |      |      |      |    |    |      |
| 🗌 Selecionar too  | los (Formato | ) Padrâ | io)    |      |       |      |      |      |    |    |      |
| (                 | 06           | 07      | 08     | 09   | 10    | 11   | 12   | 13   | 14 | 15 | 16   |
| Formato: 06 07    | 08 09 10 11  | L 12 13 | 3 14 1 | 5 16 |       |      |      |      |    |    |      |
|                   |              |         |        |      |       |      |      | c    | ۱Ŀ |    | Cane |

#### **Dígitos Fixos**

Atenção: Está opção SOMENTE está disponível se "Considerar todos os dígitos do cartão (Padrão Livre)" e "Tipo de leitura for código de Barras".

Ao fazer uso da opção "Considerar todos os dígitos do cartão (Padrão Livre)",

é possível utilizar a funcionalidade "Dígitos Fixos".

Esta opção permite escolher uma quantidade de dígitos única que será lida pelo Inner Rep Plus após a sua passagem, compreendida entre 4 e 16 dígitos. Ou seja, poderá ler apenas uma quantidade de dígitos, ou são cartões com 4 dígitos ou cartões com 10 dígitos.

| Passo 5 - Formato do Cartão Barras                       |                         |
|----------------------------------------------------------|-------------------------|
| Considerar todos os dígitos do cartão (Padrão Livre) 🗸 🗸 | Configuração de Dígitos |
|                                                          |                         |

Para todos os demais formatos de cartão a "**Configuração de dígitos**" ficará desabilitada, não sendo um recurso disponível.

| Passo 5 - Formato do Cartão Barras |   |                         |
|------------------------------------|---|-------------------------|
| Formato Padrão Topdata             | ~ | Configuração de Dígitos |

Sendo assim, "**Configuração de Dígitos**" utilizando dígitos fixos é válida para a leitura de cartões:

- Código de barras padrão livre 2 de 5 Intercalado, de 4 a 16 dígitos.

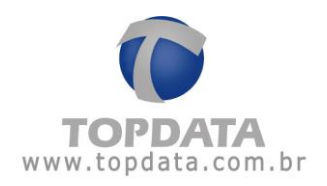

- Código de barras padrão livre 3 de 9, 4 a 10 dígitos.
- Não é aplicável portanto a todos os demais tipos de cartão.

## Aplicação:

Sua principal aplicação é permitir ao usuário fazer a escolha da quantidade de dígitos que deseja utilizar.

#### Ver o exemplo:

O cartão a seguir é um código de barras, 2 de 5 intercalado, 6 dígitos:

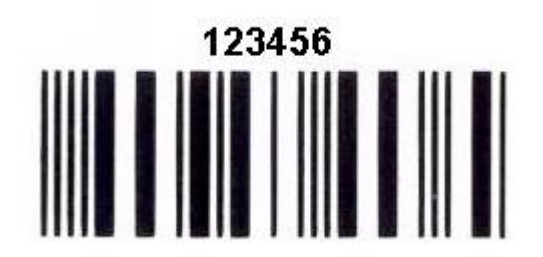

## Exemplo: De como configurá-lo:

| 😯 Rep 📃                                                                           |    |
|-----------------------------------------------------------------------------------|----|
| Configure os dígitos do cartão que formam o número do usuário:<br>Dígitos fixos 6 |    |
| 🗌 Selecionar todos (Formato Padrão)                                               |    |
| 11 12 13 14 15 16                                                                 |    |
| Formato: 11 12 13 14 15 16                                                        |    |
| <u>O</u> k <u>C</u> ancela                                                        | 9r |

Clicar no botão "OK" para salvar.

Pronto. O Inner Rep, já pode receber essa configuração.

## Passo 6 - Formato do Cartão Proximidade

Configura o tipo de cartão prox utilizado pelo seu Inner Rep Plus.

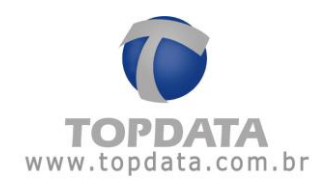

v

## ATENÇÃO

Essa configuração não pode mais ser alterada após o primeiro envio de configurações realizado para o Inner Rep Plus.

#### As opções são:

- Passo 6 - Formato do Cartão Proximidade

Considerar todos os dígitos do cartão (Abatrack) Formato Wiegand Formato Wiegand com FC

**Formato Abatrack:** válido quando se deseja configurar a leitura de cartões de proximidade no formato Abatrack.

**Formato Wiegand:** válido quando se deseja configurar a leitura de cartões de proximidade no formato Wiegand 26 bits.

**Formato Wiegand com FC:** válido quando se deseja configurar a leitura de cartões de proximidade no formato Wiegand 26 bits com Facility Code.

Clique em "Incluir" para finalizar o cadastro do Inner Rep Plus.

| Passo 6 - Formato do C | artão Proximidad | le                |          |                         |  |
|------------------------|------------------|-------------------|----------|-------------------------|--|
|                        |                  |                   |          | Configuração de Dígitos |  |
|                        |                  |                   |          |                         |  |
|                        |                  |                   |          |                         |  |
|                        |                  |                   |          |                         |  |
|                        |                  |                   |          |                         |  |
| Coletar do Início      | Avançado         | Ajuste biométrico | <u> </u> | Incluir Sair            |  |

A mensagem a seguir será exibida. Clicar em "Sim":

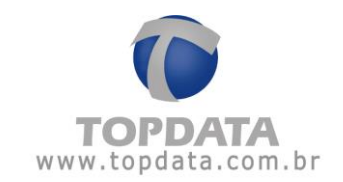

| 🕜 Rep |                                                                                                    |
|-------|----------------------------------------------------------------------------------------------------|
| ?_    | *** Nota sobre a primeira configuração do Inner Rep Plus *** O Inner Rep Plus, conforme exigência da Portaria 595 do INMETRO, não permite alterar a configuração do formato do cartão utilizado pelos leitores, após serem configurados pela primeira vez. Isso significa que o primeiro envio de configuração, realizado através do software Gerenciador Inner Rep, deve ser feito com atenção e a certeza de que o tipo do cartão código de barras e/ou do cartão de proximidade a serem utilizados, estão corretos e compatíveis com a sua necessidade, pois não |
|       | Deseja gravar as configurações de cartões selecionadas?<br>Sim <u>N</u> ão                                                                                                    |

Outras opções disponíveis no cadastro de Rep são:

# 4.8.1 Teste de comunicação

Depois de preencher todos os dados sobre o equipamento, pode-se testar a comunicação sem gravar nenhum registro no AFD, clicando no botão "Testar".

| Passo 5 - Formato do Cartão                          |                |                         |
|------------------------------------------------------|----------------|-------------------------|
| Considerar todos os dígitos do cartão (Padrão Livre) | ~              | Configuração de Dígitos |
|                                                      |                |                         |
|                                                      |                |                         |
|                                                      |                |                         |
|                                                      |                |                         |
|                                                      |                |                         |
|                                                      |                |                         |
|                                                      |                |                         |
|                                                      |                |                         |
|                                                      |                |                         |
|                                                      |                | 1                       |
| Coletar do Início <u>A</u> vançado                   | <u>T</u> estar | Incluir <u>S</u> air    |

Após clicar no botão "Testar", clique no botão "Enviar" para que a conexão seja testada.

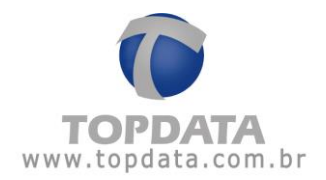

| 🜘 Teste de comunicação |                             |
|------------------------|-----------------------------|
|                        |                             |
| Número de Série:       |                             |
|                        |                             |
|                        |                             |
|                        |                             |
|                        |                             |
|                        | <u>E</u> nviar <u>S</u> air |

Se o equipamento estiver conectado corretamente e a comunicação funcionar, será exibida a seguinte mensagem:

| 🕼 Teste de comunicação                      |              |
|---------------------------------------------|--------------|
| Número de Série: 00009003646654721          |              |
| Teste de comunicação realizado com sucesso. |              |
| <u> </u>                                    | <u>S</u> air |

Em seguida é só apertar no botão "Sair".

Entretanto, se a mensagem a seguir for exibida, houve algum erro na comunicação com o equipamento. Consulte o tópico "**Dúvidas mais frequentes**" para solucionar o problema.

| 🕼 Teste de comunicação | _                         |    |
|------------------------|---------------------------|----|
|                        |                           |    |
| Número de Série:       |                           |    |
| Falha de comunicação   |                           |    |
|                        | <u>E</u> nviar <u>S</u> a | ir |

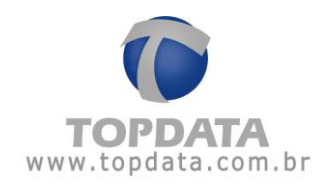

## 4.8.2 Ajuste Biométrico

Os ajustes biométricos são um conjunto de configurações definidas pela Topdata, ao qual o usuário simplesmente seleciona dentre as opções disponíveis, qual padrão mais se adequa as suas necessidades.

A finalidade do "Ajuste biométrico" é adequar cada equipamento às necessidades de uso, facilitando o reconhecimento de digitais, sem abrir mão da segurança.

# ATENÇÃO

A funcionalidade de configuração de Nível do LFD (Proteção contra dedo falso) somente está disponível para o Inner Rep Plus LFD v.3.25 equipado com módulo biométrico "N2".

## 4.8.3 Ajuste Biométrico no Inner Rep Plus LFD (Módulo Bio "N2")

| Nível de segurança de biometr | ia:          |
|-------------------------------|--------------|
| Nível Médio (Recomendado      | ) ~          |
| Nível do LFD (Proteção contra | dedo falso): |
| Nível Médio (Recomendado      | ) 🔽          |
| CPF:                          |              |
| Data e Hora                   |              |

Nível de segurança da biometria

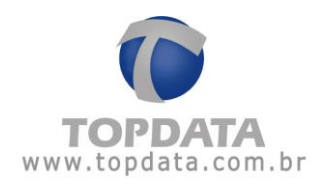

| Nível de segurança de biometria:        |   |
|-----------------------------------------|---|
| Nível Médio (Recomendado)               | * |
| Nível Médio (Recomendado)<br>Nível Alto |   |
| Nível Médio (Recomendado)               | ~ |
| CPF:                                    |   |
| Data e Hora:                            |   |

• "Nível Médio Recomendado": Proporciona maior velocidade no processo de captura e reconhecimento das digitais.

• "Nível Alto": Proporciona máxima segurança, porém acarretando mais tempo para capturar imagem durante um processo de cadastro ou reconhecimento de digitais. É a opção recomendada pela Topdata.

Nível do LFD (Proteção contra dedo falso)

## ATENÇÃO

A funcionalidade de configuração de Nível do LFD (Proteção contra dedo falso) somente está disponível para o Inner Rep Plus LFD v.3.25 equipado com módulo biométrico "N2".

O LFD também chamado de Live Finger Detector consiste em uma proteção do Inner Rep Plus LFD contra a utilização de dedo falso em uma tentativa de registro de ponto. A ativação da proteção contra dedo falso no Inner Rep LFD deve ser realizada através do software Gerenciador Inner Rep.

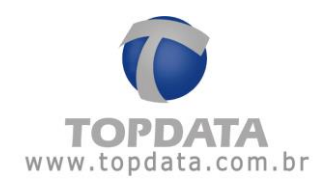

| Ajuste                                                                                | Biométrico                                                                                                    | Į                |
|---------------------------------------------------------------------------------------|----------------------------------------------------------------------------------------------------|------------------|
| Nível de                                                                              | e segurança de biometria:                                                                                                    |                  |
| Nível M                                                                               | Aédio (Recomendado)                                                                                                    | ~                |
| Nível do                                                                              | o LFD (Proteção contra dedo falso):                                                                                                    |                  |
| Nível M                                                                               | lédio (Recomendado)                                                                                                    | ~                |
| CPF:                                                                                  |                                                                                                    |                  |
| Data e                                                                                | Hora:                                                                                                    |                  |
|                                                                                       | <u>G</u> ravar <u>C</u> ancelar                                                                                                    |                  |
| Ajuste                                                                                | Biométrico                                                                                                    |                  |
| <b>Ajuste l</b><br>Nível de                                                           | <b>Biométrico</b><br>e segurança de biometria:                                                                                                    |                  |
| Ajuste I<br>Nível de<br>Nível M                                                       | Biométrico<br>e segurança de biometria:<br>1édio (Recomendado)                                                                                                   | ~                |
| <b>Ájuste l</b><br>Nível de<br><b>Nível M</b><br>Nível do                             | <b>Biométrico</b><br>e segurança de biometria:<br><b>1édio (Recomendado)</b><br>o LFD (Proteção contra dedo falso)                                               | •                |
| <b>Ajuste I</b><br>Nível de<br><b>Nível M</b><br>Nível do<br><b>Nível M</b>           | Biométrico<br>e segurança de biometria:<br>Médio (Recomendado)<br>o LFD (Proteção contra dedo falso)<br>Médio (Recomendado)                                      | (<br>><br>:<br>• |
| Ajuste I<br>Nível de<br>Nível M<br>Nível M<br>Desabi<br>Nível M<br>Nível A<br>Nível M | Biométrico<br>e segurança de biometria:<br>Médio (Recomendado)<br>o LFD (Proteção contra dedo falso)<br>Médio (Recomendado)<br>Médio (Recomendado)<br>Monto Alto | •<br>•<br>•      |

• "Nível Médio (Recomendado): É a opção recomendada pela Topdata. Com a opção "Nível Médio" o Inner Rep Plus LFD v.3.25 com biometria "N2", configura no Rep a proteção contra dedo falso (LFD) no nível "1".

• "Nível Alto": Com a opção "Nível Alto" o Inner Rep Plus LFD v.3.25 com biometria "N2", configura no Rep a proteção contra dedo falso (LFD) no nível "2".

• "Nível Muito Alto": Com a opção "Nível Muito Alto" o Inner Rep Plus LFD v.3.25 com biometria "N2", configura no Rep a proteção contra dedo falso (LFD) no nível "3".

• "Desabilitado": Com a opção "Desabilitado" o Inner Rep Plus v.3.25 LFD com biometria "N2", deixa no Rep desabilitada a proteção contra dedo falso (LFD).

Após escolher a opção clicar em "Gravar".

Os ajustes biométricos serão enviados através da opção "Envio de configurações".

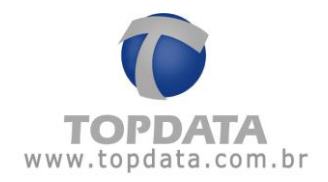

## ATENÇÃO

A funcionalidade de configuração de Nível do LFD (Proteção contra dedo falso) NÃO está disponível para o Inner Rep Plus LC equipado com módulo biométrico "C2". SOMENTE para o Inner Rep Plus LFD v.3.25 equipado com módulo biométrico "N2".

## 4.9 LFD, Live Finger Detector

O LFD também chamado de Live Finger Detector consiste em uma proteção do Inner Rep Plus LFD contra a utilização de dedo falso em uma tentativa de registro de ponto.

Essa funcionalidade está disponível somente para Inner Rep Plus LFD, que possui internamente o módulo biométrico Topdata "N2".

A ativação da proteção contra dedo falso no Inner Rep LFD deve ser realizada através do software Gerenciador Inner Rep.

Ao enviar as configurações através do Gerenciador Inner Rep, a proteção contra dedo falso estará automaticamente habilitada.

| lível de segurança de biometria:      |       |
|---------------------------------------|-------|
| Nível Alto (Recomendado)              | -     |
| Nível do LFD (Proteção contra dedo fa | lso): |
| Nível Médio (Recomendado)             | ·     |
| PF:                                   |       |
| Data e Hora:                          |       |

A critério do usuário, o LFD pode ser desabilitado ou configurado em algum dos três níveis de proteção disponíveis:

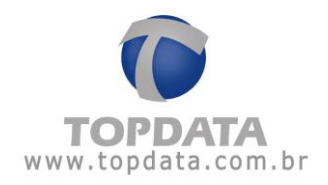

| Nível Alto (Recomendado)  ▼<br>Vível do LFD (Proteção contra dedo falso):<br>Nível Médio (Recomendado) ▼ |   |
|----------------------------------------------------------------------------------------------------|---|
| Nível do LFD (Proteção contra dedo falso):                                                               |   |
| Nível Médio (Recomendado)                                                                                |   |
| internetio (neconciliado)                                                                                |   |
| Desabilitado                                                                                             | - |
| Nível Médio (Recomendado)                                                                                |   |
| Nível Alto<br>Nível Muito Alto                                                                           | 1 |

# 4.9.1 Ajuste Biométrico no Inner Rep Plus LC (Módulo Bio "C2")

Nível de segurança de biometria:

| Ajuste Biométrico                       | D |
|-----------------------------------------|---|
| Nível de segurança de biometria:        |   |
| Nível Médio (Recomendado)               | ~ |
| CPF:                                    |   |
| Data e Hora:                            |   |
| <u>G</u> ravar <u>C</u> ancelar         |   |
| Ajuste Biométrico                       | X |
| Nível de segurança de biometria:        |   |
| Nível Médio (Recomendado)               | ~ |
| Nível Médio (Recomendado)<br>Nível Alto |   |
| Data e Hora:                            |   |
| Gravar Cancelar                         |   |

• "Nível Médio Recomendado": Proporciona maior velocidade no processo de captura e reconhecimento das digitais.

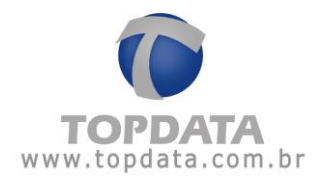

• "Nível Alto": Proporciona máxima segurança, porém acarretando mais tempo para capturar imagem durante um processo de cadastro ou reconhecimento de digitais. É a opção recomendada pela Topdata.

Após escolher a opção clicar em "Gravar".

| 🕼 Ajuste Biométrico 🛛 🔀          |
|----------------------------------|
| Nível de segurança de biometria: |
| Nível Alto 💙                     |
| CPF:                             |
| Data e Hora:                     |
| <u>G</u> ravar <u>C</u> ancelar  |

Os ajustes biométricos serão enviados através da opção "Envio de configurações".

## 4.9.2 Coletar do Início

Ao coletar do inicio o Gerenciador trará do Inner Rep Plus todas as marcações a partir do primeiro NSR e não mais somente as marcações que ainda não foram coletadas.

| Passo 5 - Formato do Cartão                          |                                             |
|------------------------------------------------------|---------------------------------------------|
| Considerar todos os dígitos do cartão (Padrão Livre) | <ul> <li>Configuração de Dígitos</li> </ul> |
|                                                      | )                                           |
|                                                      |                                             |
|                                                      |                                             |
|                                                      |                                             |
|                                                      |                                             |
|                                                      |                                             |
|                                                      |                                             |
|                                                      |                                             |
| Coletar do Início <u>A</u> vançado                   | <u>I</u> estar <u>I</u> ncluir <u>S</u> air |

Com esta opção o Gerenciador irá coletar desde o ínicio.

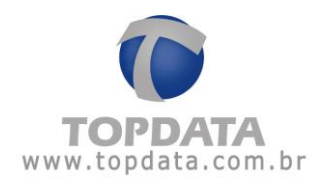

| Geren<br>Cada: | ciador Inner Rep<br>stro 🛛 😽 Ferramentas | 🔅 Configuraçã  | ies 👩 Ajuda 😵 Sair     |                    |                               |            |         |
|----------------|------------------------------------------|----------------|------------------------|--------------------|-------------------------------|------------|---------|
| npre           | gador: TOPDATA SI                        | STEMAS DE AUTO | IMAÇÃO LTDA            | ~                  |                               |            |         |
| Geral          | Empregados Rei                           | a Arauivos     | Biometria Papel Coleta | a Automática       |                               |            |         |
| ₹ep            |                                          |                |                        |                    |                               |            |         |
|                |                                          |                |                        |                    |                               |            |         |
| Rep            | 1                                        |                |                        |                    |                               |            |         |
|                | Descrição                                | End. IP        | Modelo                 | Número de<br>série | Leitor<br>configurado<br>por: | Alterar    | Excluir |
| F              | INNER REP PLUS                           | 10.0.41.10     | Inner Rep Plus         |                    |                               |            | ×       |
|                |                                          |                |                        |                    |                               |            |         |
|                |                                          |                |                        |                    |                               | <u>I</u> r | ncluir  |

# 4.9.3 Avançado

O padrão é não alterar a opção "**Avançada**" do Gerenciador Inner Rep. Através desta opção é definido se a comunicação será iniciada pelo Gerenciador ou pelo Inner Rep Plus, bem como configuração do DNS e nome do Rep quando necessários, entre outros parâmetros.

| () Rep                                                    |                                                  |
|-----------------------------------------------------------|--------------------------------------------------|
| Empregador: TOPDATA SISTEMAS DE AUTOMAÇÃO LTDA            |                                                  |
| Passo 1 - Selecione o modelo                              | Passo 2 - Identificação do IP                    |
| Selecionar 👻                                              | Digite na caixa abaixo o endereço IP do Rep      |
|                                                           | Endereço IP:                                     |
|                                                           | O endereço IP informado deve ser o mesmo do Rep. |
| Passo 3 - Configurações                                   | Passo 4 - Senhas para menu do Rep                |
| Chave de Comunicação: **AUTENTICACAO**                    | Configuração de Comunicação: 123456              |
| A chave de comunicação informada deve ser a mesma do Rep. | Ajuste do relógio: 123456                        |
| Local:                                                    |                                                  |
| Descrição do Rep:                                         |                                                  |
| Passo 5 - Formato do Cartão                               |                                                  |
| Considerar todos os dígitos do cartão (Padrão Livre)      | <ul> <li>Configuração de Dígitos</li> </ul>      |
|                                                           |                                                  |
| Coletar do Início                                         |                                                  |

Clicar em "Avançado:

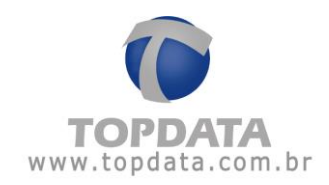

| 0                | 🕼 Avançado 📃 🗆 🔀                                                                                               |                                                |  |  |  |
|------------------|----------------------------------------------------------------------------------------------------|------------------------------------------------|--|--|--|
|                  | Rep Inicia Conexão<br>⊙ Sim ○ Não                                                                              | Porta Rep<br>Porta Padrão: 🗸<br>Porta: 51000 🗢 |  |  |  |
| ſ                | -Dados do Computador* que                                                                                      | e o Rep deve comunicar                         |  |  |  |
|                  | ⊙ IP 🛛 🔿 Nome do compu                                                                                         | tador                                          |  |  |  |
|                  | IP do Computador*:                                                                                             | 10.0.7.94                                      |  |  |  |
|                  | Nome do Computador*:                                                                                           |                                                |  |  |  |
|                  | Porta do Computador*:                                                                                          | 51400 💌                                        |  |  |  |
| Tempo de Espera: |                                                                                                    | 20 🐑 segundos                                  |  |  |  |
|                  | Intervalo Conexão Rep:                                                                                         | 5 🐑 segundos                                   |  |  |  |
|                  | Computador*: Computador onde está instalado o Gerenciador Inner Rep<br>Dados da rede onde o Rep está instalado |                                                |  |  |  |
|                  | Máscara de Rede:                                                                                               | 255.0.0.0                                      |  |  |  |
|                  | Gateway:                                                                                                    | 10.0.0.7                                       |  |  |  |
|                  | DNS:                                                                                                    |                                                |  |  |  |
|                  | Nome do Rep:                                                                                                   |                                                |  |  |  |
|                  | <u>O</u> k                                                                                                    | <u>C</u> ancelar                               |  |  |  |

#### Rep Inicia Conexão:

Não: Opção padrão. Nesta configuração, o Gerenciador inicia conexão com o Rep.

Sim: Inner Rep Plus inicia conexão.

## Dados do Servidor que o Rep deve conectar

Utilizar "IP" ou "Nome do Computador"?

⊙ IP 🛛 🔿 Nome do computador

IP: Opção padrão. Configura que a comunicação do Gerenciador Inner Rep com o Inner Rep Plus será através do endereço IP.

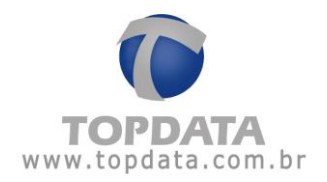

**Nome do Computador:** Opção de comunicação não padrão. É válida somente se **"Rep inicia conexão"** estiver selecionado. Escolher a opção **"Nome do Computador"**, sempre que a comunicação com o Inner Rep Plus for através do DNS.

#### IP IP Nome do computador

IP do Computador: Corresponde ao endereço IP externo utilizado pela empresa onde está Instalado o Gerenciador Inner Rep. Este endereço IP deve ser fixo. Não confundir com o endereço IP de onde está instalado o Gerenciador Inner Rep.

Nome do Computador: Escolher a opção "Nome do Computador", sempre que a comunicação com o Inner Rep Plus for através do DNS. É válida somente se "Rep inicia conexão" estiver selecionado. Do ponto de vista prático podemos entender que o "Nome do Computador" equivaleria a um endereço web ou um nome de servidor (dependendo da rede utilizada), por exemplo <u>www.nomedaempresa.com.br</u> que será utilizado pelo Rep para descobrir onde está o software que ele precisa se comunicar. Supor um Inner Rep Plus localizado em uma "Localidade B", estando configurado com este nome, utilizaria o DNS configurado para descobrir o caminho para estabelecer a comunicação e encontrar o Gerenciador na "Localidade A". O estabelecimento desta conexão se dará portanto utilizando o "Nome do Computador", associado ao "DNS" e "Porta" de comunicação.

O capítulo "6.3" deste manual exemplifica detalhadamente a "Configuração do DNS através do Gerenciador Inner Rep".

**Porta do Computador:** Porta para o qual este Rep fará os pedidos de conexão no lado do "**Servidor**". Usando o modo "**Inner Rep inicia conexão**", cada Rep utiliza uma porta para se comunicar com o Gerenciador. Dessa forma, deve-se atribuir um valor de porta TCP/IP diferente para cada Rep cadastrado. O valor padrão é 60.000 e deve variar entre 1 e 65.534, respeitando-se que algumas portas TCP/IP são reservadas. Quando o IP do Servidor verificar que existe um pedido de conexão de determinado Inner Rep vindo da porta "XXXXX", ele redirecionará (através de regra no servidor) para o computador definido com o Gerenciador para fazer a conexão com o Inner Rep.

#### ATENÇÃO

As portas TCP/IP inferiores à 10.000 não podem ser utilizadas no Gerenciador, pois trata-se de uma faixa reservada para o sistema operacional Windows.

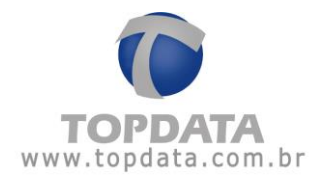

**Tempo de espera**: Corresponde ao tempo em segundos de espera para se estabelecer um pedido de conexão do Inner Rep com o Gerenciador. Seu valor deve obedecer a razão de 3 vezes maior que o tempo definido no intervalo de conexão. Valor mínimo 10 segundos. Máximo 60 segundos. Recomendado 20 segundos.

Intervalo conexão Rep: corresponde ao tempo em segundos para ocorrer um pedido de conexão do Inner Rep para o endereço IP do servidor, localizado na empresa onde está instalado o Gerenciador Inner Rep. Seu valor deve obedecer à razão de 3 vezes menor que o tempo de espera. Valor mínimo 1 segundo. Máximo 20 segundos. Recomendado 5 segundos. Isso significa que se usado o valor recomendado, a cada 5 segundos ocorrerá um pedido de conexão do Inner Rep em direção ao seu servidor.

## Dados da Rede onde o Rep está instalado

Máscara de rede: preencher com o valor da máscara de rede onde está instalado o Inner Rep remoto. A dica é na localidade onde está instalado o Inner Rep, dar um comando "IPCONFIG" para identificar qual a máscara de rede correta.

C:\Documents and Settings\ipconfig Configuração de IP do Windows Adaptador Ethernet Conexão local: Sufixo DNS específico de conexão . : lan Endereço IP . . . . . . . . . . : 192.168.1.64 Máscara de sub-rede . . . . . . : 255.255.255.0 Gateway padrão. . . . . . . . . . : 192.168.1.254 Adaptador Ethernet Conexão de rede sem fio: Estado da mídia . . . . . . . . . : mídia descono

Gateway: preencher com o valor do gateway onde está instalado o Inner Rep remoto.

A dica é na localidade onde está instalado o Inner Rep, dar um comando "IPCONFIG"

para identificar qual o gateway correto.

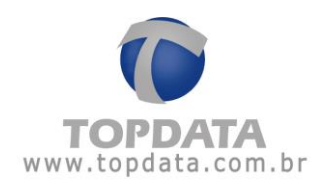

DNS: Consiste no endereço IP do servidor DNS. Esse parâmetro deve ser configurado quando desejar que o Inner Rep Plus comunique não através de um endereço IP, mas sim de um "Host", ou seja um "Nome", nome este que será relacionado ao endereço real onde estará instalado o Inner Rep Plus. Está configuração é realizada através do software e não existe opção no Menu do Rep. O termo DNS significa "Domain Name System", ou seja, um sistema de nomes de domínios. É um computador com banco de dados que relaciona o endereço "nominal" de um computador ao endereço real onde está na rede, para poder acessá-lo. O "Google" por exemplo é um DNS, mas pode existir o servidor DNS dentro de cada empresa. Esse "endereço real" é dado pelo número de IP (Internet Protocol). A configuração do DNS pode ser utilizada para redes TCP/IP internas ou externas. Quando você tentar comunicar com o Gerenciador através do "Host" com o nome utilizado pelo servidor de DNS para aquele Rep, o servidor DNS entra em operação e "traduz" o endereço para o IP XXX.XXX.XXX.XXX (relativo ao Rep) e permitem a comunicação através do "Host" através deste nome. Consultar o Suporte Topdata para saber como habilitar este parâmetro no cadastro de Rep.

Para funcionamento do DNS, é obrigatório enviar as "**Configurações Avançadas**" do Inner Rep Plus. O capítulo "6.3" deste manual exemplifica detalhadamente a "**Configuração do DNS através do Gerenciador Inner Rep**".

Nome do Rep: Este campo configura o nome que será utilizado para o Inner Rep Plus para realizar a comunicação com o software Gerenciador. Está configuração é realizada através do software e não existe opção no Menu do Rep. Pode ou não ser utilizado com o campo DNS preenchido. Se for utilizado sem preenchimento do DNS, ao configurar o Inner Rep Plus com DHCP, o servidor DNS da sua rede será informado através do endereço IP DHCP que foi recebido pelo seu Rep com qual nome este Rep agora está configurado. A partir deste momento, a comunicação do software com o Rep poderá ocorrer não mais pelo endereço IP ,

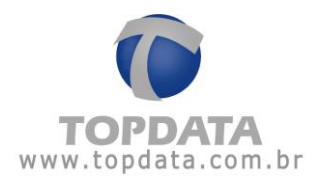

mas sim pelo "Nome do Rep" que foi configurado. Consultar o Suporte Topdata para saber como habilitar este parâmetro no cadastro de Rep e utilizar o campo "Host".

Até o servidor DNS receber este nome, poderá demorar alguns segundos ou minutos. Após o servidor DNS saber que o referido Rep possui um nome configurado, a comunicação do Gerenciador com o Rep poderá ocorrer não mais pelo endereço IP, mas sim pelo "Nome do Rep" que foi configurado. Se o DHCP não for utilizado, o administrador de rede deverá mapear no servidor DNS o IP do Inner Rep Plus e o nome utilizado.

<u>Aplicação</u>: Configurar "**Nome do Rep**" com ou sem "**DNS**" para que o Gerenciador possa se comunicar com o Rep preenchendo o "**Nome**" ao invés do endereço IP no campo correspondente ao "**Cadastro do Rep**".

A seguir é apresentada uma sequencia de configuração utilizando o "Nome do Rep":

Passo 1: No cadastro de "Rep", opção "Avançadas", no campo "Nome do Rep", inserir um Nome. Clicar em "OK":

| 🕼 Avançado 📃 🗔 🔀                    |                                                |  |  |  |
|-------------------------------------|------------------------------------------------|--|--|--|
| Rep Inicia Conexão                  | Porta Rep<br>Porta Padrão: 🗹<br>Porta: 51000 🗢 |  |  |  |
| Dados do Computador* que            | e o Rep deve comunicar                         |  |  |  |
| IP O Nome do compu                  | tador                                          |  |  |  |
| IP do Computador*:                  | 10.0.7.94                                      |  |  |  |
| Nome do Computador*:                |                                                |  |  |  |
| Porta do Computador*:               | 51400 🛟                                        |  |  |  |
| Tempo de Espera:                    | 20 🜲 segundos                                  |  |  |  |
| Intervalo Conexão Rep:              | 5 🔶 segundos                                   |  |  |  |
| Computador*: Computador onde está i | nstalado o Gerenciador Inner Rep               |  |  |  |
| Dados da rede onde o Rep            | está instalado                                 |  |  |  |
| Máscara de Rede:<br>Gateway:        | 255.0.0.0<br>10.0.0.7                          |  |  |  |
| DNS:                                |                                                |  |  |  |
| Nome do Rep:                        | NomedoRep                                      |  |  |  |
| <u>O</u> k <u>C</u> ancelar         |                                                |  |  |  |

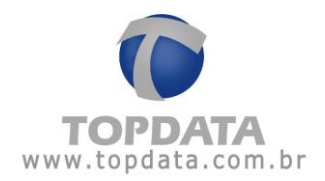

Passo 2: Em seguida ir na opção "Ferramentas", "Enviar Configurações de rede avançadas", conforme a seguir:

| <b>6</b> j i | Ferramentas                            |                           |
|--------------|----------------------------------------|---------------------------|
|              | Exportar Arq                           | uivos                     |
|              | Importar arc                           | uivo de empregados        |
|              | Importar Dig                           | itais de produtos Topdata |
|              | Configurar Co                          | oleta Automática          |
|              | Configurar Ba                          | ackup de base de dados    |
|              | Migrar Base                            | Access para Sql Server    |
|              | Enviar Configurações de rede avançadas |                           |

Clique no botão "Enviar".

| 🕟 Configurações de Rede 📃 🗆 🔀                                                                                                    |                                                                                                    |  |  |  |
|----------------------------------------------------------------------------------------------------|----------------------------------------------------------------------------------------------------|--|--|--|
| Enviar configurações para: 1                                                                                                    |                                                                                                    |  |  |  |
| Enviar configu                                                                                                    | urações com Rep em modo:                                                                                                    |  |  |  |
| ⊙ Servidor                                                                                                    | (Modo de uso convencional, utilizado enquanto<br>a conexão é iniciada pelo Gerenciador. Também<br>deve ser enviada aos Reps na primeira vez que<br>for alterada a opção de comunicação<br>"Avançada" do Rep) |  |  |  |
| O Cliente                                                                                                    | (Modo de uso especial, utilizado quando a<br>comunicação já está definida para iniciar no<br>Rep, ou quando deseja-se alterar alguma<br>configuração avançada já aplicada<br>anteriormente)                  |  |  |  |
| Configurações de Rede enviadas com sucesso.                                                                                                    |                                                                                                    |  |  |  |
| * Se você selecionou mais de um Rep, após o término da<br>comunicação (botão "Enviar"), clique no botão "Sair" para escolher<br>o modo de envio do próximo Rep. |                                                                                                    |  |  |  |
|                                                                                                    | <u>E</u> nviar <u>S</u> air                                                                                                    |  |  |  |
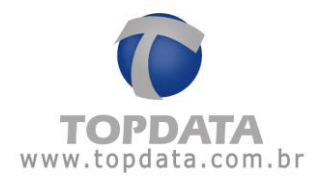

Recomenda-se que o Inner Rep Plus na opção "Configurações", "Rede", "IP Inner REP", esteja configurado para "IP automático (DHCP)". Caso não esteja, o "Nome do Rep" não será detectado na rede. Nesta situação solicitar ao administrador da rede para configurar no seu servidor DNS uma regra para que o endereço IP do Rep corresponda ao nome que foi configurado. No caso da habilitar no Inner Rep Plus o DHCP torna o processo mais simples.

| 11:33:29                          |
|-----------------------------------|
| IP Inner REP                      |
| IP automático (DHCP)              |
| - 🔘 Usar o seguinte endereço IP : |
| IP Inner REP                      |
|                                   |
| Mascara da rede                   |
|                                   |
| Gateway                           |
|                                   |
|                                   |
| ●ESC OK ⊘                         |
| UESC OK W                         |

**Passo 3:** Consultar o Suporte Topdata para saber como habilitar este parâmetro no cadastro de Rep e utilizar o campo "**Host**".

Passo 4: No cadastro do Rep, selecionar "Host" e grave a alteração:

| Passo 2 - Identificação do IP |                       |  |  |  |  |  |
|-------------------------------|-----------------------|--|--|--|--|--|
| Informe o tipo de             | identificação do Rep: |  |  |  |  |  |
| ○ IP ④ Host                   |                       |  |  |  |  |  |
| Endereço IP:                  |                       |  |  |  |  |  |
| Host:                         | NomedoRep             |  |  |  |  |  |

# 4.10 Cadastro de Rep após o Envio de Configurações

No Cadastro de Rep, após o primeiro envio de configurações, no "Passo 8" gravará informações quanto ao CPF do responsável pela alteração, dia e horário que o leitor foi configurado pela primeira vez.

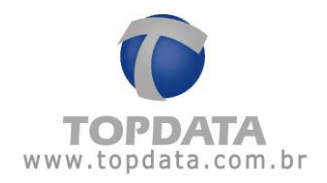

| Passo 5 - Grupo do Rep                                  |         | •                       |
|---------------------------------------------------------|---------|-------------------------|
| Passo 6 - Formato do Cartão Barras                      | _)      |                         |
| -Passo 7 - Formato do Cartão Provinidad                 |         | Configuração de Digitos |
| Formato Wiegand                                         | ▼<br> C | Configuração de Dígitos |
| Passo 8 - Leitor configurado por:                       |         |                         |
| CPF: 111.444.777-35<br>Data e Hora: 12/05/2015 12:57:21 |         |                         |

Caso a tela do cadastro de Inner Rep Plus, após um envio de configurações esteja em branco no **Passo 8**, significa que a configuração do leitor já foi enviada anteriormente e por isso não aparece gravada, pois não foi alterada.

| 🕑 Enviar Configurações - INNE | R REP PLUS - RECEPCAO       |              |
|-------------------------------|-----------------------------|--------------|
| Configurações                 | Sem alterações para enviar  |              |
| Empregador:                   | Sem alterações para enviar. |              |
| Empregados:                   | Enviando empregados,aguarde |              |
| Configurações Gerais:         |                             |              |
|                               |                             |              |
|                               |                             |              |
|                               |                             | <u>S</u> air |

# 4.11 Arquivo AFD e AFD (Inmetro)

Use a guia "Arquivos" para a configuração do caminho do arquivo AFD, AFD (Inmetro) ou do Arquivo Customizado, usado pelo Gerenciador Rep na coleta dos registros, através da comunicação TCP/IP.

Ao selecionar "AFD (INMETRO)" importante saber que os registros com formato AFD (INMETRO) são válidos para os produtos da linha Inner Rep Plus e que tenham suas marcações coletadas a partir do Gerenciador Inner Rep v.4.0.0.1. Para registros coletados anteriormente em outras versões do Gerenciador e que já estejam salvos em seu banco de dados, se a opção AFD (INMETRO) for selecionada, a Topdata recomenda que no cadastro do Rep, a seleção da opção "Coletar do Início". Lembre-se que o processo de coletar do início pode ser demorado dependendo do NSR (Número sequencial de registro) do seu Inner Rep Plus.

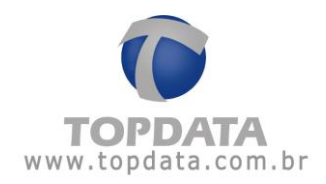

| Gerenciador Inner F  | tep         |               |            |        |                   |          |         |         |
|----------------------|-------------|---------------|------------|--------|-------------------|----------|---------|---------|
| 🔓 Cadastro 🛛 🛐 Ferra | mentas 🔾    | 🏅 Configuraçã | ões 👩 Ajuo | la 🔇 🧐 | Sair              |          |         |         |
| Empregador: TC       | PDATA SISTE | EMAS DE AUTO  | MAÇÃO LTDA |        |                   | ~        |         |         |
| Geral Empregado      | s Rep       | Arquivos      | Biometria  | Papel  | Coleta Automática |          |         |         |
| Arquivos             |             |               |            |        |                   |          |         |         |
| - Arquivos           |             |               |            |        |                   |          |         |         |
| HIGHTOS              |             |               |            |        |                   |          |         |         |
|                      | Cami        | .nho do arc   | luivo      |        | REP               | Conteudo | Alterar | Excluir |
|                      |             |               |            |        |                   |          |         |         |
|                      |             |               |            |        |                   |          |         |         |
|                      |             |               |            |        |                   |          |         |         |
|                      |             |               |            |        |                   |          |         |         |
|                      |             |               |            |        |                   |          |         |         |
|                      |             |               |            |        |                   |          |         |         |
|                      |             |               |            |        |                   |          |         |         |
|                      |             |               |            |        |                   |          |         |         |
|                      |             |               |            |        |                   |          |         |         |
|                      |             |               |            |        |                   |          |         |         |
|                      |             |               |            |        |                   |          |         |         |
|                      |             |               |            |        |                   |          |         |         |
|                      |             |               |            |        |                   |          | Ir      | cluir   |
|                      |             |               |            |        |                   |          |         |         |
|                      |             |               |            |        |                   |          |         |         |
|                      |             |               |            |        |                   |          |         |         |

# Clique no botão "Incluir".

| Gerenciador Inner Rep                                   |                                                  |          |         |         |  |  |  |
|---------------------------------------------------------|--------------------------------------------------|----------|---------|---------|--|--|--|
| 🚡 Cadastro 🔰 Ferramentas 👯 Configurações 🥥 Ajuda 🔇 Sair |                                                  |          |         |         |  |  |  |
| Empregador: TOPDATA SISTEMAS DE AUTOMAÇÃO LTDA          | Impregador: TOPDATA SISTEMAS DE AUTOMAÇÃO LTDA 🗹 |          |         |         |  |  |  |
| Geral Empregados Rep Arquivos Biometria Papel Co        | oleta Automática                                 |          |         |         |  |  |  |
| Arquivos                                                |                                                  |          |         |         |  |  |  |
| A                                                       |                                                  |          |         |         |  |  |  |
| Arquivos                                                |                                                  |          |         |         |  |  |  |
| Caminho do arquivo                                      | REP                                              | Conteúdo | Alterar | Excluir |  |  |  |
|                                                         |                                                  |          |         |         |  |  |  |
|                                                         |                                                  |          |         |         |  |  |  |
|                                                         |                                                  |          |         |         |  |  |  |
|                                                         |                                                  |          |         |         |  |  |  |
|                                                         |                                                  |          |         |         |  |  |  |
|                                                         |                                                  |          |         |         |  |  |  |
|                                                         |                                                  |          |         |         |  |  |  |
|                                                         |                                                  |          |         |         |  |  |  |
|                                                         |                                                  |          |         |         |  |  |  |
|                                                         |                                                  |          |         |         |  |  |  |
|                                                         |                                                  |          |         |         |  |  |  |
|                                                         |                                                  |          |         |         |  |  |  |
|                                                         |                                                  |          |         |         |  |  |  |
|                                                         |                                                  |          | In      | cluir   |  |  |  |
|                                                         |                                                  |          | <u></u> | ciui    |  |  |  |
|                                                         |                                                  |          |         |         |  |  |  |
|                                                         |                                                  |          |         |         |  |  |  |
|                                                         |                                                  |          |         |         |  |  |  |

Uma nova tela será exibida ao usuário, conforme a seguir:

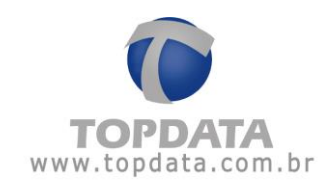

| 😯 Cadastro Arqu                    | uivos 📃 🗆 🔀                                            |
|------------------------------------|--------------------------------------------------------|
| Empregador:<br>Reps do Em          | TOPDATA SISTEMAS DE AUTOMAÇÃO LTDA<br>pregador         |
|                                    | ,                                                      |
| Tipo Arquivo                       | 0                                                      |
| AFD                                | O AFD (INMETRO) O Customizado                          |
| Período<br>© Complet<br>O Último(s | o O Últimos 30 dias O Últimos 180 dias<br>) 1 🗘 dia(s) |
| _Arquivo —                         |                                                        |
|                                    |                                                        |
| Habilitar                          | r edição do caminho do arquivo                         |
|                                    |                                                        |
| Adiciona                           | ar data ao nome do arquivo                             |
| (#)                                | IncluirCancelar                                        |

**Reps do Empregador:** Apresenta a relação de Reps cadastrados para o empregador escolhido. Selecione qual Rep deve ser associado ao arquivo.

**Tipo do Arquivo:** Configura-se o tipo de arquivo utilizado. Pode ser no formato "AFD", "AFD (Inmetro)" ou "Customizado".

• Se escolhido o formato AFD, o arquivo gerado terá o formato AFD conforme, portaria 1510.

• Se escolhido o formato AFD (Inmetro), o arquivo gerado terá o formato igual ao gerado pela "Porta Fiscal" do Inner Rep Plus (Portaria Inmetro 595), com exceção da assinatura digital do arquivo gerada pelo equipamento. Está opção é valida somente para Inner Rep Plus.

• Se escolhido o formato Customizado, será possível configurar o lay-out do arquivo customizado.

Período: configura-se o período para gerar o arquivo AFD, AFD (Inmetro) ou Customizado.

- Completo: gera com todos os registros. A Topdata lembra que o AFD (Inmetro) obtido pelo Gerenciador Inner Rep possui o mesmo nome e conteúdo que o arquivo gerado através da porta fiscal (USB) do seu Inner Rep Plus, desde que esteja configurado para coletar todos registros, ou seja, se marcada a opção "COMPLETO". Usando esse modo, o AFD terá mesmo conteúdo que se fosse gerado via porta fiscal (USB) do Inner Rep, com exceção da assinatura digital do arquivo.

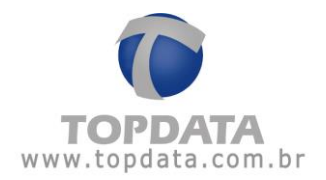

- Último(s) dia(s): Coletam-se os registros do dia atual, mais a quantidade de dias definidos na opção "Período". Exemplo: Se no período estiver configurado 1 dia, o arquivo da coleta é gerado com o dia atual mais o dia de anterior.

- Últimos 30 dias: Coletam-se os registros do dia atual, mais os 30 dias anteriores.
- Últimos 180 dias: Coletam-se os registros do dia atual, mais os 180 dias anteriores.
- Últimos NNN dia(s): Coletam-se os registros do dia atual, mais os NNN dias anteriores.

Clique em para configurar o caminho onde o AFD será salvo.

| 🎐 Cadastro Arquiv                    | os 📃 🗆 📓                                        |
|--------------------------------------|-------------------------------------------------|
| Empregador: T                        | OPDATA SISTEMAS DE AUTOMAÇÃO LTDA               |
| ~Reps do Empr                        | egador                                          |
| INNER REP                            | PLUS RECEPÇÃO                                   |
| Tipo Arquivo                         |                                                 |
| ⊙ AFD                                | O AFD (INMETRO) O Customizado                   |
| Período<br>© Completo<br>O Último(s) | O Últimos 30 dias O Últimos 180 dias 1 ↓ dia(s) |
| Arquivo —                            |                                                 |
| C:\                                  |                                                 |
| 🗌 Habilitar e                        | dição do caminho do arquivo                     |
| 🗌 Adicionar                          | data ao nome do arquivo                         |
|                                      | <u>I</u> ncluir <u>C</u> ancelar                |

Após escolher, clique em "Incluir". Aparecerá seu REP com o caminho do arquivo, conforme imagem a seguir:

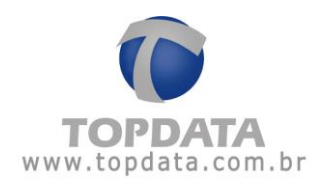

| Gerenciador Inner Rep |                                                |                 |          |         |         |  |  |
|-----------------------|------------------------------------------------|-----------------|----------|---------|---------|--|--|
| 着 Cadastro            | 🛐 Ferramentas 🛛 🔅 Configurações 🥥 Ajuda 😵 Sair |                 |          |         |         |  |  |
| Empregado             | r: TOPDATA SISTEMAS DE AUTOMAÇÃO LTDA          |                 | ~        |         |         |  |  |
| Geral En              | noregados Rep Arguivos Biometria Papel Col     | leta Automática |          |         |         |  |  |
| Arquivos              |                                                |                 |          |         |         |  |  |
| Arguivos              | <u>,                                     </u>  |                 |          |         |         |  |  |
| Arqui                 | vos                                            |                 |          |         |         |  |  |
|                       | Caminho do arquivo                             | REP             | Conteúdo | Alterar | Excluir |  |  |
| •                     | C:\                                            | INNER REP PLUS  | AFD      |         | ×       |  |  |
|                       |                                                |                 |          |         |         |  |  |

Habilitar edição do caminho do arquivo: Esta opção permite o usuário digitar o caminho para coleta das marcações do Inner Rep. Caso o caminho configurado seja inexistente ou incorreto ou o usuário não tenha permissão de acesso a pasta, o arquivo não será gerado.

Exemplo:

Caminho na Rede:

\\Nomedoservidor\Pasta\

Caminho no próprio computador (Local):

#### C:\Pasta

Esta opção deve ser usada em situações em que seja necessário que o(s) arquivo(s) de coleta estejam configurados com o caminho de rede completo, usando o nome do servidor. Isso significa que por exemplo uma pasta contida no diretório de rede N:\Diretorio, pode eventualmente ter que ser configurada no Gerenciador Inner Rep com o nome pelo qual o computador é identificado. Exemplo:

\\Nomedoservidor\Diretório

Onde:

\\: é obrigatório quando se utilizar para identificação o nome de um computador;

Nome do servidor: nome do computador na rede onde a coleta será salva;

Diretório: Pasta onde o arquivo de coleta será salvo.

Exemplo:

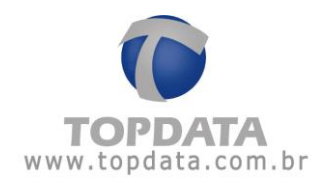

| rquivo                                   |  |
|------------------------------------------|--|
| \\Nomedoservidor\Diretorio               |  |
| 🗹 Habilitar edição do caminho do arquivo |  |
| 🗌 Adicionar data ao nome do arquivo      |  |

Clique no botão "Gravar".

Adicionar data ao nome do arquivo: O nome do arquivo será no mesmo formato usado pelo AFD, acrescido da data. Exemplo: AFD00009000240001221\_24032011.txt

## Atenção

Se escolhida a opção AFD (Inmetro)com período completo, a Topdata lembra que o AFD obtido pelo Gerenciador Inner Rep possui o mesmo nome e conteúdo que o arquivo gerado através da porta fiscal (USB) do seu Inner Rep Plus, exceto pela assinatura que somente é gerada pelo equipamento através da porta fiscal.

O nome do arquivo AFD não pode ser escolhido ou mudado pelo usuário do Gerenciador Inner Rep, pois possui um padrão determinado.

A composição do nome do arquivo AFD gravado no pendrive e que também é obtido pelo Gerenciador, contém os 17 números referentes ao número de série do Inner Rep Plus, precedido de AFD; (AFD12345678901234567.txt)

A Topdata lembra que no AFD do Inner Rep Plus são gravadas todas as informações abaixo.

- Dados do Empregador;
- Marcações de Ponto do Empregado;
- Ajustes de Relógio, seja via Gerenciador ou via menu do Inner Rep Plus;
- Inclusão, alteração ou exclusão de empregados, além da inclusão e exclusão de impressões digitais de empregados cadastrados, seja via manutenção de digitais ou via menu "Biometria".
- Eventos sensíveis, que são ocorrências de abertura do Inner Rep por manutenção ou violação (código 01), de retorno de energia (código 02), introdução de dispositivo externo de memória na Porta Fiscal (código 03), retirada de dispositivo externo de memória na Porta Fiscal (código 04), emissão da Relação Instantânea de Marcações (código 05) e erro de impressão (código 06).

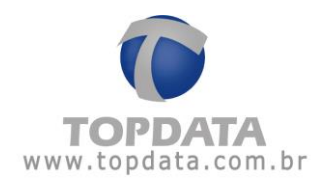

### 4.11.1 Arquivo Customizado

Permite configurar o layout do arquivo de customizado, de acordo com o programa de tratamento de ponto que esteja sendo utilizado.

### Atenção

Ao fazer uso do formato customizado, somente são gravados no arquivo os registros de ponto. Registros relacionados a empregador, ajuste de relógio, inclusão/alteração/exclusão de empregados, continuam a ser disponibilizados, somente quando escolhido o formato AFD.

Para configurar essa opção é só selecionar e clicar no botão "Customizar" e depois no

| "Caminho", através do botão |  |
|-----------------------------|--|
|-----------------------------|--|

| 🕞 Cadastro Ar                   | quivos                                                |                            |
|---------------------------------|-------------------------------------------------------|----------------------------|
| Empregador                      | : TOPDATA SISTEMAS D<br>mpregador                     | E AUTOMAÇÃO LTDA           |
| INNER F                         | REP PLUS RECEPÇÃO                                     | ~                          |
| Tipo Arqui                      | vo                                                    |                            |
| O AFD                           | O AFD (INMETRO)                                       | ⊙ Customizado              |
| Período<br>© Comple<br>O Último | eto O Últimos 3<br>(s) 1 🔹 dia(s)                     | 30 dias 🔿 Últimos 180 dias |
| Arquivo –                       |                                                       |                            |
| Habilit                         | ar edição do caminho do a<br>nar data ao nome do arqu | arquivo<br>iivo            |
|                                 |                                                       | IncluirCancelar            |

Uma nova tela com as fórmulas e o formato do arquivo é exibida:

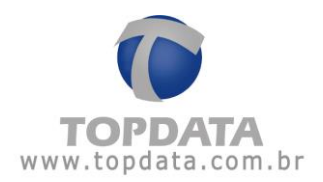

| maid                                                                                                    |                                                                                  |                                                                                       |                                                                       |                                                     |                            |
|----------------------------------------------------------------------------------------------------|----------------------------------------------------------------------------------|---------------------------------------------------------------------------------------|-----------------------------------------------------------------------|-----------------------------------------------------|----------------------------|
| Serial Rep                                                                                                    | Ca <u>r</u> tão                                                                  | Sequencial                                                                            | Text                                                                  | o <u>L</u> ivre                                     | <u>N</u> ome               |
| Dia                                                                                                    | Mês                                                                              | Ano ( <u>4</u> Dig)                                                                   | Ano                                                                   | ( <u>2</u> Dig)                                     | NSR Rep                    |
| <u>H</u> ora                                                                                                    | Min <u>u</u> to                                                                  | Segundos                                                                              | E                                                                     | 2is (P                                              | Pi <u>s</u> (11 Dig)       |
| Desfazer                                                                                                    |                                                                                  |                                                                                       |                                                                       |                                                     |                            |
| Formato do arqui                                                                                                    | vo                                                                               |                                                                                       |                                                                       |                                                     |                            |
|                                                                                                    |                                                                                  |                                                                                       |                                                                       |                                                     |                            |
|                                                                                                    |                                                                                  | Copiar Forn                                                                           | nato do A                                                             | arquivo 🖉                                           |                            |
|                                                                                                    |                                                                                  |                                                                                       |                                                                       |                                                     |                            |
| Legenda referent                                                                                                    | e a custom                                                                       | ização do forn                                                                        | nato do i                                                             | arquivo                                             |                            |
| Legenda referenti<br>Serial Inner Rep:                                                                                        | e a custom<br>{III}                                                              | i <mark>zação do forn</mark><br>  Dia:                                                | nato do (                                                             | <b>arquivo</b><br>Minuto:                           | {mm}                       |
| Legenda referento<br>Serial Inner Rep:<br>Cartão: {#                                                                          | e a custom<br>{III}<br>*} ou {-}                                                 | i <b>zação do forn</b><br>Dia:<br>Mês:                                                | nato do (<br>{DD}<br>{MM}                                             | a <b>rquivo</b><br>Minuto:<br>Segundo:              | {mm}<br>{ss}               |
| Legenda referento<br>Serial Inner Rep:<br>Cartão: {#<br>Sequencial                                                            | e a custom<br>{III}<br>*} ou {-}<br>{S}                                          | i <b>zação do forn</b><br>Dia:<br>Mês:<br>Ano:                                        | nato do (<br>{DD}<br>{MM}<br>{AA}                                     | a <b>rquivo</b><br>Minuto:<br>Segundo:<br>Nome:     | {mm}<br>{ss}<br>{N}        |
| Legenda referento<br>Serial Inner Rep:<br>Cartão: {#<br>Sequencial<br>Pis                                                     | e a custom<br>{III}<br>*) ou {-}<br>{S}<br>{P}                                   | i <b>zação do forn</b><br>Dia:<br>Mês:<br>Ano:<br>Hora:                               | hato do           {DD}           {MM}           {AA}           {hh}   | arquivo<br>Minuto:<br>Segundo:<br>Nome:<br>NSR Rep: | {mm}<br>{ss}<br>{N}<br>{R} |
| Legenda referento<br>Serial Inner Rep:<br>Cartão: {#<br>Sequencial<br>Pis<br>Atenção                                          | e a customi<br>{III}<br>*} ou {-}<br>{S}<br>{P}                                  | ização do forn<br>Dia:<br>Mês:<br>Ano:<br>Hora:                                       | hato do (           {DD}           {MM}           {AA}           {hh} | arquivo<br>Minuto:<br>Segundo:<br>Nome;<br>NSR Rep: | {mm}<br>{ss}<br>{N}<br>{R} |
| Legenda referento<br>Serial Inner Rep:<br>Cartão: {#<br>Sequencial<br>Pis<br>Atenção<br>O Arquivo Custom<br>somente registros | e a customi<br>{III}<br>*} ou {-}<br>{S}<br>{P}<br>iizado gera ;<br>; das Marcad | i <b>zação do forn</b><br>Dia:<br>Mês:<br>Ano:<br>Hora:<br>arquivo conteno;ões Ponto. | hato do a<br>{DD}<br>{MM}<br>{AA}<br>{hh}                             | arquivo<br>Minuto:<br>Segundo:<br>Nome;<br>NSR Rep: | {mm}<br>{ss}<br>{N}<br>{R} |

### Descrição dos campos:

**Serial do Rep:** Corresponde ao número de fabricação do Inner Rep Plus. Este valor é definido em fábrica pela Topdata, não pode ser alterado. É composto por 17 dígitos.

**Cartão:** Corresponde ao número do cartão. Permite o uso de até 16 dígitos. É um campo configurável.

Se usada a opção "Selecionar todos", o campo cartão é gravado com 16 dígitos.

| 0 | Rep 🔲 🗖 🖾                                                                                   |
|---|---------------------------------------------------------------------------------------------|
|   | Selecione os dígitos que serão exibidos no arquivo de marcações e em seguida pressione OK p |
|   | 🗌 Selecionar todos                                                                          |
|   |                                                                                             |
|   | <u>O</u> k <u>C</u> ancelar                                                                 |

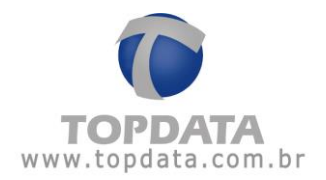

Se esta opção estiver desmarcada deve-se selecionar os dígitos menos significativos que serão utilizados, ou seja, deve-se escolher do lado direito para o esquerdo os dígitos que devem ser gravados no arquivo. Exemplo, da direita para esquerda marcar os dígitos usados.

| 🕩 Кер                                                                             |            |
|-----------------------------------------------------------------------------------|------------|
| Selecione os dígitos que serão exibidos no arquivo de marcações e em seguida pres | sione OK p |
| Selecionar todos                                                                  |            |
| + + + + + + + + +                                                                 | ŧ          |
|                                                                                   | incelar    |

**Sequencial:** Numeração sequencial em que foi gerada a marcação no arquivo. Aceita valores entre 1 e 8 dígitos.

**Texto Livre:** Campo que permite escrever letras, espaços, usados para montar layout específico.

Nome: Campo para exibir o nome do empregado. Permite de 1 a 52 caracteres.

Dia: Corresponde ao dia em que a marcação foi gerada, com 2 dígitos.

Mês: Corresponde ao mês em que a marcação foi gerada, com 2 dígitos.

Ano (4 dig): Corresponde ao ano em que a marcação foi gerada, com 4 dígitos.

Ano (2 dig): Corresponde ao ano em que a marcação foi gerada, com 2 dígitos.

NSR: Número Sequencial de Registro do Inner Rep Plus.

Hora: Corresponde a hora em que a marcação foi gerada, com 2 dígitos.

Minuto: Corresponde ao minuto que a marcação foi gerada, com 2 dígitos.

**Segundos:** Corresponde ao segundo em que a marcação foi gerada, com 2 dígitos. No arquivo customizado, o campo segundos sempre é gravado com o valor "00" (zero). Somente o formato AFD traz a informação dos segundos conforme o Rep.

Pis: Corresponde ao Pis do empregado, campo com 12 dígitos.

Pis (11 dígitos): Corresponde ao Pis do empregado, campo com 11 dígitos.

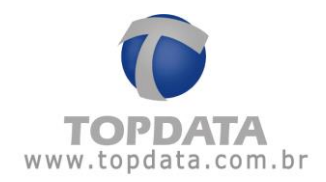

A opção "Copiar Formato do Arquivo" permite copiar um layout já existente para configuração deste arquivo customizado que está sendo "montado":

| ormula                                    |                                                                                                    |                     |                     |                      |
|-------------------------------------------|----------------------------------------------------------------------------------------------------|---------------------|---------------------|----------------------|
| Serial Rep                                | Ca <u>r</u> tão                                                                                                    | <u>S</u> equencial  | Texto <u>L</u> ivre | Nome                 |
| <u>D</u> ia                               | Mês                                                                                                    | Ano ( <u>4</u> Dig) | Ano ( <u>2</u> Dig) | NSR Rep              |
| <u>H</u> ora                              | Min <u>u</u> to                                                                                                    | Segundos            | <u>P</u> is         | Pi <u>s</u> (11 Dig) |
| Des <u>f</u> azer                         |                                                                                                    |                     |                     |                      |
| Formato do arqu                           | ivo —                                                                                                    |                     |                     |                      |
| {SSSSSSSS}[]{DD}[/]{}                     | MM}[7]{AA}[]{hh}[:]{                                                                                                    | mm)[]{PPPPPPPP      | PP}                 |                      |
|                                           |                                                                                                    |                     |                     |                      |
| -                                         |                                                                                                    |                     |                     |                      |
|                                           |                                                                                                    | Copiar Forma        | ito do Arquivo      |                      |
|                                           |                                                                                                    |                     |                     |                      |
|                                           | and an a second second s |                     |                     |                      |
| Copiar Formato do <i>i</i>                | Arquivo                                                                                                    |                     |                     | ×                    |
| Copiar Formato do <i>i</i>                | Arquivo                                                                                                    |                     |                     | X                    |
| Copiar Formato do A                       | Arquivo                                                                                                    |                     |                     |                      |
| Copiar Formato do A<br>Arquivo            | Arquivo                                                                                                    |                     |                     |                      |
| Arquivo<br>Formato                        | Arquivo<br>st                                                                                                    |                     |                     |                      |
| Arquivo<br>Formato                        | Arquivo<br>«t                                                                                                    |                     |                     | ×                    |
| Arquivo<br>Formato                        | Arquivo<br>Kt                                                                                                    |                     |                     | ×                    |
| Arquivo<br>Formato                        | Arquivo<br>Kt                                                                                                    |                     |                     |                      |
| Arquivo<br>Formato                        | Arquivo<br>«t                                                                                                    |                     |                     |                      |
| Arquivo<br>Formato                        | Arquivo<br>ct                                                                                                    |                     |                     |                      |
| Arquivo<br>Formato                        | Arquivo<br>kt                                                                                                    |                     |                     |                      |
| Copiar Formato do A<br>Arquivo<br>Formato | Arquivo<br>Kt                                                                                                    |                     |                     |                      |
| Copiar Formato do A<br>Arquivo<br>Formato | Arquivo<br>st                                                                                                    | Cancel              | ar                  |                      |

Clique no botão "OK" e retorne a tela de "Cadastro de Arquivo".

Período: configura-se o período para gerar o arquivo AFD ou Customizado.

- Completo: gera arquivo com todos os registros.

- Último(s) dia(s): Coletam-se os registros do dia atual, mais a quantidade de dias, definidos na opção "Período". Exemplo: Se no período estiver configurado 1 dia, o arquivo da coleta é gerado com o dia atual, mais o dia de anterior.

- Últimos 30 dias: Coletam-se os registros do dia atual, mais os 30 dias anteriores.

- Últimos 180 dias: Coletam-se os registros do dia atual, mais os 180 dias anteriores.

- Últimos NNN dia(s): Coletam-se os registros do dia atual, mais os NNN dias anteriores.

Adicionar data ao nome do arquivo: O nome do arquivo terá acrescido a acrescido da data em seu início.

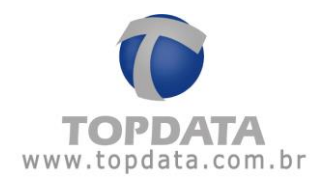

| 🖌 Cadastro Arquivos 📃 🗔 🗐                                                                             |
|----------------------------------------------------------------------------------------------------|
| Empregador: TOPDATA SISTEMAS DE AUTOMAÇÃO LTDA                                                        |
| INNER REP PLUS RECEPÇÃO                                                                               |
| Tipo Arquivo                                                                                          |
| ○ AFD ○ AFD (INMETRO)                                                                                 |
| {SSSSSSSS}[ ]{DD}[/]{MM}[/]{AA}[ ]{hh}[:]{mm}[ ]{PPPPPPPPPP}                                          |
| Período<br>© Completo O Últimos 30 dias O Últimos 180 dias<br>O Último(s) 1 C dia(s)                  |
| _ Arquivo                                                                                             |
| C\Marcação.txt                                                                                        |
| <ul> <li>Habilitar edição do caminho do arquivo</li> <li>Adicionar data ao nome do arquivo</li> </ul> |
| <u>I</u> ncluir <u>C</u> ancelar                                                                      |

# 4.12 Biometria

•

Esta opção possibilita a transmissão e recepção das digitais permitindo a cópia para o Gerenciador Inner Rep. Além disso, permite enviar as digitais cadastradas via hamster e que foram salvas no banco de dados do software para o Inner Rep Plus.

Um detalhe muito importante é que na opção de manutenção de digitais, existente no Gerenciador Inner Rep, as digitais são separadas obedecendo ao seguinte critério:

Por empresa, ou seja, as digitais de uma empresa não são misturadas com as digitais de outra empresa.

O número do ID relacionado a biometria sempre é o Pis no Inner Rep Plus.

O Gerenciador Inner Rep possui a funcionalidade de permitir enviar e receber digitais cadastradas em modelos diferentes de Inner Rep Plus, podendo ser utilizadas entre si.

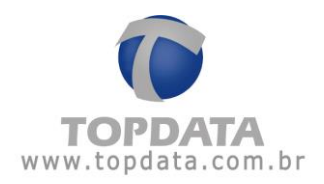

|                | er Rep                                   |                   |
|----------------|------------------------------------------|-------------------|
| Cadastro 🛛 🛐 F | rramentas 🔅 Configurações 🥥 Ajuda 🚷 Sain | <i>r</i>          |
| npregador:     | TOPDATA SISTEMAS DE AUTOMAÇÃO LTDA       | v                 |
| Geral Empred   | ados Rep Arquivos Biometria Papel C      | Coleta Automática |
| Biometria      |                                          |                   |
|                |                                          |                   |
|                |                                          |                   |
|                |                                          |                   |
|                |                                          |                   |
|                |                                          |                   |
|                |                                          |                   |
|                |                                          |                   |
|                |                                          |                   |
|                |                                          |                   |
|                | - Transferência de                       | Digitais          |
|                |                                          | 5131(015          |
|                |                                          |                   |
|                |                                          |                   |
|                |                                          | Alterar           |
|                |                                          |                   |
|                |                                          |                   |
|                |                                          |                   |
|                |                                          |                   |
|                |                                          |                   |
|                |                                          |                   |
|                |                                          |                   |
|                |                                          |                   |
|                |                                          |                   |
|                |                                          |                   |

## Atenção

Ao enviar ou receber uma digital através do Gerenciador caso ela já exista no software ou no Rep, ela será substituída.

Para iniciar a transferência de digitais, clique em "Alterar" e será aberta uma nova tela:

| 🕼 Comunicação Rep - Transferência de Digitais |           |              |                            |                | _ 🗆 🖂             |              |
|-----------------------------------------------|-----------|--------------|----------------------------|----------------|-------------------|--------------|
| E                                             | Emp<br>Re | regac<br>p — | dor: TOPDATA SISTEMAS DE A | AUTOMAÇÃO LTDA |                   |              |
|                                               |           |              | Descrição Rep              | Endereço Ip    | Status            |              |
|                                               | F         |              | INNER REP PLUS - RECEPCAO  | 10.0.41.1      |                   |              |
|                                               |           |              |                            |                |                   |              |
|                                               |           |              |                            |                | <u>C</u> omunicar | <u>S</u> air |

Selecione o Inner Rep Plus e clique no botão "Comunicar":

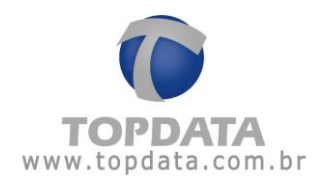

| 🕩 Transferência de Digitais - REP PLUS |                    |                      |                                  |
|----------------------------------------|--------------------|----------------------|----------------------------------|
| 🕞 Digitais armazenadas na base de da   | ados               | Digitais armazenadas | no Rep                           |
| Nome Pis S                             | Status             | Nome                 | Pis Status                       |
|                                        |                    |                      |                                  |
|                                        | E <u>n</u> viar >> |                      |                                  |
|                                        | << <u>R</u> eceber |                      |                                  |
|                                        |                    |                      |                                  |
|                                        |                    |                      |                                  |
| Excluir                                |                    |                      | <u>Excluir</u> <u>A</u> tualizar |
|                                        |                    |                      |                                  |
|                                        |                    |                      |                                  |
|                                        |                    |                      |                                  |
|                                        |                    |                      | Sair                             |

**Transferência de Digitais**: Permite a importação e exportação de digitais entre o software Gerenciador e o Inner Rep Plus.

### Atualizar

Clicando no botão "Atualizar" são exibidas as digitais cadastradas no Inner Rep Plus.

| 🕩 Transferência de Digitais - REP PLUS  |                    |                      |                 | _               |     |
|-----------------------------------------|--------------------|----------------------|-----------------|-----------------|-----|
| 🔿 Digitais armazenadas na base de dados |                    | Digitais armazenadas | s no Rep        |                 |     |
| Nome Pis Status                         |                    | Nome                 | Pis             | Status          |     |
|                                         |                    |                      |                 |                 |     |
|                                         | Enviar >>          |                      |                 |                 |     |
|                                         |                    |                      |                 |                 |     |
|                                         | << <u>R</u> eceber |                      |                 |                 |     |
|                                         |                    |                      |                 |                 |     |
|                                         |                    |                      |                 |                 |     |
|                                         |                    |                      |                 | _               |     |
| Excluir                                 |                    |                      | <u>E</u> xcluir | <u>A</u> tualiz | zar |
|                                         |                    |                      |                 |                 |     |
|                                         |                    |                      |                 |                 |     |
|                                         |                    |                      |                 |                 |     |
|                                         |                    |                      |                 | <u>S</u> air    |     |

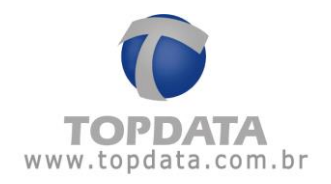

### **Receber digitais**

Para gravar as digitais na base de dados selecione as digitais que você deseja e clique no botão "<< **Receber**". O software Gerenciador Inner Rep fará a importação da digital do Inner Rep Plus e irá gravá-la na sua base de dados.

Caso você queira selecionar todos os usuários você pode clicar com o botão direito do mouse e com isso ele mostrará as opções a seguir:

| 🕩 Transferência de Digitais - REP PLUS  |                                                                                                    |
|-----------------------------------------|----------------------------------------------------------------------------------------------------|
| 🗇 Digitais armazenadas na base de dados | Digitais armazenadas no Rep                                                                                                    |
| Nome Pis Status                         | Nome     Pis     Status       Image: Display transmission of the state of the state of the |
|                                         | Enviar >>                                                                                                    |
|                                         | < <receber< td=""></receber<>                                                                                                    |
|                                         |                                                                                                    |
|                                         |                                                                                                    |
| Excluir                                 | <u> </u>                                                                                                    |
| Processo finalizado com sucesso.        |                                                                                                    |
|                                         |                                                                                                    |
|                                         | Sair                                                                                                    |

| Iransterencia de Digitais - REP PLUS  |                                                                                                    |                                  |
|---------------------------------------|----------------------------------------------------------------------------------------------------|----------------------------------|
| Digitais armazenadas na base de dados | Digitais armazenadas n                                                                                                    | o Rep                            |
| Nome Pis Status                       | Nome P<br>PARDECAD<br>Selecionar todos<br>Remover seleção<br>Inverter seleção<br>Selecionar não recel<br>( <receber)< p=""></receber)<> | is Status                        |
| Excluir                               |                                                                                                    | <u>Excluir</u> <u>A</u> tualizar |
| Processo finalizado com sucesso.      |                                                                                                    |                                  |
|                                       |                                                                                                    | <u>S</u> air                     |
|                                       |                                                                                                    |                                  |

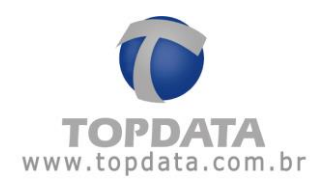

### Clique em "Receber":

| 🜘 Transferência de Digitais - REP PLUS               |                              |                                 |                               |
|------------------------------------------------------|------------------------------|---------------------------------|-------------------------------|
| 🗇 Digitais armazenadas na base de da                 | ados —                       | Digitais armazenadas r          | no Rep                        |
| Nome         Pis           EMPREGAD         20337162 | Status                       | Nome     F       EMPREGAD     2 | Pis Status<br>0337162 Process |
|                                                      | Enviar >>                    |                                 | <b>a</b>                      |
| 🕼 Resultado                                          | da operação receber digitais |                                 |                               |
|                                                      | Digitais recebidas com suce: | 550: 1<br>Ok                    |                               |
| Excluir                                              |                              |                                 | Excluir Atualizar             |
| Processo finalizado com sucesso.                     |                              |                                 |                               |
|                                                      |                              |                                 | Sair                          |

Selecionar todos: Seleciona todas as digitais cadastradas na base de dados.

Remover seleção: Remove a seleção dos usuários que estão selecionados

Inverter seleção: Inverte a seleção das digitais.

**Selecionar não recebidos:** Seleciona as digitais que ainda não foram transmitidas para o Inner Rep Plus.

#### Enviar digitais

Para enviar um usuário do software Gerenciador Rep para o equipamento Inner Rep Plus você deve selecionar uma ou mais digitais a serem enviadas e depois clicar no botão "Enviar >>":

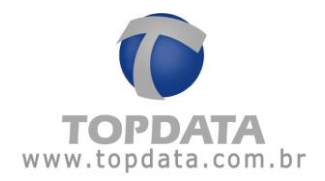

| 🕼 Transferência de Digitais - REP PLUS                                                                                                    |                                                                                                    |
|----------------------------------------------------------------------------------------------------|----------------------------------------------------------------------------------------------------|
| CDigitais armazenadas na base de dados                                                                                                    | CDigitais armazenadas no Rep                                                                                        |
| Nome Pis Status                                                                                                    | Nome Pis Status                                                                                                    |
| ▶ □ EMPREGAD 20337162                                                                                                    |                                                                                                    |
|                                                                                                    |                                                                                                    |
|                                                                                                    | Enviar >>                                                                                                    |
|                                                                                                    |                                                                                                    |
|                                                                                                    |                                                                                                    |
|                                                                                                    | << Receher                                                                                                    |
|                                                                                                    |                                                                                                    |
|                                                                                                    |                                                                                                    |
|                                                                                                    |                                                                                                    |
|                                                                                                    |                                                                                                    |
| Evoluir                                                                                                    | Evoluir Atualizar                                                                                                   |
|                                                                                                    | Excluit Atualizar                                                                                                   |
| Processo finalizado com sucesso.                                                                                                    |                                                                                                    |
|                                                                                                    |                                                                                                    |
|                                                                                                    |                                                                                                    |
|                                                                                                    |                                                                                                    |
|                                                                                                    | <u>S</u> air                                                                                                    |
|                                                                                                    |                                                                                                    |
| 🜘 Transferência de Digitais - REP PLUS                                                                                                    |                                                                                                    |
| Transferência de Digitais - REP PLUS                                                                                                    | - Digitais armazenadas no Rep                                                                                       |
| Transferência de Digitais - REP PLUS     Digitais armazenadas na base de dados     Nome Pis Status                                                                                                    | Digitais armazenadas no Rep                                                                                         |
| <ul> <li>Interpretation (Processing)</li> <li>Interpretation (Processing)</li> <li>Interpretation (Processing)</li> <li>Interpretation (Processing)</li> <li>Interpretation (Processing)</li> </ul>                                                                                                    | Digitais armazenadas no Rep                                                                                         |
| <ul> <li>♥ Transferência de Digitais - REP PLUS</li> <li>Digitais armazenadas na base de dados</li> <li>Nome</li> <li>Pis</li> <li>Status</li> <li>▶ ♥ EMPREGAD 20337162 Process</li> </ul>                                                                                                    | Digitais armazenadas no Rep                                                                                         |
| ⑦ Transferência de Digitais - REP PLUS          Digitais armazenadas na base de dados         Nome       Pis         Status         ▶       ☑ EMPREGAD         20337162       Process                                                                                                    | Digitais armazenadas no Rep  Nome Pis Status  Enviar >>                                                             |
| Transferência de Digitais - REP PLUS   Digitais armazenadas na base de dados   Nome   Pis   Status   EMPREGAD   20337162   Process                                                                                                    | Digitais armazenadas no Rep                                                                                         |
| <ul> <li>♥ Transferência de Digitais - REP PLUS</li> <li>Digitais armazenadas na base de dados</li> <li>Nome</li> <li>Pis</li> <li>Status</li> <li>▶ ♥ EMPREGAD 20337162 Process</li> <li>♥ Resultado da operação em</li> </ul>                                                                                                    | Digitais armazenadas no Rep                                                                                         |
| <ul> <li>♥ Transferência de Digitais - REP PLUS</li> <li>Digitais armazenadas na base de dados</li> <li>Nome Pis Status</li> <li>▶ ♥ EMPREGAD 20337162 Process</li> <li>♥ Resultado da operação em<br/>Digitais en</li> </ul>                                                                                                    | Digitais armazenadas no Rep                                                                                         |
| <ul> <li>♥ Transferência de Digitais - REP PLUS</li> <li>Digitais armazenadas na base de dados</li> <li>Nome Pis Status</li> <li>▶ ♥ EMPREGAD 20337162 Process</li> <li>♥ Resultado da operação em<br/>Digitais en</li> </ul>                                                                                                    | Digitais armazenadas no Rep                                                                                         |
| <ul> <li>Transferência de Digitais - REP PLUS</li> <li>Digitais armazenadas na base de dados</li> <li>Nome Pis Status</li> <li>EMPREGAD 20337162 Process</li> <li>Resultado da operação em<br/>Digitais en</li> </ul>                                                                                                    | Digitais armazenadas no Rep                                                                                         |
| ♥ Transferência de Digitais - REP PLUS          Digitais armazenadas na base de dados         Nome       Pis         Status         ●       EMPREGAD         20337162       Process         ●       Resultado da operação em         Digitais en       Digitais en                                                                                              | Digitais armazenadas no Rep                                                                                         |
| Transferência de Digitais - REP PLUS     Digitais armazenadas na base de dados     Nome Pis Status     EMPREGAD 20337162 Process                                                                                                    | Digitais armazenadas no Rep                                                                                         |
| ♥ Transferência de Digitais - REP PLUS          Digitais armazenadas na base de dados         Nome       Pis         Status         ●       EMPREGAD         20337162       Process         ●       EMPREGAD         ©       Resultado da operação em         Digitais en       Digitais en         Excluir       Excluir                                       | Digitais armazenadas no Rep                                                                                         |
| ♥ Transferência de Digitais - REP PLUS          Digitais armazenadas na base de dados         Nome       Pis         Status         ●       EMPREGAD         20337162       Process         ●       EMPREGAD         0       Digitais en         ●       Digitais en         ●       Excluir                                                                    | Digitais armazenadas no Rep                                                                                         |
| ♥ Transferência de Digitais - REP PLUS          Digitais armazenadas na base de dados         Nome       Pis         Status         ●       EMPREGAD         20337162       Process         ●       Resultado da operação em         Digitais en       Digitais en         ■       Digitais en         ■       Excluir         Processo finalizado com sucesso. | Digitais armazenadas no Rep                                                                                         |
| ♥ Transferência de Digitais - REP PLUS          Digitais armazenadas na base de dados         Nome       Pis         Status         ●       EMPREGAD         20337162       Process         ●       Resultado da operação em         Digitais en       Digitais en         ■       Excluir         Processo finalizado com sucesso.                             | Digitais armazenadas no Rep                                                                                         |
| ♥ Transferência de Digitais - REP PLUS          Digitais armazenadas na base de dados         Nome       Pis         Status         ● EMPREGAD       20337162         Processo.             Excluir    Processo finalizado com sucesso.                                                                                                    | Digitais armazenadas no Rep                                                                                         |
| ♥ Transferência de Digitais - REP PLUS          Digitais armazenadas na base de dados         Nome       Pis         Status         ● EMPREGAD       20337162         Processo.    Digitais en          Digitais en    Excluir Processo finalizado com sucesso.                                                                                                 | Digitais armazenadas no Rep<br>Nome Pis Status<br>riar digitais<br>viadas com sucesso: 1<br>Ok<br>Excluir Atualizar |

## Excluir

Para apagar uma digital no Inner Rep Plus você selecionar uma ou mais digitais e depois clicar no botão **"Excluir"**.

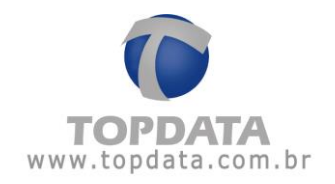

# 4.13 Papel

Os níveis de papel do Inner Rep Plus e que são apresentados no Gerenciador são dos mesmos que os exibidos no display do produto. A tela com status do papel será exibida conforme a seguir:

| pressor   | as Rep de todas as empresas |            |                       |  |
|-----------|-----------------------------|------------|-----------------------|--|
| inner Rep | Plus                        |            |                       |  |
|           | Descrição                   | Impressora | Última<br>Verificação |  |
| •         | INNER REP PLUS - 10.0.42.50 | 🚔 000,     | 17:02                 |  |
|           |                             |            |                       |  |
|           |                             |            |                       |  |
|           |                             |            |                       |  |
|           |                             |            |                       |  |
|           |                             |            |                       |  |
|           |                             |            |                       |  |
|           |                             |            |                       |  |
|           |                             |            |                       |  |
|           |                             |            |                       |  |
|           |                             |            |                       |  |
|           |                             |            |                       |  |

Caso o nível de papel esteja baixo o Gerenciador Inner Rep apresenta mensagem de alerta:

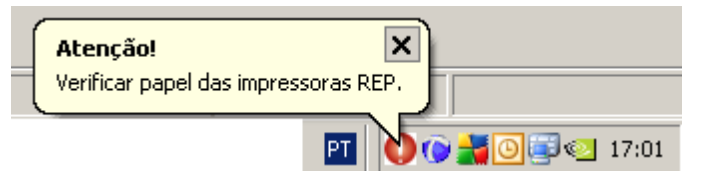

## Atenção

O equipamento Inner 373 LFD ou Inner 373 LC não utiliza papel.

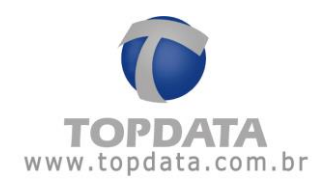

# 4.14 Coleta Automática

O Gerenciador Inner Rep pode ser configurado para coletar automaticamente os registros efetuados no Inner Rep Plus e gerar o respectivo arquivo AFD ou arquivo Customizado. O status dessa coleta pode ser acompanhado na guia "Coleta Automática".

| Gerenciado | or Inner Rep                      |                          |            |            |   |
|------------|-----------------------------------|--------------------------|------------|------------|---|
| Cadastro   | 📑 Ferramentas 🔅 Configurações     | 🕑 Ajuda 🛛 😡 Sair         |            |            | 4 |
| mpregado   | TOPDATA SISTEMAS DE AUTOMAÇA      |                          | <b>\</b>   |            |   |
| Geral Er   | mpregados   Rep   Arquivos   Bion | etria   Papel   Coleta / | Automática |            |   |
| ſ          | oleca Automatica de todas as el   | npresas                  |            |            |   |
|            | Descrição                         | Última Coleta            | Registros  | Status     |   |
|            | INNER REP PLUS - RECEPCAO         | 15:45                    | 249        | Andamento  |   |
|            |                                   |                          |            |            |   |
|            |                                   |                          |            |            |   |
|            |                                   |                          |            |            |   |
|            |                                   |                          |            |            |   |
|            |                                   |                          |            |            |   |
|            |                                   |                          |            |            |   |
|            |                                   |                          |            |            |   |
|            |                                   |                          |            |            |   |
|            |                                   |                          |            |            |   |
|            |                                   |                          |            |            |   |
|            |                                   |                          |            |            |   |
|            |                                   |                          |            |            |   |
|            |                                   |                          |            |            |   |
|            |                                   |                          |            |            |   |
|            |                                   |                          |            |            |   |
| L          |                                   |                          |            | Configurar | _ |
|            |                                   |                          |            | Configurar |   |

### Atenção

Os registros contidos no arquivo AFD Inmetro obtida através da comunicação TCP/IP são os mesmos que os obtidos pela porta fiscal, porém diferente no seu lay-out devido a aspectos referentes a portaria 595 como assinatura digital, além do período de coleta que pode ser diferente no arquivo quando comparado a porta fiscal.

Também os dados coletados do Inner Rep Plus podem ser salvos em arquivo Customizado.

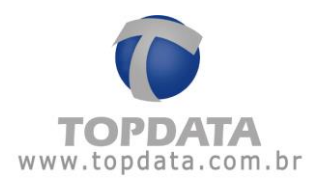

A "Coleta Automática" possui um intervalo mínimo de 03 minutos para ser feita.

O arquivo AFD é gerado com a sua totalidade de marcações (escolher a opção período COMPLETO), tal qual o arquivo que estaria sendo gerado se fosse usada à porta fiscal (USB) do Inner Rep Plus. Esse processo pode durar alguns minutos, dependendo da quantidade de registros e do computador utilizado.

Para configurar a "Coleta Automática" use o botão "Configurar" existente na guia "Coleta Automática" ou use a menu "Ferramentas", "Configurar Coleta Automática":

| 🞯 Ferram | ientas                                 |  |  |  |
|----------|----------------------------------------|--|--|--|
| Ехро     | Exportar Arquivos                      |  |  |  |
| Impo     | Importar arquivo de empregados         |  |  |  |
| Impo     | Importar Digitais de produtos Topdata  |  |  |  |
| Conf     | Configurar Coleta Automática           |  |  |  |
| Conf     | Configurar Backup de base de dados     |  |  |  |
| Migr     | Migrar Base Access para Sql Server     |  |  |  |
| Envia    | Enviar Configurações de rede avançadas |  |  |  |
| Envia    | Enviar Horário de Verão                |  |  |  |
| Inne     | Inner Rep Plus                         |  |  |  |
| Rela     | tório de empregados                    |  |  |  |

Para habilitar a coleta automática selecione "Automática" e escolha o intervalo de tempo desejado entre cada coleta.

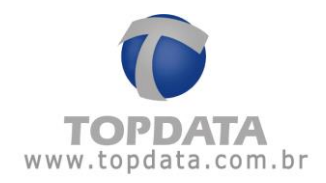

| 🕜 Configurar Coleta 📃 🗆 🔀 |
|---------------------------|
|                           |
| Automática                |
| 2 horas e 30 minutos 🛛 👻  |
| 3 minutos                 |
| 15 minutos                |
| 20 minutos<br>25 minutos  |
| 30 minutos                |
| 35 minutos                |
|                           |
|                           |
|                           |
| ☑ Gerar arquivo AFD       |
| Gravar Cancelar           |

As opções de intervalo são:

3 minutos; 10 minutos ; 15 minutos ; 20 minutos ; 25 minutos ; 30 minutos ; 35 minutos 40 minutos ; 45 minutos ; 50 minutos ; 55 minutos ; 1 hora; 1 hora e 30 minutos; 2 horas; 2 horas e 30 minutos; 3 horas; 3 horas e 30 minutos; 4 horas; 4 horas e 30 minutos; 5 horas ; 5 horas e 30 minutos; 6 horas; 6 horas e 30 minutos; 7 horas; 7 horas e 30 minutos; 8 horas; 8 horas e 30 minutos;

Para habilitar a coleta automática, deve-se marcar a opção "Automática" e selecionar o tempo do intervalo entre as coletas.

Critérios de utilização da "Coleta Automática":

1° **Critério:** A coleta automática somente é iniciada se todos os Inners Reps possuirem arquivo AFD configurado.

2° **Critério:** Se um novo Inner Rep Plus for criado à coleta automática é cancelada, devido à necessidade de criação do arquivo AFD por parte do usuário e deve ser novamente ativada no Gerenciador.

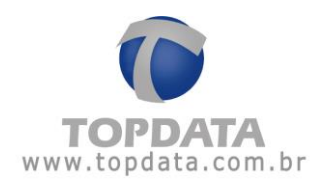

Exemplo de uso da coleta automática, em andamento:

| 📀 Gerenciador Inn | ier Rep                                           |                                    |           |           | _ 🗆 🗙 |
|-------------------|---------------------------------------------------|------------------------------------|-----------|-----------|-------|
| 着 Cadastro 🛛 🛐 F  | erramentas 🛛 🙀 Configurações                      | 🎯 Ajuda 🛛 😵 Sair                   |           |           | ۲     |
| Empregador:       | TOPDATA SISTEMAS DE AUTOMA                        | ÇÃO LTDA                           | ~         |           |       |
| Geral Empreg      | gados Rep Arquivos Bi<br>a Automática de todas as | ometria Papel Coleta A<br>empresas | utomática |           |       |
|                   | Descrição                                         | Última Coleta                      | Registros | Status    |       |
| ► I               | NNER REP PLUS - RECEPCAO                          | 15:45                              | 3807      | Andamento |       |
|                   |                                                   |                                    |           |           |       |

#### Realizada:

| 🔞 Gerenciador | r Inner Rep                                                    |                                |           |           | _ 🗆 🗙 |
|---------------|----------------------------------------------------------------|--------------------------------|-----------|-----------|-------|
| 着 Cadastro    | 🛐 Ferramentas 🛛 🔅 Configurações 🧃                              | ) Ajuda 🛛 😵 Sair               |           |           | ۲     |
| Empregador    | : TOPDATA SISTEMAS DE AUTOMAÇÃO                                | LTDA                           | ~         |           |       |
| Geral Em      | pregados Rep Arquivos Biome<br>Ileta Automática de todas as em | tria Papel Coleta Au<br>presas | utomática |           |       |
|               | Descrição                                                      | Última Coleta                  | Registros | Status    |       |
|               | INNER REP PLUS - RECEPCAO                                      | 15:45                          | 3807      | Realizada |       |
|               |                                                                |                                |           |           |       |

### Falha:

| <sup>§</sup> Cadastro <sup>§</sup> Ferramentas <sup>§</sup> Configurações <sup>§</sup> Ajuda <sup>§</sup> Sair <sup>§</sup> Empregador: <sup>§</sup> TOPDATA SISTEMAS DE AUTOMAÇÃO LTDA <sup>•</sup> <sup>§</sup> <sup>§</sup> |
|----------------------------------------------------------------------------------------------------|
| Empregador: TOPDATA SISTEMAS DE AUTOMAÇÃO LTDA                                                                                                    |
|                                                                                                    |
| Geral         Empregados         Rep         Arquivos         Biometria         Papel         Coleta         Automática           Coleta         Automática         de todas as empresas         de todas as empresas         de todas         de todas as empresas         de todas as empresas         de todas as empr                                                                                                    |
| Descrição Última Coleta Registros Status                                                                                                    |
| INNER REP PLUS - RECEPCAO 15:45 3807 Falhou                                                                                                    |
|                                                                                                    |

Outra opção de coleta AFD, é a "**Coleta Programada**". Podem ser configurados até quatro horários para coleta e geração do arquivo AFD.

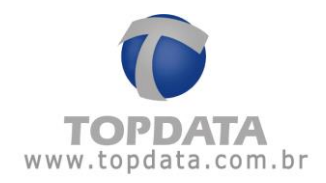

| 🕼 Configurar Coleta 📃 🗌 🔀                                                                                |
|----------------------------------------------------------------------------------------------------|
| ✓ Programada<br>Horários para coleta Programada:<br>Horário 1:<br>Horário 2:<br>Horário 3:<br>Horário 4: |
| ✓ Gerar arquivo AFD Gravar Cancelar                                                                      |

Recomenda-se programar a coleta, em intervalos diferentes dos horários de marcações de ponto dos empregados.

| 😉 Configurar Coleta                                                          | _ 🗆 🛛 |
|------------------------------------------------------------------------------|-------|
| ✓ Programada<br>Horários para coleta Programada                              | a:    |
| Horário 1: 09:30<br>Horário 2: 11:00<br>Horário 3: 15:00<br>Horário 4: 20:00 |       |
| Gerar arquivo AFD                                                            |       |

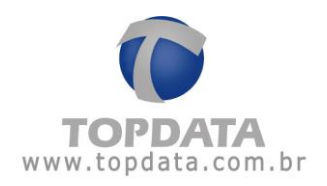

# 4.15 Comunicação

Na guia "Geral", em "Comunicação", existem as opções de "Atualizar Relógio", "Enviar Configurações" e "Coletar Arquivos".

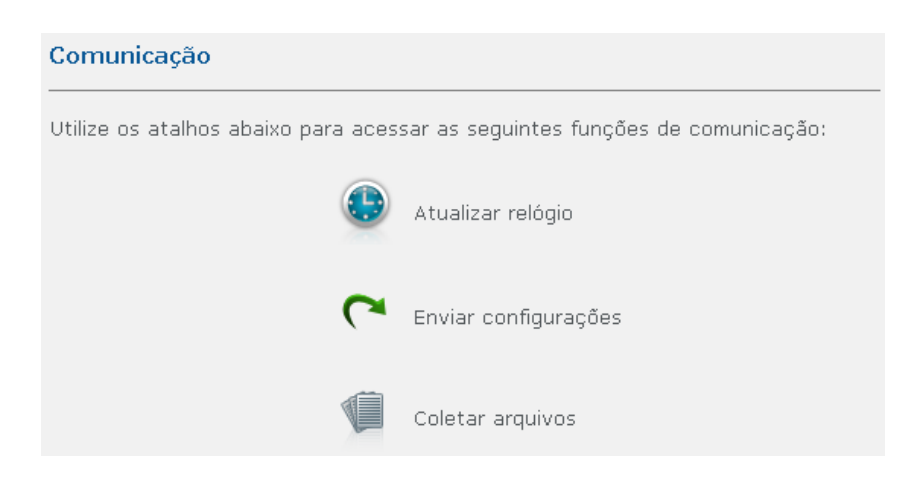

# 4.15.1 Atualizar relógio

Utilizado para atualizar o relógio do Inner Rep Plus com data e hora iguais ao do seu computador. Para atualizar o relógio clique em "**Atualizar Relógio**". Será exibida uma nova tela, conforme a seguir:

| 🕽 Comunica       | ção Rep - Atualizar relógio |                |                   |              |
|------------------|-----------------------------|----------------|-------------------|--------------|
| Empregado<br>Rep | or: TOPDATA SISTEMAS DE A   | AUTOMAÇÃO LTDA |                   |              |
|                  | Descrição Rep               | Endereço Ip    | Status            |              |
| ▶ 🗹              | INNER REP PLUS - RECEPCAO   | 10.0.41.1      |                   |              |
|                  |                             |                |                   |              |
|                  |                             |                | <u>C</u> omunicar | <u>S</u> air |

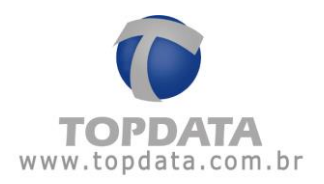

Caso o CPF não esteja cadastrado no "**Operador**", será solicitado no processo de "**Atualizar Relógio**":

| CPF do Responsável  |
|---------------------|
| CPF do Responsável  |
|                     |
|                     |
|                     |
| OK <u>C</u> ancelar |

Clique no botão "**Comunicar**" e verifique se o relógio do Inner Rep Plus foi atualizado com sucesso.

| 🜘 Atualizar Relógio - REP PLUS  | _ 🗆 🔀 |
|---------------------------------|-------|
| Hora do computador              |       |
| 14/5/2015 15:59:05              |       |
| Relógio atualizado com sucesso. |       |
|                                 | Sair  |

| Status                            |
|-----------------------------------|
| Comunicação realizada com sucesso |

Lembre-se que cada vez que o relógio é enviado para o Inner Rep Plus, essa informação é gravada na MRP do equipamento com um NSR diferente e pode ser lida através do arquivo AFD pelo fiscal do MTE. O Inner Rep Plus possui relógio interno com precisão de 1 minuto por ano, portanto não há necessidade de envio de data e hora constantemente.

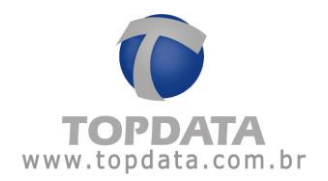

# 4.15.2 Enviar Configurações

Atenção

Antes de Enviar Configurações, é OBRIGATÓRIO ler o capítulo 4.12.3 deste manual

Clique na opção **"Enviar Configurações"** para enviar para o Inner Rep Plus as **"Configurações"** do Empregador, dos Empregados, configurações gerais e ajuste biométrico.

| 0 | Con      | nunic        | ação Rep - Enviar configurações      |                |                  |              |
|---|----------|--------------|--------------------------------------|----------------|------------------|--------------|
| E | mp<br>Re | regac<br>p — | dor: TOPDATA SISTEMAS DE A           | UTOMAÇÃO LTDA  |                  | ]            |
|   |          |              | Descrição Rep                        | Endereço Ip    | Status           |              |
|   | •        |              | INNER REP PLUS - RECEPCAO            | 10.0.41.1      |                  |              |
|   |          |              |                                      |                |                  |              |
|   |          | Fech         | ar a tela de envio automaticamente e | m caso de erro | <u>Comunicar</u> | <u>S</u> air |

Clique no botão "Comunicar":

Caso o CPF não esteja cadastrado no operador, será solicitado no processo de "Envio de Configuração":

| CPF do Responsável          |   |
|-----------------------------|---|
| ⊂CPF do Responsável ———     |   |
|                             |   |
|                             |   |
|                             | ' |
| <u>O</u> K <u>C</u> ancelar |   |

Aguarde a finalização do processo de envio.

Se o Inner Rep Plus estiver sendo configurado pela primeira vez, na tela de envio, campo "Configurações", "Configurações de cartão", será exibido "Enviado com sucesso".

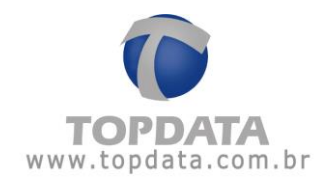

| 🕑 Enviar Configurações - INNE                     | R REP PLUS - RECEPCAO     | _ 🗆 🔼 |
|---------------------------------------------------|---------------------------|-------|
| C <b>onfigurações</b><br>Configurações de Cartão: | Enviado com sucesso.      |       |
| Empregador:<br>Empregados:                        | Enviando as configurações |       |
| Configurações Gerais:                             |                           |       |
|                                                   |                           |       |
|                                                   |                           | Sair  |

Após o leitor já estiver sido configurado, na tela "Enviar configurações", em uma nova tentativa será exibida a informação "Sem alterações para enviar".

| 📀 Enviar | Configurações - INNER REP PLUS | - RECEPCAO         | _ 🗆 🔀 |
|----------|--------------------------------|--------------------|-------|
| Config   | urações                        |                    |       |
| Config   | urações de Cartão: Sem altera  | ações para enviar. |       |
| Empreg   | jador: Enviando a              | as configurações   |       |
| Empreg   | jados:                         |                    |       |
| Config   | urações Gerais:                |                    |       |
|          |                                |                    |       |
|          |                                |                    |       |
|          |                                |                    |       |
|          |                                |                    | Sair  |
|          |                                |                    |       |

No "Envio de Configuração" em caso de falha de envio para algum Rep, o processo segue para outro equipamento até ser completado.

A opção "Fechar a tela de envio automaticamente em caso de erro" deve ser usada quando for necessário que ocorra o envio de configurações para vários Reps, e que a comunicação não seja interrompida mesmo se ocorrer falha de comunicação com algum Rep ou se ele estiver desconectado da rede. Escolhendo esta opção, caso exista algum tipo de problema de comunicação, o processo de envio de configuração segue para o Rep seguinte, sem a exibição de mensagem de erro.

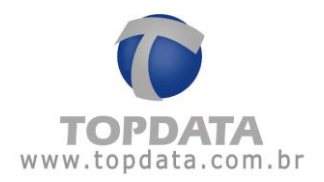

# 4.15.3 Primeiro Envio de Configurações para o Inner Rep Plus

Na portaria 595, item 6.2.14 consta que o Inner Rep Plus não pode permitir a alteração das configurações dos dispositivos de identificação do trabalhador bem como a desativação dos destes dispositivos . Por essa razão o envio das configurações para o Inner Rep Plus deve ser realizado com muito cuidado e atenção na primeira vez, pois é a primeira configuração de leitor barras e proximidade que forem recebidas pelo Inner Rep Plus é que definirão como o produto irá operar e não mais poderão ser alteradas.

#### Ao Enviar Configurações

1º Passo: Ocorrerá a solicitação do CPF:

| CPF do Responsável    |     |
|-----------------------|-----|
| ⊂CPF do Responsável — |     |
|                       |     |
|                       |     |
|                       |     |
| OK Cance              | lar |

2º Passo: Exibição de nota de aviso que trata-se do envio da primeira configuração do Inner Rep Plus. Para continuar, clicar em "Sim":

| 📀 Rep |                                                                                                    |
|-------|----------------------------------------------------------------------------------------------------|
|       | *** Nota sobre a primeira configuração do Inner Rep Plus ***                                                                                                    |
| ?_    | O Inner Rep Plus, conforme exigência da Portaria 595 do INMETRO, não<br>permite alterar a configuração do formato do cartão utilizado pelos<br>leitores, após serem configurados pela primeira vez.Isso significa que o<br>primeiro envio de configuração, realizado através do software Gerenciador<br>Inner Rep, deve ser feito com atenção e a certeza de que o tipo do<br>cartão código de barras e/ou do cartão de proximidade a serem<br>utilizados,estão corretos e compatíveis com a sua necessidade, pois não<br>poderão ser trocados após o primeiro envio. |
|       | Deseja gravar as configurações de cartões selecionadas?                                                                                                    |
|       |                                                                                                    |
|       | Circ. Million                                                                                                    |
|       | <u>Sim</u> <u>N</u> ao                                                                                                    |

**3º Passo:** Em seguida será exibida uma tela de aviso ao usuário em que o envio de configurações somente será habilitado se no campo **"Texto para confirmação"**, for preenchido com as palavras **"ESTOU CIENTE"**, seguido do número do CPF.

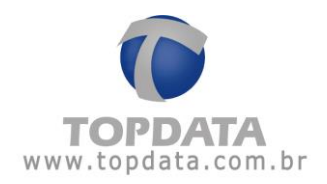

| 📀 Comunicação I | Rep - Enviar configurações 📃 🗆 🔀                                                                                                    |
|-----------------|----------------------------------------------------------------------------------------------------|
|                 | *** ATENÇÃO! ***                                                                                                    |
| ?_              | Você está prestes a enviar a configuração para o Inner Rep Plus pela<br>primeira vez.A configuração dos leitores não poderá ser alterada após<br>esse primeiro envio.Se você tem certeza que as configurações estão<br>corretas e está ciente das consequências do envio dessa primeira<br>configuração, digite "ESTOU CIENTE" no campo abaixo,seguido do número<br>do seu CPF, para habilitar o envio.Se você tem dúvidas, clique no botão<br>CANCELAR e consulte o manual do produto ou o suporte técnico Topdata. |
|                 | Texto para confirmação: ESTOU CIENTE                                                                                                    |
|                 | CPF responsável pela autorização: 111.444.777-35                                                                                                    |
|                 | Habilitado Enviar Cancelar                                                                                                    |

4º Passo : Se o texto estiver em branco não habilita o botão "Enviar":

| 📀 Comunicação I | Rep - Enviar configurações 📃 🗆 🔀                                                                                                    |
|-----------------|----------------------------------------------------------------------------------------------------|
| ?_              | *** ATENÇÃO! ***<br>Você está prestes a enviar a configuração para o Inner Rep Plus pela<br>primeira vez.A configuração dos leitores não poderá ser alterada após<br>esse primeiro envio.Se você tem certeza que as configurações estão<br>corretas e está ciente das consequências do envio dessa primeira<br>configuração, digite "ESTOU CIENTE" no campo abaixo,seguido do número<br>do seu CPF, para habilitar o envio.Se você tem dúvidas, clique no botão<br>CANCELAR e consulte o manual do produto ou o suporte técnico Topdata. |
|                 | Texto para confirmação:         CPF responsável pela autorização:         111.444.777-35                                                                                                    |
|                 | Desabilitado 🔫 Enviar Cancelar                                                                                                    |

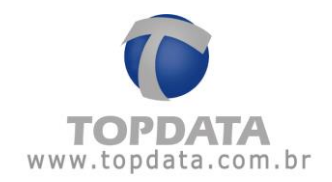

5° Passo: Se o texto digitado estiver errado não habilita o botão "Enviar":

| 📀 Comunicação 🛛 | Rep - Enviar configurações 📃 🖃 🔀                                                                                                    |
|-----------------|----------------------------------------------------------------------------------------------------|
|                 | *** ATENÇÃO! ***                                                                                                    |
| ?_              | Você está prestes a enviar a configuração para o Inner Rep Plus pela<br>primeira vez.A configuração dos leitores não poderá ser alterada após<br>esse primeiro envio.Se você tem certeza que as configurações estão<br>corretas e está ciente das consequências do envio dessa primeira<br>configuração, digite "ESTOU CIENTE" no campo abaixo,seguido do número<br>do seu CPF, para habilitar o envio.Se você tem dúvidas, clique no botão<br>CANCELAR e consulte o manual do produto ou o suporte técnico Topdata. |
|                 | Texto para confirmação: TEXTO ERRADO                                                                                                    |
|                 | CPF responsável pela autorização: 111.444.777-35                                                                                                    |
|                 | Desabilitado> Enviar Cancelar                                                                                                    |

6° Passo: Se o Inner Rep Plus estiver sendo configurado pela primeira vez, na tela de envio, campo "Configurações", "Configurações de cartão", será exibido "Enviado com sucesso".

| Configurações de Ca                                | rtão: Enviado com sucesso. |
|----------------------------------------------------|----------------------------|
| Empregador:<br>Empregados:<br>Configurações Gerais | Enviando as configurações  |
|                                                    |                            |
|                                                    |                            |

**7º Passo:** Após o leitor já estiver sido configurado, na tela **"Enviar configurações"**, em uma nova tentativa será exibida a informação **"Sem alterações para enviar"**. Essa situação pode ocorrer se o Inner Rep Plus já tiver sido configurado pela primeira vez, mas o Inner ter sido excluído do software.

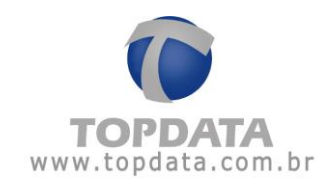

| Configurações de Ca  | rtão: Sem alterações para enviar. |  |
|----------------------|-----------------------------------|--|
| Empregador:          | Enviando as configurações         |  |
| Empregados:          |                                   |  |
| Configurações Gerais |                                   |  |
|                      |                                   |  |
|                      |                                   |  |

8° Passo: Após o envio com sucesso, na guia "Rep" será exibido por qual CPF este Inner Rep Plus foi configurado pela primeira vez.

| Geral Empregados Rep Arquivos Biometria Papel Coleta Automática |           |            |                |                    |                               |         |         |  |
|-----------------------------------------------------------------|-----------|------------|----------------|--------------------|-------------------------------|---------|---------|--|
| Rep                                                             |           |            |                |                    |                               |         |         |  |
|                                                                 |           |            |                |                    |                               |         |         |  |
| Rep                                                             |           |            |                |                    |                               |         |         |  |
|                                                                 | Descrição | End. IP    | Modelo         | Número de<br>série | Leitor<br>configurado<br>por: | Alterar | Excluir |  |
| •                                                               | TOPDATA   | 10.0.42.50 | Inner Rep Plus |                    | 111.444.777-35                |         | ×       |  |

**9 Passo:** Idem na tela de cadastro de Rep, que após o primeiro envio, no **Passo 8** gravará informações quanto ao CPF dia e horário que o leitor foi configurado pela primeira vez.

| Passo 5 - Grupo do Rep                                                                       |         |                         |  |  |  |
|----------------------------------------------------------------------------------------------|---------|-------------------------|--|--|--|
| Passo 6 - Formato do Cartão Barras                                                           |         |                         |  |  |  |
| Formato Padrão T1000                                                                         | •       | Configuração de Dígitos |  |  |  |
| -Passo 7 - Formato do Cartão Proximida<br>Formato Wiegand                                    | de<br>• | Configuração de Dígitos |  |  |  |
| Passo 8 - Leitor configurado por:<br>CPF: 111.444.777-35<br>Data e Hora: 12/05/2015 12:57:21 |         |                         |  |  |  |

### Considerações:

1) Caso um Inner Rep Plus que esteja gravado no banco de dados como liberado por determinado CPF, ver "Passo 8 - Leitor configurado por" e este Inner Rep Plus seja excluído do software, ao inclui-lo manualmente ou recebe-lo através das opções "Importar Cadastros"

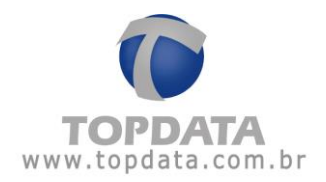

ou "**Receber cadastros**" este campo ficará em branco, pois somente no momento do envio das configurações é que é possível gravar esta informação.

 Caso a tela do cadastro de Inner Rep Plus, após um envio de configurações esteja em branco no Passo 8, significa que a configuração do leitor já foi enviada anteriormente e por isso não aparece gravada, pois não foi alterada.

| onfiguraçõe                                                                                                    | s                                                                                                    |                                                                                                    |                                                     |
|----------------------------------------------------------------------------------------------------|----------------------------------------------------------------------------------------------------|----------------------------------------------------------------------------------------------------|-----------------------------------------------------|
| Configurações                                                                                                    | ; de Cartão: Sem alte                                                                                                    | rações para enviar.                                                                                  |                                                     |
| :mpregador:                                                                                                    | Enviando                                                                                                    | o as configurações                                                                                   |                                                     |
| impregados:                                                                                                    |                                                                                                    |                                                                                                    |                                                     |
| Configurações                                                                                                    | ; Gerais:                                                                                                    |                                                                                                    |                                                     |
|                                                                                                    |                                                                                                    |                                                                                                    |                                                     |
|                                                                                                    |                                                                                                    |                                                                                                    |                                                     |
|                                                                                                    |                                                                                                    |                                                                                                    |                                                     |
|                                                                                                    |                                                                                                    |                                                                                                    | Chir                                                |
|                                                                                                    |                                                                                                    |                                                                                                    | Sair                                                |
|                                                                                                    |                                                                                                    | Endereço IP: 10.0.42.50<br>O endereço IP informado deve ser o m                                      | esmo do Rep.                                        |
|                                                                                                    |                                                                                                    |                                                                                                    |                                                     |
| Passo 3 - Configuração<br>Chave de Comunicação:                                                                                                    | BS                                                                                                    | Passo 4 - Senhas para menu do                                                                        | Rep                                                 |
| Passo 3 - Configuração<br>Chave de Comunicação:<br>A chave de comunicação i                                                                                                    | es<br>***AUTENTICACAO**<br>nformada deve ser a mesma do Rep.                                                                                                    | Passo 4 - Senhas para menu do<br>Configuração de Comunicação:<br>Pendrive:                           | Rep 123456                                          |
| Passo 3 - Configuração<br>Chave de Comunicação:<br>A chave de comunicação i<br>Local: IN                                                                                                    | es<br>**AUTENTICACAO**<br>nformada deve ser a mesma do Rep.<br>NER REP PLUS - RECEPCAO                                                                                                    | Passo 4 - Senhas para menu do<br>Configuração de Comunicação:<br>Pendrive:<br>Cadastro de Biometria: | Rep<br>123456<br>123456<br>123456                   |
| Passo 3 - Configuração<br>Chave de Comunicação:<br>A chave de comunicação i<br>Local: IN<br>Descrição do Rep: IN                                                                                              | es **AUTENTICACAO** nformada deve ser a mesma do Rep. NER REP PLUS - RECEPCAO NER REP PLUS                                                                                                 | Passo 4 - Senhas para menu do<br>Configuração de Comunicação:<br>Pendrive:<br>Cadastro de Biometria: | Rep<br>123456<br>123456<br>123456                   |
| Passo 3 - Configuração<br>Chave de Comunicação:<br>A chave de comunicação i<br>.ocal: IN<br>Descrição do Rep: IN<br>Passo 5 - Formato do<br>Considerar todos os o                                             | es<br>**AUTENTICACAO**<br>nformada deve ser a mesma do Rep.<br>NER REP PLUS - RECEPCAO<br>NER REP PLUS<br>Cartão Barras<br>Jígitos do cartão (Padrão Livre)                                | Passo 4 - Senhas para menu do<br>Configuração de Comunicação:<br>Pendrive:<br>Cadastro de Biometria: | Rep<br>123456<br>123456<br>123456<br>123456         |
| Passo 3 - Configuração<br>Chave de Comunicação:<br>A chave de comunicação i<br>Local: IN<br>Descrição do Rep: IN<br>Passo 5 - Formato do<br>Considerar todos os o<br>Passo 6 - Formato do                     | es<br>**AUTENTICACAO**<br>nformada deve ser a mesma do Rep.<br>NER REP PLUS - RECEPCAO<br>NER REP PLUS<br>Cartão Barras<br>lígitos do cartão (Padrão Livre)<br>Cartão Proximidade          | Passo 4 - Senhas para menu do<br>Configuração de Comunicação:<br>Pendrive:<br>Cadastro de Biometria: | Rep<br>123456<br>123456<br>123456<br>;ăo de Dígitos |
| Passo 3 - Configuração<br>Chave de Comunicação:<br>A chave de comunicação i<br>Local: IN<br>Descrição do Rep: IN<br>Passo 5 - Formato do<br>Considerar todos os<br>Passo 6 - Formato do<br>Formato Wiegand co | es<br>**AUTENTICACAO**<br>nformada deve ser a mesma do Rep.<br>NER REP PLUS - RECEPCAO<br>NER REP PLUS<br>Cartão Barras<br>dígitos do cartão (Padrão Livre)<br>Cartão Proximidade<br>m FC  | Passo 4 - Senhas para menu do<br>Configuração de Comunicação:<br>Pendrive:<br>Cadastro de Biometria: | Rep<br>123456<br>123456<br>123456<br>230 de Dígitos |
| Passo 3 - Configuração<br>Chave de Comunicação:<br>A chave de comunicação i<br>Local: IN<br>Descrição do Rep: IN<br>Passo 5 - Formato do<br>Considerar todos os<br>Passo 6 - Formato do<br>Formato Wiegand co | es **AUTENTICACAO** informada deve ser a mesma do Rep. NER REP PLUS - RECEPCAO NER REP PLUS Cartão Barras dígitos do cartão (Padrão Livre) Cartão Proximidade m FC                         | Passo 4 - Senhas para menu do<br>Configuração de Comunicação:<br>Pendrive:<br>Cadastro de Biometria: | Rep<br>123456<br>123456<br>123456<br>;ão de Dígitos |
| Passo 3 - Configuração<br>Chave de Comunicação:<br>A chave de comunicação i<br>Local: IN<br>Descrição do Rep: IN<br>Passo 5 - Formato do<br>Considerar todos os<br>Passo 6 - Formato do<br>Formato Wiegand co | es<br>**AUTENTICACAO**<br>informada deve ser a mesma do Rep.<br>NER REP PLUS - RECEPCAO<br>NER REP PLUS<br>Cartão Barras<br>dígitos do cartão (Padrão Livre)<br>Cartão Proximidade<br>m FC | Passo 4 - Senhas para menu do<br>Configuração de Comunicação:<br>Pendrive:<br>Cadastro de Biometria: | Rep<br>123456<br>123456<br>123456<br>;ão de Dígitos |

### Atenção

Está opção não se aplica para o equipamento Inner 373 LFD ou Inner 373 LC. Sendo possível trocar o tipo de leitor se necessário.

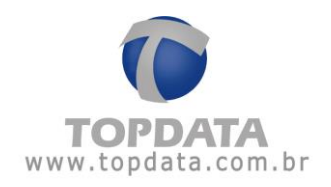

# 4.15.4 Coletar arquivos

Utilizado para coletar as marcações do Inner Rep Plus e gravar no arquivo "AFD" ou "Customizado" e no banco de dados do Gerenciador.

| 💿 Comunica        | ação Rep - Coletar arquivo |               |                   | _ 🗆 🛛        |
|-------------------|----------------------------|---------------|-------------------|--------------|
| Empregac<br>Rep — | for: TOPDATA SISTEMAS DE A | UTOMAÇÃO LTDA |                   | ]            |
|                   | Descrição Rep              | Endereço Ip   | Status            |              |
| ▶ ☑               | INNER REP PLUS - RECEPCAO  | 10.0.41.1     |                   |              |
|                   |                            |               |                   |              |
|                   |                            |               | <u>C</u> omunicar | <u>S</u> air |

# Nota

O software de tratamento de ponto TopPonto Rep 3, é um produto desenvolvido pela Topdata e uma excelente opção para tratamento de ponto de seus empregados. O TopPonto Rep 3 importa o AFD. Caso deseje saber mais sobre o TopPonto Rep 3, consulte a Topdata.

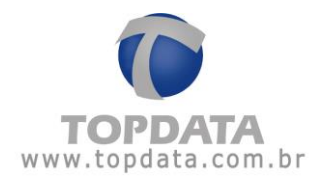

| 🕑 Coletar Arquivos - REP PLUS                                                               | _ = × |
|---------------------------------------------------------------------------------------------|-------|
| Registros coletados : 78                                                                    |       |
| Aguarde, os registros AFD estão sendo recebidos.<br>Esse processo pode levar alguns minutos |       |
|                                                                                             | Sair  |

# 4.16 Menus do software Gerenciador Inner Rep

O Gerenciador Inner Rep, possui os seguintes menus:

- Cadastro
- Ferramentas
- Configurações
- Ajuda
- Sair

| 🧉 Cadastro 🛛 🛐 Ferramentas 🧏 Configurações 👹 Ajuda 📢 | 🔀 Sair 🛛 |
|------------------------------------------------------|----------|
|------------------------------------------------------|----------|

Menu "Cadastro":

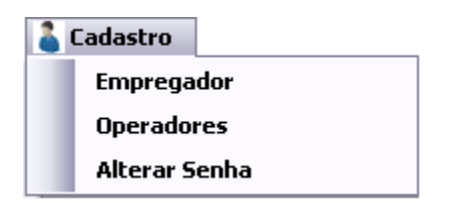

Menu "Ferramentas":

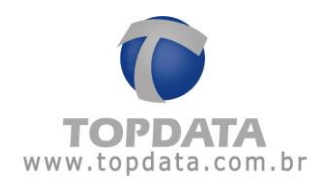

#### 📑 Ferramentas

Exportar Arquivos Importar arquivo de empregados Importar Digitais de produtos Topdata Configurar Coleta Automática Configurar Backup de base de dados Migrar Base Access para Sql Server Enviar Configurações de rede avançadas Enviar Horário de Verão Inner Rep Plus Relatório de empregados

Menu "Configurações":

| F | Configurações                  |
|---|--------------------------------|
| l | Horário de Verão               |
|   | Layout                         |
|   | Configurar Banco de Dados      |
|   | Gerais                         |
|   | Horário para gerar arquivo AFD |
|   |                                |

Menu "Ajuda":

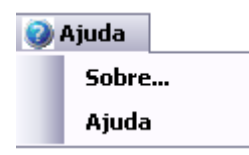

# 4.17 Menu Cadastro

## 4.17.1 Empregador

O Gerenciador Inner Rep permite controlar mais de uma empresa, sendo permitido até 10.000 empregados por empresa.

۲

Escolha o menu "Cadastro" e em seguida selecione "Empregador":

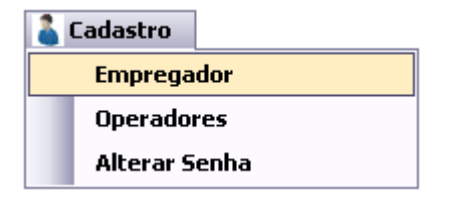

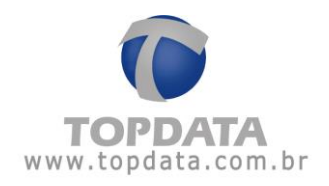

### Na tela seguinte, clique em "Incluir":

| 0 | Empregador |            |      |         |              |
|---|------------|------------|------|---------|--------------|
| ſ | Empregador |            |      |         |              |
|   | Empregador | CNPJ / CPF | CEI  | Alterar | Excluir      |
|   |            | ·          |      |         |              |
|   |            |            |      |         |              |
|   |            |            |      |         |              |
|   |            |            | Incl | uir     | <u>S</u> air |

### Apresenta a tela a seguir:

| 📀 Cadastro Empregado | r       |                  |
|----------------------|---------|------------------|
| Empregador           |         |                  |
| Empregador:          |         |                  |
| Razão Social:        |         |                  |
| ⊙ CNPJ:              | ·/      |                  |
| O CPF:               |         |                  |
| CEI:                 |         |                  |
|                      | Incluir | <u>C</u> ancelar |

Descrição dos campos:

Empregador: Nome do empregador.

Razão Social: razão social do empregador.

CNPJ: CNPJ do empregador.

CPF: CPF do empregador.

CEI: CEI do empregador quando for aplicável. Este campo não é obrigatório.

Para salvar, clique no botão "Incluir".
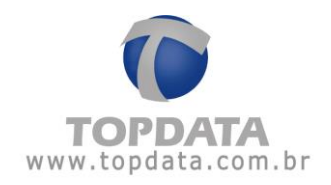

### 4.17.2 Cadastro de operadores

Ao acessar o software Gerenciador Inner Rep pela primeira vez não é necessário digitar nenhuma senha. Depois que um operador for cadastrado passa a ser necessário digitar na tela de entrada o seu nome e a sua senha. O cadastro de operadores com senhas é importante para a segurança do sistema.

#### Atenção

Por motivos de segurança é altamente recomendável incluir um usuário e uma senha de operador logo após acessar o sistema.

Para "Cadastro de Operadores", use o menu de cadastro de operadores:

| 👗 Cadastro |               |  |
|------------|---------------|--|
|            | Empregador    |  |
|            | Operadores    |  |
|            | Alterar Senha |  |

## Uma nova tela será exibida:

| 0 | Operadores |          |                | Z               |
|---|------------|----------|----------------|-----------------|
| ſ | Operadores |          |                | ]               |
|   | CPF        | Operador | Grupo          | Alterar Excluir |
|   |            |          | ,<br>          |                 |
|   |            |          |                |                 |
|   |            |          |                |                 |
|   |            |          | <u>I</u> nclui | ir <u>S</u> air |

Para incluir um operador, clique no botão "**Incluir**": Uma nova tela será exibida:

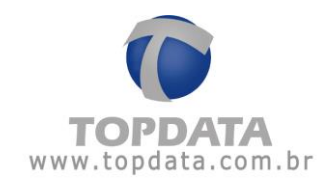

| 🜘 Cadastro de Operador    |                          |
|---------------------------|--------------------------|
| Identificação             |                          |
| Operador:                 |                          |
| CPF:                      |                          |
| Senha:                    |                          |
| Confirmar senha:          |                          |
| Grupo de operadores:      | Administrador 🖌          |
| O administrador tem todos | s os privilégios         |
|                           |                          |
|                           | Incluir <u>C</u> ancelar |

**Operador**: identificação do operador para efetuar o seu login no software Gerenciador Inner Rep.

**CPF:** número do CPF do operador. O CPF do operador será utilizado por todas operações do Gerenciador que conforme determina a portaria 595, necessitam gravá-lo na MRP do equipamento.

Senha: senha usada pelo operador para efetuar o seu login.

Confirmar senha: confirma a senha configurada no campo anterior

**Grupo de Operadores:** Grupo ao qual o operador faz parte e que indica os seus privilégios. O primeiro operador cadastrado sempre deve ser um "Administrador". Os outros grupos disponíveis são "**Operadores**" e "**Consulta**".

Para confirmar, clique no botão "Incluir":

Após reiniciar o Gerenciador Inner Rep será solicitado o operador e senha para efetuar o login:

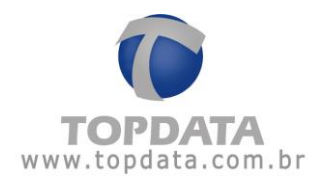

| 🕼 Login |                    | X                |  |
|---------|--------------------|------------------|--|
|         | Operador<br>Senha: |                  |  |
|         | Login              | <u>C</u> ancelar |  |

# 4.17.3 Alterar senha

Essa funcionalidade permite a troca da senha depois que o operador já esteja criado. Para trocar a senha, não esqueça que é necessário que o usuário esteja logado no software, caso contrário, o menu "Alterar Senha" ficará desabilitado.

| Cadastro      |
|---------------|
| Empregador    |
| Operadores    |
| Alterar Senha |

Entrar com a senha antiga e com o novo valor:

| 🕑 Alterar Senha  |                 | _ 🗆 🖂            |
|------------------|-----------------|------------------|
| Identificação —— |                 |                  |
| Operador:        | а               |                  |
| Senha Atual:     | ••••            |                  |
| Nova Senha:      | ••••            |                  |
| Confirmar senha: | ••••            |                  |
|                  |                 |                  |
|                  | <u>A</u> lterar | <u>C</u> ancelar |

Clique no botão "Alterar" para confirmar a alteração.

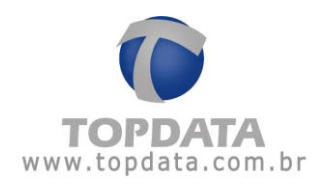

## 4.18 Menu Ferramentas

Através do menu "Ferramentas" é possível:

- Exportar Arquivos AFD;
- Importar arquivo de empregados;
- Importar Digitais de produtos Topdata;
- Configurar Coleta Automática;
- Configurar Backup de base de dados;
- Migração de uma Base Access para SQL Server
- Enviar Configurações de rede avançadas
- Enviar horário de verão;
- Exportar cadastros;
- Importar cadastros;
- Solicitar chave pública;
- Receber cadastros;
- Relatório de empregados;

## 4.18.1 Exporta Arquivo

Todas as marcações coletadas do Inner Rep Plus são gravadas no banco de dados do software Gerenciador Inner Rep, além de serem gravadas no arquivo AFD ou Customizado.

Em função deste armazenamento é possível gerar um arquivo AFD ou Customizado a qualquer momento, utilizando-se os dados da base do Gerenciador Inner Rep.

| 🞯 Ferramentas 🛛 |                            |
|-----------------|----------------------------|
| Exportar Arq    | uivos                      |
| Importar arc    | juivo de empregados        |
| Importar Dig    | itais de produtos Topdata  |
| Configurar Co   | oleta Automática           |
| Configurar Ba   | ackup de base de dados     |
| Migrar Base     | Access para Sql Server     |
| Enviar Config   | jurações de rede avançadas |
| Enviar Horári   | io de Verão                |
| Inner Rep Plu   | us 🔸                       |
| Relatório de    | empregados                 |

Selecione o(s) Rep(s) e clique no botão "**Exportar**". O arquivo exportado não sobrescreve registros já coletados. Portanto deve ter seu caminho configurado a cada nova exportação.

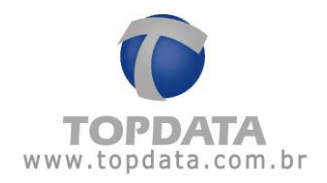

| 💿 Exportar arquivos      |                                    |      |
|--------------------------|------------------------------------|------|
| Filtro                   |                                    | ]    |
| Empregador:              | TOPDATA SISTEMAS DE AUTOMAÇÃO LTDA | ~    |
| Rep:                     | INNER REP PLUS - RECEPCAO          | ~    |
| 🗌 Por Período            | De:// Até://                       |      |
| Exportar Arquivo(s):-    |                                    |      |
| AFD 💌                    |                                    |      |
| Arquivo:                 | _ C:∖                              |      |
|                          |                                    |      |
|                          |                                    |      |
|                          |                                    |      |
| - Status da exportação - |                                    |      |
|                          |                                    |      |
|                          |                                    |      |
|                          |                                    |      |
|                          |                                    |      |
|                          |                                    |      |
|                          | <u>Exportar</u>                    | elar |
|                          |                                    |      |

Selecionar:

- O Empregador;
- O(s) Rep(s) utilizado(s);
- O período da exportação de registros;
- O tipo de arquivo: se "AFD" ou "Customizado";
- O caminho para exportar os registros.

| 💿 Exportar arquivos |            |
|---------------------|------------|
| Processo finalizado | <u>O</u> k |

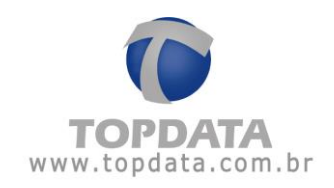

Clique em "OK".

| xportar arquivos                                                                                                    |                                                                                                  |
|----------------------------------------------------------------------------------------------------|--------------------------------------------------------------------------------------------------|
| iltro                                                                                                    |                                                                                                  |
| Empregador:                                                                                                    | TOPDATA SISTEMAS DE AUTOMAÇÃO LTDA                                                               |
| Rep:                                                                                                    | INNER REP PLUS - RECEPCAO                                                                        |
| 🗌 Por Período                                                                                                    | De:// Até://                                                                                     |
| xportar Arquivo(s)                                                                                                    | :                                                                                                |
| AFD 💌                                                                                                    |                                                                                                  |
|                                                                                                    |                                                                                                  |
| Arquivo:                                                                                                    | C \                                                                                              |
| Arquivo:                                                                                                    | C:\                                                                                              |
| Arquivo:                                                                                                    | C:\                                                                                              |
| Arquivo:                                                                                                    | C:\                                                                                              |
| Arquivo:                                                                                                    | C:\                                                                                              |
| Arquivo:                                                                                                    | C:\<br>ăo                                                                                        |
| Arquivo:<br>tatus da exportaçã<br>Iniciando exportaçã                                                                                             | C:\<br>ão<br>ão de arquivo                                                                       |
| Arquivo:<br>Status da exportaçã<br>Iniciando exportaçã                                                                                            | C:\<br>ão<br>ão de arquivo<br>                                                                   |
| Arquivo:<br>Status da exportaçã<br>Iniciando exportaçã<br>Processando dados o                                                                     | C:\<br>ăo<br>äo de arquivo<br>do REP: INNER REP PLUS - RECEPCAO                                  |
| Arquivo:<br>Status da exportaçã<br>Iniciando exportaçã<br>Processando dados<br>Processando o arqui                                                | C:\<br>50<br>50<br>50<br>60 de arquivo<br><br>do REP: INNER REP PLUS - RECEPCAO<br>ivo:          |
| Arquivo:<br>Status da exportaçã<br>Iniciando exportaçã<br>Processando dados o<br>Processando o arqu:<br>C:\\AFD00012345678:<br>Arquivo gerado com | C:\<br>ão<br>ao de arquivo<br>do REP: INNER REP PLUS - RECEPCAO<br>ivo:<br>901234.txt<br>sucesso |
| Arquivo:<br>Status da exportaçã<br>Iniciando exportaçã<br>Processando dados o<br>Processando o arqu:<br>C:\\AFD00012345678:<br>Arquivo gerado com | C:\<br>ăo<br>äo de arquivo<br>do REP: INNER REP PLUS - RECEPCAO<br>ivo:<br>901234.txt<br>sucesso |
| Arquivo:<br>Status da exportaçã<br>Iniciando exportaçã<br>Processando dados<br>Processando o arqu:<br>C:\\AFD00012345678:<br>Arquivo gerado com   | C:\<br>ão<br>ão de arquivo<br>                                                                   |

## 4.18.2 Importar Arquivo de Empregados

Permite importar dados dos empregados para o Gerenciador Inner Rep, sem a necessidade de cadastrá-los um a um. Essa importação é feita através de um arquivo com layout pré-definido pela Topdata.

Ao instalar o Gerenciador Inner Rep, na pasta:

C:\Program Files (x86)\Topdata\Gerenciador Inner Rep\LayoutImportacaoEmpregado, estão disponíveis exemplos de layout:

| Nome                                           | Data de modificaç | Tipo            | Tamanho |
|------------------------------------------------|-------------------|-----------------|---------|
| 📔 Layout_Importação_de_Empregados              | 17/03/15 13:07    | Documento de Te | 1 KB    |
| Layout_Importação_de_Empregados_Rep_e_Rep_Plus | 17/03/15 13:07    | Documento de Te | 1 KB    |
| 📔 Layout_Importação_de_Empregados_Rep_Plus     | 17/03/15 13:07    | Documento de Te | 1 KB    |

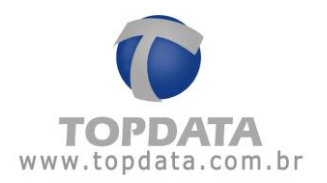

#### Layout\_Importação\_de\_Empregados\_Inner Rep\_Plus

O arquivo "Layout\_Importação\_de\_Empregados\_Rep\_Plus.txt", deve ser utilizado na importação de empregados através de arquivo texto, quando tiver Inner Rep Plus instalado, conforme a seguir:

Nome; Nome de Exibição; PIS; N° Cartão Prox; N° Cartão Barras; N° Teclado; Verifica Biometria (S ou N); Senha

Tamanho máximo dos campos:

- Nome = até 52 caracteres;
- Nome de exibição = até 12 caracteres ;
- PIS = 11 dígitos;
- N° Cartão Barras = até 16 dígitos;
- N° Cartão Prox = até 16 dígitos;
- N° Teclado = até 16 dígitos;
- Verifica Biometria: S (Sim) ou N (Não)

• Senha = 4 dígitos, usada somente se não utilizar a opção "Verifica Biometria". Caso não seja usada "**Senha**" e nem a opção "**Verifica biometria**" deve-se colocar ";;" após o "N".

Exemplo de Importação com verificação biométrica Empregado 1;Empregado 1;11111111116;1;1;1;S;

Exemplo de Importação com senha Empregado 2;Empregado 2;2222222221;2;2;2;N;1234

Exemplo de Importação sem senha Empregado 3;Empregado 3;99999999990;3;3;3;N;

Exemplo de Importação sem senha e sem verificação biométrica Empregado 3;Empregado 3;999999999999;3;3;3;;;

Caso seja necessário a exclusão de empregados é possível fazê-la com a inclusão da letra ";E" ao final do arquivo, conforme exemplos a seguir: Empregado 1;Empregado 1;1111111116;1;1;1;S;;E Empregado 2;Empregado 2;2222222221;2;2;2;N;1234;E

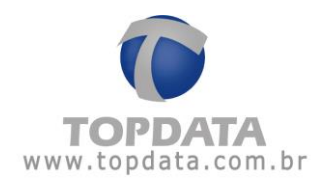

Empregado 3;Empregado 3;99999999990;3;3;3;N;;E

Exemplo:

| <b>6</b> 7 I | Ferramentas                            |
|--------------|----------------------------------------|
|              | Exportar Arquivos                      |
|              | Importar arquivo de empregados         |
|              | Importar Digitais de produtos Topdata  |
|              | Configurar Coleta Automática           |
|              | Configurar Backup de base de dados     |
|              | Migrar Base Access para Sql Server     |
|              | Enviar Configurações de rede avançadas |
|              | Enviar Horário de Verão                |
|              | Inner Rep Plus                         |
|              | Relatório de empregados                |

Apresenta a tela a seguir:

| Importar arquivo com cadastro de empregados    |
|------------------------------------------------|
| Empregador: TOPDATA SISTEMAS DE AUTOMAÇÃO LTDA |
| Arquivo com dados para importar                |
|                                                |
|                                                |
| <u>I</u> mportar <u>C</u> ancelar              |

Durante a instalação do Gerenciador Inner Rep, é criada automaticamente uma pasta com um arquivo de exemplo para importação de empregados.

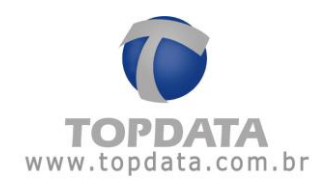

| Importar arquivo com cadastro | de empregados              |
|-------------------------------|----------------------------|
| Empregador: TOPDATA           | SISTEMAS DE AUTOMAÇÃO LTDA |
| Arquivo com dados pa          | ıra importar               |
| E:\lista.txt                  |                            |
|                               | Importar <u>C</u> ancelar  |

Durante a importação todas as letras minúsculas contidas no arquivo são convertidas em maiúsculas.

Uma excelente dica é usar o Excel para criar o arquivo e salvá-lo com a extensão ".csv". Uma vez salvo, esse arquivo pode ser aberto com outro programa, por exemplo o "bloco de notas". Assim ele pode ser manipulado e salvo com a extensão txt para ser importado.

Exemplo do processo e importação:

| Importar arquivo com cadastro de empregados    |
|------------------------------------------------|
| Empregador: TOPDATA SISTEMAS DE AUTOMAÇÃO LTDA |
| Arquivo com dados para importar                |
| E.\lista.txt                                   |
| <u>I</u> mportar <u>C</u> ancelar              |

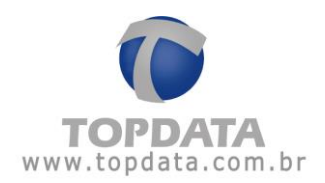

| 💿 Importar arqui | ivo com cadastro de empregados 🛛 🖃 🗔 🔀                                                                                                    |
|------------------|----------------------------------------------------------------------------------------------------|
|                  | A importação de empregados foi concluída com<br>sucesso.<br>Número de cadastros importados: 2<br>Número de cadastros alterados: 0<br>Número de cadastros excluídos:0<br><u>O</u> k |

## 4.18.3 Importar digitais de produtos Topdata

A ferramenta "Importar digitais de produtos Topdata" permite importar digitais para o Gerenciador Inner Rep que já estejam cadastradas no Gerenciador Inners ou Gerenciador Inner Pro.

**Requisito para importação das digitais:** As digitais cadastradas nos produtos da linha Inner Acesso ou Inner Pro e armazenadas nos seus respectivos Gerenciadores tem suas digitais associadas ao número de cartão. Já nos produtos das linhas Inner Rep Plus e Inner Rep, as digitais estão associadas ao número do Pis. Para que uma digital contida em um banco de dados do Gerenciador de Inners ou Gerenciador Inner Pro sejam vinculadas corretamente ao Gerenciador Inner Rep durante um processo de importação, é obrigatório que o número de cartão da base do Gerenciador de Inners por exemplo seja igual ao número de cartão barras, proximidade ou teclado do cadastro de empreqado do Gerenciador Inner Rep.

Para importar, menu "Ferramentas" e depois a opção "Importar digitais de produtos Topdata", conforme a seguir:

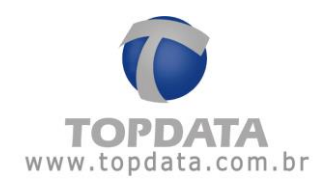

| <b>6</b> | Ferramentas                            |
|----------|----------------------------------------|
|          | Exportar Arquivos                      |
|          | Importar arquivo de empregados         |
|          | Importar Digitais de produtos Topdata  |
|          | Configurar Coleta Automática           |
|          | Configurar Backup de base de dados     |
|          | Migrar Base Access para Sql Server     |
|          | Enviar Configurações de rede avançadas |
|          | Enviar Horário de Verão                |
|          | Inner Rep Plus >                       |
|          | Relatório de empregados                |

Bases de Gerenciador de Inners podem possuir digitais com biometrias LFD e LC . Bases de Gerenciador Inner Pro somente biometrias Nitgen, compatíveis com o tipo LFD.

| Empregador. | TOPDATA SISTEMAS DE AUTOMAÇÃO LTDA Gerenciador de Inners |         |        |
|-------------|----------------------------------------------------------|---------|--------|
| Produto:    |                                                          |         |        |
| Biometria:  | LFD -                                                    |         |        |
| Caminho:    |                                                          |         |        |
| renciador d | e Inners                                                 |         |        |
| Cartão      | /Matrícula                                               | Formato | Status |
|             |                                                          |         |        |
|             |                                                          |         |        |

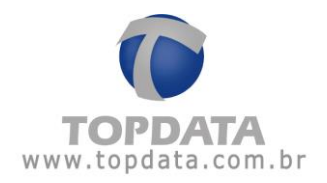

Selecionar a base desejada conforme produto: Gerenciador de Inners ou Gerenciador Inner Pro.

|                                         | OPDATA SISTE                                | EMAS DE AUTOMAÇÃO LTE | A      |
|-----------------------------------------|---------------------------------------------|-----------------------|--------|
| Produto:                                | Gerenciador de Inners Gerenciador de Inners |                       |        |
| Biometria:                              | erenciador In                               | ner Pro               |        |
| Caminho:                                |                                             | N T                   |        |
| erenciador de                           | Inners                                      |                       |        |
| Cartão/                                 | Matrícula                                   | Formato               | Status |
| 10 - 11 - 11 - 11 - 11 - 11 - 11 - 11 - |                                             |                       |        |
|                                         |                                             |                       |        |
|                                         |                                             |                       |        |
|                                         |                                             |                       |        |
|                                         |                                             |                       |        |
|                                         |                                             |                       |        |
|                                         |                                             |                       |        |
|                                         |                                             |                       |        |
|                                         |                                             |                       |        |

Se houver mais de um empregador (empresa) cadastrado no software, selecione o empregador correto na lista de "Empregador":

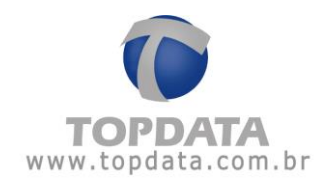

| Empregador: TOPDATA SISTE | MAS DE AUTOMAÇÃO LTD | A <b>/</b> |
|---------------------------|----------------------|------------|
| Produto: Gerenciador de   | Inners               |            |
| Biometria: LFD -          |                      |            |
| Caminho:                  |                      |            |
| Comminder de Inners       |                      |            |
| serenciador de Inners     |                      |            |
| Cartão/Matrícula          | Formato              | Status     |
|                           |                      |            |
|                           |                      |            |
|                           |                      |            |
|                           |                      |            |
|                           |                      |            |
|                           |                      |            |
|                           |                      |            |
|                           |                      |            |
|                           |                      |            |
|                           |                      |            |
|                           |                      |            |
|                           |                      |            |
|                           |                      |            |
|                           |                      |            |

Clique em "Localizar". Em seguida indicar o caminho onde está localizada a base que contém as digitais que serão importadas

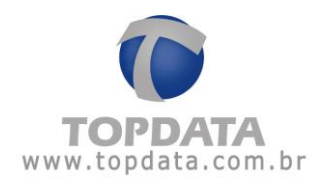

|             | TOPDATA SISTEMAS DE AUTOMAÇÃO LTDA |                            |        |  |
|-------------|------------------------------------|----------------------------|--------|--|
| Produto:    | Gerenciador de Inners              |                            |        |  |
| Biometria:  |                                    |                            |        |  |
| Caminho:    | C:\Program Files                   | (x86)\Gerenciador de Inner | s 5\   |  |
| renciador d | e Inners                           |                            |        |  |
| Cartão      | /Matrícula                         | Formato                    | Status |  |
|             |                                    |                            |        |  |
|             |                                    |                            |        |  |

Clicar em "**Carregar**". Se o tipo da biometria selecionada para importação for do tipo **LFD**, será indicado com o formato "**Módulo LFD**":

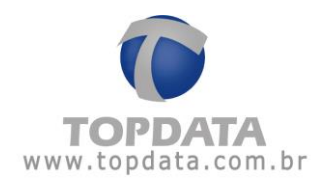

| E  | mpr    | egador: TOPDATA SISTE | OPDATA SISTEMAS DE AUTOMAÇÃO LTDA |        |  |  |
|----|--------|-----------------------|-----------------------------------|--------|--|--|
| F  | rodu   | uto: Gerenciador de   | Gerenciador de Inners             |        |  |  |
| E  | Biome  | etria: LFD 🗸          |                                   |        |  |  |
| 0  | Cami   | nho: C:\Program Files | (x86)\Gerenciador de Inners       | 5\     |  |  |
| Ge | ren    | ciador de Inners      | · /,                              |        |  |  |
| ac | - City | ciddor de filiters    |                                   |        |  |  |
|    |        | Cartão/Matrícula      | Formato                           | Status |  |  |
| ×  |        | 20180248              | 0180248 Módulo LFD                |        |  |  |
|    |        | 20180528              | Módulo LFD                        |        |  |  |
|    | E      | 20180646              | Módulo LFD                        |        |  |  |
|    |        | 20180457              | Módulo LFD                        |        |  |  |
|    |        | 20180523              | Módulo LFD                        |        |  |  |
|    |        |                       |                                   |        |  |  |
|    |        |                       |                                   |        |  |  |
|    |        |                       |                                   |        |  |  |
|    |        |                       |                                   |        |  |  |
|    |        |                       |                                   |        |  |  |
|    |        |                       |                                   |        |  |  |

Se o tipo da biometria selecionada para importação for do tipo LC, será indicado com o formato "Módulo LC":

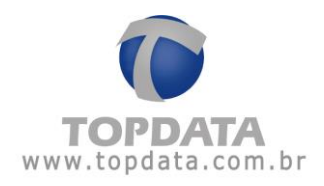

| 1 | Inpregado | TOPDATA SISTE    | MAS DE AUTOMAÇÃO LIDA       | <b>X</b>                      |  |  |
|---|-----------|------------------|-----------------------------|-------------------------------|--|--|
| P | Produto:  | Gerenciador de   | Gerenciador de Inners       |                               |  |  |
| E | iometria: | LC 🔻             |                             |                               |  |  |
| 0 | Caminho:  | C:\Program Files | (x86)\Gerenciador de Inners | 5\Bases bug 1368\Base 1 - Uma |  |  |
| e | renciado  | r de Inners      |                             |                               |  |  |
|   |           |                  |                             |                               |  |  |
|   | Cart      | ão/Matrícula     | Formato                     | Status                        |  |  |
|   |           | 1                | Módulo LC                   |                               |  |  |
|   |           | 2                | Módulo LC                   |                               |  |  |
|   |           | 3                | Módulo LC                   |                               |  |  |
|   |           | 4                | Módulo LC                   |                               |  |  |
|   |           | 5                | Módulo LC                   |                               |  |  |
|   |           | 6                | Módulo LC                   |                               |  |  |
|   |           | 7                | Módulo LC                   |                               |  |  |
|   |           | 8                | Módulo LC                   |                               |  |  |
|   |           | 9                | Módulo LC                   |                               |  |  |
|   |           | 10               | Módulo LC                   |                               |  |  |
|   |           |                  |                             |                               |  |  |

Selecionar as digitais que deseja importar para a base do Gerenciador Inner Rep, ou clique com o botão direito e escolher a opção "Selecionar todos" (caso deseje enviar todas as digitais):

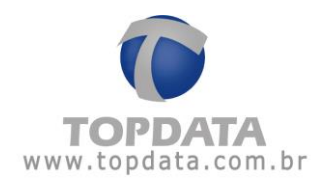

| Empregador.            |         | ador: TOPDATA SIST | TOPDATA SISTEMAS DE AUTOMAÇÃO LIDA               |        |  |  |  |
|------------------------|---------|--------------------|--------------------------------------------------|--------|--|--|--|
| Produto:<br>Biometria: |         | Gerenciador d      | Gerenciador de Inners                            |        |  |  |  |
|                        |         | a: LFD -           | LFD -                                            |        |  |  |  |
| c                      | Caminho | : C:\Program Files | (x86)\Gerenciador de Inners                      | 5\     |  |  |  |
| Ge                     | rencia  | dor de Inners      |                                                  |        |  |  |  |
|                        | С       | artão/Matrícula    | Formato                                          | Status |  |  |  |
| •                      |         | 20180248           | 20180248 Módulo LFD<br>20180528 Selecionar todos |        |  |  |  |
|                        |         | 20180528           |                                                  |        |  |  |  |
|                        |         | 20180646           | Remover seleção                                  |        |  |  |  |
|                        |         | 20180457           | Módulo LFD                                       |        |  |  |  |
|                        |         | 20180523           | Módulo LFD                                       |        |  |  |  |
|                        |         |                    |                                                  |        |  |  |  |

Clicar no botão "Importar" para que as digitais sejam importadas para a base de dados do Gerenciador Inner Rep.

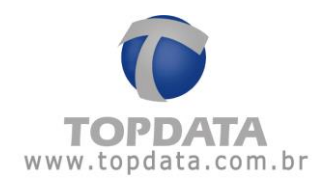

| -  | mpro  | ugaaon. | TOPDATA SISTE    | Gerenciador de Inners       |        |  |  |
|----|-------|---------|------------------|-----------------------------|--------|--|--|
| P  | Produ | ito:    | Gerenciador de   |                             |        |  |  |
| E  | Biome | etria:  | LFD -            |                             |        |  |  |
| c  | Camir | nho:    | C:\Program Files | (x86)\Gerenciador de Inners | 5\     |  |  |
| Ge | rend  | iador d | e Inners         |                             |        |  |  |
|    |       |         |                  |                             |        |  |  |
|    |       | Cartão  | /Matrícula       | Formato                     | Status |  |  |
| •  |       | 2       | 20180248         | Módulo LFD                  |        |  |  |
|    | V     | 2       | 0180528          | Módulo LFD                  |        |  |  |
|    |       | 2       | 20180646         | Módulo LFD                  |        |  |  |
|    |       | 2       | 20180457         | Módulo LFD                  |        |  |  |
|    |       | 2       | 20180523         | Módulo LFD                  |        |  |  |
|    |       |         |                  |                             |        |  |  |

Após a importação, será exibida uma mensagem de confirmação:

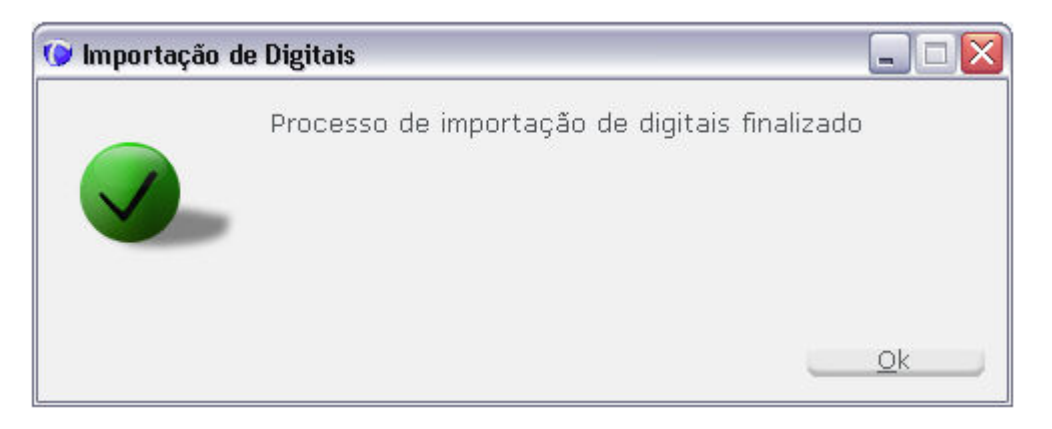

As digitais importadas serão exibidas na tela com o status "Digital importada".

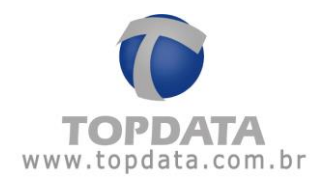

| Produto: Gerenciador de Inners<br>Biometria: LFD -<br>Caminho: C:\Program Files (x86)\Gerenciador de Inners 5<br>Gerenciador de Inners<br>mportação de Digitais<br>Processo de importação de digitais finalizado<br>Processo de importação de digitais finalizado<br>Oigital importada<br>Digital importada<br>Digital importada<br>Digital importada                                                                                                    | Produto: Gerenciador de Inners<br>Biometria: LFD<br>Caminho: C:\Program Files (x86)\Gerenciador de Inners 5<br>Gerenciador de Inners<br>mportação de Digitais<br>Processo de importação de digitais finalizado<br>Processo de importação de digitais finalizado<br>Digital importada<br>Digital importada<br>Digital importada<br>Digital importada | Empregador:           | TOPDATA SISTEMAS DE AUTOMAÇÃO LTDA                          |                  |
|----------------------------------------------------------------------------------------------------|----------------------------------------------------------------------------------------------------|-----------------------|-------------------------------------------------------------|------------------|
| Biometria: LFD -<br>Caminho: C:\Program Files (x86)\Gerenciador de Inners 5<br>Gerenciador de Inners mportação de Digitais Processo de importação de digitais finalizado Digital importada Digital importada Digital importada Digital importada Digital importada                                                                                                    | Biometria: LFD Caminho: C:\Program Files (x86)\Gerenciador de Inners 5 Gerenciador de Inners mportação de Digitais Processo de importação de digitais finalizado Digital importada Digital importada Digital importada Digital importada Digital importada Digital importada Digital importada                                                      | Produto:              | Gerenciador de Inners                                       |                  |
| Caminho: C:\Program Files (x86)\Gerenciador de Inners 5  Gerenciador de Inners  mportação de Digitais  Processo de importação de digitais finalizado Digital importada Digital importada Digital importada Digital importada Digital importada                                                                                                    | Caminho: C:\Program Files (x86)\Gerenciador de Inners 5  Gerenciador de Inners  mportação de Digitais  Processo de importação de digitais finalizado Digital importada Digital importada Digital importada Digital importada Digital importada                                                                                                    | Biometria:            | LFD -                                                       |                  |
| Gerenciador de Inners         Importação de Digitais         Processo de importação de digitais finalizado         Digital importada         Digital importada         Digital importada         Digital importada         Digital importada         Digital importada         Digital importada         Digital importada         Digital importada         Digital importada                                                                                                    | Gerenciador de Inners                                                                                                    | Caminho:              | C:\Program Files (x86)\Gerenciador de Inners 5              |                  |
| mportação de Digitais  Processo de importação de digitais finalizado  Digital importada  Digital importada | mportação de Digitais Processo de importação de digitais finalizado Digital importada Digital importada Digital importada Digital importada Digital importada Digital importada                                                                                                    | Gerenciador d         | le Inners                                                   |                  |
| Processo de importação de digitais finalizado Digital importada Digital importada Digital importada Digital importada Digital importada Digital importada                                                                                                    | Processo de importação de digitais finalizado<br>Digital importada<br>Digital importada<br>Digital importada<br>Digital importada<br>Digital importada                                                                                                    | mportação de Digitais | Status                                                      |                  |
|                                                                                                    |                                                                                                    |                       | Digital importada<br>Digital importada<br>Digital importada | a<br>a           |
|                                                                                                    |                                                                                                    |                       | Ok                                                          | a<br>a<br>a<br>a |
|                                                                                                    |                                                                                                    |                       | Ok                                                          | a<br>a<br>a<br>a |
|                                                                                                    |                                                                                                    |                       | Ok                                                          | a<br>a<br>a<br>a |
| Quantidade Importada: 5                                                                                                    | Quantidade Importada: 5                                                                                                    | Quantidade Impo       | ortada: 5                                                   | a<br>a<br>a<br>a |

# 4.18.4 Configurar Coleta Automática

Ver capítulo 4.11 deste manual.

# 4.18.5 Configurar Backup da base de dados

Permite efetuar um backup do banco de dados do Gerenciador Inner Rep, toda vez que o Gerenciador é fechado. Esta opção somente está disponível quando for utilizado o banco de dados "Access".

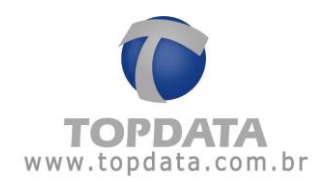

| 6 | Ferramentas                            |                        |
|---|----------------------------------------|------------------------|
|   | Exportar Arq                           | uivos                  |
|   | Importar arc                           | uivo de empregados     |
|   | Importar Digitais de produtos Topdata  |                        |
|   | Configurar Co                          | leta Automática        |
|   | Configurar Ba                          | ckup de base de dados  |
|   | Migrar Base                            | Access para Sql Server |
|   | Enviar Configurações de rede avançadas |                        |
|   | Enviar Horári                          | o de Verão             |
|   | Inner Rep Plu                          | is 🕨                   |
|   | Relatório de                           | empregados             |

| 🕼 Configurar Backup de base de dados                  |          |
|-------------------------------------------------------|----------|
| Gerar backup da base de dados ao fechar o Gerenciador |          |
| C\                                                    |          |
| Gravar                                                | Cancelar |

A pasta padrão para salvamento é o C:\.

Lembre-se de alterar o caminho padrão definido pela Topdata, configurando uma pasta na rede para a segurança do seu banco de dados.

| 🕼 Configurar Backup de base de dados                  |          |
|-------------------------------------------------------|----------|
| Gerar backup da base de dados ao fechar o Gerenciador |          |
| P:\Backup Gerenciador Inner Rep                       |          |
| Gravar                                                | Cancelar |

Para desabilitar o backup automático basta desmarcar a caixa "Gerar Backup da base":

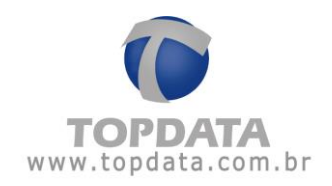

| 🕑 Configurar Backup de base de dados                  |          |
|-------------------------------------------------------|----------|
| Gerar backup da base de dados ao fechar o Gerenciador |          |
| P:\Backup Gerenciador Inner Rep                       |          |
| Gravar                                                | Cancelar |

#### Após ser carregado haverá a seguinte tela:

| 🌘 Configurar Backup de base de dados |          |
|--------------------------------------|----------|
| Alteração realizada com sucesso      |          |
|                                      | <u> </u> |

O nome do arquivo backup é: bkp\_DDMMAAAA.mdb

Exemplo:

| Nome 🔺             | Tamanho  | Tipo                 | Data de modificação |  |
|--------------------|----------|----------------------|---------------------|--|
| Pibkp_20072010.mdb | 3.348 KB | Aplicativo Microsoft | 20/07/2010 19:05    |  |

Caso seu computador apresente problemas e você tenha o backup, basta apenas instalar o Gerenciador Inner Rep e para restaurar o seu banco de dados, alterando o nome do arquivo de backup para Rep.mdb e salvá-lo na pasta:

C:\Arquivos de programas\Topdata\Gerenciador Inner Rep\DB

| Nome 🔺    | Tamanho  | Тіро                 | Data de modificação |
|-----------|----------|----------------------|---------------------|
| P Rep.mdb | 3.348 KB | Aplicativo Microsoft | 20/07/2010 19:05    |

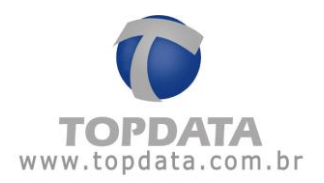

## 4.18.6 Migrar base Access para SQL Server

Esta opção somente está disponível enquanto estiver sendo utilizado o banco de dados Access e é aplicada em clientes que desejam migrar totalmente o banco Access para o SQL Server, aproveitando assim as configurações já existentes, assim como marcações, digitais, entre outros.

Para uso da funcionalidade "**Migração de Banco Access para SQL**", é requisito que o script para criação do banco SQL Server tenha sido rodado no servidor.

Para rodar o Script, conecte-se no seu servidor SQL Server. Rode o script conforme versão utilizada.

- Para rodar o Script no SQL Server 2000, consulte o capítulo 4.23.3.
- Para rodar o Script no SQL Server 2005, consulte capítulo 4.23.4.
- Para rodar o Script no SQL Server 2008, consulte o capítulo 4.23.5.
- Para rodar o Script no SQL Server 2012, 2014 ou 2016, consulte o capítulo 4.23.6.

Após a criação do banco de dados do Gerenciador Inner Rep através do script, escolha através do menu "Ferramentas", e depois a opção "Migrar Base Access para SQL Server":

## Ferramentas Exportar Arquivos

| Importar arquivo de empregados         |   |
|----------------------------------------|---|
| Importar Digitais de produtos Topdata  |   |
| Configurar Coleta Automática           |   |
| Configurar Backup de base de dados     |   |
| Migrar Base Access para Sql Server     |   |
| Enviar Configurações de rede avançadas |   |
| Enviar Horário de Verão                |   |
| Inner Rep Plus                         | × |
| Relatório de empregados                |   |
|                                        |   |

Após escolher apresenta a tela a seguir:

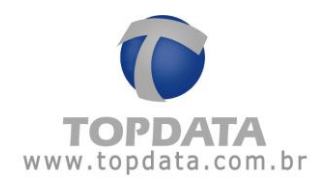

| Migração Access / Sql Server |                  |                     |  |  |  |
|------------------------------|------------------|---------------------|--|--|--|
|                              | Dados Sql Server |                     |  |  |  |
|                              | Servidor:        | SCUTIUM\SQLEXPRESS  |  |  |  |
|                              | Nome BD:         | GERENCIADORINNERREP |  |  |  |
|                              | Usuário:         | USR_GERENCIADOR     |  |  |  |
|                              | Senha:           | •••••               |  |  |  |
|                              |                  |                     |  |  |  |
|                              | Testar           | Iniciar Cancelar    |  |  |  |
|                              |                  |                     |  |  |  |
|                              |                  |                     |  |  |  |
|                              |                  |                     |  |  |  |
|                              |                  |                     |  |  |  |
|                              |                  |                     |  |  |  |
|                              |                  |                     |  |  |  |
|                              |                  |                     |  |  |  |

#### Configure:

- Servidor: nome do servidor Microsoft SQL Server utilizado. Podem ser utilizadas as versões SQL Server 2000, 2005, 2008, 2012, 2014 e 2016. O servidor SQL Server pode estar instalado na mesma máquina que o Gerenciador Inner Rep está instalado ou em computadores diferente. O Gerenciador Inner Rep, somente faz uso do banco de dados MS SQL Server, não fazendo parte do produto aspectos como licença, suporte e instalação do banco de dados MS SQL Server.

- Nome BD: o nome do banco de dados padrão do Gerenciador Inner Rep é "GERENCIADORINNERREP".

- Usuário: o usuário padrão do Gerenciador Inner Rep é "USR\_GERENCIADOR".
- Senha: a senha padrão do Gerenciador Inner Rep é "70PD@7@"

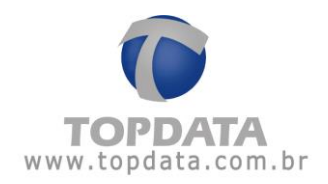

Antes de iniciar a migração, clique no botão Testar :

| М | Migração Access / Sql Server |                     |  |  |  |
|---|------------------------------|---------------------|--|--|--|
|   | Dados Sql Server             |                     |  |  |  |
|   | Servidor:                    | SCUTIUM\SQLEXPRESS  |  |  |  |
|   | Nome BD:                     | GERENCIADORINNERREP |  |  |  |
|   | Usuário:                     | USR_GERENCIADOR     |  |  |  |
|   | Senha:                       | •••••               |  |  |  |
|   |                              |                     |  |  |  |
|   | Testar                       | Iniciar Cancelar    |  |  |  |
|   | Conexão realizad             | a com Sucesso       |  |  |  |
|   |                              |                     |  |  |  |
|   |                              |                     |  |  |  |
|   |                              |                     |  |  |  |
|   |                              |                     |  |  |  |
|   |                              |                     |  |  |  |
|   |                              |                     |  |  |  |

Obtendo sucesso com a conexão com o banco, clique em Iniciar para inicio do processo de migração. Este processo pode demorar alguns minutos, por favor, aguarde:

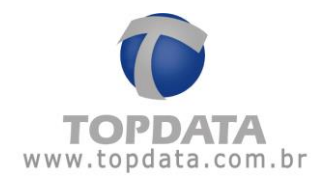

|                                                                                                 | igração Access / Sql Server                                                                                                    |  |
|-------------------------------------------------------------------------------------------------|----------------------------------------------------------------------------------------------------|--|
| Dados Sql                                                                                       | Server                                                                                                    |  |
| Servidor:                                                                                       | SCUTIUM\SQLEXPRESS                                                                                                    |  |
| Nome BD:                                                                                        | GERENCIADORINNERREP                                                                                                    |  |
| Usuário:                                                                                        | USR_GERENCIADOR                                                                                                    |  |
| Senha:                                                                                          | •••••                                                                                                    |  |
| <u>.</u>                                                                                        |                                                                                                    |  |
| Testar                                                                                          | Iniciar Sair                                                                                                    |  |
| 13:37:04 - Início                                                                               | da mintação da Tabela Senior                                                                                                    |  |
| 13:37:04 - Migra<br>13:37:04 - Quan<br>13:37:04 - Início<br>13:37:04 - Migra<br>13:37:04 - Quan | ção da Tabela ManutencaoDB concluída.<br>lidade de registros migrados:1<br>da migração da Tabela ManutencaoDB<br>ção da Tabela FormatoCartao concluída.<br>lidade de registros migrados:8 |  |

| Dados Sql                                                                                                    | Server                                                                                                    |  |
|----------------------------------------------------------------------------------------------------|----------------------------------------------------------------------------------------------------|--|
| Servidor:                                                                                                    | SCUTIUM\SQLEXPRESS                                                                                                    |  |
| Nome BD:                                                                                                    | GERENCIADORINNERREP                                                                                                    |  |
| Usuário:                                                                                                    | USR_GERENCIADOR                                                                                                    |  |
| Senha:                                                                                                    | •••••                                                                                                    |  |
| 13:35:16 - Migrae                                                                                                    | ção finalizada com êxito.                                                                                                    |  |
| 13:35:16 - Migra<br>13:35:16 - Migra<br>13:35:16 - Quan<br>13:35:16 - Início<br>13:35:16 - Migra<br>13:35:16 - Migra<br>13:35:16 - Migra | ção finalizada com êxito.<br>ção finalizada com êxito.<br>idade de registros migrados:1<br>da migração da Tabela HorarioGerarArquivoAFD<br>ção das Tabelas AFD concluída.<br>da migração das Tabelas AFD.<br>ção da Tabela RepAFD concluída.<br>idade de registros migrados:0 |  |

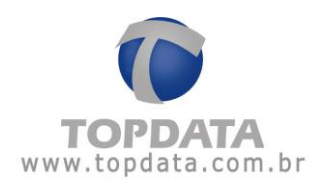

Aguarde a migração ser finalizada com êxito.

Automaticamente o Gerenciador Inner Rep abrirá com o banco SQL, já com o banco de dados migrado.

**Atenção:** Concluído o processo de migração e fazendo uso do banco de dados SQL Server, a opção de migração Access SQL, não fica mais disponível:

| 💕 F | erramentas    |                           |
|-----|---------------|---------------------------|
|     | Exportar Arq  | uivos                     |
|     | Importar arq  | uivo de empregados        |
|     | Importar Dig  | itais de produtos Topdata |
|     | Configurar Co | oleta Automática          |
|     | Enviar Config | urações de rede avançadas |
|     | Enviar Horári | o de ¥erão                |
|     | Inner Rep Plu | is 🕨                      |
|     | Relatório de  | empregados                |

## 4.18.7 Enviar Configurações de rede avançadas

Esta opção somente deve ser utilizada se você deseja configurar um Inner Rep Plus para iniciar a conexão, ou para desabilitar esse modo e voltar à forma de comunicação padrão, que é a conexão ser iniciada pelo Gerenciador Inner Rep.

| 💕 Ferramentas |                                    |  |
|---------------|------------------------------------|--|
| Exportar Ar   | quivos                             |  |
| Importar a    | rquivo de empregados               |  |
| Importar D    | igitais de produtos Topdata        |  |
| Configurar    | Configurar Coleta Automática       |  |
| Configurar    | Configurar Backup de base de dados |  |
| Migrar Base   | e Access para Sql Server           |  |
| Enviar Conf   | igurações de rede avançadas        |  |
| Enviar Horá   | rio de Verão                       |  |
| Inner Rep F   | Plus 🕨 🕨                           |  |
| Relatório d   | e empregados                       |  |

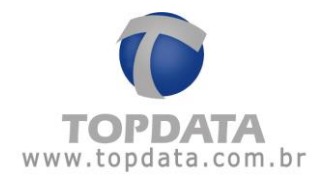

#### Atenção

Este modo de envio de "**Configurações de rede avançados Rep**", serve apenas definir as configurações avançadas do equipamento, possibilitando que a partir do recebimento desta configuração o Rep inicie a conexão e não mais o Gerenciador. Isto significa que o envio de modo de comunicação "**Avançada**" não tem relação com o envio de configurações usado habitualmente para enviar dados do empregador, empregados e que está disponível na tela principal. Uma vez enviada, toda comunicação entre Rep e Gerenciador ocorre de forma transparente como habitualmente você já está acostumado a utilizar. Além de efetuar esta comunicação através do software, caso prefira poderá ser realizada também diretamente no Inner Rep Plus, através do menu do produto. Consulte o **capítulo 4.21.9** deste manual, **Modo de Conexão**, **Inner inicia a conexão**.

Ao escolher a opção, "Ferramentas", "Enviar Configurações de rede avançadas", uma nova tela será exibida. Nela haverá a relação de Reps cadastrados para este empregador:

| 0           | 🖻 Comunicação Rep - Configurações Avançadas de Rede |               |                        |                   |                   |              |
|-------------|-----------------------------------------------------|---------------|------------------------|-------------------|-------------------|--------------|
| Empregador: |                                                     | regad<br>p —— | or: TOPDATA SISTEMAS I | DE AUTOMAÇÃO LTDA |                   |              |
|             |                                                     |               | Descrição Rep          | Endereço Ip       | Status            |              |
|             | •                                                   |               | REP PLUS               | 10.0.41.1         |                   |              |
|             |                                                     |               | REP PLUS 2             | 10.0.42.50        |                   |              |
|             |                                                     |               | REP PLUS 3             | 10.0.41.10        |                   |              |
|             |                                                     |               | REP PLUS 4             | 10.0.41.11        |                   |              |
|             |                                                     |               |                        |                   |                   |              |
|             |                                                     |               |                        |                   | <u>C</u> omunicar | <u>S</u> air |

Selecione o(s) Rep(s) e clique no botão "**Comunicar**". Na tela a seguir, será necessário escolher o modo de envio:

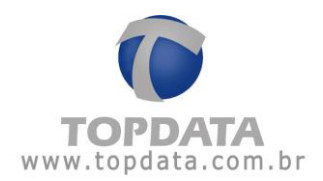

| Enviar configurações com Rep em modo: |                                                                                                    |  |
|---------------------------------------|----------------------------------------------------------------------------------------------------|--|
| ⊙ Servidor                            | (Modo de uso convencional, utilizado enquanto<br>a conexão é iniciada pelo Gerenciador. Também<br>deve ser enviada aos Reps na primeira vez que<br>for alterada a opção de comunicação<br>"Avançada" do Rep) |  |
| O Cliente                             | (Modo de uso especial, utilizado quando a<br>comunicação já está definida para iniciar no<br>Rep, ou quando deseja-se alterar alguma<br>configuração avançada já aplicada<br>anteriormente)                  |  |
|                                       |                                                                                                    |  |
|                                       |                                                                                                    |  |

- Servidor
- Cliente

O Inner Rep Plus, utiliza como forma de comunicação o protocolo TCP/IP. Esta por sua vez, tem como principal característica ser "**Orientado à conexão**", ou seja, a aplicação (Cliente) envia um pedido de conexão para o destino (Servidor).

#### Importante

- Enquanto o Rep não inicia a conexão, ou seja, o Gerenciador é quem a inicia, o Inner Rep é o "Servidor" e o Gerenciador "Cliente".
- Quando o Rep inicia a conexão, o Inner Rep passa a ser o "Cliente" e o Gerenciador "Servidor".

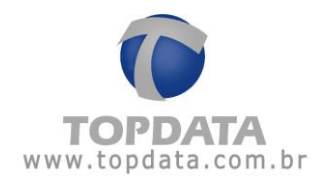

Descrição dos modos de envio:

Servidor: Modo de uso convencional, utilizado enquanto a conexão ainda é iniciada pelo Gerenciador. Também deve ser enviada aos Reps na primeira vez que for alterada a opção "Avançada" existente no cadastro de Rep.

**Cliente:** Modo de uso especial, utilizado quando a comunicação e a definição de que o Rep já inicie a conexão já esteja definida e enviada na primeira vez ainda quando era o "**Servidor**". Também por ser utilizada quando ocorrer alguma alteração na configuração avançada já aplicada anteriormente e que for necessário ser modificada.

#### Exemplo:

Supor que o Inner Rep Plus com os dados a seguir, precise ser configurado.

| 🕞 Avançado                                                          | X                |  |  |  |
|---------------------------------------------------------------------|------------------|--|--|--|
| Rep Inicia Conexão                                                  | Porta Rep        |  |  |  |
|                                                                     | Porta Padrão: 🕑  |  |  |  |
| ⊙ Sim 🔘 Não                                                         | Porta: 51000 ᅌ   |  |  |  |
| Cados do Computador* que o Rep deve comunicar                       |                  |  |  |  |
| 💿 IP 🛛 🔿 Nome do compu                                              | tador            |  |  |  |
| IP do Computador*:                                                  | 10.0.7.94        |  |  |  |
| Nome do Computador*:                                                |                  |  |  |  |
| Porta do Computador*:                                               | 51400 💌          |  |  |  |
| Tempo de Espera:                                                    | 20 🚔 segundos    |  |  |  |
| Intervalo Conexão Rep:                                              | 5 💌 segundos     |  |  |  |
| Computador*: Computador onde está instalado o Gerenciador Inner Rep |                  |  |  |  |
| Dados da rede onde o Rep                                            | está instalado   |  |  |  |
| Máscara de Rede:                                                    | 255.0.0.0        |  |  |  |
| Gateway:                                                            | 10.0.0.7         |  |  |  |
| DNS:                                                                |                  |  |  |  |
| Nome do Rep:                                                        |                  |  |  |  |
|                                                                     |                  |  |  |  |
| <u>O</u> k                                                          | <u>C</u> ancelar |  |  |  |

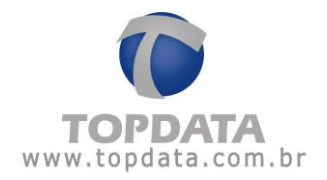

Este Inner Rep, que será instalado na rede remota, ainda tem o Gerenciador como "Cliente", pois é o software que inicia a conexão. Antes de ser instalado na localidade remota, deve ser colocado na rede onde está o Gerenciador para receber a configuração que o fará iniciar a conexão. Por isso configure um endereço IP para o Rep se comunicar:

| mpregador: TOPDATA SISTEMAS    | DE AUTOMAÇÃO LTDA                                                                                             |                                                                                                    |
|--------------------------------|----------------------------------------------------------------------------------------------------|----------------------------------------------------------------------------------------------------|
| Passo 1 - Selecione o modelo — | Inner Rep Plus                                                                                                | Passo 2 - Identificação do IP         Digite na caixa abaixo o endereço IP do Rep         Endereço IP:       192.000.168.001         O endereço IP informado deve ser o mesmo do Rep. |
|                                | 11:33:2<br>IP Inner REP<br>IP automático (DHCP)<br>Usar o seguinte endereço<br>IP Inner REP<br>192.000.168.00 | 9<br>IP:<br>01<br>Teclado                                                                                                    |
|                                | Mascara da rede<br>255.255.255.0<br>Gateway<br>000.000.000.00                                                 | 00<br>Teclado                                                                                                    |

Através da opção "Ferramentas", "Enviar Configurações Avançadas", selecione o modo de envio "Servidor" e clique em "Enviar":

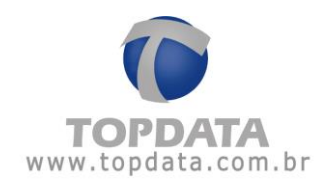

|                   | 🞯 Ferrament                                                           | as                                                                                                    |
|-------------------|-----------------------------------------------------------------------|----------------------------------------------------------------------------------------------------|
|                   | Exportar                                                              | Arquivos                                                                                                    |
|                   | Importa                                                               | r arquivo de empregados                                                                                                    |
|                   | Importar Digitais de produtos Topdata<br>Configurar Coleta Automática |                                                                                                    |
|                   |                                                                       |                                                                                                    |
|                   | Configur                                                              | ar Backup de base de dados                                                                                                    |
|                   | Migrar B                                                              | ase Access para Sql Server                                                                                                    |
|                   | Enviar Co                                                             | onfigurações de rede avançadas                                                                                                    |
|                   | Enviar H                                                              | orário de ¥erão                                                                                                    |
|                   | Inner Re                                                              | :p Plus ►                                                                                                    |
|                   | Relatório                                                             | o de empregados                                                                                                    |
| 🜔 Co              | nfigurações d                                                         | e Rede                                                                                                    |
|                   | 0 1                                                                   |                                                                                                    |
| Env               | 'iar configura                                                        | ções para: REP PLUS                                                                                                    |
|                   |                                                                       |                                                                                                    |
| En                | viar configur                                                         | ações com Rep em modo:                                                                                                    |
| •                 | Servidor                                                              | (Modo de uso convencional, utilizado enquanto<br>a conexão é iniciada pelo Gerenciador. Também<br>deve ser enviada aos Reps na primeira vez que<br>for alterada a opção de comunicação<br>"Avançada" do Rep) |
| 0                 | Cliente                                                               | (Modo de uso especial, utilizado quando a<br>comunicação já está definida para iniciar no<br>Rep, ou quando deseja-se alterar alguma<br>configuração avançada já aplicada<br>anteriormente)                  |
| * S<br>com<br>o m | e você selec<br>nunicação (b<br>iodo de envio                         | ionou mais de um Rep, após o término da<br>otão "Enviar"), clique no botão "Sair" para escolher<br>o do próximo Rep.                                                                                         |
|                   |                                                                       | <u>E</u> nviar <u>S</u> air                                                                                                    |

Clique em "Enviar". Observe a mensagem de resposta referente ao sucesso do envio.

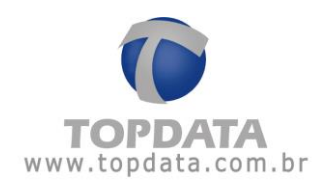

| 🕟 Configurações de Rede 📃 🗆 🔀                                                                                                    |                                                                                                    |  |
|----------------------------------------------------------------------------------------------------|----------------------------------------------------------------------------------------------------|--|
| Enviar configurações para: REP PLUS                                                                                                    |                                                                                                    |  |
| Enviar configurações com Rep em modo:                                                                                                    |                                                                                                    |  |
| ⊙ Servidor                                                                                                    | (Modo de uso convencional, utilizado enquanto<br>a conexão é iniciada pelo Gerenciador. Também<br>deve ser enviada aos Reps na primeira vez que<br>for alterada a opção de comunicação<br>"Avançada" do Rep) |  |
| O Cliente                                                                                                    | (Modo de uso especial, utilizado quando a<br>comunicação já está definida para iniciar no<br>Rep, ou quando deseja-se alterar alguma<br>configuração avançada já aplicada<br>anteriormente)                  |  |
| Configurações de Rede enviadas com sucesso.                                                                                                    |                                                                                                    |  |
| * Se você selecionou mais de um Rep, após o término da<br>comunicação (botão "Enviar"), clique no botão "Sair" para escolher<br>o modo de envio do próximo Rep. |                                                                                                    |  |
|                                                                                                    | <u>E</u> nviar <u>S</u> air                                                                                                    |  |

Pronto o Inner Rep Plus já está preparado para iniciar a conexão.

Caso o Rep, tenha que ter alterado algum parâmetro existente na opção "Avançada", para que o mesmo seja enviado, pelo fato do Rep já estar iniciando a conexão e neste caso ele ser o "Cliente", deve se escolher o modo "Cliente" para se comunicar:

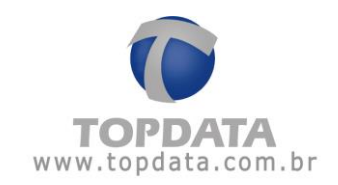

| 💿 Configurações de Rede 🛛 🖃 🖂 🔀                                                                                                    |                                                                                                    |  |
|----------------------------------------------------------------------------------------------------|----------------------------------------------------------------------------------------------------|--|
| Enviar configurações para: REP PLUS                                                                                                    |                                                                                                    |  |
| Enviar configurações com Rep em modo:                                                                                                    |                                                                                                    |  |
| ○ Servidor                                                                                                    | (Modo de uso convencional, utilizado enquanto<br>a conexão é iniciada pelo Gerenciador. Também<br>deve ser enviada aos Reps na primeira vez que<br>for alterada a opção de comunicação<br>"Avançada" do Rep) |  |
| ⊙ Cliente                                                                                                    | (Modo de uso especial, utilizado quando a<br>comunicação já está definida para iniciar no<br>Rep, ou quando deseja-se alterar alguma<br>configuração avançada já aplicada<br>anteriormente)                  |  |
| Configurações de Rede enviadas com sucesso.                                                                                                    |                                                                                                    |  |
| * Se você selecionou mais de um Rep, após o término da<br>comunicação (botão "Enviar"), clique no botão "Sair" para escolher<br>o modo de envio do próximo Rep. |                                                                                                    |  |
|                                                                                                    | <u>E</u> nviar <u>S</u> air                                                                                                    |  |

Clique em "Enviar". Observe a mensagem de resposta referente ao sucesso do envio.

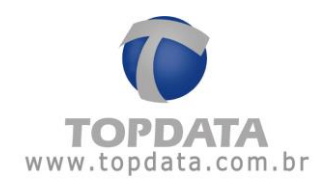

## 4.18.8 Enviar Horário de Verão

Essa funcionalidade permite enviar somente o horário de verão para Inner Rep Plus.

| 🞯 Ferramentas  |                           |
|----------------|---------------------------|
| Exportar Arqu  | livos                     |
| Importar arq   | uivo de empregados        |
| Importar Digi  | tais de produtos Topdata  |
| Configurar Co  | leta Automática           |
| Configurar Ba  | ckup de base de dados     |
| Migrar Base A  | ccess para Sql Server     |
| Enviar Config  | urações de rede avançadas |
| Enviar Horári  | o de Verão                |
| Inner Rep Plu  | s 🕨                       |
| Relatório de o | empregados                |

Após escolher esta opção haverá a seguinte tela:

| 0                                                                       | 🕼 Comunicação Rep - Horário de Verão 📃 🗔 🔯 |              |                                       |             |        |   |  |  |  |  |  |  |
|-------------------------------------------------------------------------|--------------------------------------------|--------------|---------------------------------------|-------------|--------|---|--|--|--|--|--|--|
| E                                                                       | mpi<br>Re                                  | regac<br>p — | r: TOPDATA SISTEMAS DE AUTOMAÇÃO LTDA |             |        | ] |  |  |  |  |  |  |
|                                                                         |                                            |              | Descrição Rep                         | Endereço Ip | Status |   |  |  |  |  |  |  |
|                                                                         | •                                          |              | REP PLUS 1                            | 10.0.41.1   |        |   |  |  |  |  |  |  |
|                                                                         |                                            |              |                                       |             |        |   |  |  |  |  |  |  |
| Fechar a tela de envio automaticamente em caso de erro <u>Comunicar</u> |                                            |              |                                       |             |        |   |  |  |  |  |  |  |

#### Escolha o botão "Comunicar"

Após comunicar haverá a seguinte tela:

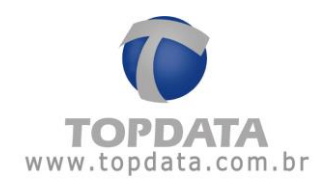

| 😰 Atualizar Horário de Verão - INNER REP PLUS - RECEPCAO 💦 🖃 🗔 🔀 |              |  |  |  |  |  |
|------------------------------------------------------------------|--------------|--|--|--|--|--|
| Hora do computador                                               |              |  |  |  |  |  |
| 18/5/2015 11:59:11                                               |              |  |  |  |  |  |
| Enviado com sucesso.                                             |              |  |  |  |  |  |
|                                                                  | <u>S</u> air |  |  |  |  |  |

| 🕼 Comunicação Rep - Horário de Verão |                             |      |                                      |                                    |                                   |  |  |  |  |
|--------------------------------------|-----------------------------|------|--------------------------------------|------------------------------------|-----------------------------------|--|--|--|--|
| E                                    | Empregador:<br>- <b>Rep</b> |      | lor: TOPDATA SISTEMAS DE /           | TOPDATA SISTEMAS DE AUTOMAÇÃO LTDA |                                   |  |  |  |  |
|                                      |                             |      | Descrição Rep                        | Endereço Ip                        | Status                            |  |  |  |  |
|                                      | F                           |      | REP PLUS 1                           | 10.0.41.1                          | Comunicação realizada com sucesso |  |  |  |  |
|                                      |                             |      |                                      |                                    |                                   |  |  |  |  |
|                                      |                             | Fech | ar a tela de envio automaticamente ( | Comunicar                          | <u>S</u> air                      |  |  |  |  |

Enviado horário de verão para Inner Rep Plus com êxito.

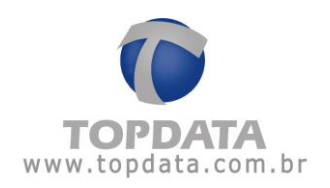

# 4.19 Inner Rep Plus

## 4.19.1 Exportar Cadastros

Esta opção está relacionada ao capítulo **"Importar cadastros"** do manual do Inner Rep Plus, Inner 373.

Sua finalidade é gerar através do Gerenciador arquivos criptografados para serem importados pelo Inner Rep Plus, com as seguintes informações:

- Dados do "Empregador".
- "Configurações" do Inner Rep Plus.
- Cadastro dos "Empregados".
- Todas as "Digitais" dos empregados.

Os arquivos de importação são gerados pelo Gerenciador Inner Rep em formato proprietário e criptografados e somente são lidos pelo Inner Rep Plus.

Este arquivo deve ser gravado em um pendrive e pode ser importado no Inner Rep Plus através da porta auxiliar via pendrive. A vantagem desta funcionalidade é não utilizar a comunicação TCP/IP fazendo tudo através do pendrive.

## ATENÇÃO

O Inner Rep Plus, conforme exigência do INMETRO, não permite alterar a configuração do formato do cartão utilizado pelos leitores, após serem configurados pela primeira vez. Isso significa que o primeiro envio de configuração seja através da comunicação TCP/IP, seja através da porta auxiliar, deve ser feito com atenção e certeza de que o tipo de cartão código de barras e/ou cartão de proximidade a serem utilizados, estão corretos e compatíveis com a sua necessidade, pois não poderão ser trocados após o "**primeiro envio**". A funcionalidade de "**Exportar Cadastros**" também pode configurar o Inner Rep Plus e os seus leitores com as configurações definidas no Gerenciador Inner Rep e não poderão ser alteradas após o primeiro envio.

Outro detalhe muito importante é que caso seja realizada a primeira configuração através da porta auxiliar via menu "Importar Cadastros", este processo somente será possível se no Gerenciador uma coleta já tiver sido realizada através da comunicação TCP/IP.A função da coleta neste processo é obter para o software o número de série do Inner Rep Plus. Através da funcionalidade "Exportar Cadastros" do software os arquivos somente serão importados pelo Inner Rep Plus, menu "Importar Cadastros", se tiverem o seu número de série equivalente.
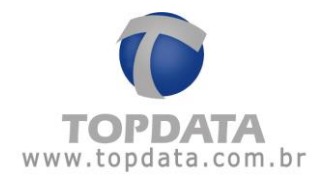

Os arquivos exportados pelo Gerenciador Inner Rep, funcionalidade "Exportar Cadastros" podem ser importados no Inner Rep Plus, através do menu "Pendrive", opção "Importar Cadastros".

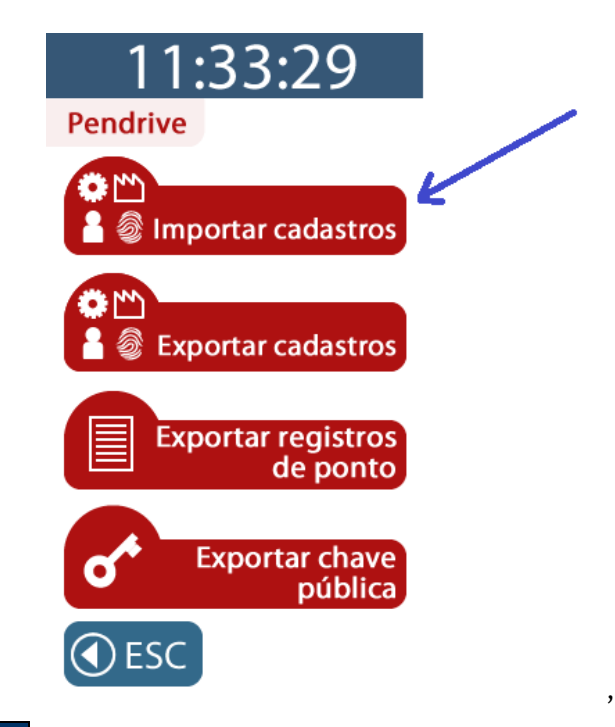

### IMPORTANTE

Na **Exportação de Cadastro** caso o tipo de exportação envolva **"Configurações de Rep"**, é obrigatório que através do Gerenciador pelo menos uma vez a coleta de marcações tenha sida realizada total ou parcialmente, para que o Gerenciador tenha a informação com o número de série do Inner Rep Plus e consiga exportar as configurações do produto.

No Gerenciador, em **"Ferramentas"**, **"Inner Rep Plus"**, selecionar a opção **"Exportar Cadastros"**:

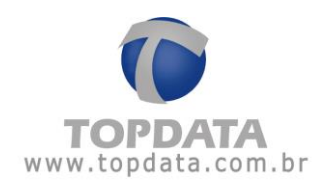

| 💕 F | erramentas                             | _ |                         |
|-----|----------------------------------------|---|-------------------------|
|     | Exportar Arquivos                      |   |                         |
|     | Importar arquivo de empregados         |   |                         |
|     | Importar Digitais de produtos Topdata  |   |                         |
|     | Configurar Coleta Automática           |   |                         |
|     | Configurar Backup de base de dados     |   |                         |
|     | Migrar Base Access para Sql Server     |   |                         |
|     | Enviar Configurações de rede avançadas |   |                         |
|     | Enviar Horário de Verão                |   |                         |
|     | Inner Rep Plus 🔸                       |   | Exportar cadastros      |
|     | Relatório de empregados                |   | Importar cadastros      |
|     |                                        |   | Solicitar chave pública |
|     |                                        |   | Receber cadastros       |

Selecionar o **"Empregador"**, o **"Tipo de exportação"**, recomenda-se escolher a opção **"TODOS"**. Em seguida selecionar **"Rep"** e o **"Caminho de destino"**:

| Exportar cadastros                 |  |  |
|------------------------------------|--|--|
| Empregador                         |  |  |
| TOPDATA SISTEMAS DE AUTOMAÇÃO LDTA |  |  |
| Tipo de exportação                 |  |  |
| TODOS                              |  |  |
| Rep                                |  |  |
| Qualquer Rep 🔽                     |  |  |
| Arquivo de destino                 |  |  |
| E\                                 |  |  |
| Status                             |  |  |
|                                    |  |  |
|                                    |  |  |
| Corpr                              |  |  |
|                                    |  |  |

O "Tipo de exportação" pode ser escolhido individualmente se necessário dentre as opções "Empregador", "Empregado", "Configurações do Rep", "Biometria":

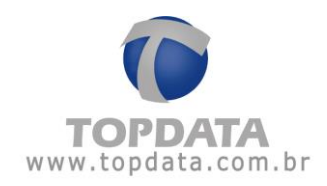

| Exportar cadastros                                               |  |
|------------------------------------------------------------------|--|
| Empregador                                                       |  |
| TOPDATA SISTEMAS DE AUTOMAÇÃO LDTA                               |  |
| Tipo de exportação                                               |  |
| TODOS                                                            |  |
| TODOS                                                            |  |
| Re Empregador<br>Empregados<br>Configurações do Rep<br>Biometria |  |
| Arquivo de destino                                               |  |
| ΕΛ                                                               |  |
| Status                                                           |  |
| <u>G</u> erar <u>S</u> air                                       |  |

A opção Rep, deve-se selecionar qual Rep terá suas informações exportadas. É importante que um Rep seja selecionado, pois cada Rep possui as suas configurações próprias de cartão, senhas, entre outras, além da relação de empregados caso utilize "**Grupo**" que pode ser diferente entre Inner Rep Plus do mesmo empregador.

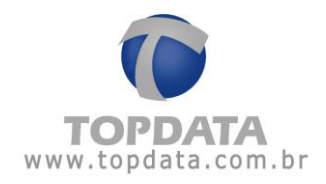

| Exportar cadastros                 |
|------------------------------------|
| Empregador                         |
| TOPDATA SISTEMAS DE AUTOMAÇÃO LTDA |
| Tipo de exportação                 |
| TODOS                              |
| Rep                                |
| Qualquer Rep                       |
| Qualquer Rep                       |
| INNER REP PLUS                     |
| INNER REP PLUS 2                   |
| INNER REP PLUS 3                   |
| Status                             |
| Gerar Sair                         |

# Clique no botão "Gerar":

| Exportar cadastros                 |
|------------------------------------|
| Empregador                         |
| TOPDATA SISTEMAS DE AUTOMAÇÃO LTDA |
| Tipo de exportação                 |
| TODOS                              |
| Rep                                |
| INNER REP PLUS 2                   |
| Arquivo de destino                 |
|                                    |
| Status                             |
| Exportando dados para arquivo RB1  |
|                                    |
| <u>G</u> erar <u>S</u> air         |

Dados gerados com sucesso.

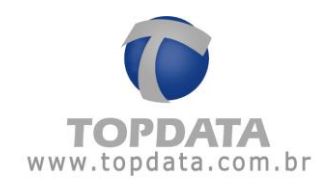

| Exportar cadastros                 |  |
|------------------------------------|--|
| Empregador                         |  |
| TOPDATA SISTEMAS DE AUTOMAÇÃO LTDA |  |
| Tipo de exportação                 |  |
| TODOS                              |  |
| Rep                                |  |
| INNER REP PLUS 2                   |  |
| Arquivo de destino                 |  |
|                                    |  |
| Status                             |  |
| Dados gerados com sucesso!         |  |
| <u>G</u> erar <u>S</u> air         |  |

O Gerenciador Inner Rep gravará no pendrive um arquivo separado para cada tipo de importação a ser realizado no Inner Rep Plus.

Exemplo:

- BASE\_IMPORTA\_EMPRESA\_REP\_0000900XXXXXXXXX.RB1
- BASE\_IMPORTA\_EMPREGADOS\_REP\_0000900XXXXXXXXX.RB1
- BASE\_IMPORTA\_CONFIG\_2\_REP\_0000900XXXXXXXXX.RB1

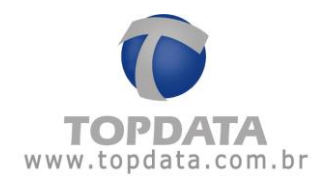

Podem ser gerados até 10 arquivos para salvar a biometria, cada um armazenando até 1.000 empregados com uma ou duas digitais, conforme modelo de módulo biométrico utilizado.

Para produtos Inner Rep Plus com módulo biométrico "N2" para até 10.000 digitais, os arquivos importados são:

- BASE\_IMPORTA\_BIO\_N2\_01\_REP\_0000900XXXXXXXXX.RB1
- BASE\_IMPORTA\_BIO\_N2\_02\_REP\_0000900XXXXXXXXX.RB1
- BASE\_IMPORTA\_BIO\_N2\_03\_REP\_0000900XXXXXXXXX.RB1
- BASE\_IMPORTA\_BIO\_N2\_04\_REP\_0000900XXXXXXXXX.RB1
- BASE\_IMPORTA\_BIO\_N2\_05\_REP\_0000900XXXXXXXXX.RB1
- BASE\_IMPORTA\_BIO\_N2\_06\_REP\_0000900XXXXXXXX.RB1
- BASE\_IMPORTA\_BIO\_N2\_07\_REP\_0000900XXXXXXXXX.RB1
- BASE\_IMPORTA\_BIO\_N2\_08\_REP\_0000900XXXXXXXXX.RB1
- BASE\_IMPORTA\_BIO\_N2\_09\_REP\_0000900XXXXXXXXX.RB1
- BASE\_IMPORTA\_BIO\_N2\_10\_REP\_0000900XXXXXXXXX.RB1

Para produtos Inner Rep Plus LC com módulo biométrico "C2" para até 3.000 digitais com 1 digital ou 1.500 com 2 digitais, a partir da versão do equipamento Inner Rep Plus LC versão 3.47, os arquivos importados são:

- BASE\_IMPORTA\_BIO\_C2\_01\_REP\_0000900XXXXXXXXX.RB1
- BASE\_IMPORTA\_BIO\_C2\_02\_REP\_0000900XXXXXXXXX.RB1
- BASE\_IMPORTA\_BIO\_C2\_03\_REP\_0000900XXXXXXXXX.RB1

Outra situação possível é ao exportar, selecionar a opção "Qualquer Rep". A opção "Qualquer Rep" deve ser utilizada SOMENTE quando precisar enviar para um Inner Rep Plus informações do empregador, empregados e biometrias. NÃO é aplicável para "Configurações do Rep" visto que as configurações são individuais de cada Inner Rep Plus e devem ser enviadas separadamente.

**Exemplo para Empregador:** Exportação apenas do Empregador, selecionando a opção **"Qualquer Rep".** 

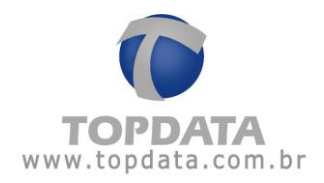

| Exportar cadastros                 |  |
|------------------------------------|--|
| Empregador                         |  |
| TOPDATA SISTEMAS DE AUTOMAÇÃO LDTA |  |
| Tipo de exportação                 |  |
| Empregador 🗸                       |  |
| Rep                                |  |
| Qualquer Rep                       |  |
| Arquivo de destino                 |  |
| Ε.\                                |  |
| Status                             |  |
|                                    |  |
|                                    |  |
|                                    |  |
| <u>G</u> erar <u>S</u> air         |  |

Exemplo para Empregado: Exportação apenas do Empregado, selecionando a opção "Qualquer Rep"

| Exportar cadastros                 |  |  |
|------------------------------------|--|--|
| Empregador                         |  |  |
| TOPDATA SISTEMAS DE AUTOMAÇÃO LDTA |  |  |
| Tipo de exportação                 |  |  |
| Empregados 🗸                       |  |  |
| Rep                                |  |  |
| Qualquer Rep                       |  |  |
| Arquivo de destino                 |  |  |
| Ε.\                                |  |  |
| Status                             |  |  |
|                                    |  |  |
|                                    |  |  |
|                                    |  |  |
| <u>G</u> erar <u>S</u> air         |  |  |

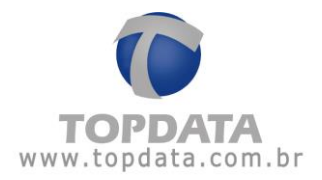

Exemplo para Biometria: Exportação apenas da Biometria , selecionando a opção "Qualquer Rep".

| Exportar cadastros              |               |              |
|---------------------------------|---------------|--------------|
| Empregador                      |               | ]            |
| TOPDATA SISTEMAS DE AUTOMAÇÃO I | LDTA          | ~            |
| Tipo de exportação              |               |              |
| Biometria                       |               | ~            |
| Rep                             |               |              |
| Qualquer Rep                    |               | ~            |
| Arquivo de destino              |               |              |
| Ελ                              |               |              |
| Status                          |               |              |
|                                 |               |              |
|                                 |               |              |
| L                               |               |              |
|                                 | <u>G</u> erar | <u>S</u> air |

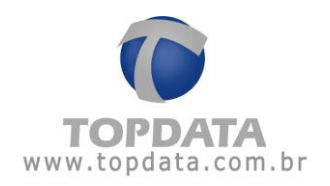

## 4.19.2 Importar Cadastros

Esta opção está relacionada ao capítulo **"Exportar cadastros**" do manual do Inner Rep Plus, Inner 373.

Sua finalidade é importar para o Gerenciador os arquivos criptografados gerados pelo Inner Rep Plus, com as seguintes informações:

- Dados do "Empregador".
- Lista de "Empregados".
- Todas "Configurações" do Inner Rep Plus.
- Todas as "Digitais".

A vantagem desta funcionalidade é não utilizar a comunicação TCP/IP fazendo tudo através do pendrive.

Para o Gerenciador importar arquivos, o Inner Rep Plus deverá gerá-los, através do menu Pendrive, opção "Exportar Cadastros":

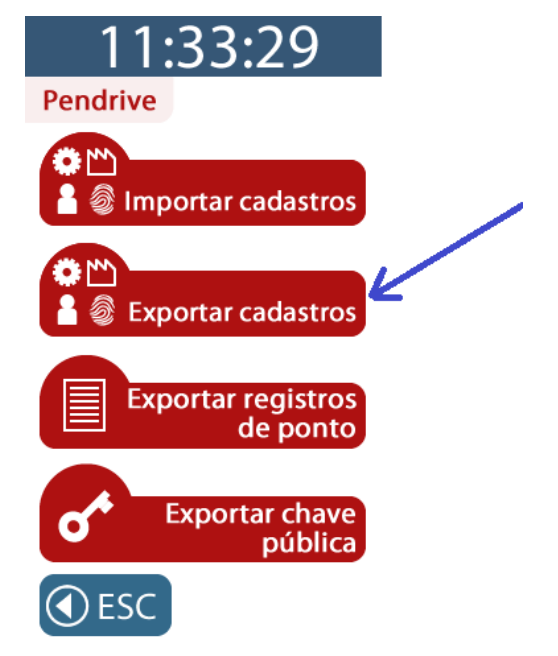

Podemos ter duas aplicações desta funcionalidade:

1) O computador onde estiver o Gerenciador instalado perder o banco de dados. É possível importar via pendrive todas às informações a partir do Inner Rep Plus para o Gerenciador, ou seja, o Gerenciador Inner Rep receberá a partir do Inner Rep Plus novamente o Empregador, os Empregados, as Configurações do Inner Rep Plus e a Biometria.

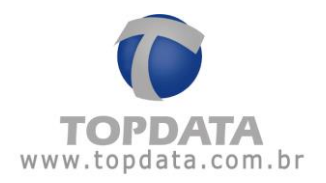

2) O computador onde estiver o Gerenciador instalado estar com diferenças comparado ao Inner Rep Plus, como por exemplo a quantidade de empregados. Nesse caso, importará a quantidade de empregados faltantes e deixará Gerenciador com a mesma quantidade de empregados que o Inner Rep Plus. Por exemplo, no Inner Rep Plus haviam 20 empregados cadastrados com suas respectivas digitais, porém no Gerenciador apenas 17 empregados, pois algum operador apagou-as indevidamente. Após a importação, tanto o Gerenciador quanto o Inner Rep Plus ficarão com 20 empregados cadastrados e 20 digitais.

No Gerenciador, em **"Ferramentas"**, **"Inner Rep Plus"**: Selecionar a opção **"Importar Cadastros"**:

| 💕 F | erramentas                             |   |                         |
|-----|----------------------------------------|---|-------------------------|
|     | Exportar Arquivos                      |   |                         |
|     | Importar arquivo de empregados         |   |                         |
|     | Importar Digitais de produtos Topdata  |   |                         |
|     | Configurar Coleta Automática           |   |                         |
|     | Configurar Backup de base de dados     |   |                         |
|     | Migrar Base Access para Sql Server     |   |                         |
|     | Enviar Configurações de rede avançadas |   |                         |
|     | Enviar Horário de Verão                |   |                         |
|     | Inner Rep Plus                         | • | Exportar cadastros      |
|     | Relatório de empregados                |   | Importar cadastros      |
|     |                                        |   | Solicitar chave pública |
|     |                                        |   | Receber cadastros       |

#### A seguinte tela será exibida:

| Importar cadastros                 |  |  |
|------------------------------------|--|--|
| Empregador                         |  |  |
| TOPDATA SISTEMAS DE AUTOMAÇÃO LDTA |  |  |
| Tipo de Importação                 |  |  |
|                                    |  |  |
| Rep                                |  |  |
| Selecionar                         |  |  |
| Arquivo de origem                  |  |  |
| Status                             |  |  |
|                                    |  |  |

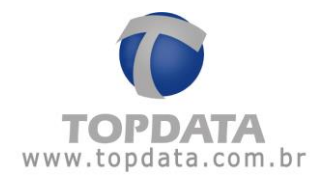

Se for a importação sem nada cadastrado no Gerenciador, obrigatoriamente: deverá ser realizada individualmente, na ordem exibida na tela, arquivo por arquivo:

1. Selecionar o **Empregador** e o tipo de importação escolhido deve ser "**Empregador**", associar ao arquivo de origem **BASE\_EXPORTA\_EMPRESA\_REP.RB1**.

| Importar cadastros                                                   |
|----------------------------------------------------------------------|
| Empregador                                                           |
| Tipo de Importação                                                   |
| Empregador 💌                                                         |
| Rep                                                                  |
| Arquivo de origem<br>E:\BASE_EXPORTA_EMPRESA_REP_00012345678901234.R |
| Status                                                               |
| Importar <u>S</u> air                                                |

Clicar no botão "Importar":

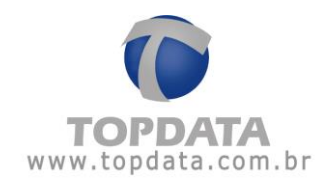

| Importar cadastros                                                  |
|---------------------------------------------------------------------|
| Empregador                                                          |
| TOPDATA                                                             |
| Tipo de Importação                                                  |
| Empregador                                                          |
| Rep                                                                 |
| Arquivo de origem<br>BASE_EXPORTA_EMPRESA_REP_00012345678901234.RB1 |
| Status<br>Dados do arquivo RB1 importados com sucesso!              |
| Importar <u>Sair</u>                                                |

Observar que nas telas anteriores, o campo empregador estava vazio, pois não havia nenhuma empresa cadastrada e após a importação, a mesma já está devidamente configurada no banco de dados do Gerenciador Inner Rep.

Se o arquivo de origem selecionado for incorreto, uma mensagem de aviso será informada e a importação não ocorrerá.

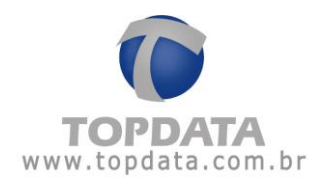

| Importar cadastros                                                  |
|---------------------------------------------------------------------|
| Empregador                                                          |
| TOPDATA                                                             |
| Tipo de Importação                                                  |
| Empregador 🗸                                                        |
| Rep                                                                 |
| Arquivo de origem                                                   |
| Status<br>Atenção. O arquivo que está tentando importar é inválido. |
| Importar <u>S</u> air                                               |

2. Selecionar o **Empregador** e o tipo de importação escolhido deve ser "**Empregados**" e associar ao arquivo de origem "**BASE\_EXPORTA\_EMPREGADOS\_REP.RB1**". Clicar no botão "**Importar**":

| Importar cadastros                            |
|-----------------------------------------------|
| - Empregador                                  |
| TOPDATA                                       |
| Tipo de Importação                            |
| Empregados 🗸                                  |
| Rep                                           |
| Arquivo de origem                             |
| _EXPORTA_EMPREGADOS_REP_00012345678901234.RB1 |
| Status                                        |
| Dados do arquivo RB1 importados com sucesso!  |
|                                               |
|                                               |
| Importar <u>S</u> air                         |

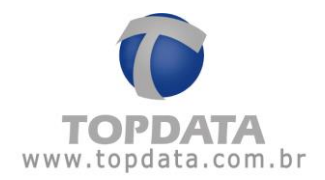

 Selecionar o Empregador e o tipo de importação escolhido deve ser "Configurações do Rep" e associar ao arquivo de origem "BASE\_EXPORTA\_CONFIG\_2\_REP.RB1". Clicar no botão "Importar":

| Importar cadastros                                                                                                    |                  |              |
|----------------------------------------------------------------------------------------------------|------------------|--------------|
| Empregador                                                                                                    |                  | ]            |
| TOPDATA                                                                                                    |                  | ~            |
| CTipo de Importação                                                                                                    |                  |              |
| Configurações do Rep                                                                                                    |                  | ~            |
| _ Rep                                                                                                    |                  |              |
| Selecionar                                                                                                    |                  | ~            |
|                                                                                                    |                  |              |
| D:\BASE_EXPORTA_CONFIG_2_REP_000                                                                                                    | 09003640001194.R |              |
| Status                                                                                                    |                  |              |
|                                                                                                    |                  |              |
|                                                                                                    |                  |              |
|                                                                                                    |                  |              |
|                                                                                                    | Importar         | <u>S</u> air |
|                                                                                                    |                  |              |
|                                                                                                    |                  |              |
| Importar cadastros                                                                                                    |                  |              |
| Importar cadastros<br>Empregador                                                                                                    |                  |              |
| Importar cadastros<br>Empregador<br>TOPDATA                                                                                                    |                  | <b>•</b>     |
| Importar cadastros<br>Empregador<br>TOPDATA<br>Tipo de Importação                                                                                                    |                  |              |
| Importar cadastros<br>Empregador<br>TOPDATA<br>Tipo de Importação<br>Configurações do Rep                                                                                                    |                  |              |
| Importar cadastros<br>Empregador<br>TOPDATA<br>Tipo de Importação<br>Configurações do Rep<br>Rep                                                                                             |                  |              |
| Importar cadastros Empregador TOPDATA Tipo de Importação Configurações do Rep Rep Selecionar                                                                                                 |                  |              |
| Importar cadastros Empregador TOPDATA Tipo de Importação Configurações do Rep Rep Selecionar Arquiuo do origom                                                                               |                  |              |
| Importar cadastros Empregador TOPDATA Tipo de Importação Configurações do Rep Rep Selecionar Arquivo de origem BASE_EXPORTA_CONFIG_2_BEP_00009                                               | 003640001194 BB1 | ✓            |
| Importar cadastros Empregador TOPDATA Tipo de Importação Configurações do Rep Rep Selecionar Arquivo de origem BASE_EXPORTA_CONFIG_2_REP_00009 Status                                        | 003640001194.RB1 |              |
| Importar cadastros Empregador TOPDATA Tipo de Importação Configurações do Rep Rep Selecionar Arquivo de origem BASE_EXPORTA_CONFIG_2_REP_00009 Status Dados do arquivo RB1 importados com su | 003640001194.RB1 |              |
| Importar cadastros Empregador TOPDATA Tipo de Importação Configurações do Rep Rep Selecionar Arquivo de origem BASE_EXPORTA_CONFIG_2_REP_00009 Status Dados do arquivo RB1 importados com su | 003640001194.RB1 |              |
| Importar cadastros Empregador TOPDATA Tipo de Importação Configurações do Rep Rep Selecionar Arquivo de origem BASE_EXPORTA_CONFIG_2_REP_00009 Status Dados do arquivo RB1 importados com su | 003640001194.RB1 |              |
| Importar cadastros Empregador TOPDATA Tipo de Importação Configurações do Rep Rep Selecionar Arquivo de origem BASE_EXPORTA_CONFIG_2_REP_00009 Status Dados do arquivo RB1 importados com su | 003640001194.RB1 |              |

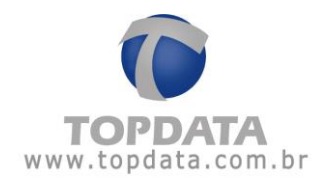

Selecionar o Empregador e o tipo de importação escolhido deve ser "Biometria" e associar ao arquivo de origem "BASE\_EXPORTA\_BIO\_N2\_01\_REP.RB1". Clicar no botão "Importar":

| Importar cadastros                                                                                                    |
|----------------------------------------------------------------------------------------------------|
| Empregador                                                                                                    |
| TOPDATA                                                                                                    |
| Tipo de Importação                                                                                                    |
| Biometria                                                                                                    |
| Rep                                                                                                    |
| Selecionar                                                                                                    |
| Arquivo de origem<br>BASE_EXPORTA_BIO_N2_01_REP_00009003640001194.RB1<br>Status<br>Dados do arquivo RB1 importados com sucesso! |
| <u>I</u> mportar <u>S</u> air                                                                                                   |

Dependendo da quantidade de digitais, podem ser gerados até 10 arquivos para salvar a biometria, cada um armazenando até 1.000 digitais.

Exemplo: BASE\_IMPORTA\_EMPRESA\_REP.RB1 BASE\_IMPORTA\_EMPREGADOS\_REP.RB1 BASE\_IMPORTA\_CONFIG\_2\_REP.RB1

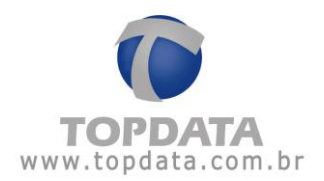

Para produtos Inner Rep Plus com módulo biométrico "N2" para até 10.000 digitais, os arquivos importados são:

- BASE\_EXPORTA\_BIO\_N2\_01\_REP\_0000900XXXXXXXXX.RB1
- BASE\_I EXPORTA \_BIO\_N2\_02\_REP\_0000900XXXXXXXXX.RB1
- BASE\_ EXPORTA \_BIO\_N2\_03\_REP\_0000900XXXXXXXXX.RB1
- BASE\_ EXPORTA \_BIO\_N2\_04\_REP\_0000900XXXXXXXXX.RB1
- BASE\_ EXPORTA \_BIO\_N2\_05\_REP\_0000900XXXXXXXXX.RB1
- BASE\_ EXPORTA \_BIO\_N2\_06\_REP\_0000900XXXXXXXXX.RB1
- BASE\_ EXPORTA \_BIO\_N2\_07\_REP\_0000900XXXXXXXXX.RB1
- BASE\_ EXPORTA \_BIO\_N2\_08\_REP\_0000900XXXXXXXXX.RB1
- BASE\_ EXPORTA \_BIO\_N2\_09\_REP\_0000900XXXXXXXXX.RB1
- BASE\_ EXPORTA \_BIO\_N2\_10\_REP\_0000900XXXXXXXXX.RB1

Em produtos Inner Rep Plus LC com módulo biométrico "**C2**" para até 3.000 digitais com 1 digital ou 1.500 com 2 digitais, a partir da versão do equipamento Inner Rep Plus LC versão 3.47, os arquivos importados são:

- BASE\_EXPORTA\_BIO\_C2\_01\_REP\_0000900XXXXXXXXX.RB1
- BASE\_EXPORTA\_BIO\_C2\_02\_REP\_0000900XXXXXXXXX.RB1
- BASE\_EXPORTA\_BIO\_C2\_03\_REP\_0000900XXXXXXXXX.RB1

Como observado neste exemplo à importação é realizada arquivo por arquivo e deve ser feita na ordem correta, ou seja, primeiro "Empregador", depois "Empregados", "Configurações do Rep" e "Biometria", de forma que se for necessário poderá ocorrer à importação para o Gerenciador Inner Rep somente de parte dos arquivos, caso o Gerenciador já possua informações cadastradas.

No exemplo a seguir, observa-se que em uma base de dados zerada, ao tentar importar empregados antes do empregador, uma mensagem de alerta para o usuário será informada.

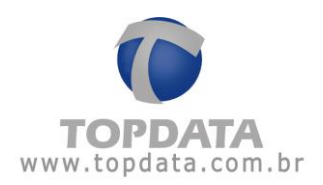

| eral Empregados    | Rep Arquivos Biometria           | Papel Coleta Automática                             |
|--------------------|----------------------------------|-----------------------------------------------------|
| mpregados          | Importar cadastros               |                                                     |
| Istagem Atualizaçi | Empregador                       | importar cadastros                                  |
| Lista de Emprega   |                                  | Selecione uma empresa para este tipo de importação! |
| Nome               | Tipo de Importação<br>Empregados |                                                     |
|                    | Rep                              |                                                     |
|                    |                                  | QK                                                  |
|                    | Arquivo de origem                |                                                     |
|                    | E_EXPORTA_EMPREGA                | DOS_REP_00000001234567891.RB1                       |
|                    | Status                           |                                                     |
|                    |                                  |                                                     |
|                    |                                  |                                                     |
|                    |                                  | Importar Sair                                       |
|                    |                                  |                                                     |

### Ações após a Importação de Cadastros

Após uma importação de dados do Inner Rep Plus para o Gerenciador Inner Rep, algumas ações podem ser necessárias:

1) Após a importação, no cadastro de **Empresa**, o campo "**Empregador**" é preenchido com o mesmo valor que o recebido na "**Razão Social**". Lembrar que no Inner Rep Plus fica apenas a informação da **Razão Social**.

| 🕑 Cadastro Emprega | dor 📃 🗌 🔀                         |
|--------------------|-----------------------------------|
| Empregador —       |                                   |
| Empregador:        | TOPDATA SISTEMAS DE AUTOMAÇÃO LTD |
| Razão Social:      | TOPDATA SISTEMAS DE AUTOMAÇÃO LTD |
| O CNPJ:            | 72.041.049/0001-01                |
| O CPF:             |                                   |
| CEI:               | 0000000000                        |
|                    | <u>G</u> ravar <u>C</u> ancelar   |

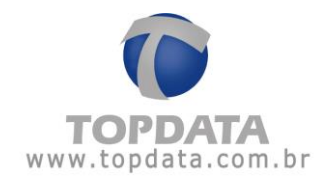

2) Nas configurações do Inner Rep Plus, **Passo 2, Identificação do IP**, o endereço IP contido no Inner Rep Plus que não será recebido, devendo ser configurado pelo operador do software:

| 🕞 Rep               |                    |                                 |    |                     |                       |               |
|---------------------|--------------------|---------------------------------|----|---------------------|-----------------------|---------------|
| Empregador: TOPD4   | ATA SISTEMAS D     | E AUTOMAÇÃO LTDA                |    |                     |                       |               |
| Passo 1 - Selecion  | e o modelo —       |                                 |    | Passo 2 - Identi    | ficação do IP ——      | ]             |
|                     |                    | Inner Rep Plus                  | ~  | Digite na caixa aba | aixo o endereço IP do | Rep           |
| 0735                |                    |                                 |    | Endereço IP:        | 192.168.0.1           |               |
|                     | J.                 |                                 |    | O endereço IP infor | mado deve ser o me:   | smo do Rep.   |
|                     |                    |                                 |    |                     |                       |               |
| Passo 3 - Configur  | ações              |                                 |    | Passo 4 - Senha     | s para menu do R      | ep            |
| Chave de Comunicaç  | ão:                | **AUTENTICACAO**                |    | Configuração de     | Comunicação:          | 123456        |
| A chave de comunica | ição informada dev | /e ser a mesma do Rep.          |    | Pendrive:           |                       | 123456        |
| Local:              | TOPDATA            |                                 |    | Cadastro de Bior    | notria:               | 100456        |
| Descrição do Rep:   | TOPDATA            |                                 |    |                     | nound.                | 123430        |
| Passo 5 - Formato   | do Cartão Bari     | as                              | )  | (                   |                       |               |
| Formato Padrão      | Topdata            |                                 |    |                     | Configuraçã           | io de Dígitos |
| Passo 6 - Formato   | do Cartão Prox     | kimidade                        |    |                     |                       |               |
| Considerar todos    | os dígitos do c    | artão (Abatrack)                |    |                     | 🖌 Configuraçã         | ío de Dígitos |
|                     |                    |                                 |    |                     |                       | )             |
|                     |                    |                                 |    |                     |                       |               |
|                     |                    |                                 |    |                     |                       |               |
|                     |                    |                                 |    |                     |                       |               |
|                     |                    |                                 |    |                     |                       |               |
|                     |                    |                                 |    |                     |                       |               |
| Coletar do Início   |                    | <u>F</u> estar <u>A</u> vançado | Gr | avar <u>S</u> air   |                       |               |

3) Se o Inner Rep Plus estiver configurado para que ele inicie a conexão, não se preocupar, pois as informações referentes ao Rep Iniciar Conexão são todas recebidas no processo de importação, não sendo necessária nenhuma ação por parte do operador:

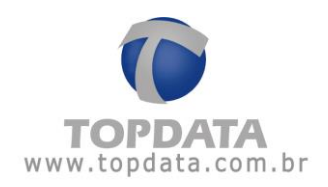

| 🕑 Avançado                                                                                                  |                                                |  |  |  |  |  |
|----------------------------------------------------------------------------------------------------|------------------------------------------------|--|--|--|--|--|
| Rep Inicia Conexão                                                                                          | Porta Rep<br>Porta Padrão: 🗸<br>Porta: 51000 🛟 |  |  |  |  |  |
| Dados do Computador* qu                                                                                     | e o Rep deve comunicar                         |  |  |  |  |  |
| 💿 IP 🛛 🔿 Nome do compu                                                                                      | tador                                          |  |  |  |  |  |
| IP do Computador*:                                                                                          | 10.0.7.94                                      |  |  |  |  |  |
| Nome do Computador*:                                                                                        |                                                |  |  |  |  |  |
| Porta do Computador*:                                                                                       | 60000 💌                                        |  |  |  |  |  |
| Tempo de Espera:                                                                                            | 20 🚔 segundos                                  |  |  |  |  |  |
| Intervalo Conexão Rep:                                                                                      | 5 🛋 segundos                                   |  |  |  |  |  |
| Computador*: Computador onde está instalado o Gerenciador Inner Rep Dados da rede onde o Rep está instalado |                                                |  |  |  |  |  |
| Máscara de Rede:                                                                                            | 255.0.0.0                                      |  |  |  |  |  |
| Gateway:                                                                                                    | 10.0.0.7                                       |  |  |  |  |  |
| DNS:                                                                                                    | 0.0.0.0                                        |  |  |  |  |  |
| Nome do Rep:                                                                                                | rep000090036400095                             |  |  |  |  |  |
| <u>O</u> k <u>C</u> ancelar                                                                                 |                                                |  |  |  |  |  |

4) O campo "**Descrição**" que é uma informação não contida no Inner Rep Plus receberá o mesmo nome que o contido no "**Local**". Por essa razão, se necessário, alterá-lo.

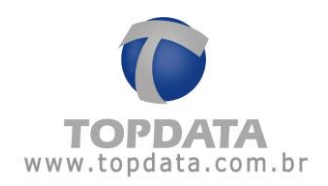

| Passo 1 - Selecione o mode     | lo                           | – Passo 2 - Identificação do IP             |        |
|--------------------------------|------------------------------|---------------------------------------------|--------|
|                                |                              | Digite na caixa abaixo o endereco IP do Rep |        |
| -                              | Inner Rep Plus               |                                             |        |
|                                |                              | Endereço IP: 192.168.0.1                    |        |
|                                |                              | O endereço IP informado deve ser o mesmo do | Rep.   |
| Passo 3 - Configurações —      |                              | Passo 4 - Senhas para menu do Rep —         |        |
| Chave de Comunicação:          | **AUTENTICACAO**             | Configuração de Comunicação:                | 123456 |
| A chave de comunicação informa | 1da deve ser a mesma do Rep. | Pendrive:                                   | 123456 |
| Local: TOPDAT                  | Ä                            |                                             | 120100 |
| Descrição do Rep: TOPDAT       | A                            | Cadastro de Biometria:                      | 123456 |
|                                |                              |                                             |        |
| Passo 5 - Formato do Cartã     | o Barras                     |                                             |        |
| Formato Paurao Topuata         |                              | Configuração de D                           | igitos |
| Passo 6 - Formato do Cartã     | o Proximidade                |                                             |        |
| Considerar todos os dígito     | s do cartão (Abatrack)       | <ul> <li>Configuração de D</li> </ul>       | ígitos |
|                                |                              |                                             |        |
|                                |                              |                                             |        |
|                                |                              |                                             |        |
|                                |                              |                                             |        |
|                                |                              |                                             |        |

5) Se o Inner Rep Plus importado estiver originalmente configurado com padrão TLM, o arquivo deverá ser novamente selecionado:

| Rep                 |                  |                        |                    |                         | _            |
|---------------------|------------------|------------------------|--------------------|-------------------------|--------------|
| Empregador: TOPDA   | TA SISTEMAS I    | DE AUTOMAÇÃO LTDA      |                    |                         |              |
| Passo 1 - Selecion  | e o modelo —     |                        | Passo 2 - Ident    | ificação do IP ———      |              |
|                     |                  | Inner Rep Plus         | Digite na caixa ab | aixo o endereço IP do F | lep          |
|                     |                  |                        | Endereço IP:       | 192.168.0.1             |              |
|                     |                  |                        | O anderaco IR info | rmado dovo cor o moco   | no do Ren    |
|                     | ,                |                        | C endereço ir inio | iniddo deve ser o mesn  | io do ritep. |
| Passo 3 - Configur  | ações            |                        | Passo 4 - Senha    | as para menu do Re      | р ———        |
| Chave de Comunicaçã | ăo:              | **AUTENTICACAO**       | Configuração de    | Comunicação:            | 123456       |
| A chave de comunica | ção informada de | ve ser a mesma do Rep. | Pendrive:          |                         | 123456       |
| Local:              | TOPDATA          |                        | Ordente de Die     |                         | 120100       |
| Descrição do Rep:   | TOPDATA          |                        | Cadastro de Bio    | metria:                 | 123456       |
|                     |                  |                        |                    |                         |              |
| Passo 5 - Formato   | do Cartão Bai    | ras                    |                    |                         |              |
| Formato Padrão 1    | FLM              |                        |                    | Configuração            | de Dígitos   |
| Considerar todos    | os dígitos do    | cartão (Abatrack)      |                    | Configuração            | de Dígitos   |
| Arquivo CFG         |                  |                        |                    |                         |              |
|                     |                  |                        |                    |                         |              |
|                     |                  |                        |                    |                         |              |
|                     |                  | Tostar                 |                    |                         |              |
|                     |                  |                        |                    |                         |              |

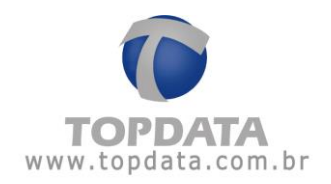

6) Caso a base de dados anterior do Gerenciador contivesse em sua estrutura "Grupos" de empregados, após a importação, os empregados pertencentes ao Inner Rep Plus são devidamente importados, porém somente com os empregados que fazem parte deste "Grupo" e que estavam contidos no Inner Rep Plus.

- Exemplo:
- Inner Rep Plus 1, Grupo A, Empregados 1 até 5.
- Inner Rep Plus 2, Grupo B, Empregados 6 até 10.

Caso a base de dados do Gerenciador Inner Rep esteja vazia, ao "Importar" para o Gerenciador dados do Inner Rep Plus 1 que pertence ao "Grupo A", somente serão importados os empregados 1 até 5. Para importar os empregados 6 até 10, deverão ser importados os arquivos do Inner Rep Plus 2, "Grupo B". Com ação de importar dados dos Inner Rep Plus 1 e 2, os empregados 1 até 10 estarão contidos no Gerenciador Inner Rep, porém a separação por "Grupo" deve ser realizada novamente pelo operador do software.

7) Se o Inner Rep Plus possuir configuração que corresponda ao "Nome do Rep" ("Cadastro de Rep", "Avançado"), o mesmo deverá ser novamente configurado no Gerenciador, pois não é exportado pelo Inner Rep Plus no arquivo de configuração.

#### 4.19.3 Solicitar Chave Pública

Sua finalidade é obter a chave pública do Inner Rep Plus, Inner 373 através do Gerenciador. No Gerenciador, em **"Ferramentas**", **"Inner Rep Plus**", selecionar a opção **"Solicitar chave pública"**:

| 6 | erramentas                             |   |                         |
|---|----------------------------------------|---|-------------------------|
|   | Exportar Arquivos                      |   |                         |
|   | Importar arquivo de empregados         |   |                         |
|   | Importar Digitais de produtos Topdata  |   |                         |
|   | Configurar Coleta Automática           |   |                         |
|   | Configurar Backup de base de dados     |   |                         |
|   | Migrar Base Access para Sql Server     |   |                         |
|   | Enviar Configurações de rede avançadas |   |                         |
|   | Enviar Horário de Verão                |   |                         |
|   | Inner Rep Plus                         | ۲ | Exportar cadastros      |
|   | Relatório de empregados                |   | Importar cadastros      |
|   |                                        |   | Solicitar chave pública |
|   |                                        |   | Receber cadastros       |

Na tela a seguir, clicar no botão "Solicitar":

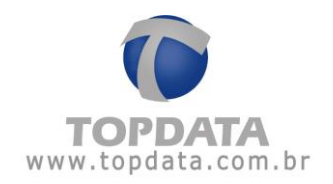

| 🕼 Solicitar chave pública                      |                  |
|------------------------------------------------|------------------|
| · · · · · · · · · · · · · · · · · · ·          |                  |
| Empregador: TOPDATA SISTEMAS DE AUTOMAÇÃO LTDA |                  |
| Reps do Empregador                             |                  |
| INNER REP PLUS                                 | ~                |
|                                                |                  |
| Chave Pública                                  |                  |
| Status:                                        |                  |
|                                                |                  |
|                                                |                  |
|                                                |                  |
|                                                |                  |
| Solicitar                                      | <u>C</u> ancelar |

Cada Inner Rep Plus possui uma chave pública única.

| 🕼 Solicitar chave pública                                                                                                    |
|----------------------------------------------------------------------------------------------------|
| Empregador: TOPDATA SISTEMAS DE AUTOMAÇÃO LTDA                                                                                      |
| Reps do Empregador                                                                                                    |
| INNER REP PLUS                                                                                                    |
| Chave Pública                                                                                                    |
| Chave pública solicitada com sucesso.                                                                                               |
| 4E 2B E8 AC 66 AC 6C 1E CF 74 76 E4 EA 40 46 CD DA 5D 02 0C BE 68<br>7E 23 A0 9F 8A 23 4B C4 D2 A9 E6 DB 4F DD 6A BE CC 7C 7F A1 7E |
| 3A BD 73 67 75 26 D5 AB 18 7B 7D 4D 7B 80 3E 45 6E 37 5D FD 8E                                                                      |
|                                                                                                    |
| <u>S</u> olicitar <u>C</u> ancelar                                                                                                  |

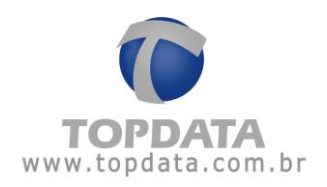

### 4.19.4 Receber Cadastros

Sua finalidade é permitir a importação para o Gerenciador Inner Rep através da comunicação TCP/IP as seguintes informações do Inner Rep Plus, Inner 373:

- Dados do "Empregador".
- Todas "Configurações" do Inner Rep Plus, Inner 373.
- Lista de "Empregados".

#### ATENÇÃO

1 - No processo de "**Receber Cadastros**", as digitais não são importadas. Se necessário obter as digitais, utilizar a manutenção de templates, disponível na guia "**Biometria**" do software.

2 - A funcionalidade **"Receber Cadastros"** não estará disponível quando se utilizar comunicação através do **"Serviço"** do Gerenciador Inner Rep.

Podemos ter duas aplicações práticas para funcionalidade:

- O computador onde estiver o Gerenciador instalado ao perder o banco de dados, poderá receber todas as informações a partir do Inner Rep Plus para o Gerenciador através da funcionalidade "Receber cadastros", exceto a biometria que deve ser feita via guia "Biometria". Dessa forma o Gerenciador Inner Rep se comunicará com o Inner Rep Plus e obterá todos os dados referentes ao Empregador, Empregados e Configurações do Inner Rep Plus.
- 2) O computador onde estiver o Gerenciador instalado estar com quantidade de empregados diferente da existente no Inner Rep Plus. Nesse caso, o Gerenciador receberá a quantidade de empregados faltantes e deixará o Gerenciador com a mesma quantidade de empregados que o Inner Rep Plus. Por exemplo, no Inner Rep Plus haviam 20 empregados cadastrados com suas respectivas digitais, porém no Gerenciador apenas 17 empregados, pois algum operador apagou-os indevidamente. Ao receber através da comunicação TCP/IP, tanto o Gerenciador quanto o Inner Rep Plus ficarão com 20 empregados cadastrados.

No Gerenciador, em **"Ferramentas"**, **"Inner Rep Plus"**, selecionar a opção **"Receber Cadastros"**:

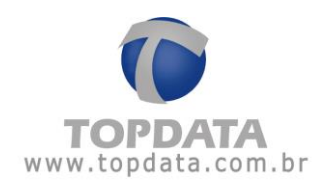

| <b>6</b> | erramentas                             |                         |
|----------|----------------------------------------|-------------------------|
|          | Exportar Arquivos                      |                         |
|          | Importar arquivo de empregados         |                         |
|          | Importar Digitais de produtos Topdata  |                         |
|          | Configurar Coleta Automática           |                         |
|          | Configurar Backup de base de dados     |                         |
|          | Migrar Base Access para Sql Server     |                         |
|          | Enviar Configurações de rede avançadas |                         |
|          | Enviar Horário de Verão                |                         |
|          | Inner Rep Plus                         | Exportar cadastros      |
|          | Relatório de empregados                | Importar cadastros      |
|          |                                        | Solicitar chave pública |
|          |                                        | Receber cadastros       |

Será exibida a tela para configurar o Inner Rep Plus que terá os dados recebidos pelo Gerenciador:

| Receber cadastros do Rep Plus                                                                     |                                                                                    |
|---------------------------------------------------------------------------------------------------|------------------------------------------------------------------------------------|
| Conexão<br>Endereço IP:<br>Modelo:<br>Inner Rep Plus<br>Chave de Comunicação:<br>**AUTENTICACAO** | Rep Inicia Conexão   Sim   Não   Porta do Computador:   60000 \$   Porta: 51000 \$ |
| Configurações                                                                                     |                                                                                    |
| Empregador:                                                                                       |                                                                                    |
| Empregados:                                                                                       |                                                                                    |
| Configurações Gerais:                                                                             |                                                                                    |
|                                                                                                   |                                                                                    |
|                                                                                                   |                                                                                    |
|                                                                                                   | <u>R</u> eceber <u>S</u> air                                                       |

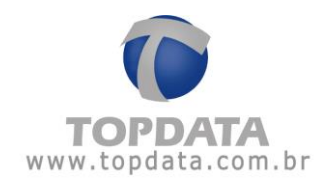

# Configurar o Endereço IP:

| Endereço IP:<br>10.0.41.1<br>Modelo:<br>Inner Rep Plus<br>Chave de Comunicação:<br>**AUTENTICACAO** | Rep Inicia Conexão         Sim       Não         Porta do Computador:         60000 \$    Porta: 51000 \$ |
|----------------------------------------------------------------------------------------------------|----------------------------------------------------------------------------------------------------|
| <b>Configurações</b><br>Empregador:<br>Empregados:<br>Configurações Gerais:                         |                                                                                                    |
|                                                                                                    | Receber Sair                                                                                              |

Configurar a "Chave de comunicação" caso não seja utilizada a chave padrão.

| Endereço IP:<br>10.0.41.1<br>Modelo:<br>Inner Rep Plus<br>Chave de Comunicação:<br>**AUTENTICACAO** | O Sim     Image: Não       Porta do Computador:     Porta Padrão:       Image: Original do Computador:     Porta:       51000 ♀ |
|----------------------------------------------------------------------------------------------------|----------------------------------------------------------------------------------------------------|
| Configurações                                                                                       |                                                                                                    |
| Empregador:                                                                                         |                                                                                                    |
| Empregados:                                                                                         |                                                                                                    |
| Configurações Gerais:                                                                               |                                                                                                    |
|                                                                                                    |                                                                                                    |

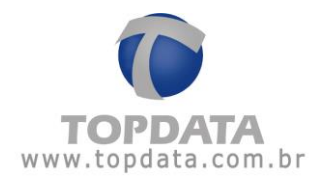

Se o Inner Rep Plus estiver configurado para "**Rep inicia Conexão**", selecionar a porta utilizada:

| Receber cadastros do Rep Plus  Conexão Endereço IP: 10.0.41.1 Modelo: Inner Rep Plus Chave de Comunicação: **AUTENTICACAO**  Configurações Empregador: | Rep Inicia Conexão   Sim   Não   Porta do Computador:   60000 🐑   Porta: 51000 🔅 |
|----------------------------------------------------------------------------------------------------|----------------------------------------------------------------------------------|
| Empregados:                                                                                                    |                                                                                  |
| Configurações Gerais:                                                                                                    |                                                                                  |
|                                                                                                    |                                                                                  |
|                                                                                                    | <u>R</u> eceber <u>S</u> air                                                     |

Após a definição de todos os passos, clicar no botão "Receber":

| Receber cadastros do Rep Plus                                                                                  |                                                                                    |
|----------------------------------------------------------------------------------------------------|------------------------------------------------------------------------------------|
| Conexão<br>Endereço IP:<br>10.0.41.1<br>Modelo:<br>Inner Rep Plus<br>Chave de Comunicação:<br>**AUTENTICACAO** | Rep Inicia Conexão   Sim   Não   Porta do Computador:   60000 \$   Porta: 51000 \$ |
| Configurações<br>Empregador:<br>Empregados:<br>Configurações Gerais:                                           | Empregador recebido com sucesso!<br>Solicitando dados dos empregados               |
| Este processo pode demorar                                                                                     | alguns minutos<br>Receber Sair                                                     |

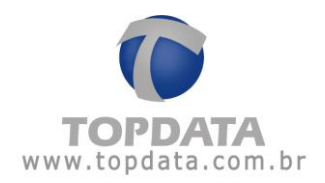

Dependendo da quantidade de empregados, esse processo poderá demorar alguns minutos:

| Receber cadastros do Rep Plus Conexão Endereço IP: 10.0.41.1 Modelo: Inner Rep Plus Chave de Comunicação: **AUTENTICACAO** | Rep Inicia Conexão   Sim   Não   Porta do Computador:   60000 \$   Porta: 51000 \$                            |
|----------------------------------------------------------------------------------------------------|----------------------------------------------------------------------------------------------------|
| <b>Configurações</b><br>Empregador:<br>Empregados:<br>Configurações Gerais:                                                | Empregador recebido com sucesso!<br>Empregados recebidos com sucesso!<br>Configurações recebidas com sucesso! |
| Operação concluída                                                                                                    | <u>R</u> eceber <u>S</u> air                                                                                  |

Após uma importação de dados do Inner Rep Plus para o Gerenciador Inner Rep, algumas ações podem ser necessárias:

 Após a importação, no cadastro de Empresa, o campo "Empregador" é preenchido com o mesmo valor que o recebido na "Razão Social". Lembrar que no Inner Rep Plus fica apenas a informação da Razão Social.

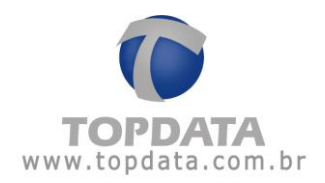

| 💿 Cadastro Emprega | dor 📃 🗆 💟                         |
|--------------------|-----------------------------------|
| Empregador —       |                                   |
| Empregador:        | TOPDATA SISTEMAS DE AUTOMAÇÃO LTD |
| Razão Social:      | TOPDATA SISTEMAS DE AUTOMAÇÃO LTD |
| ⊙ CNPJ:            | 72.041.049/0001-01                |
| O CPF:             | ··                                |
| CEI:               | 0000000000                        |
|                    | <u>G</u> ravar <u>C</u> ancelar   |

2) O campo "**Descrição**" que é uma informação não contida no Inner Rep Plus receberá o mesmo nome que o contido no "**Local**". Por essa razão, se necessário, alterá-lo.

| 🖗 Rep                                                                |                              |                                                                                                    |                      |
|----------------------------------------------------------------------|------------------------------|----------------------------------------------------------------------------------------------------|----------------------|
| Empregador: TOPDATA SISTEMAS D                                       | E AUTOMAÇÃO LTDA             |                                                                                                    |                      |
| Passo 1 - Selecione o modelo                                         | Inner Rep Plus               | <ul> <li>Passo 2 - Identificação do IP</li> <li>Digite na caixa abaixo o endereço IP do</li> <li>Endereço IP: 192.168.0.1</li> <li>O endereço IP informado deve ser o me</li> </ul> | ) Rep<br>smo do Rep. |
| Passo 3 - Configurações                                              |                              |                                                                                                    | tep                  |
| Chave de Comunicação:                                                | **AUTENTICACAO**             | Configuração de Comunicação:                                                                                                    | 123456               |
| A chave de comunicação informada dev                                 | /e ser a mesma do Rep.       | Pendrive:                                                                                                    | 123456               |
| Local: TOPDATA                                                       |                              | Cadastro de Biometria:                                                                                                    | 122456               |
| Descrição do Rep: <b>TOPDATA</b>                                     |                              |                                                                                                    | 120100               |
| Passo 5 - Formato do Cartão Barr<br>Formato Padrão Topdata           | 'as                          | Configuraçã                                                                                                    | ão de Dígitos        |
| Passo 6 - Formato do Cartão Prov<br>Considerar todos os dígitos do c | kimidade<br>artão (Abatrack) | Configuraçã                                                                                                    | ão de Dígitos        |
| Coletar do Início                                                    | <u>Testar Avançado</u>       | <u>Gravar Sair</u>                                                                                                    |                      |

3) Se o Inner Rep Plus estivesse originalmente configurado com padrão TLM, o arquivo deverá ser novamente selecionado :

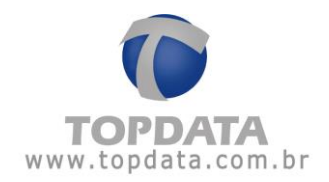

| 🕼 Rep                                               |                                  |                                                                                                    |
|-----------------------------------------------------|----------------------------------|----------------------------------------------------------------------------------------------------|
| Empregador: TOPDATA SISTEMAS                        | DE AUTOMAÇÃO LTDA                |                                                                                                    |
| Passo 1 - Selecione o modelo -                      | Inner Rep Plus                   | Passo 2 - Identificação do IP         Digite na caixa abaixo o endereço IP do Rep         Endereço IP:       192.168.0.1 |
|                                                     |                                  | O endereço IP informado deve ser o mesmo do Rep.                                                                         |
| Passo 3 - Configurações                             |                                  | Passo 4 - Senhas para menu do Rep                                                                                        |
| Chave de Comunicação:                               | **AUTENTICACAO**                 | Configuração de Comunicação: 123456                                                                                      |
| A chave de comunicação informada (                  | deve ser a mesma do Kep.         | Pendrive: 123456                                                                                                    |
| Local: TOPDATA                                      |                                  | Cadastro de Biometria: 123456                                                                                            |
| Descrição do Rep: TOPDATA                           |                                  |                                                                                                    |
| Passo 5 - Formato do Cartão B<br>Formato Padrão TLM | arras                            | Configuração de Dígitos                                                                                                  |
| Considerar todos os dígitos do                      | oximidade<br>o cartão (Abatrack) | Configuração de Dígitos                                                                                                  |
| Arquivo CFG                                         |                                  |                                                                                                    |
| Coletar do Início                                   | <u>T</u> estar <u>A</u> vançado  | <u>G</u> ravar <u>S</u> air                                                                                              |

4) Caso a base de dados anterior do Gerenciador contivesse em sua estrutura "Grupos" de empregados, os empregados pertencentes ao Inner Rep Plus são devidamente recebidos, porém somente com os empregados que fazem parte deste "Grupo" e que estavam contidos no Inner Rep Plus.

Exemplo:

• Inner Rep Plus 1, Grupo A, Empregados 1 até 5.

• Inner Rep Plus 2, Grupo B, Empregados 6 até 10.

Caso a base de dados do Gerenciador Inner Rep esteja vazia, ao "**Receber**" para o Gerenciador dados do Inner Rep Plus 1 que pertence ao "**Grupo A**", somente serão recebidos os empregados 1 até 5. Para receber os empregados 6 até 10, escolher o Inner Rep Plus 2, Grupo B. Com ação de receber dados dos Inner Rep Plus 1 e 2, os empregados 1 até 10 estarão contidos no Gerenciador Inner Rep, porém a separação por "**Grupo**" deve ser realizada novamente pelo operador do software.

As digitais não são importadas neste processo. Se necessário, utilizar a manutenção de templates, disponível na guia "**Biometria**" do software.

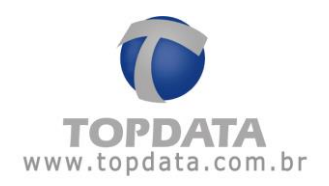

## 4.20 Relatório de Empregados

Esta opção permite gerar um relatório com os empregados cadastrados na base de dados, exibindo Nome, PIS, números de cartões utilizados.

| 🞯 Ferramentas |                           |
|---------------|---------------------------|
| Exportar Arq  | uivos                     |
| Importar arq  | uivo de empregados        |
| Importar Dig  | itais de produtos Topdata |
| Configurar Co | oleta Automática          |
| Enviar Config | urações de rede avançadas |
| Enviar Horári | o de Verão                |
| Inner Rep Plu | 15 🔸                      |
| Relatório de  | empregados                |

Para gerar o relatório clique no botão "Relatório de empregados":

A seguinte tela será exibida:

| 🖻 Relatório de empregados |        |                  |                |                  |
|---------------------------|--------|------------------|----------------|------------------|
| _ Filtro                  |        |                  |                | ]                |
| Empregador: TC            | PDATA  |                  |                | ~                |
| ✓ Todos os Reps do empreg | ador   |                  |                |                  |
| Rep(s) do empregador      |        |                  |                | ~                |
| Exibir                    |        |                  |                |                  |
|                           |        |                  |                |                  |
| Nome                      | Cartão | Cartão<br>Barras | Cartão<br>Prox | Pis              |
|                           |        |                  |                |                  |
|                           |        |                  |                |                  |
|                           |        |                  |                |                  |
|                           |        |                  |                |                  |
|                           |        |                  |                |                  |
|                           |        |                  |                |                  |
|                           |        |                  |                |                  |
|                           |        |                  |                |                  |
|                           |        |                  |                |                  |
|                           |        |                  | <u> </u>       | <u>C</u> ancelar |

Selecione o "Empregador". A escolha do "Rep(s) do empregador" somente é indicada na utilização de "Grupo". Em seguida clique no botão "**Exibir**".

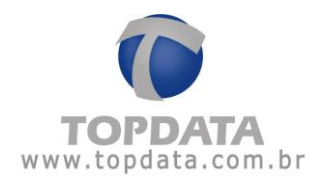

#### A seguinte tela será exibida:

| Rela | atóri      | o de empregados         |        |                  |                |                    |
|------|------------|-------------------------|--------|------------------|----------------|--------------------|
| Filt | tro –      |                         |        |                  |                |                    |
| Er   | mpre       | egador: TOF             | PDATA  |                  |                | ~                  |
|      | Το         | idos os Rens do emprega | dor    |                  |                |                    |
| R    | Rep(s      | s) do empregador        |        |                  |                | ~                  |
| ù    | <u>E</u> × | ibir                    |        |                  |                |                    |
| List | tage       | em                      |        |                  |                |                    |
|      |            | Nome                    | Cartão | Cartão<br>Barras | Cartão<br>Prox | Pis                |
| ١.   |            | COLABORADOR 1           | 1      | 1                | 1              | 203.37162.20-9     |
|      | ✓          | COLABORADOR 2           | 2      | 2                | 2              | 127.32512.44-5     |
|      |            | COLABORADOR 3           | 3      | 3                | 3              | 128.86636.44-6     |
|      |            |                         |        |                  |                |                    |
|      |            |                         |        |                  | <u> </u>       | r <u>C</u> ancelar |

Selecione os "Empregados" que deseja exibir no relatório e clique no botão "Gerar". Exemplo:

# Relatório de Empregados

| Empresa: TOPDATA    |                |           |               |                |         |
|---------------------|----------------|-----------|---------------|----------------|---------|
| CNPJ/CPF: 72.041.04 | 9/0001-01      |           | CEI: 00000000 | 0000           |         |
| Rep: TODOS          |                |           |               |                |         |
|                     | Γ              | Inner Rep |               | Inner Rep Plus |         |
| Nome                | Pis            | Cartão    | Cartão Barras | Cartão Prox    | Teclado |
| COLABORADOR 1       | 203.37162.20-9 | 1         | 1             | 1              | 1       |
| COLABORADOR 2       | 127.32512.44-5 | 2         | 2             | 2              | 2       |
|                     |                |           |               |                |         |

Cartão: Válido para Inner Rep. Exibe o número do cartão do Empregado. Se não existir Inner
Rep cadastrado no Gerenciador este campo é preenchido com número do cartão barras.
Cartão Barras: Válido para Inner Rep Plus. Exibe o número do cartão barras do Empregado.

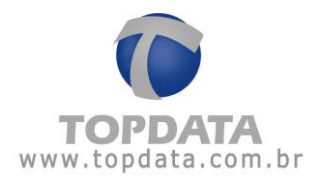

**Cartão Prox:** Válido para Inner Rep Plus. Exibe o número do cartão proximidade do Empregado.

Teclado: Válido para Inner Rep Plus. Exibe o número do Teclado do Empregado.

Clique no botão "Imprimir"

## 4.21 Menu Configurações

Esta opção permite configurar o horário de verão, o layout de cores do Gerenciador, configurar o tipo de banco de dados, configurações gerais e os horários para gerar o arquivo AFD a partir do banco de dados do Gerenciador.

### 4.21.1 Horário de Verão

Esta opção permite configurar a data de início e do fim do horário de verão.

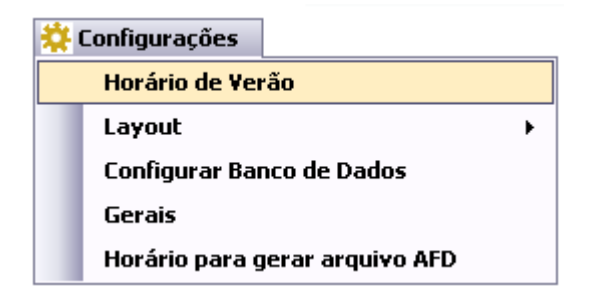

Para configurar clique no botão "Horário de Verão":

| 🕩 Horário de Verão 🛛 🖃 🖾        |
|---------------------------------|
| Horário de Verão                |
| Início: _/_/                    |
| <u>G</u> ravar <u>C</u> ancelar |

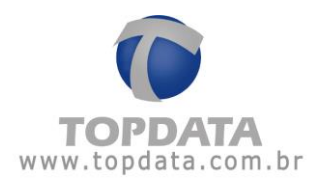

Início: Corresponde a data do inicio do horário de verão. Configurar a data de início. Adiantará em uma hora o relógio do Inner Rep Plus.

Fim: Corresponde a data do fim do horário de verão. Configurar a data de fim. Atrasa em uma hora o relógio do Inner Rep Plus.

Ao finalizar a configuração, clique no botão "Gravar" e na opção "Ferramentas" utilize a opção "Enviar horário de verão".

### 4.21.2 Layout

Define a cor do layout do software Gerenciador Inner Rep, entre três opções de cores: Branco, Preto, Azul.

Para mudar o layout, ir em "Configurações", "Layout":

| 👯 Configurações           |             |  |        |  |
|---------------------------|-------------|--|--------|--|
| Horário de Verão          |             |  |        |  |
| Layout +                  |             |  | Branco |  |
| Configurar Banco de Dados |             |  | Preto  |  |
| Gerais                    |             |  | Azul   |  |
| Horário para gerar a      | nrquivo AFD |  |        |  |

Escolha a sua cor preferida:

| don:   TUPGALA SHTEMBS DE AUTOMACAU L'ICA.<br>Empregados   Rep.  Arquivos   Biometria   Papel  Coleta Automática   Ar                                                                                                    | Militações de Empregados                                                        | Depregado: TOPORTA SISTEMO DE AUTOMACIOLIDA<br>Geral [Empregados   Rep. [Arquivos   Borestria   Papal [Coleta Automática] Atu                                                                                                    | Maizações de Empregados                                                                                                    | Empropular. TOPULASINEMAS IE AUTOMACAULTUA<br>Geral Empropulation Rep Arquivos Biometria Papel (Coleta Automatica) Atu                                                             | akzações de Empregados                                                                                                    |
|----------------------------------------------------------------------------------------------------|---------------------------------------------------------------------------------|----------------------------------------------------------------------------------------------------|----------------------------------------------------------------------------------------------------|----------------------------------------------------------------------------------------------------|----------------------------------------------------------------------------------------------------|
| transadar         1070-11 & ELTENSIG DE AUTOMACAD LTSA           trauts Social         1070-11 & ELTENSIG DE AUTOMACAD LTSA           trauts Social         1070-11 & ELTENSIG DE AUTOMACAD LTSA           cols         1070-11 & MORTON DE AUTOMACAD LTSA           cols         0000000000 | Dices<br>Veste e ste da Tapdata<br>Topdata<br>Salta nan estre a Tapdata         | Fungesjulie<br>Ingesjulie: Tothet a SSTRANG DE ANTONICAD LIDA<br>Rabis Scient: Tothet a SSTRANG DE ANTONICAD LIDA<br>Rabis Scient: Total 4 HADDA<br>CEL: SSTRANG DE ANTONICAD LIDA<br>CEL: SSTRANG DE ANTONICAD LIDA<br>Comunicada | Dicas Usate o cate da Topotata Topotata Taba mas subre a Topotata                                                                                                    | Trapesgadar<br>Impegadar Tortexi's sistimud që autonucido Litu<br>Rusis Soost Tortexi's sistimud që autonucido Litu<br>Rusis Tra si sancerit<br>Gili Boossoosti<br>Cili Boossoosti | Dicas<br>Viste o site da Topdata<br>Topdata<br>Esté mas sebre a Topdata                                                                                                    |
| e a statube alaze para acessar as segurates fongles de camousagio:                                                                                                    | e a nonce situa de cadados<br>more : foculta a combr<br>Recer : foculta a combr | chter is alden den per einer ein seperte der begent die einerzugen                                                                                                    | The second set of the production descent set of the second set of the second set of | utter en skalten skalten per averar en regionen forsjon en ommersjon<br>D staatzer relige<br>more unergeneden<br>Contra religeneden                                                | terrano atel     terrano     terranoo     terranoo     terranoo     terranoo     terranoo     terranoo     terranoo     terranoo     terranoo     terranoo     terranoo     terranoo     terranoo     terranoo     terranoo     terranoo     terranoo     terranoo     terranoo     terranoo     terranoo     teranoo     teranoo     terranoo     terranoo     terranoo     terranoo |
| Layout co                                                                                                    | r "Branco"                                                                      | Layout cor                                                                                                    | "Preto"                                                                                                    | Layout co                                                                                                    | r "Azul"                                                                                                    |

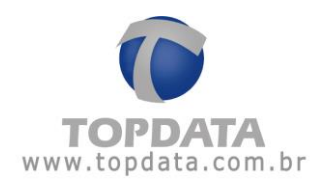

# 4.21.3 Configuração do banco de dados

Esta opção permite a configuração do **"Banco de Dados"** usado pelo Gerenciador Rep. Pode ser usado banco "**Access**" ou **"MS SQL Server"**. O padrão do produto é a opção "**Access**".

| * | Configurações                  |
|---|--------------------------------|
|   | Horário de Verão               |
|   | Layout >                       |
|   | Configurar Banco de Dados      |
|   | Gerais                         |
|   | Horário para gerar arquivo AFD |

Para configurar o banco de dados, utilize o menu "**Configurações**", "**Configurar Banco de Dados**":

| 📀 Configur | 🌶 Configurar Banco de Dados 🛛 🛛 🔀   |  |  |  |  |
|------------|-------------------------------------|--|--|--|--|
| -Banco d   | le Dados Utilizado<br>⊙ Access      |  |  |  |  |
| Configu    | rações Sql Server                   |  |  |  |  |
| Servidor:  |                                     |  |  |  |  |
| Nome BD    | GERENCIADORINNERREP                 |  |  |  |  |
| Usuário:   | USR_GERENCIADOR                     |  |  |  |  |
| Senha:     | •••••                               |  |  |  |  |
| Test       | tar <u>G</u> ravar <u>C</u> ancelar |  |  |  |  |

Para uso do banco de dados Access (padrão), não é necessário nenhuma configuração adicional. Automaticamente o banco de dados será o arquivo "**Rep.mdb**", contido na pasta "C:\Arquivos de programas\Topdata\Gerenciador Inner Rep\DB". Clique no botão "**Gravar**". Para uso do banco de dados SQL é necessário configurar:

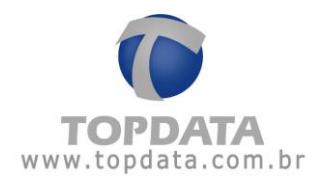

| 💿 Configurar B | anco de Dados                   | X |  |  |  |
|----------------|---------------------------------|---|--|--|--|
| _Banco de D    | CBanco de Dados Utilizado       |   |  |  |  |
| 0              | Access 💿 Sql Server             |   |  |  |  |
| Configuraçã    | ões Sql Server                  | _ |  |  |  |
| Servidor:      | NOMEDOSERVIDOR\SQLEXPRESS       |   |  |  |  |
| Nome BD:       | GERENCIADORINNERREP             |   |  |  |  |
| Usuário:       | USR_GERENCIADOR                 |   |  |  |  |
| Senha:         | •••••                           |   |  |  |  |
| Testar         | <u>G</u> ravar <u>C</u> ancelar |   |  |  |  |

- Servidor: consiste no servidor Microsoft SQL Server utilizado. Podem ser utilizadas as versões SQL Server 2000, 2005, 2008, 2012, 2014 ou 2016. O servidor SQL Server pode estar instalado na mesma máquina que o Gerenciador Inner Rep está instalado ou em computadores diferentes. O Gerenciador Inner Rep, somente faz uso do banco de dados MS SQL Server, não fazendo parte do produto aspectos como licença, suporte e instalação do banco de dados MS SQL Server.

- **Nome BD**: Nome do banco de dados do servidor SQL. Por padrão o Gerenciador Inner Rep recomenda o nome "GERENCIADORINNERREP", porém poderá ser alterado pelo usuário.

- Usuário: o usuário padrão do Gerenciador Inner Rep é "USR\_GERENCIADOR". A Topdata recomenda que o usuário e senha padrão sejam alterados no servidor SQL.

- Senha: a senha padrão do Gerenciador Inner Rep é "70PD@7@". A Topdata recomenda que o usuário e senha padrão sejam alterados no servidor SQL.

Antes de selecionar o "**Banco de Dados SQL Server**", rode no servidor SQL o script de criação do banco de dados. O script fica disponível na pasta: C:\Arquivos de programas\Topdata\Gerenciador Inner Rep\DB\Script

Para rodar o Script, conecte-se no seu servidor SQL Server. Rode o script conforme versão utilizada, conforme capítulos 4.23.2 deste manual.

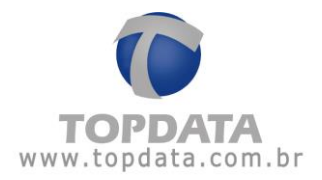

Após a criação do banco de dados do Gerenciador Inner Rep através do script, é possível conectar-se ao Gerenciador Inner Rep com banco de dados SQL. Para isso, configure o nome do servidor SQL utilizado. Lembrem-se os campos de usuário e senha, trarão os campos preenchidos com os valores padrão:

| 🔞 Configurar B                                    | anco de Dados 🛛 🛛 🔀             |  |  |
|---------------------------------------------------|---------------------------------|--|--|
| Banco de Dados Utilizado<br>O Access O Sql Server |                                 |  |  |
| Configuraçã                                       | ões Sql Server                  |  |  |
| Servidor:                                         | SCUTIUM\SQLEXPRESS              |  |  |
| Nome BD:                                          | GERENCIADORINNERREP             |  |  |
| Usuário:                                          | USR_GERENCIADOR                 |  |  |
| Senha:                                            | •••••                           |  |  |
|                                                   | <u>G</u> ravar <u>C</u> ancelar |  |  |

Clique no botão "Testar" para testar a conexão com o banco de dados:

| 💿 Configurar B                                    | 🌶 Configurar Banco de Dados 🛛 🛛 🔀 |  |  |  |  |
|---------------------------------------------------|-----------------------------------|--|--|--|--|
| Banco de Dados Utilizado<br>O Access O Sql Server |                                   |  |  |  |  |
| Configuraç                                        | ões Sql Server                    |  |  |  |  |
| Servidor:                                         | SCUTIUM\SQLEXPRESS                |  |  |  |  |
| Nome BD:                                          | GERENCIADORINNERREP               |  |  |  |  |
| Usuário:                                          | USR_GERENCIADOR                   |  |  |  |  |
| Senha:                                            | •••••                             |  |  |  |  |
| <u> </u>                                          | <u>G</u> ravar <u>C</u> ancelar   |  |  |  |  |
| Conexão reali:                                    | zada com Sucesso                  |  |  |  |  |

Em seguida, clique no botão "Gravar":
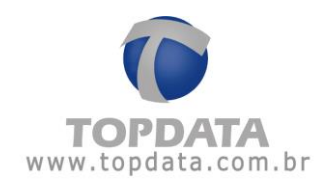

| Ladastro              | 😚 Ferramentas           | 🔅 Configuraç   | ões 🛛 🔞 Ajuda  | a 🔞 Sa   | bir                |   |                                                                                                    |
|-----------------------|-------------------------|----------------|----------------|----------|--------------------|---|----------------------------------------------------------------------------------------------------|
| npregador:            |                         |                |                |          |                    | ~ |                                                                                                    |
| Geral Emp             | oregados Re             | p Arquivos     | Biometria      | Papel    | Coleta Automática  |   |                                                                                                    |
| Empr                  | egador                  |                |                |          |                    |   | Dicas                                                                                                |
| Empr                  | regador:                |                |                |          |                    |   | Para cadastrar o operador<br>clique no item operadores<br>no menu cadastro                           |
| Razã                  | io Social:              |                |                |          |                    |   |                                                                                                    |
| CNP                   | 1:                      |                |                |          |                    |   |                                                                                                    |
| CEI:                  |                         |                |                |          |                    |   |                                                                                                    |
|                       |                         |                |                |          |                    |   |                                                                                                    |
|                       |                         |                |                |          |                    |   | Topdata                                                                                              |
| Comunio<br>Utilize os | cação<br>atalhos abaixo | ) para acessar | as seguinte:   | 5 funçõe | es de comunicação: |   | Saiba mais sobre a Topdata<br>e a nossa linha de produtos<br>acessando o site:<br>www.tondata.com.hr |
|                       |                         | <b>()</b>      | tualizar relóg | io       |                    |   |                                                                                                    |
|                       |                         |                |                |          |                    |   |                                                                                                    |
|                       |                         | <              | nviar configu  | rações   |                    |   |                                                                                                    |

Pronto, o seu Gerenciador Inner Rep já está configurado com banco de dados SQL SERVER.

## 4.21.4 Gerais

Na opção "Geral", são configurados parâmetros importantes para funcionamento do sistema.

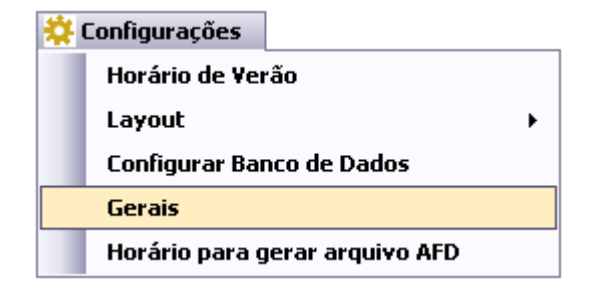

As opções de configuração são:

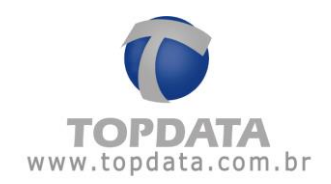

| 😰 Configurações Gerais                             |  |
|----------------------------------------------------|--|
| Configurações Gerais                               |  |
| Habilitar rede remota para os REPs                 |  |
| 🔲 Habilitar grupo de empregados                    |  |
| 🗌 Verificar status do papel automaticamente        |  |
| 🔲 Centralizar comunicação somente em um computador |  |
| 🔲 Utilizar serviço                                 |  |
|                                                    |  |
| <u>G</u> ravar <u>C</u> ancelar                    |  |

# 4.21.5 Habilitar Grupos de Empregados

Esta opção permite criar grupos dentro de uma mesma empresa e associar a cada grupo, os empregados que são enviados para cada Rep.

| 🎯 Configurações Gerais                             |  |
|----------------------------------------------------|--|
| - Configurações Gerais                             |  |
| 🔲 Habilitar rede remota para os REPs               |  |
| 🗹 Habilitar grupo de empregados                    |  |
| 🔲 Verificar status do papel automaticamente        |  |
| 🗌 Centralizar comunicação somente em um computador |  |
| 🔲 Utilizar serviço                                 |  |
| Croupe Concelar                                    |  |
| <u>u</u> ravar <u>U</u> ancelar                    |  |

Após habilitar/desabilitar Grupos, é obrigatório fechar o Gerenciador Inner Rep e iniciar o programa novamente.

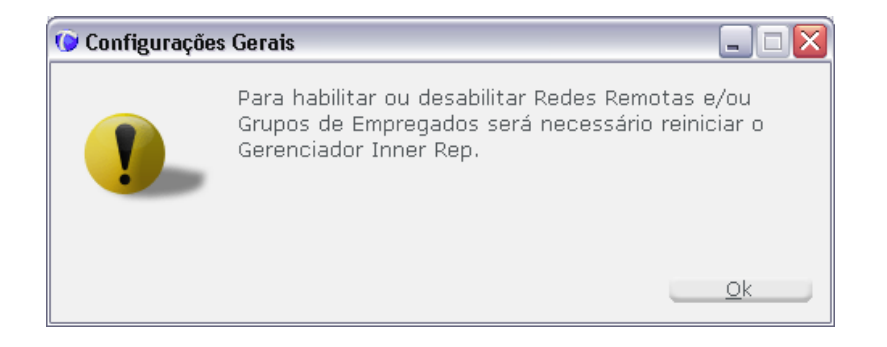

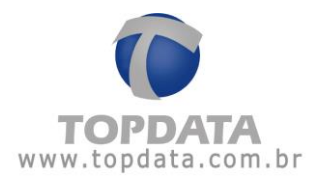

Ao utilizar "Grupos", o Gerenciador Inner Rep enviará para o Rep selecionado somente os empregados vinculados a este grupo.

Exemplo, supor uma empresa com 5.000 empregados, sendo que no grupo da fábrica possuem apenas 300 empregados, ao enviar as configurações, para o(s) Rep(s) associados ao grupo da **"Fábrica"**, são enviados apenas os 300 empregados e não os 5.000 empregados.

**Importante**: A funcionalidade **"Grupos"** do Gerenciador Inner Rep não tem relação com a funcionalidade de **"Grupos Econômicos"** existente no TopPonto Rep 3.

A funcionalidade de "Grupos" pode ser usada tanto no banco de dados Access como em SQL.

Após habilitar a opção "**Grupo de Empregados**" e reiniciar o Gerenciador Inner Rep, o menu cadastro exibirá se a opção "**Grupos**" estiver desabilitada:

| - | Cadastro      |
|---|---------------|
|   | Empregador    |
|   | Operadores    |
|   | Alterar Senha |

Se a opção "Grupos" estiver habilitada:

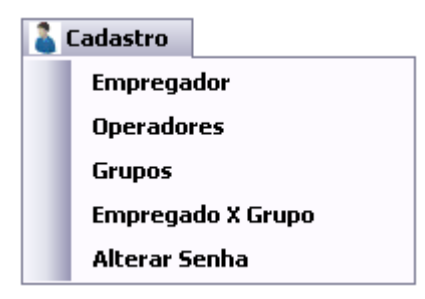

## 4.21.5.1 Regras de "Grupos" e "Empregados x Grupo"

a) Os grupos são definidos por empresa, ou seja, não há como criar um mesmo grupo para mais de uma empresa.

b) Cada Inner Rep Plus só pode ser associado a um grupo.

c) Os empregados que não estiverem em nenhum grupo serão enviados a todos os Reps. Ou seja, ao incluir um novo empregado no Gerenciador se ele não for vinculado a nenhum grupo, será enviado para todos os Reps.

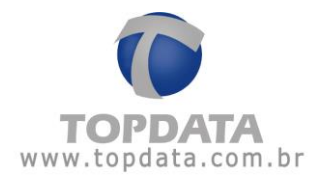

d) Para os Reps que não possuírem grupo, serão enviados todos os empregados cadastrados.

e) Os empregados que são enviados para cada Rep via Gerenciador, são os associados ao grupo do Rep, mais os empregados que não estiverem em nenhum grupo.

f) Cada empregado pode pertencer a um ou mais grupos. Ou seja, um empregado pode bater o ponto tanto no Rep do "Grupo A", como no Rep do "Grupo B", caso assim esteja configurado.

## 4.21.5.2 Como criar um grupo

Para criar um grupo, deve-se abrir a opção "Cadastro", "Grupos" do Gerenciador Rep:

| - | Cadastro          |
|---|-------------------|
|   | Empregador        |
|   | Operadores        |
|   | Grupos            |
|   | Empregado X Grupo |
|   | Alterar Senha     |

Clique no botão "Incluir"

| Grupo Descrição Alterar Excl |       | Decenter. |         | C       |
|------------------------------|-------|-----------|---------|---------|
|                              | Grupo | Descrição | Alterar | Excluir |
|                              |       |           |         |         |
|                              |       |           |         |         |
|                              |       |           |         |         |
|                              |       |           |         |         |
|                              |       |           |         |         |
|                              |       |           |         |         |
|                              |       |           |         |         |

A seguinte tela será exibida:

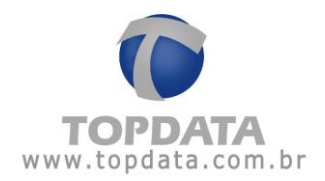

| Grupo      |  |  |
|------------|--|--|
| Nome:      |  |  |
| Descrição: |  |  |
|            |  |  |

Preencher os campos 'Nome' e 'Descrição' e selecionar a opção incluir.

| Grupo   | Descrição | Alterar | Excluir |
|---------|-----------|---------|---------|
| GRUPO A | GRUPO A   |         | ×       |
| GRUPO B | GRUPO B   |         | ×       |
| GRUPO C | GRUPO C   |         | ×       |

# 4.21.5.3 Como associar empregados a um grupo

Primeiramente, você deve associar o(s) Rep(s) a um grupo. Cada Rep só pode ser associado a um grupo. Se você já possui Reps cadastrados, abrir a aba Rep do Gerenciador Inner Rep e clique em 'Alterar'. Se você ainda não possui Reps cadastrados, na aba 'Rep' clique no botão 'Incluir'.

No "Passo 5 - Grupo do Rep" selecione o grupo que deseja atribuir ao Rep.

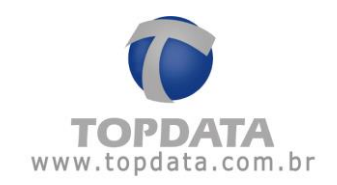

| Rep                            |                             |                                                                                                    |               |
|--------------------------------|-----------------------------|----------------------------------------------------------------------------------------------------|---------------|
| Empregador: TOPDATA SISTE      | MAS DE AUTOMAÇÃO LTDA       |                                                                                                    |               |
| Passo 1 - Selecione o model    | o Inner Rep Plus            | Passo 2 - Identificação do IP     Digite na caixa abaixo o endereço IP do     Endereço IP: 10.0.41.1     O endereço IP informado deve ser o mes | Rep           |
| Passo 3 - Configurações —      |                             | Passo 4 - Senhas para menu do R                                                                                                    | ep            |
| Chave de Comunicação:          | **AUTENTICACAO**            | Configuração de Comunicação:                                                                                                    | 123456        |
| A chave de comunicação informa | da deve ser a mesma do Rep. | Pendrive:                                                                                                    | 123456        |
| Local: ENGELH                  | ARIA                        | Cadastro de Biometria:                                                                                                    | 109456        |
| Descrição do Rep: REP PLU      | S                           |                                                                                                    | 123430        |
| FA<br>B<br>C                   |                             | C S                                                                                                    | ão de Dígitos |
| Passo 7 - Formato do Cartã     | o Proximidade               |                                                                                                    |               |
| Considerar todos os dígito:    | s do cartão (Abatrack)      | Configuraçã                                                                                                    | ăo de Dígitos |
| Coletar do Início              | Testar Avançado             | Gravar Sair                                                                                                    |               |

Para associar empregados a um grupo, deve-se abrir a opção "Cadastro", "Empregado X Grupo" do Gerenciador Rep:

Escolha um grupo a que deseja associar empregados.

|   | Grupo   | Descrição | Alterar | Excluir |
|---|---------|-----------|---------|---------|
|   | GRUPO A | GRUPO A   |         | ×       |
|   | GRUPO B | GRUPO B   |         | ×       |
|   | GRUPO C | GRUPO C   |         | ×       |
| 6 | anoro c | GROPO C   |         |         |

Selecione os empregados que deseja associar ao grupo.

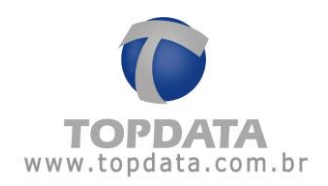

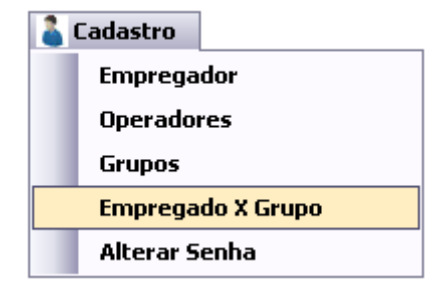

Selecionar os empregados desejados, clique em 'Incluir'.

| - Provide and the second second second second second second second second second second second second second se |            |    |          |                |   |
|----------------------------------------------------------------------------------------------------|------------|----|----------|----------------|---|
| Grupo: GRUPO A                                                                                                  |            | _  |          |                | Y |
| mpregados Associados                                                                                            |            | Em | pregados | Não Associados |   |
| Nome                                                                                                    |            |    |          | Nome           |   |
|                                                                                                    |            |    |          | EMPREGADO 100  |   |
|                                                                                                    |            |    |          | EMPREGADO 1000 |   |
|                                                                                                    |            |    |          | EMPREGADO 1001 |   |
|                                                                                                    |            |    |          | EMPREGADO 1002 |   |
|                                                                                                    | << Incluir |    |          | EMPREGADO 1003 |   |
|                                                                                                    |            |    |          | EMPREGADO 1004 |   |
|                                                                                                    |            |    |          | EMPREGADO 1005 |   |
|                                                                                                    | Retirar >> |    |          | EMPREGADO 1006 |   |
|                                                                                                    |            |    |          | EMPREGADO 1007 |   |
|                                                                                                    |            |    |          | EMPREGADO 1008 |   |
|                                                                                                    |            |    |          | EMPREGADO 1009 |   |
|                                                                                                    |            |    |          | EMPREGADO 101  |   |
|                                                                                                    |            |    |          | EMPREGADO 1010 | 1 |
|                                                                                                    | 17.0       | -  |          |                |   |

| and an inclusion of the second second s |              |            |                  | 1981 |
|----------------------------------------------------------------------------------------------------|--------------|------------|------------------|------|
| Grupo GRUPO A                                                                                                    |              |            |                  | M    |
| npregados Associados                                                                                                    |              | Empregados | s Não Associados |      |
| Nome                                                                                                    |              |            | Nome             | 1    |
|                                                                                                    |              |            | EMPREGADO 100    |      |
|                                                                                                    |              |            | EMPREGADO 1000   |      |
|                                                                                                    |              | 2          | EMPREGADO 1001   |      |
|                                                                                                    |              |            | EMPREGADO 1002   |      |
|                                                                                                    | _<< Incluir_ | 2          | EMPREGADO 1003   |      |
|                                                                                                    |              |            | EMPREGADO 1004   |      |
|                                                                                                    |              |            | EMPREGADO 1005   |      |
|                                                                                                    | _Retirar>>   |            | EMPREGADO 1006   |      |
|                                                                                                    |              |            | EMPREGADO 1007   |      |
|                                                                                                    |              |            | EMPREGADO 1008   |      |
|                                                                                                    |              |            | EMPREGADO 1009   |      |
|                                                                                                    |              |            | EMPREGADO 101    |      |
|                                                                                                    |              | 1          | EMPREGADO 1010   | 1    |

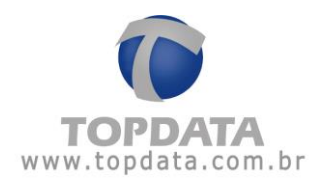

Os empregados que você selecionou são exibidos em "Empregados Associados", e os demais permanecem em "Empregados Não Associados".

| 9  | rupo: GRUPO A |                |   |            |    |           |                | * |
|----|---------------|----------------|---|------------|----|-----------|----------------|---|
| 'n | pregados Ass  | ociados        |   |            | Er | npregados | Não Associados |   |
|    |               | Nome           | ^ |            |    |           | Nome           | 1 |
|    |               | EMPREGADO 1000 |   |            |    |           | EMPREGADO 100  |   |
|    |               | EMPREGADO 1001 |   |            |    |           | EMPREGADO 101  |   |
|    |               | EMPREGADO 1002 |   |            |    |           | EMPREGADO 1011 |   |
|    |               | EMPREGADO 1003 |   |            |    |           | EMPREGADO 1012 |   |
|    |               | EMPREGADO 1004 |   | << Incluir |    |           | EMPREGADO 1013 |   |
|    |               | EMPREGADO 1005 |   |            |    |           | EMPREGADO 1014 |   |
|    |               | EMPREGADO 1006 |   |            |    |           | EMPREGADO 1015 |   |
|    |               | EMPREGADO 1007 |   | Retirar >> |    |           | EMPREGADO 1016 |   |
|    |               | EMPREGADO 1008 |   |            |    |           | EMPREGADO 1017 |   |
|    |               | EMPREGADO 1009 |   |            |    |           | EMPREGADO 1018 |   |
|    |               | EMPREGADO 1010 |   |            |    |           | EMPREGADO 1019 |   |
|    |               | EMPREGADO 1020 |   |            |    |           | EMPREGADO 102  |   |
|    |               | EMPREGADO 1021 | M |            |    |           | EMPREGADO 1023 |   |

Clique em gravar para salvar as alterações. Para retirar empregados do grupo, selecione os empregados e então clique em "**Retirar**".

Clicando com o botão direito sobre "Empregados Não Associados" ou "Empregados Associados", tem-se 3 opções:

- Selecionar todos: Seleciona todos os empregados existentes.
- Remover seleção: Remove os empregados que estiverem selecionados.
- Inverter seleção: Seleciona os empregados que não estiverem selecionados e retira a seleção daqueles que estiverem selecionados.

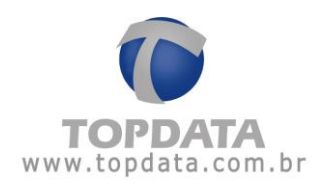

# 4.21.6 Filtro por "Grupo" na aba "Papel"

Se nenhum grupo estiver selecionado no filtro, todos os Reps serão mostrados.

Filtrando a exibição por grupo, apenas os Reps que pertencem ao grupo selecionado serão mostrados com o respectivo "Status" do papel.

| adastro 🛐   | Ferramentas 🔅 Configurações 🥥 Aj  | juda 🛛 😵 Sair         |                       |   |
|-------------|-----------------------------------|-----------------------|-----------------------|---|
| pregador:   | TOPDATA SISTEMAS DE AUTOMAÇÃO LTO | A                     | ~                     |   |
| eral Empre  | aados Rep Arquivos Biometria      | a Papel Coleta Automá | itica                 |   |
| iltro       |                                   |                       |                       |   |
| Grupo:      |                                   |                       |                       | ~ |
|             |                                   |                       |                       |   |
|             |                                   |                       |                       |   |
| mpressora   | s Rep de todas as empresas        |                       |                       |   |
| Inner Rep P | Plus                              |                       |                       |   |
|             |                                   |                       |                       |   |
|             | Descrição                         | Impressora            | Última<br>Verificação |   |
| •           | REP PLUS - 10.0.41.1              | <b>a</b> 000.         | 9:20                  |   |
|             | REP PLUS 2 - 10.0.41.2            | 🚔 🛛 🛛 🖬 🖷             | 9:20                  |   |
|             |                                   |                       |                       |   |
|             |                                   |                       |                       |   |
|             |                                   |                       |                       |   |
|             |                                   |                       |                       |   |
|             |                                   |                       |                       |   |
|             |                                   |                       |                       |   |
|             |                                   |                       |                       |   |
|             |                                   |                       |                       |   |
|             |                                   |                       |                       |   |
|             |                                   |                       |                       |   |
|             |                                   |                       |                       |   |
|             |                                   |                       |                       |   |
|             |                                   |                       |                       |   |

Filtrando a exibição por grupo, apenas os Reps que pertencem ao grupo selecionado serão mostrados com o respectivo "Status" do papel.

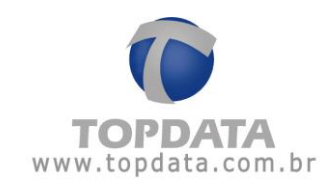

| 🎯 Gerenciador Inner Rep                            |                     |                       |   |
|----------------------------------------------------|---------------------|-----------------------|---|
| 🤷 Cadastro 🛛 🛐 Ferramentas 🔅 Configurações 💿 Ajuda | a 🔞 Sair            |                       |   |
| Empregador: TOPDATA SISTEMAS DE AUTOMAÇÃO LTDA     |                     | ~                     |   |
| Caral Emprogrados Ron Arquivos Biomotria           | Rapel Coleta Autom  | ática                 |   |
| Filtro                                             | Paper Coleta Autoin | auca                  |   |
| Grupo:                                             |                     |                       | ~ |
|                                                    |                     |                       |   |
|                                                    |                     |                       |   |
| Impressoras Rep de todas as empresas               |                     |                       |   |
| Inner Rep Plus                                     |                     |                       |   |
|                                                    |                     |                       |   |
| Descrição                                          | Impressora          | Última<br>Verificação |   |
|                                                    | 8 0.00              | 0.00                  |   |
| KEP PL05 - 10.0.41.1                               |                     | 9.20                  |   |
|                                                    |                     |                       |   |
|                                                    |                     |                       |   |
|                                                    |                     |                       |   |
|                                                    |                     |                       |   |
|                                                    |                     |                       |   |
|                                                    |                     |                       |   |
|                                                    |                     |                       |   |
|                                                    |                     |                       |   |
|                                                    |                     |                       |   |
|                                                    |                     |                       |   |
|                                                    |                     |                       |   |
|                                                    |                     |                       |   |
|                                                    |                     |                       |   |

# 4.21.6.1 Verificar status de papel

Esta opção permite configurar se o status de papel será ou não recebido pelo Gerenciador Inner Rep, informando se as impressoras de cada um dos Reps tem ou não papel.

| 🕑 Configurações Gerais 📃 🗆 🔀                       |  |  |  |  |  |  |
|----------------------------------------------------|--|--|--|--|--|--|
| Configurações Gerais                               |  |  |  |  |  |  |
| 🗖 Habilitar rede remota para os REPs               |  |  |  |  |  |  |
| 🗖 Habilitar grupo de empregados                    |  |  |  |  |  |  |
| Verificar status do papel automaticamente          |  |  |  |  |  |  |
| 🗌 Centralizar comunicação somente em um computador |  |  |  |  |  |  |
| 🔲 Utilizar serviço                                 |  |  |  |  |  |  |
|                                                    |  |  |  |  |  |  |
| <u>G</u> ravar <u>C</u> ancelar                    |  |  |  |  |  |  |

Por padrão o status de papel fica sempre habilitado. Nesta configuração, na guia "**Papel**", o status é sempre atualizado a cada minuto:

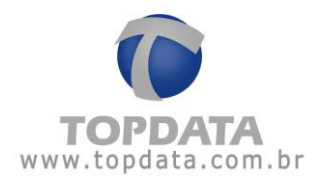

| adastro 🕞  | mer kep<br>Ferramentas 🔅 Configurações 🥥 A | juda 😵 Sair          |                       |   |
|------------|--------------------------------------------|----------------------|-----------------------|---|
| pregador:  | TOPDATA SISTEMAS DE AUTOMAÇÃO LTO          | DA                   | ~                     |   |
| eral Empre | egados Rep Arguivos Biometri               | a Papel Coleta Autom | ática                 |   |
| Filtro     |                                            |                      |                       | ] |
| Grupo:     |                                            |                      |                       | ~ |
|            |                                            |                      |                       |   |
|            |                                            |                      |                       |   |
| impressora | is Rep de todas as empresas —              |                      |                       |   |
| Inner Rep  | Plus                                       |                      |                       |   |
|            |                                            |                      |                       |   |
|            | Descrição                                  | Impressora           | Última<br>Verificação |   |
|            |                                            |                      | *enncação             |   |
|            | REP PLUS - 10.0.41.1                       |                      | 9:23                  | - |
|            | REP PLUS 2 - 10.0.41.2                     |                      | 9:23                  |   |
|            |                                            |                      |                       |   |
|            |                                            |                      |                       |   |
|            |                                            |                      |                       |   |
|            |                                            |                      |                       |   |
|            |                                            |                      |                       |   |
|            |                                            |                      |                       |   |
|            |                                            |                      |                       |   |
|            |                                            |                      |                       |   |
|            |                                            |                      |                       |   |
|            |                                            |                      |                       |   |
|            |                                            |                      |                       |   |
|            |                                            |                      |                       |   |
|            |                                            |                      |                       |   |
|            |                                            |                      |                       |   |

Se for desabilitado, todas as informações anteriores sobre papel são desconsideradas e o Gerenciador Inner Rep deixa de receber informações sobre o status do papel. Na guia "**Papel**", o status deixa de ser atualizado conforme a seguir:

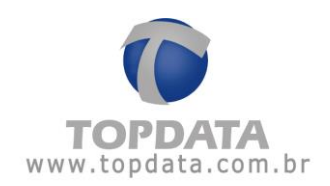

| Gerenciador Ini<br>Cadastro 📑 I | ner Kep<br>Ferramentas 🛛 🍀 Configurações 🜍 Aju | ida 🔞 Sair         |                       |                   |
|---------------------------------|------------------------------------------------|--------------------|-----------------------|-------------------|
| mpregador:                      | TOPDATA SISTEMAS DE AUTOMAÇÃO LTDA             | -                  | ~                     |                   |
| Caral Empre                     | andes Den Armiuss Diemetrie                    | Danal Calata Autom | (#i==)                |                   |
| -Filtro                         | gados kep Arquivos Biometria                   | Paper Coleta Autom |                       |                   |
| Grupo:                          |                                                |                    |                       | ~                 |
|                                 |                                                |                    | Verificar             | r status do papel |
| Impressora:                     | s Rep de todas as empresas<br>Plus             |                    |                       |                   |
|                                 | Descrição                                      | Impressora         | Última<br>Verificação |                   |
| ► I                             | REP PLUS - 10.0.41.1                           | <b>a</b> Ooo.      | 9:25                  |                   |
|                                 | REP PLUS 2 - 10.0.41.2                         | 🖹 🔘 o o .          | 9:25                  |                   |
|                                 |                                                |                    |                       |                   |
|                                 |                                                |                    |                       |                   |
|                                 |                                                |                    |                       |                   |

# 4.21.7 Centralizar comunicação em apenas um computador

Opção válida somente para a versão SQL Server do Gerenciador Inner Rep. Pode ser utilizada com ou sem habilitar o "Serviço"

Ao marcar a opção "**Centralizar comunicação somente em um computador**", toda a comunicação é centralizada em um único computador. Todos os demais computadores deixam de se comunicar com os Reps.

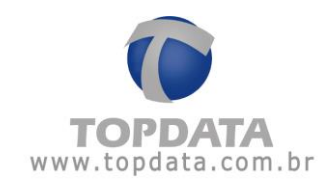

| 🌘 Configurações Gerais                             |  |  |  |  |  |
|----------------------------------------------------|--|--|--|--|--|
| Configurações Gerais                               |  |  |  |  |  |
| 🔲 Habilitar rede remota para os REPs               |  |  |  |  |  |
| 🔲 Habilitar grupo de empregados                    |  |  |  |  |  |
| 🔲 Verificar status do papel automaticamente        |  |  |  |  |  |
| 🔽 Centralizar comunicação somente em um computador |  |  |  |  |  |
| 🔲 Utilizar serviço                                 |  |  |  |  |  |
|                                                    |  |  |  |  |  |
| <u>G</u> ravar <u>C</u> ancelar                    |  |  |  |  |  |

Ao marcar para centralizar a comunicação, será exibida a mensagem a seguir:

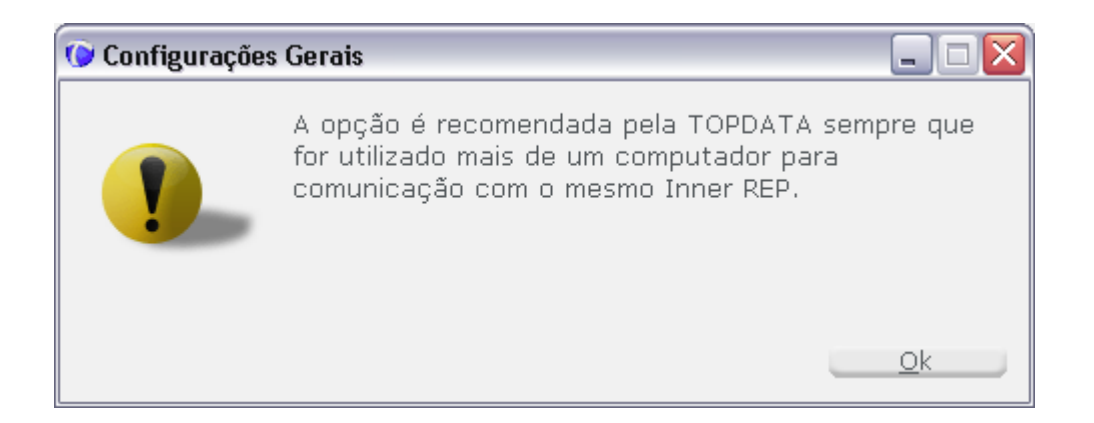

Com esta configuração, apenas o computador marcado para centralizar a comunicação efetuará comunicação com o Inner Rep.

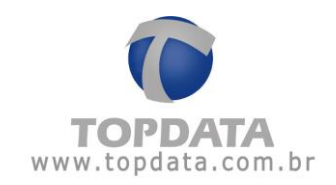

| 🕼 Configurações Gerais                           |  |  |  |  |  |  |
|--------------------------------------------------|--|--|--|--|--|--|
| Configurações Gerais                             |  |  |  |  |  |  |
| 🗌 Habilitar rede remota para os REPs             |  |  |  |  |  |  |
| 🗌 Habilitar grupo de empregados                  |  |  |  |  |  |  |
| 🗌 Verificar status do papel automaticamente      |  |  |  |  |  |  |
| Centralizar comunicação somente em um computador |  |  |  |  |  |  |
| <ul> <li>Utilizar este computador</li> </ul>     |  |  |  |  |  |  |
| O Utilizar                                       |  |  |  |  |  |  |
|                                                  |  |  |  |  |  |  |
| 🗌 Utilizar serviço                               |  |  |  |  |  |  |
| <u>G</u> ravar <u>C</u> ancelar                  |  |  |  |  |  |  |

Ao marcar a opção para centralizar a comunicação, deve-se em seguida informar o nome do computador utilizado para a comunicação.

**Utilizar este computador**: deve ser utilizada caso a configuração for realizada no próprio computador responsável pela comunicação.

Utilizar: informar o nome do computador responsável pela comunicação.

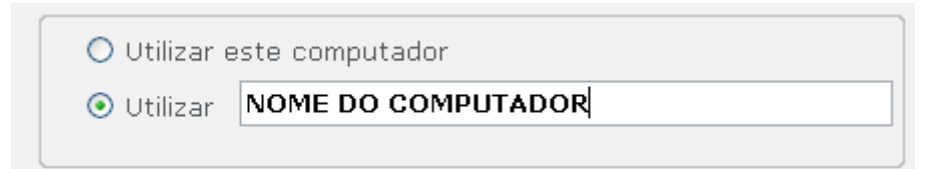

Lembrar que se a opção "Centralizar comunicação somente em um computador" for marcada e utilizada associada ao "Serviço", toda a comunicação continua sendo centralizada, com a vantagem que todos os outros "Clients" com Gerenciador Inner Rep instalados e que possuam acesso ao mesmo banco de dados podem se comunicar possibilitando que um computador "Client" com Gerenciador Inner Rep efetuar uma comunicação com um Inner Rep, enviando, por exemplo, as "Configurações", enquanto outro computador "Client" poderá enviar "Configurações" ou qualquer outro tipo de comunicação para outro Inner Rep, tudo de forma simultânea, ou seja, a comunicação do Gerenciador Inner Rep utilizando "Serviço" é "Multi-Thread" podendo ser realizada comunicações através de vários computadores para Reps diferentes ao mesmo tempo.

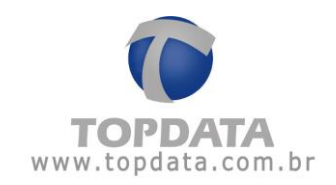

| 🕑 Configurações Gerais 📃 🗆 🔁                     |
|--------------------------------------------------|
| Configurações Gerais                             |
| 🔲 Habilitar rede remota para os REPs             |
| 🗌 Habilitar grupo de empregados                  |
| Verificar status do papel automaticamente        |
| Centralizar comunicação somente em um computador |
| O Utilizar este computador                       |
| Utilizar NOME DO COMPUTADOR                      |
|                                                  |
| ☑ Utilizar serviço                               |
| <u>G</u> ravar <u>C</u> ancelar                  |

# 4.21.8 Serviço

Um serviço é uma aplicação que inicia quando o sistema operacional é carregado e roda em segundo plano enquanto o Windows estiver em execução.

O Gerenciador Inner Rep em seu pacote de instalação possui o aplicativo "InstaladorServico.bat" que faz a instalação do "InnerRepService" que permite o Gerenciador rodar como serviço do Windows e realizar toda a comunicação com o(s) Inner Rep(s).

O "InnerRepService" está no pacote padrão do produto, porém somente é iniciado se instalado separadamente. Dessa forma sua instalação é independente da instalação ou atualização do Gerenciador Inner Rep. Em caso de uma atualização, quando o cliente já possuir o serviço instalado de outras versões em seu computador, o serviço será atualizado durante o próprio processo de instalação do Gerenciador Inner Rep.

O serviço do Gerenciador Inner Rep, deve ser rodado a partir de um único computador definido como servidor, para isso deve centralizar a comunicação somente em um único computador.

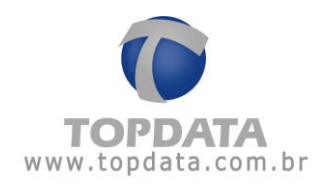

#### Considerações gerais sobre serviço

 Toda a comunicação é centralizada em um único computador servidor e pode ser utilizada a qualquer momento por qualquer computador "Client" com Gerenciador Inner Rep instalado e que possua acesso ao mesmo banco de dados.

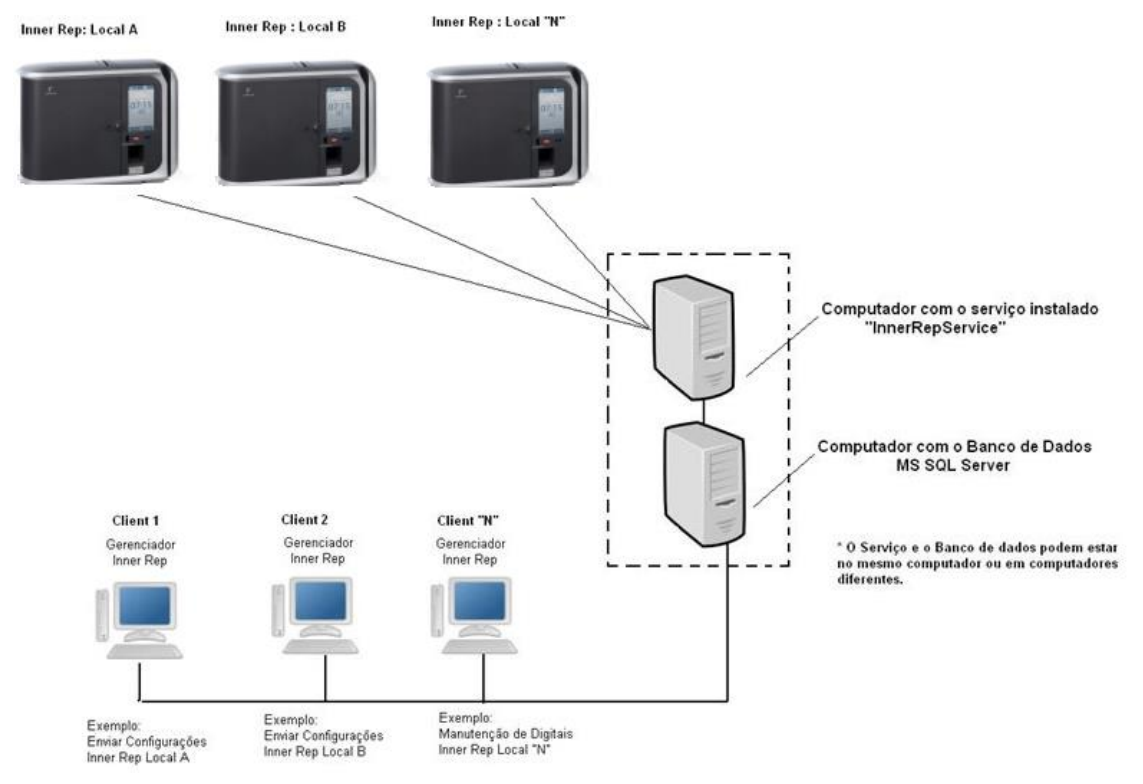

2) Ao utilizar o "Serviço" um computador "Client" com Gerenciador Inner Rep pode efetuar uma comunicação com um Inner Rep Plus, enviando, por exemplo, "Configurações", enquanto outro computador "Client" poderá enviar "Configurações" ou qualquer outro tipo de comunicação para outro Inner Rep Plus, tudo de forma simultânea, ou seja, a comunicação do Gerenciador Inner Rep utilizando "Serviço" é "Multi-Thread" podendo ser realizada comunicações através de vários computadores para Reps diferentes ao mesmo tempo.

3) A figura a seguir é um exemplo de um envio de configuração do "Client 1" para o "Rep Local A" e do "Client 2" para o "Rep Local B". Ao mesmo tempo um pedido de comunicação ocorreu através do "Client 3" para o mesmo "Rep Local B" e foi recusado porque uma comunicação já ocorria com este mesmo Rep através do "Client 2".

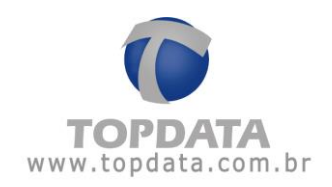

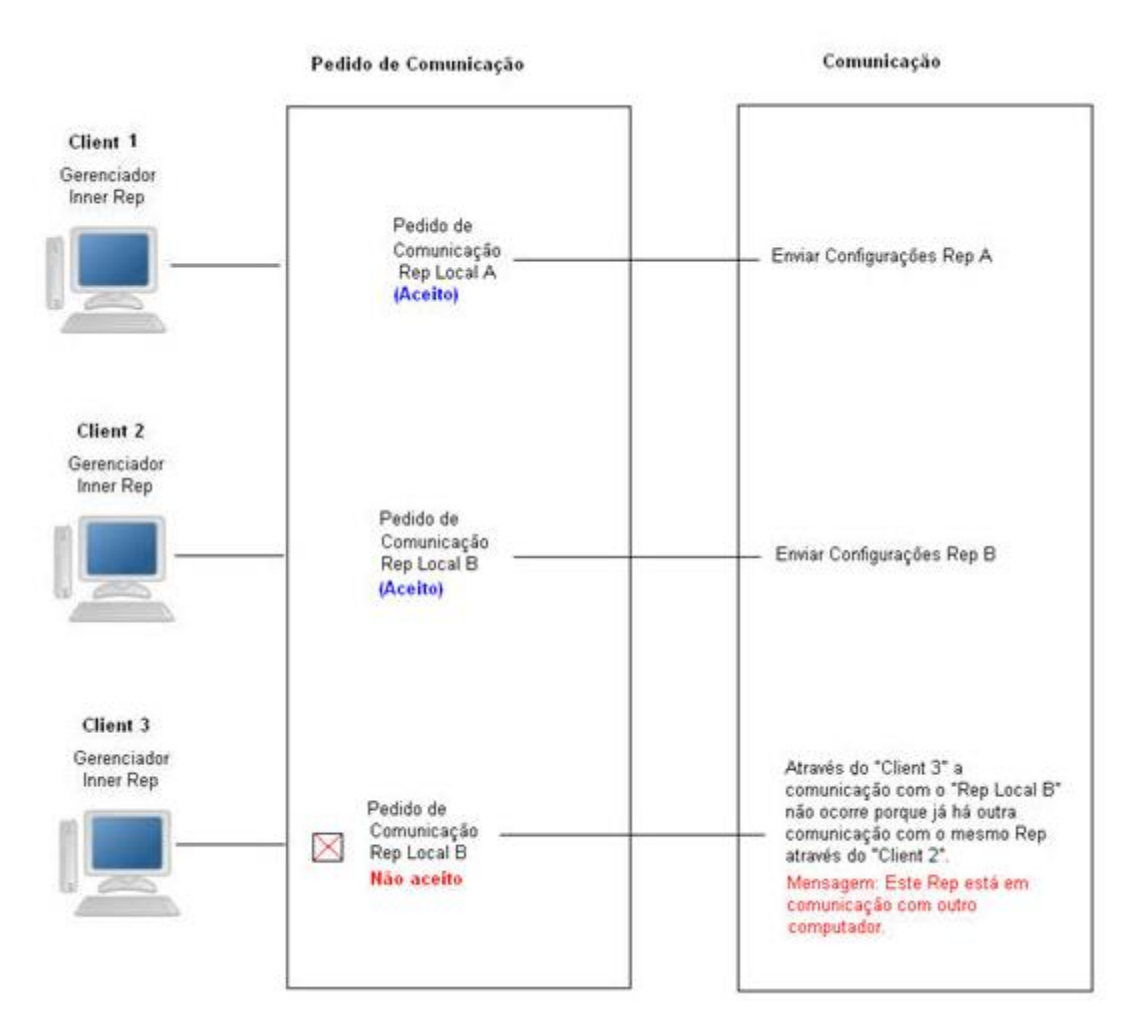

Ou seja, utilizando o "**Serviço**" a comunicação pode ser feita ao mesmo tempo através de vários computadores, desde que para Reps diferentes. Caso a comunicação já esteja sendo efetuada através de algum outro "**Client**" e for tentado por outro computador, será exibida a seguinte mensagem para o usuário:

| Comunicação Re | ep - Enviar configurações       |                 |                                                 |   |
|----------------|---------------------------------|-----------------|-------------------------------------------------|---|
| Empregador:    | TOPDATA SISTEMAS DE             | AUTOMAÇÃO LTDA  |                                                 |   |
|                | Descrição Rep Endereço Ip Statu |                 | Status                                          |   |
| ▶ 🗹            | REP PLUS                        | 10.0.41.1       | Este Rep está em comunicação com outra máquina. |   |
|                |                                 |                 |                                                 |   |
| 🗌 Fechar a te  | a de envio automaticamente      | em caso de erro | <u>C</u> omunicar <u>Sair</u>                   | , |

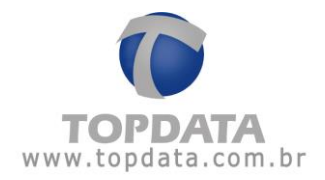

4) O computador onde está instalado o "Serviço" deve ser aberto apenas para configurar o banco de dados que o "InnerRepService" irá utilizar e fechado logo em seguida.

5) Ao configurar o nome do computador que centraliza a comunicação, será necessário reiniciar o **"Serviço"**, ou seja, se o serviço já estiver iniciado, deve-se pará-lo e inicia-lo novamente. Esta ação é válida também para a situação do nome do computador que centraliza a comunicação ter sido alterado.

6) Durante uma comunicação de um "Client" utilizando serviço o mesmo perder comunicação com servidor ou o mesmo perder energia elétrica, em caso de uma nova tentativa de comunicação após reestabelecer o sistema através deste ou de outro "Client" para o mesmo Rep, a tentativa de comunicação não será bem sucedida, pois o sistema entenderá que existe uma comunicação em andamento, devido à interrupção inesperada. Para resolver esta situação, deve-se "Parar" o "Serviço" e "Iniciar" novamente, para que o processo que foi interrompido possa ser reiniciado e a comunicação com este Rep possa ser efetuada com sucesso. Nesta situação, para o operador do sistema sempre estará sendo exibida a mensagem "Este Rep está em comunicação com outra máquina". Portanto, caso a mesma persista por tempo superior ao que normalmente um "Client" utiliza para se comunicar com um Rep, pode ser indicativo deste tipo de situação.

| 🕽 Comunicação R | ep - Enviar configurações |                     |                                                 |
|-----------------|---------------------------|---------------------|-------------------------------------------------|
| Empregador:     | TOPDATA SISTEMAS          | DE AUTOMAÇÃO LTDA   |                                                 |
|                 | Descrição Rep             | Endereço Ip         | Status                                          |
| ▶ ☑             | REP PLUS                  | 10.0.41.1           | Este Rep está em comunicação com outra máquina. |
|                 |                           |                     |                                                 |
| 🗌 Fechar a t    | ela de envio automaticame | nte em caso de erro | <u>C</u> omunicar <u>S</u> air                  |

7) Com o "Serviço" configurado, a tela de comunicação com o Gerenciador Inner Rep exibe a mensagem "Processando dados no Servidor":

Exemplo com serviço:

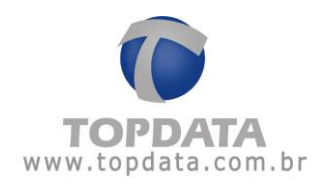

| Comunicação Re              | ep - Enviar configurações                                                    |      |
|-----------------------------|------------------------------------------------------------------------------|------|
| Empregador:<br>- <b>Rep</b> | TOPDATA SISTEMAS DE AUTOMAÇÃO LTDA                                           |      |
|                             | De Comunicação Rep - Enviar configurações Processando dados no servidor Sair |      |
| Fechar a te                 | ela de envio automaticamente em caso de erro                                 | Sair |

8) Caso o "Serviço" fique indisponível para o operador do sistema, será exibida a mensagem
"O serviço de comunicação do Gerenciador Inner Rep está indisponível neste momento.
Favor entrar em contato com o administrador.".

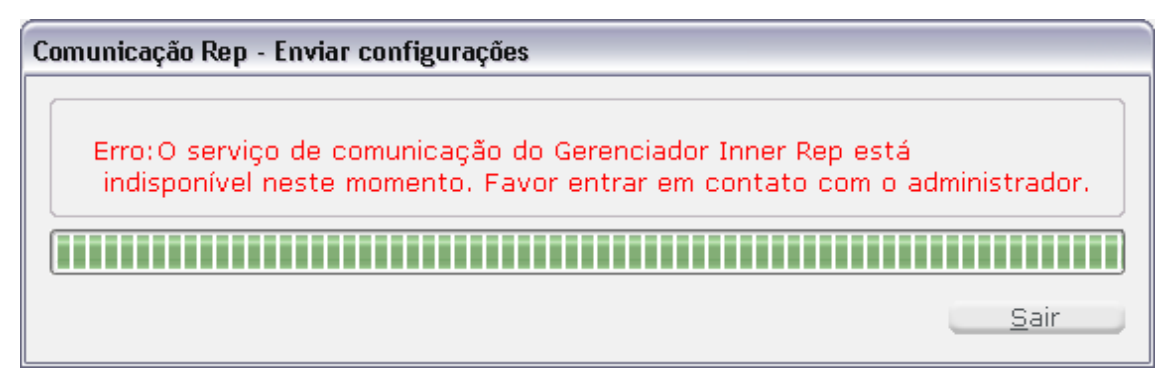

O "Serviço" atualiza a cada minuto no banco de dados do Gerenciador Inner Rep uma informação com a data, hora e minuto baseado no relógio do servidor onde está o banco de dados SQL, com o objetivo de indicar para os "Client" quando forem se comunicar, que o serviço está ativo e que a comunicação poderá ser efetuada. Se por algum motivo a diferença entre a data e hora do banco de dados for superior a 2 minutos, indica por algum motivo que o "Serviço" não está ativo neste momento, devendo neste caso consultar o administrador da rede.

9) O funcionamento do "Serviço" independe da coleta automática estar ou não habilitada.

10) Estando habilitada a coleta automática, qualquer computador "Client" pode coletar o "AFD" a qualquer momento, clicando em "Coletar Arquivos".

11) Utilizando o "Serviço", o status do papel e a coleta automática são realizados quando todos os Reps estiverem sem nenhuma comunicação em andamento.

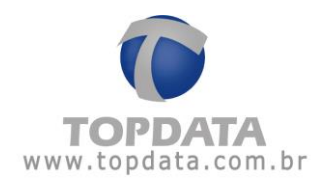

# Instalação do Serviço

- 1. Verificar se o usuário está logado como "Administrador" do Computador.
- 2. Instalar o pacote do Gerenciador Inner Rep no computador que funcionará o

#### "InnerRepService".

3. Se for Windows 8, não é suficiente apenas ser um usuário administrador, faz-se necessário executar como "Administrador".

| No       | me    | *                                      | Data de modificaç | Тіро              | Tamanho   |
|----------|-------|----------------------------------------|-------------------|-------------------|-----------|
| DotNetFX |       | etFX                                   | 13/08/2013 09:06  | Pasta de arquivos |           |
|          | Windo | owsInstaller3_1                        | 13/08/2013 09:06  | Pasta de arquivos |           |
| ß        | setup | GerenciadorRep                         | 09/08/2013 13:09  | Pacote do Windo   | 11.450 KB |
| 6        | setun |                                        | 09/08/2013 13:08  | Aplicativo        | 486 KB    |
|          |       | Abrir                                  |                   |                   |           |
|          |       | Fixar na Tela Inicial                  |                   |                   |           |
|          | 8     | Executar como administrador            |                   |                   |           |
|          |       | Solucionar problemas de compatibilio   | lade              |                   |           |
|          |       | Executar com o processador gráfico     |                   |                   |           |
|          | 1     | Adicionar para o arquivo               |                   |                   |           |
|          |       | Adicionar para "setup.rar"             |                   |                   |           |
|          |       | Comprimir e enviar por e-mail          |                   |                   |           |
|          |       | Comprimir para "setup.rar" e enviar po | or e-mail         |                   |           |
|          |       | Enviar para                            | +                 |                   |           |
|          |       | Recortar                               |                   |                   |           |
|          |       | Copiar                                 |                   |                   |           |
|          |       | Criar atalho                           |                   |                   |           |
|          |       | Excluir                                |                   |                   |           |
|          |       | Renomear                               |                   |                   |           |
|          |       | Propriedades                           |                   |                   |           |

4. Abrir o Gerenciador Inner Rep normalmente e configurar o servidor SQL que será utilizado. Ir em **"Configurações"**, **"Configurar Banco de Dados"**:

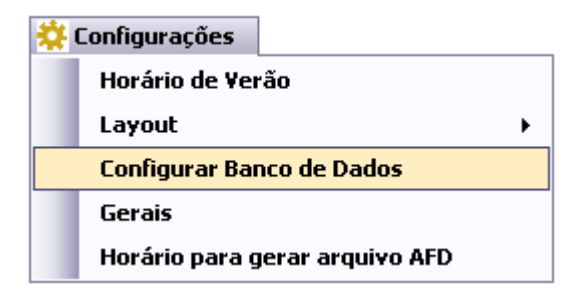

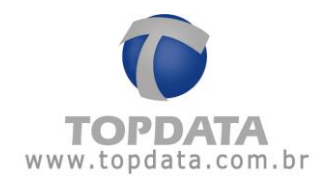

5. Pelo fato do "InnerRepService" rodar somente se o Gerenciador estiver com base SQL, o banco de dados do Gerenciador pode estar no mesmo computador onde está rodando o "InnerRepService" ou em um computador diferente.

| 🕼 Configurar Banco de Dados 🛛 🔀 |                                       |  |  |  |  |  |  |
|---------------------------------|---------------------------------------|--|--|--|--|--|--|
| - Banco de Da                   | ados Utilizado<br>Access 💿 Sql Server |  |  |  |  |  |  |
| Configuraçê                     | čes Sql Server                        |  |  |  |  |  |  |
| Servidor:                       |                                       |  |  |  |  |  |  |
| Nome BD:                        |                                       |  |  |  |  |  |  |
| Usuário:                        |                                       |  |  |  |  |  |  |
| Senha:                          |                                       |  |  |  |  |  |  |
| Testar                          | <u>G</u> ravar <u>C</u> ancelar       |  |  |  |  |  |  |

6. Para funcionamento do "Serviço" toda a comunicação do Gerenciador Inner Rep deve ser centralizada e realizada apenas por um computador. Para isso, ir em "Configurações", "Gerais" e configurar o uso do "Serviço", bem como a centralização da comunicação:

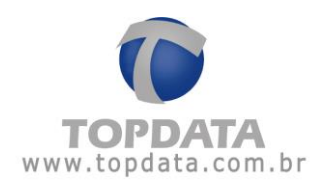

| 🔅 Configurações                                    |  |  |  |  |  |  |  |
|----------------------------------------------------|--|--|--|--|--|--|--|
| Horário de Verão                                   |  |  |  |  |  |  |  |
| Layout 🕨                                           |  |  |  |  |  |  |  |
| Configurar Banco de Dados                          |  |  |  |  |  |  |  |
| Gerais                                             |  |  |  |  |  |  |  |
| Horário para gerar arquivo AFD                     |  |  |  |  |  |  |  |
| 🗩 Configurações Gerais 📃 🗆 🔀                       |  |  |  |  |  |  |  |
| Configurações Gerais                               |  |  |  |  |  |  |  |
| 🗌 Habilitar rede remota para os REPs               |  |  |  |  |  |  |  |
| 🔲 Habilitar grupo de empregados                    |  |  |  |  |  |  |  |
| Verificar status do papel automaticamente          |  |  |  |  |  |  |  |
| 🗌 Centralizar comunicação somente em um computador |  |  |  |  |  |  |  |
| 🗌 Utilizar serviço                                 |  |  |  |  |  |  |  |
| <u>G</u> ravar <u>C</u> ancelar                    |  |  |  |  |  |  |  |

7. Marcar a opção "**Utilizar serviço**" e "Centralizar comunicação somente em um computador":

| 🕼 Configurações Gerais 🛛 📃 🗆 🔀                                                                           |  |  |  |  |  |  |
|----------------------------------------------------------------------------------------------------|--|--|--|--|--|--|
| Configurações Gerais                                                                                     |  |  |  |  |  |  |
| 🗌 Habilitar rede remota para os REPs                                                                     |  |  |  |  |  |  |
| 🗌 Habilitar grupo de empregados                                                                          |  |  |  |  |  |  |
| Verificar status do papel automaticamente                                                                |  |  |  |  |  |  |
| <ul> <li>Centralizar comunicação somente em um computador</li> <li>O Utilizar este computador</li> </ul> |  |  |  |  |  |  |
| Otilizar NOME DO COMPUTADOR                                                                              |  |  |  |  |  |  |
| ☑ Utilizar serviço                                                                                       |  |  |  |  |  |  |
| <u>G</u> ravar <u>C</u> ancelar                                                                          |  |  |  |  |  |  |

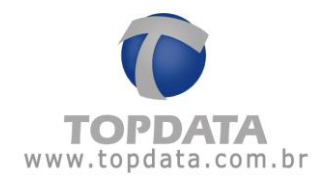

8. No computador definido para "Centralizar a comunicação", abrir o diretório "C:\Arquivos de programas\Topdata\Gerenciador Inner Rep\Bin\Topdata\Serviço":

| 🔄 Serviço                                                                                                    |                                                                                                    |          |
|----------------------------------------------------------------------------------------------------|----------------------------------------------------------------------------------------------------|----------|
| Arquivo Editar Exibir Favoritos                                                                                                    | Ferramentas Ajuda                                                                                                    | <b>1</b> |
| Q · Q · Ø 👂                                                                                                    | · · · ·                                                                                                    |          |
| Endereço 🛅 C:\Arquivos de programas                                                                                                    | -<br>∖Topdata\Gerenciador Inner Rep\Bin\Topdata\Serviço                                                              | 💌 🋃 Ir   |
| Pastas ×                                                                                                    | DesinstaladorServico<br>Arquivo em lotes do MS-DOS<br>1 KB<br>InteladorServico<br>Arquivo em lotes do MS-DOS<br>1 KB |          |
| Contraction Contraction Contra | Documento de texto<br>1 KB                                                                                           |          |

9. Clicar duas vezes e executar o arquivo "InstaladorServico.bat".

Se o sistema operacional utilizado for o Windows 8, é necessário que o "InstaladorServico.bat" seja instalado como "Administrador".

10. Aguardar enquanto o "InnerRepService" é instalado.

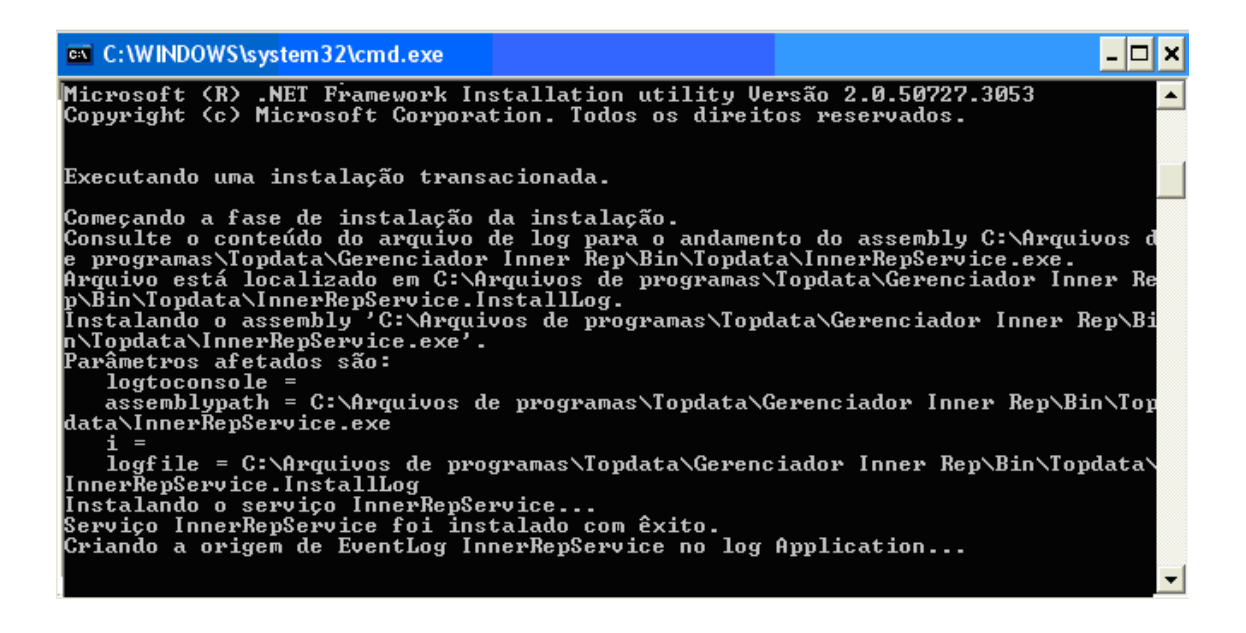

11. Pronto o serviço do Gerenciador Inner Rep está instalado.

12. Ao instalar o "InnerRepService" ele possui o status "Automático', mas ainda não foi iniciado. Para iniciá-lo, existem duas opções:

a) Reiniciar o "Servidor". Automaticamente o serviço é iniciado. Isso somente pode ser feito se o "Servidor" onde o "InnerRepService" foi instalado puder ser reiniciado.

b) A outra opção é ativá-lo manualmente. Para acessar o Gerenciador de serviços do Windows, clicar no menu :

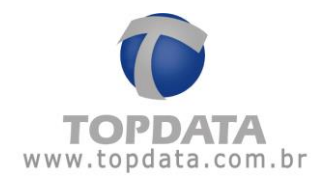

Iniciar > Painel de controle > Desempenho e manutenção > Ferramentas administrativas > Serviços

Ou simplesmente clicando em Iniciar, Executar e digitar "**services.msc**" como mostrado na figura a seguir:

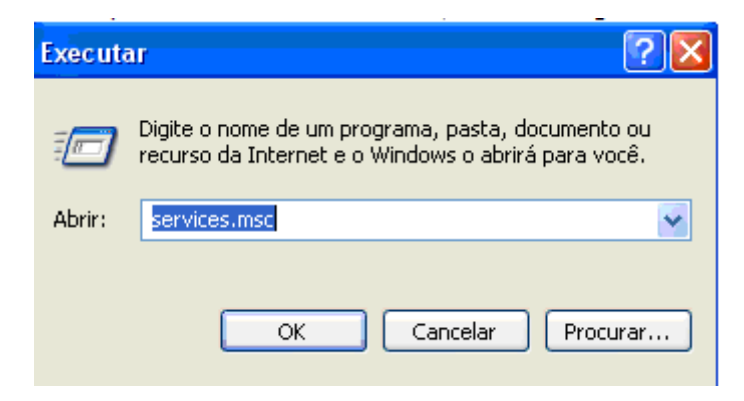

Será exibido o Gerenciador de Serviços:

| Arquivo Ação Ex    | ibir Ajuda                                                                                                    |                        |            |          |                       |                  |   |
|--------------------|----------------------------------------------------------------------------------------------------|------------------------|------------|----------|-----------------------|------------------|---|
| ← →   💽   😭        | 🗟 🗟 😭 🖬 🕨 💷 II 🖦 👘                                                                                                    |                        |            |          |                       |                  |   |
| 🖏 Serviços (local) | 🖏 Serviços (local)                                                                                                    |                        |            |          |                       |                  |   |
|                    | InnerRepService                                                                                                    | Nome 🔊                 | Descrição  | Status   | Tipo de inicialização | Fazer logon como | ^ |
|                    | Torrest and a local state to a                                                                                                    | 🖓 Gerenciador de con   | Cria uma   | Iniciado | Manual                | Sistema local    |   |
|                    | Iniciar o serviço                                                                                                    | 🖏 Gerenciador de con   | Cria uma   |          | Manual                | Sistema local    |   |
|                    |                                                                                                    | Gerenciador de con     | Armazen    | Iniciado | Automático            | Sistema local    |   |
|                    | Descrição:<br>Serviço para equipamentos Inner Rep<br>Topdata, InnerRepService, versão<br>para uso com Gerenciador Inner<br>Rep SQL.<br>É responsável por toda a comunicação                                                                                                    | 🦓 Gerenciador de disc… | Detecta e  | Iniciado | Automático            | Sistema local    |   |
|                    |                                                                                                    | 🍓 Gerenciador de ses   | Gerencia   |          | Manual                | Sistema local    |   |
|                    |                                                                                                    | 🍓 Gerenciamento de     | Fornece s  | Iniciado | Manual                | Sistema local    |   |
|                    |                                                                                                    | 🆓 Gravador VSS do S    | Fornece    | Iniciado | Automático            | Sistema local    | = |
|                    |                                                                                                    | 🖏 HID Input Service    | Permite a  | Iniciado | Automático            | Sistema local    | _ |
|                    | configuração, digitais, coleta e                                                                                                    | 🍓 Horário do Windows   | Mantém s   | Iniciado | Automático            | Sistema local    |   |
|                    | verificação de papel.                                                                                                    | 🏶 Host de dispositivo  | Oferece s  |          | Manual                | serviço local    |   |
|                    | and the second second se | HTTP SSL               | Este servi |          | Manual                | Sistema local    |   |
|                    |                                                                                                    | 🖏 IMAPI CD-Burning     | Gerencia   |          | Manual                | Sistema local    |   |
|                    |                                                                                                    | 🖏 Inicializador de Pro | Fornece f  | Iniciado | Automático            | Sistema local    |   |
|                    |                                                                                                    | MainnerRepService      | Serviço p  |          | Automático            | Sistema local    |   |
|                    |                                                                                                    | Localizador de com     | Mantém u   | Iniciado | Automático            | Sistema local    | ~ |

13. Identifique o serviço "Inner RepService" e dê um clique duplo:

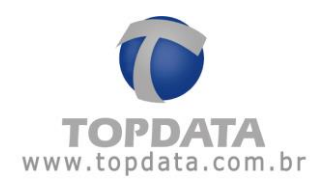

| Propriedades InnerRepService (Computador local)                                                    | ? 🗙 |
|----------------------------------------------------------------------------------------------------|-----|
| Geral Logon Recuperação Dependências                                                               |     |
| Nome do serviço: InnerRepService                                                                   |     |
| Nome para InnerRepService<br>exibição:                                                             | -   |
| Descrição: Serviço para equipamentos Inner Rep Topdata,                                            |     |
| Caminho do executável:<br>"C:\Arquivos de programas\Topdata\Gerenciador Inner Rep\Bin\Topda        | ta  |
| Tipo de<br>inicialização: Automático ·                                                             | •   |
| Status do serviço: Parado                                                                          | -   |
| Iniciar Parar Pausar Continuar                                                                     |     |
| Você pode especificar os parâmetros de inicialização aplicáveis quando<br>serviço é iniciado aqui. | 0   |
| Parâmetros de inicialização:                                                                       |     |
|                                                                                                    |     |
| OK Cancelar Aplic                                                                                  | ar  |

14. Clicar no botão "Iniciar" e aguardar o inicio do "Serviço" do Gerenciador.

15. Pronto o **"InnerRepService"** já está iniciado e está pronto para realizar toda a comunicação através dos **"Clients"** com o Gerenciador Inner Rep instalado.

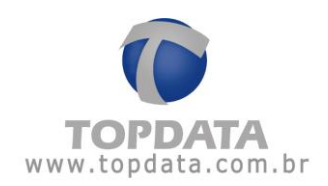

| 😓 Serviços         |                                                                                                    |                                                                                                    |               |            |                       |                  |   |
|--------------------|----------------------------------------------------------------------------------------------------|----------------------------------------------------------------------------------------------------|---------------|------------|-----------------------|------------------|---|
| Arquivo Ação Ex    | ibir Ajuda                                                                                                    |                                                                                                    |               |            |                       |                  |   |
| ← → 💽 😭            | 🗟 🗟 🔮 🖬 🕨 = II =>                                                                                                    |                                                                                                    |               |            |                       |                  |   |
| 🍓 Serviços (local) | 🖏 Serviços (local)                                                                                                    |                                                                                                    |               |            |                       |                  |   |
|                    | InnerRepService                                                                                                    | Nome 🔊                                                                                                    | Descrição     | Status     | Tipo de inicialização | Fazer logon como | ^ |
|                    |                                                                                                    | Gerenciador de con                                                                                                    | Cria uma      | Iniciado   | Manual                | Sistema local    |   |
|                    | Iniciar o serviço                                                                                                    | Gerenciador de con                                                                                                    | Cria uma      |            | Manual                | Sistema local    |   |
|                    |                                                                                                    | Gerenciador de con                                                                                                    | Armazen       | Iniciado   | Automático            | Sistema local    |   |
|                    | Descrição:<br>Serviço para equipamentos Inner Rep                                                                                                    | Gerenciador de disc                                                                                                    | Detecta e     | Iniciado   | Automático            | Sistema local    |   |
|                    |                                                                                                    | 🖏 Gerenciador de ses                                                                                                    | Gerencia      |            | Manual                | Sistema local    |   |
|                    | Topdata, InnerRepService, versao                                                                                                    | 🖏 Gerenciamento de                                                                                                    | Fornece s     | Iniciado   | Manual                | Sistema local    |   |
|                    | Rep SQL<br>É responsável por toda a comunicação<br>do Inner Rep: envio de relógio,<br>configuração, digitais, coleta e<br>verificação de panel.                                                                                                    | Gravador VSS do S                                                                                                    | Fornece       | Iniciado   | Automático            | Sistema local    | = |
|                    |                                                                                                    | HID Input Service                                                                                                    | Permite a     | Iniciado   | Automático            | Sistema local    |   |
|                    |                                                                                                    | Horário do Windows                                                                                                    | Mantém s      | Iniciado   | Automático            | Sistema local    |   |
|                    |                                                                                                    | Host de dispositivo                                                                                                    | Oferece s     |            | Manual                | serviço local    |   |
|                    |                                                                                                    | HTTP SSL                                                                                                    | Este servi    |            | Manual                | Sistema local    |   |
|                    |                                                                                                    | Automático     Automático     A | Sistema local |            |                       |                  |   |
|                    | Iniciar o serviço       Gerenciador de con Cria         Descrição:       Gerenciador de de Det         Serviço para equipamentos Inner Rep       Gerenciador de des Ger         Topdata, InnerRepService, versão       Gerenciador de des Ger         para uso com Gerenciador Inner       Gerenciador de des Ger         Rep SQL       Fresponsável por toda a comunicação         do Inner Rep: envio de relógio,       For         configuração, digitais, coleta e       Verificação de papel.         Werificação de papel.       Est         MAPI CD-Burning Ger       Sincializador de Pro For | Fornece f                                                                                                    | Iniciado      | Automático | Sistema local         |                  |   |
|                    |                                                                                                    | MInnerRepService                                                                                                    | Serviço p     |            | Automático            | Sistema local    |   |
|                    |                                                                                                    | 🖏 Localizador de com                                                                                                    | Mantém u      | Iniciado   | Automático            | Sistema local    | - |
|                    |                                                                                                    | <i>6</i> 95                                                                                                    |               | * * * *    | • • A1                |                  |   |

# 4.21.8.1 Serviço e o Gerenciador Inner Rep

Um serviço em execução poderá existir nesse estado indefinidamente até que ele seja interrompido ou pausado, ou até que o computador desligue. Um serviço pode estar em um dos três estados básicos: "Iniciado", "Pausado" ou "Parado". Você pode consultar o "Status" para determinar qual estado um serviço está:

| Arquivo Ação Ex    | ibir Ajuda                                                                                                    |                                                                                       |                                                 |                                  |                                                  |                                                                    |   |
|--------------------|----------------------------------------------------------------------------------------------------|---------------------------------------------------------------------------------------|-------------------------------------------------|----------------------------------|--------------------------------------------------|--------------------------------------------------------------------|---|
| ← → 💽 😭            | 🖻 🗟 😫 🖬 🕨 🔳 💵 🕨                                                                                                    |                                                                                       |                                                 |                                  |                                                  |                                                                    |   |
| 🆏 Serviços (local) | 🖏 Serviços (local)                                                                                                    | -                                                                                     |                                                 |                                  |                                                  |                                                                    |   |
|                    | InnerRepService                                                                                                    | Nome 🔊                                                                                | Descrição                                       | Status                           | Tipo de inicialização                            | Fazer logon como                                                   | ^ |
|                    | Parar o serviço<br>Pausar o serviço<br>Reiniciar o serviço                                                                                       | Gerenciador de con<br>Gerenciador de con<br>Gerenciador de con<br>Gerenciador de disc | Cria uma<br>Cria uma<br>Armazen<br>Detecta e    | Iniciado<br>Iniciado<br>Iniciado | Manual<br>Manual<br>Automático<br>Automático     | Sistema local<br>Sistema local<br>Sistema local<br>Sistema local   |   |
|                    | Descrição:<br>Serviço para equipamentos Inner Rep<br>Topdata, InnerRepService, versão<br>para uso com Gerenciador Inner                          | Gerenciador de ses<br>Gerenciamento de<br>Gravador VSS do S<br>HID Input Service      | Gerencia<br>Fornece s<br>Fornece<br>Permite a   | Iniciado<br>Iniciado<br>Iniciado | Manual<br>Manual<br>Automático<br>Automático     | Sistema local<br>Sistema local<br>Sistema local<br>Sistema local   |   |
|                    | Rep SQL.<br>É responsável por toda a comunicação<br>do Inner Rep: envio de relógio,<br>configuração, digitais, coleta e<br>verificação de papel. | Horário do Windows<br>Host de dispositivo<br>HTTP SSL<br>MAPI CD-Burning              | Mantém s<br>Oferece s<br>Este servi<br>Gerencia | Iniciado                         | Automático<br>Manual<br>Manual<br>Manual         | Sistema local<br>serviço local<br>Sistema local<br>Sistema local   | - |
|                    |                                                                                                    | Inicializador de Pro<br>InnerRepService                                               | Fornece f<br>Iniciar                            | Iniciado<br>Territo de           | Automático<br>Automático<br>Automático           | Sistema local<br>Sistema local<br>Sistema local                    |   |
|                    |                                                                                                    | Log de eventos<br>Logon de rede<br>Logon secundário                                   | Pausar<br>Continuar<br>Reiniciar                |                                  | Automático<br>Automático<br>Automático<br>Manual | Sistema local<br>Sistema local<br>Sistema local<br>Servico de rede |   |
|                    |                                                                                                    | Mensageiro                                                                            | Todas as tar                                    | efas 🕨                           | Desativado<br>Automático                         | Sistema local<br>Sistema local                                     |   |
|                    |                                                                                                    | MS Software Shado.                                                                    | Atualizar                                       |                                  | Manual<br>Automático                             | Sistema local<br>Servico de rede                                   |   |
|                    |                                                                                                    | Net.Tcp Port Sharin                                                                   | Ajuda                                           | Jes                              | Desativado<br>Automático                         | serviço local<br>Sistema local                                     |   |
|                    |                                                                                                    | NVIDIA Display Driv                                                                   | Provides                                        | Iniciado                         | Automático                                       | Sistema local                                                      | ~ |

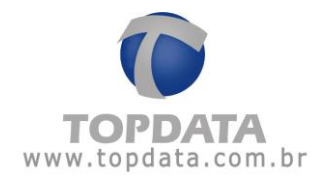

Após a ativação do Serviço, para a comunicação com os computadores "Clients" com o Gerenciador Inner Rep instalado, deve-se fechar o Gerenciador Inner Rep onde está o serviço instalado.

Caso o usuário abra o Gerenciador, será exibida uma mensagem informando que o mesmo será parado enquanto o Gerenciador estiver aberto.

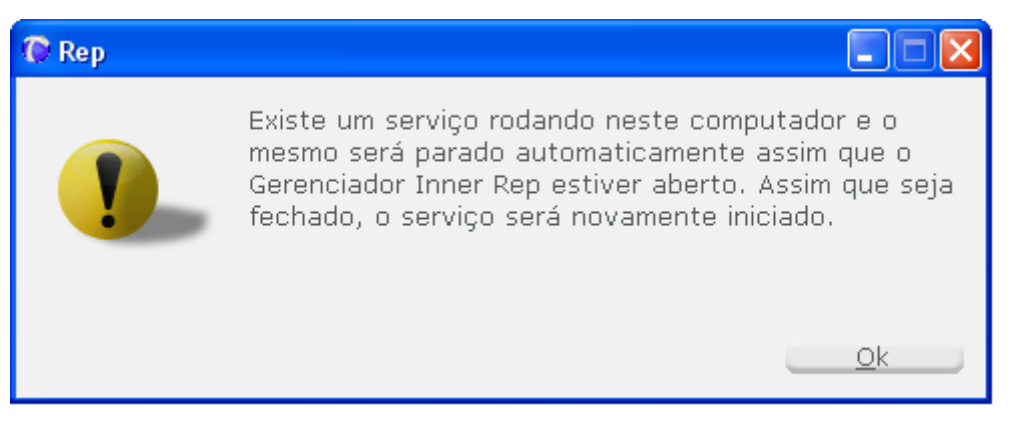

Ao fechar o Gerenciador, o Serviço é novamente iniciado:

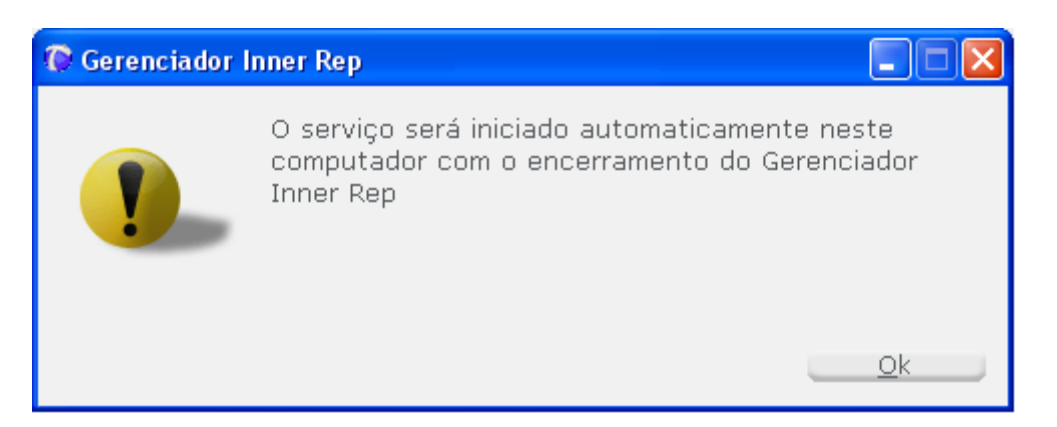

## 4.22 Horário para gerar arquivo AFD

A opção "Horário para gerar arquivo AFD", exporta no horário configurado as marcações contidas no banco de dados do Gerenciador Inner Rep para o arquivo AFD, independente de comunicação com o Inner Rep Plus.

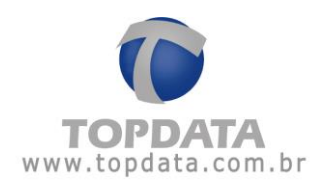

| * | 🗜 Configurações                |
|---|--------------------------------|
|   | Horário de Verão               |
|   | Layout >                       |
|   | Configurar Banco de Dados      |
|   | Gerais                         |
|   | Horário para gerar arquivo AFD |

Não confundir a opção "Horário para gerar arquivo AFD" com "Coleta Programada". Podem ser configurados até 4 horários para geração do arquivo.

| 💿 Horário p | ara gerar arqu | uivos AFD 🛛 🗧    | . 🗆 🗙 |
|-------------|----------------|------------------|-------|
| - Horário - |                |                  |       |
|             | Horário 1:     | <u>_:_</u>       |       |
|             | Horário 2:     | _:               |       |
|             | Horário 3:     | _:               |       |
|             | Horário 4:     | _:               |       |
|             | <u>G</u> ravar | <u>C</u> ancelar | J     |

Exemplo:

| 📀 Horário p | ara gerar arqı | uivos AFD 🛛 🗖 🖂 🔀 |
|-------------|----------------|-------------------|
| - Horário – |                | ]                 |
|             | Horário 1:     | 07:00             |
|             | Horário 2:     | 10:00             |
|             | Horário 3:     | 15:00             |
|             | Horário 4:     | 21:00             |
|             | <u>G</u> ravar | <u>C</u> ancelar  |

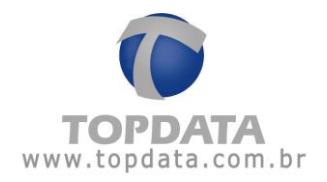

**Atenção:** Para utilizar a opção "**Horário para gerar arquivo AFD**" não é obrigatória a utilização da coleta automática ou programada. A geração do arquivo AFD, sempre ocorrerá em um dos quatro horários configurados.

Entretanto se houver algum tipo de coleta configurada, seja ela do tipo "Automática" ou "Programada", a opção para salvar o arquivo AFD, por exemplo, a cada 10 minutos, somente será válida se a opção "Horário para gerar arquivo AFD" não estiver preenchida.

| 🕩 Configurar Coleta 📃 🗆 🔀                          |                                 |
|----------------------------------------------------|---------------------------------|
| <ul> <li>Automática</li> <li>10 minutos</li> </ul> | Horário para gerar arquivos AFD |
|                                                    | Horário 1:                      |
|                                                    | Horário 3:                      |
|                                                    | Horário 4:                      |
|                                                    | <u>G</u> ravar <u>C</u> ancelar |
| 🗹 Gerar arquivo AFD                                |                                 |
| <u>G</u> ravar <u>C</u> ancelar                    |                                 |

Se a opção "Horário para gerar arquivo AFD" estiver preenchida, a geração do arquivo somente se dará no horário configurado e não mais, por exemplo, a cada 10 minutos, pois esta é a função principal deste recurso, ou seja, gerar o arquivo nos horários programados. Observar que o flag "Gerar arquivo AFD" contido na configuração da coleta automática não fica disponível nesta condição. A coleta automática continua a serem realizada a cada 10 minutos e as marcações salvas no banco de dados, porém a geração do arquivo AFD somente se dará nos horários configurados na opção "Horário para gerar arquivo AFD".

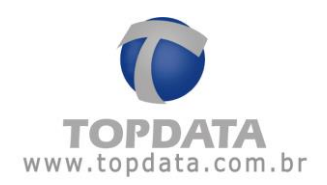

| 🕼 Configurar Coleta             |                                             |
|---------------------------------|---------------------------------------------|
| 🗹 Automática                    |                                             |
| 10 minutos                      | 🖉 🖌 🕼 Horário para gerar arquivos AFD 🛛 🗐 🔤 |
|                                 | Horário                                     |
|                                 | Horário 1: 09:00                            |
|                                 | Horário 2:                                  |
|                                 | Horário 3:                                  |
|                                 | Horário 4:                                  |
|                                 |                                             |
|                                 | <u>G</u> ravar <u>C</u> ancelar             |
|                                 |                                             |
|                                 |                                             |
| <u>G</u> ravar <u>C</u> ancelar |                                             |

# 4.23 Gerenciador Inner Rep com banco de dados SQL SERVER

O Gerenciador Inner Rep possui duas opções de banco de dados: Access ou SQL SERVER. O padrão é a versão Access.

Caso a sua versão de Gerenciador utilize banco de dados SQL, as versões de banco de dados compatíveis com o Gerenciador Inner Rep são:

- MS SQL SERVER 2000
- MS SQL SERVER 2005
- MS SQL SERVER 2008
- MS SQL SERVER 2012
- MS SQL SERVER 2014
- MS SQL SERVER 2016

Consulte o site da Microsoft para saber os requisitos que devem ser usados para instalação do SQL Server no seu computador. O Gerenciador Inner Rep, somente faz uso do banco de dados MS SQL Server, não fazendo parte do produto aspectos como licença, suporte e instalação do banco de dados.

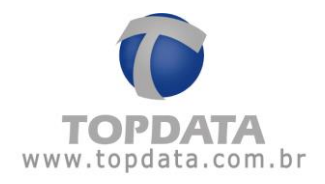

## 4.23.1 Principais características do Gerenciador SQL SERVER

a) Caso seja usado à versão de banco SQL Server é possível várias computadores acessem ao mesmo tempo o mesmo servidor de banco de dados SQL, ou seja, "Multiusuários", porém a comunicação com o mesmo Rep somente poderá ser feita de um computador de cada vez. A versão Access não tem a opção de "Multiusuários". Essa condição é válida somente se o sistema estiver configurado para o Gerenciador iniciar a conexão. Se utilizar o modo Inner Rep inicia a comunicação, a operação será diferente da especificada neste tópico. Consulte o capítulo 9.3.2 deste manual para saber mais sobre os modos de comunicação do Inner Rep. Observar exemplos a seguir:

**Exemplo 1**: Mensagem exibida quando ocorrer à tentativa de comunicação ao mesmo tempo de dois computadores diferentes no "Envio de Relógio". Essa mensagem ocorrerá se, por exemplo, o "Computador 1" enviar relógio para o Rep 2 e ao mesmo tempo o "Computador 2" tentar comunicar:

| 📀 Comunicaçã | o Rep - Atualizar relógio |                |                                                 | X |
|--------------|---------------------------|----------------|-------------------------------------------------|---|
| Empregador   | TOPDATA SISTEMAS DE       | AUTOMAÇÃO LTDA |                                                 |   |
|              | Descrição Rep             | Endereço Ip    | Status                                          |   |
| ▶ 🗹          | REP PLUS                  | 10.0.41.1      | Este Rep está em comunicação com outra máquina. |   |
|              |                           |                |                                                 |   |
|              |                           |                | <u>C</u> omunicar <u>S</u> air                  | _ |

**Exemplo 2**: Mensagem exibida quando ocorrer à tentativa de comunicação ao mesmo tempo de dois computadores diferentes no "Envio de Configurações". Essa mensagem ocorrerá se, por exemplo, o "**Computador 1**" enviar configurações para o Rep 2 ao mesmo tempo o "**Computador 2**" tentar comunicar:

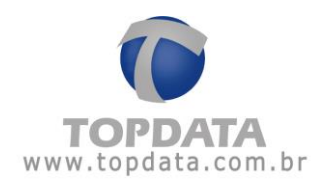

| Comunicaçã        | io Rep - Enviar configurações  |                   |                                                 |
|-------------------|--------------------------------|-------------------|-------------------------------------------------|
| Empregador<br>Rep | : TOPDATA SISTEMAS DI          | E AUTOMAÇÃO LTDA  |                                                 |
|                   | Descrição Rep                  | Endereço Ip       | Status                                          |
| ▶ 🗹               | REP PLUS                       | 10.0.41.1         | Este Rep está em comunicação com outra máquina. |
|                   |                                |                   |                                                 |
| E Fechar          | a tela de envio automaticament | e em caso de erro | Comunicar Sair                                  |

**Exemplo 3**: Mensagem exibida quando ocorrer à tentativa de comunicação ao mesmo tempo de dois computadores diferentes na "**Coleta**". Essa mensagem ocorrerá se, por exemplo, o "**Computador 1**" coletar do Rep 2 ao mesmo tempo o "**Computador 2**" tentar comunicar:

| 0                                           | Cor | nunica | ção Rep - Coletar arquivo |             |                                                 | X |
|---------------------------------------------|-----|--------|---------------------------|-------------|-------------------------------------------------|---|
| Empregador: TOPDATA SISTEMAS DE AUTOMAÇÃO L |     |        |                           |             |                                                 |   |
|                                             |     |        | Descrição Rep             | Endereço Ip | Status                                          |   |
|                                             | ►   |        | REP PLUS                  | 10.0.41.1   | Este Rep está em comunicação com outra máquina. |   |
|                                             |     |        |                           |             |                                                 |   |
|                                             |     |        |                           |             | <u>C</u> omunicar <u>S</u> air                  |   |

**Exemplo 4**: Mensagem exibida quando ocorrer à tentativa de comunicação ao mesmo tempo de dois computadores diferentes na "**Transferência de Digitais**". Essa mensagem ocorrerá se, por exemplo, o "**Computador 1**" comunicar com o Rep 2 ao mesmo tempo em que o "**Computador 2**" tentar comunicar:

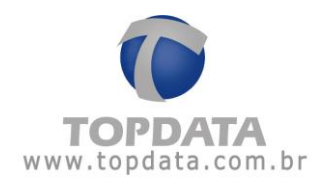

| 🕑 Comunica | ação Rep - Transferência de Digitais |                |                                            | _ • •        |
|------------|--------------------------------------|----------------|--------------------------------------------|--------------|
| Empregad   | lor: TOPDATA SISTEMAS DE             | AUTOMAÇÃO LTDA |                                            |              |
|            | Descrição Rep                        | Endereço Ip    | Status                                     |              |
| ▶ 🗹        | REP PLUS                             | 10.0.41.1      | Este Rep está em comunicação com outra máq | juina.       |
|            |                                      |                |                                            |              |
|            |                                      |                | Comunicar                                  | <u>S</u> air |

**Exemplo 5:** Entretanto caso os dois computadores entrem no menu "**Transferência de Digitais**" sem ocorrer comunicação, e um dos computadores inicie a comunicação, a mensagem exibida no computador que tentar a comunicação por último será:

| 🔞 Gerenciador Inner Rep -                                           |               |
|---------------------------------------------------------------------|---------------|
| 🏅 Cadastro 📑 Ferramentas 🔅 Configurações 💿 Ajuda 😵 Sair             |               |
| Empregador: TOPDATA SISTEMAS DE AUTOMAÇÃO LTDA                      |               |
| 🕼 Transferência de Digitais - 1                                     |               |
| Digitais armazenadas na base de dados Digitais armazenadas no Rep - |               |
| Nome Pis Status     Nome Pis                                        | Status        |
| Enviar >>                                                           |               |
| 🕼 Transferência de Digitais - 1                                     |               |
| Este Rep está em comunicação com outra máquina.                     |               |
|                                                                     | uir Atualizar |
|                                                                     |               |
|                                                                     |               |
|                                                                     | Sair          |
|                                                                     |               |
|                                                                     |               |
|                                                                     |               |

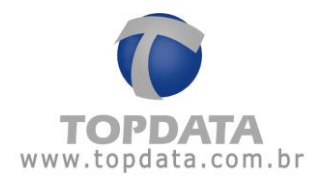

Para os exemplos 1 ao 5 citados anteriormente, após o fim da comunicação, qualquer computador que utilize o banco de dados SQL pode efetuar a comunicação com qualquer Inner Rep. Lembrar que essa condição é válida somente se o sistema estiver configurado para o Gerenciador iniciar a conexão. Se utilizar o modo Inner Rep inicia a comunicação, a operação será diferente da descrita neste tópico. Consulte o capítulo 14.19.9 deste manual para saber mais sobre os modos de comunicação do Inner Rep.

b)Qualquer inclusão\alteração\exclusão de Empregadores, Empregados, Reps, Arquivos, ficam disponíveis para qualquer computador conectado no banco de dados SQL usado pelo Gerenciador.

c) O status de papel existente na guia "**Papel**" fica disponível para qualquer computador com Gerenciador Inner Rep. Essa condição é válida somente se o sistema estiver configurado para o Gerenciador iniciar a conexão. Se utilizar o modo Inner Rep inicia a comunicação, a operação será diferente. Consulte o capítulo 14.19.9 deste manual para saber mais sobre os modos de comunicação do Inner Rep.

d) A versão SQL, não possui o recurso de backup automático ao fechar o Gerenciador. Somente a versão Access.

e) É possível que clientes com banco Access já existente migrarem para o SQL Server, usando a funcionalidade "**Migrar Base Access para SQL Server**", aproveitando assim todos os dados já cadastrados, idem marcações e digitais.

 f) O script para criação do banco de dados é disponibilizado no momento da instalação do Gerenciador na pasta: C:\Arquivos de programas\Topdata\Gerenciador Inner Rep\DB\Script

g) O usuário e senha padrão para uso do Gerenciador Rep são:

- Usuário: USR\_GERENCIADOR
- Senha: 70PD@7@

Por segurança, a Topdata recomenda que a mesma seja trocada.

#### 4.23.2 Criação da base de dados SQL do Gerenciador Inner Rep

Este tópico do manual é válido somente se for utilizado o Gerenciador Inner Rep com banco de dados MS SQL Server e contempla a criação do banco de dados para uso do Gerenciador Inner Rep.

- Para rodar o Script no SQL Server 2000, consulte o capítulo 4.23.3.
- Para rodar o Script no SQL Server 2005, consulte capítulo 4.23.4.
- Para rodar o Script no SQL Server 2008, consulte o capítulo 4.23.5.

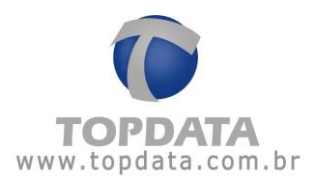

• Para rodar o Script no SQL Server 2012, 2014 ou 2016, consulte o capítulo 4.23.6.

# 4.23.3 Criação do banco de dados no SQL Server 2000

Ser for SQL Server 2000, conecte-se no MS SQL 2000 através do "Query Analyzer". Ir em "Windows", "Iniciar", "Todos os programas", "Microsoft SQL Server", "Query Analyzer":

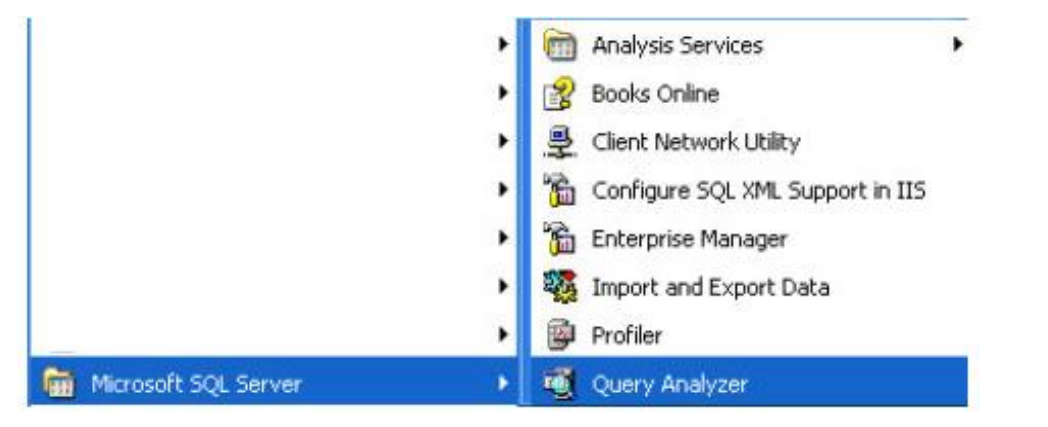

Clique em "File", "Open" e indique o caminho do script:

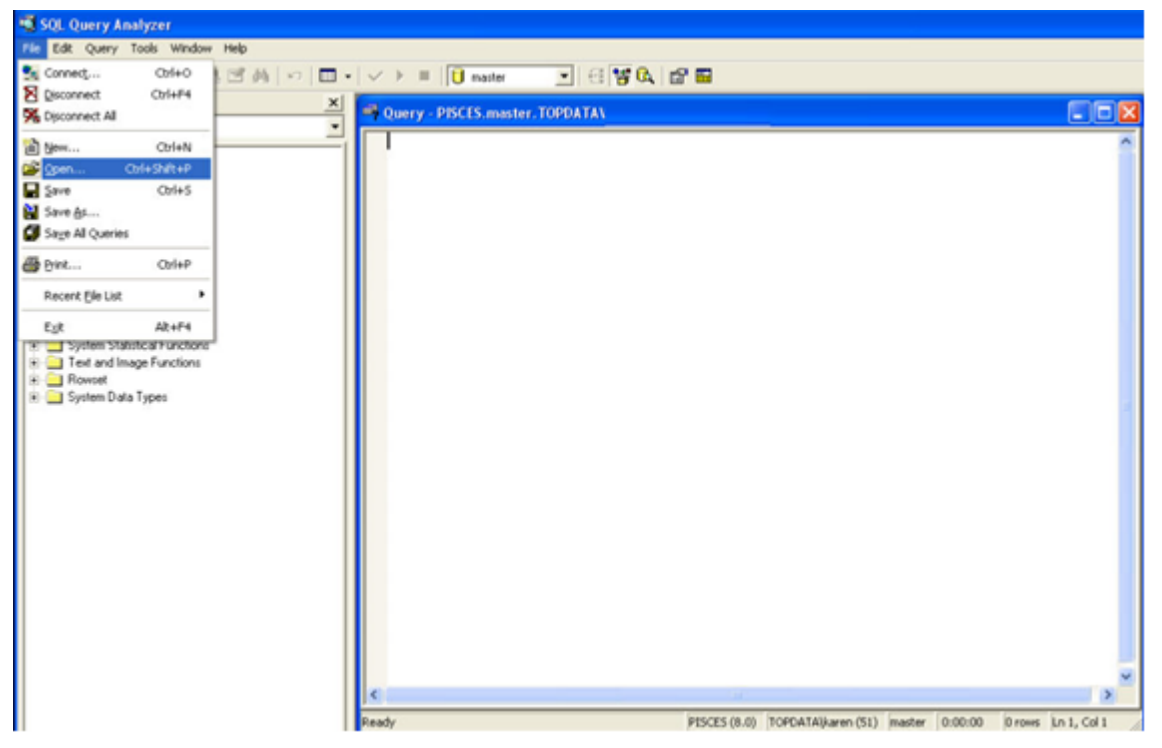

Lembre-se que o script está em C:\Arquivos de programas\Topdata\Gerenciador Inner Rep\DB\Script

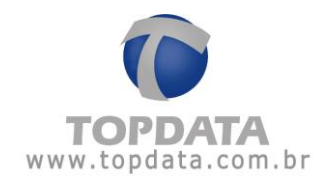

|                                                                                                    | Nome                                                                                                    | Tamanho                                                         | Tipo               | Data de modificação |
|----------------------------------------------------------------------------------------------------|----------------------------------------------------------------------------------------------------|-----------------------------------------------------------------|--------------------|---------------------|
| Tarefas de arquivo e pasta *                                                                                                    | ig CriaDataBaseGerenciadorInnerRep_                                                                          | 1.0.5.sql 54 KB                                                 | Microsoft SQL Serv | 21/12/2010 16:54    |
| Ique no Execute: .                                                                                                    |                                                                                                    |                                                                 |                    |                     |
| itt gan, het weter het<br>å-de⊒en itte stof beivild                                                                                                    | · · · · · · · · · · · · · · · · · · ·                                                                        | ¥6. 28                                                          |                    |                     |
| ect Biowner 2                                                                                                    | Guory - PISCES master, TOPDATA1                                                                              |                                                                 |                    | <b></b>             |
| PISCES Comparation Functions Configuration Functions Configuration Functions | Open Query File<br>Examinar: Script<br>Script Script<br>None do arguivo<br>Arguivos do tipo<br>File Somat: A | viewenReput.0.5.sd<br>riewenReput.0.5.sd<br>Res(1'sq) ■<br>do ■ | Abie<br>Carcelar   |                     |
|                                                                                                    |                                                                                                    |                                                                 |                    |                     |

Verifique se o script foi executado com sucesso:

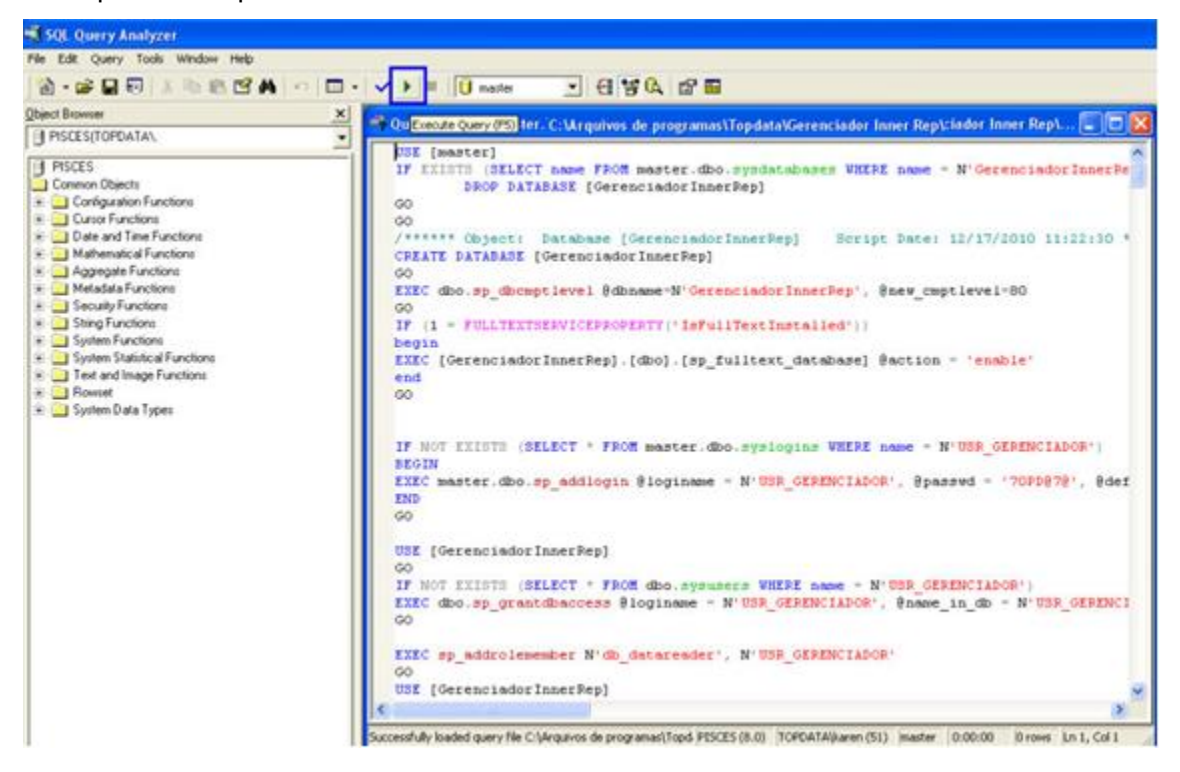
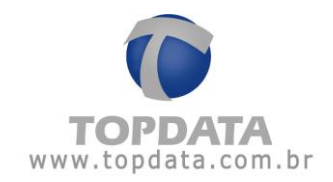

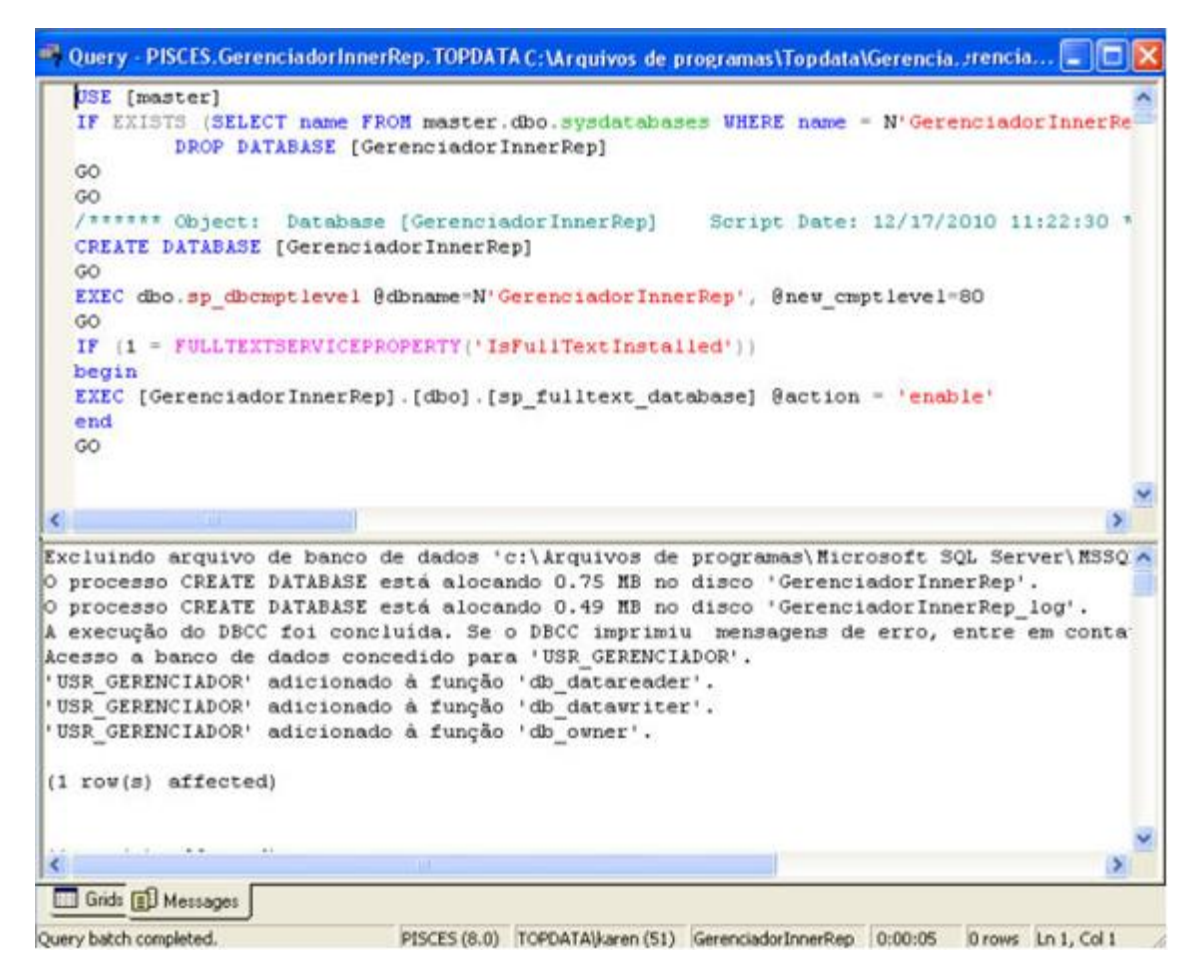

## 4.23.4 Criação do banco de dados no SQL Server 2005

Ser for SQL Server 2005, conecte-se no MS SQL 2005 através do Microsoft SQL Server Management Studio Express. Ir em "Windows", "Iniciar", "Todos os programas", Microsoft SQL Server 2005", "SQL Server Management Studio Express":

| 🛅 Microsoft SQL Server 2005 🛛 🔹 🕨 |   | Configuration Tools                      |
|-----------------------------------|---|------------------------------------------|
| 🛅 Topdata 🔹 🕨                     | - | SQL Server Management Studio Express CTP |

Clique em "File", "Open" e indique o caminho do script:

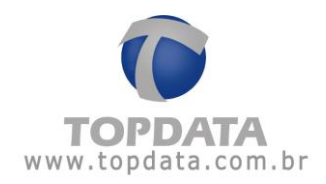

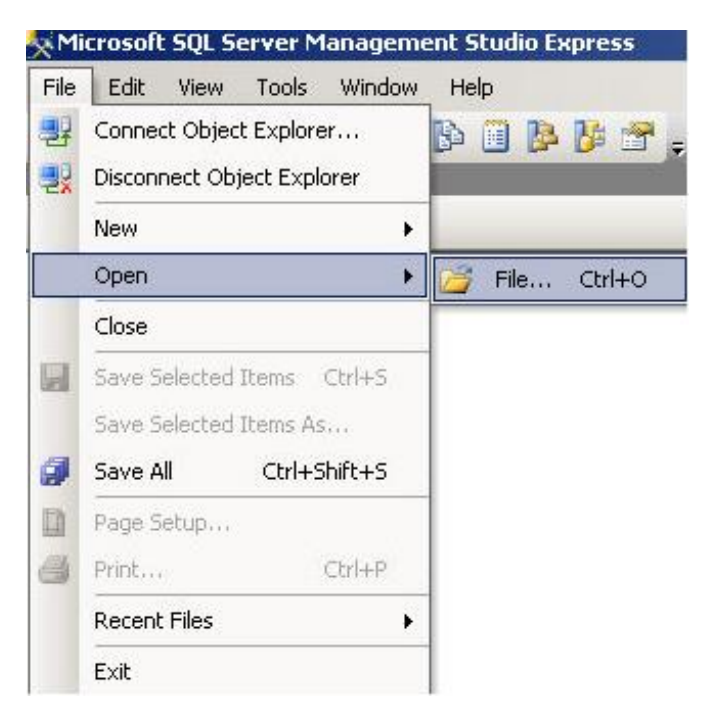

Lembre-se que o script está em C:\Arquivos de programas\Topdata\Gerenciador Inner Rep\DB\Script

| Endereço 🛅 C:\Arquivos | ; de programas\Topdata\G | erenciador Inner Rep\DB\Script |         |                  |                            |                                      |
|------------------------|--------------------------|--------------------------------|---------|------------------|----------------------------|--------------------------------------|
| Tarefas de arquivo     | e pasta 🛛 🖇              | Nome 🔺                         |         | Tamanho<br>54 KB | Tipo<br>Microsoft SQL Serv | Data de modificação 21/12/2010 16:54 |
| Open File              |                          |                                |         |                  |                            | ?  X                                 |
| Look in:               | Cipt Script              |                                | ] 🕝 • 🔰 | la x             | 📑 📰 • Too                  | ols +                                |
|                        | CriaDataBa               | seGerenciadorInnerRep_1.0      | .5.sql  |                  |                            |                                      |
|                        |                          |                                |         |                  |                            |                                      |
| Desktop                |                          |                                |         |                  |                            |                                      |
| 87                     |                          |                                |         |                  |                            |                                      |
| My Projects            |                          |                                |         |                  |                            |                                      |
| iny mojects            |                          |                                |         |                  |                            |                                      |
|                        |                          |                                |         |                  |                            |                                      |
| My Computer            |                          |                                |         |                  |                            |                                      |
|                        |                          |                                |         |                  |                            |                                      |
|                        |                          |                                |         |                  |                            |                                      |
|                        |                          |                                |         |                  |                            |                                      |
|                        |                          |                                |         |                  |                            |                                      |
|                        | File name:               |                                |         |                  | -                          | Open 🝷                               |
|                        | Files of type:           | All Files (*.*)                |         |                  | -                          | Cancel                               |

Clique no 'Execute!" :

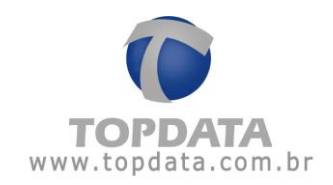

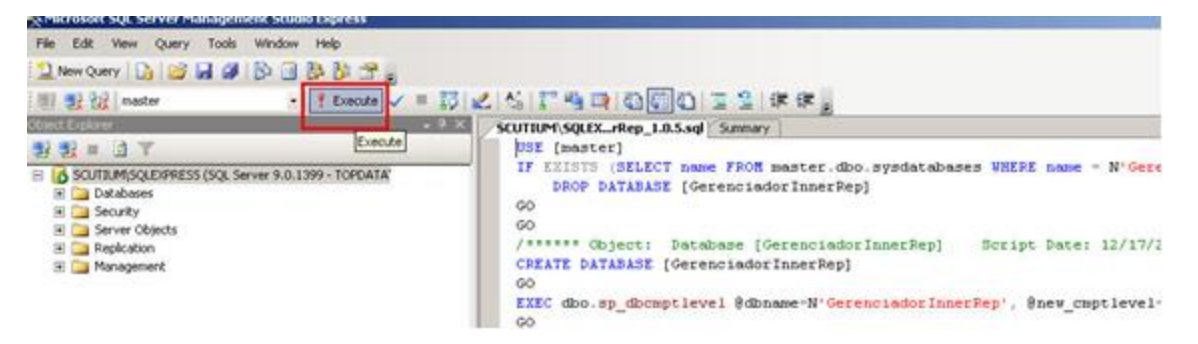

#### Verifique se o script foi executado com sucesso:

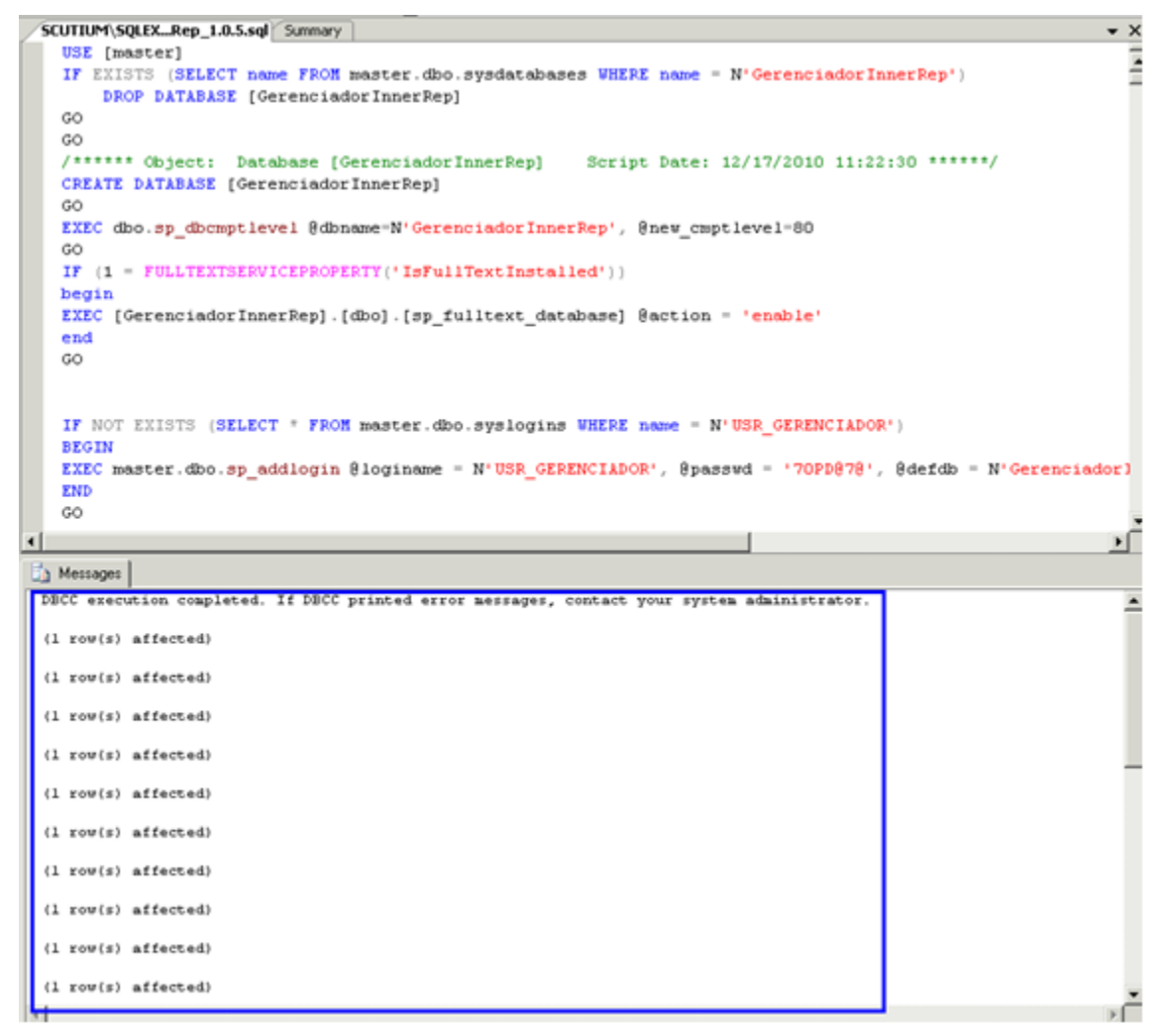

#### 4.23.5 Criação do banco de dados no SQL Server 2008

Ser for SQL Server 2008, conecte-se no MS SQL 2008 através do Microsoft SQL Server Management Studio Express. Ir em "Windows", "Iniciar", "Todos os programas", "Microsoft SQL Server Management Studio " :

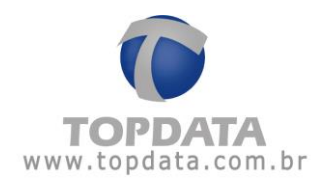

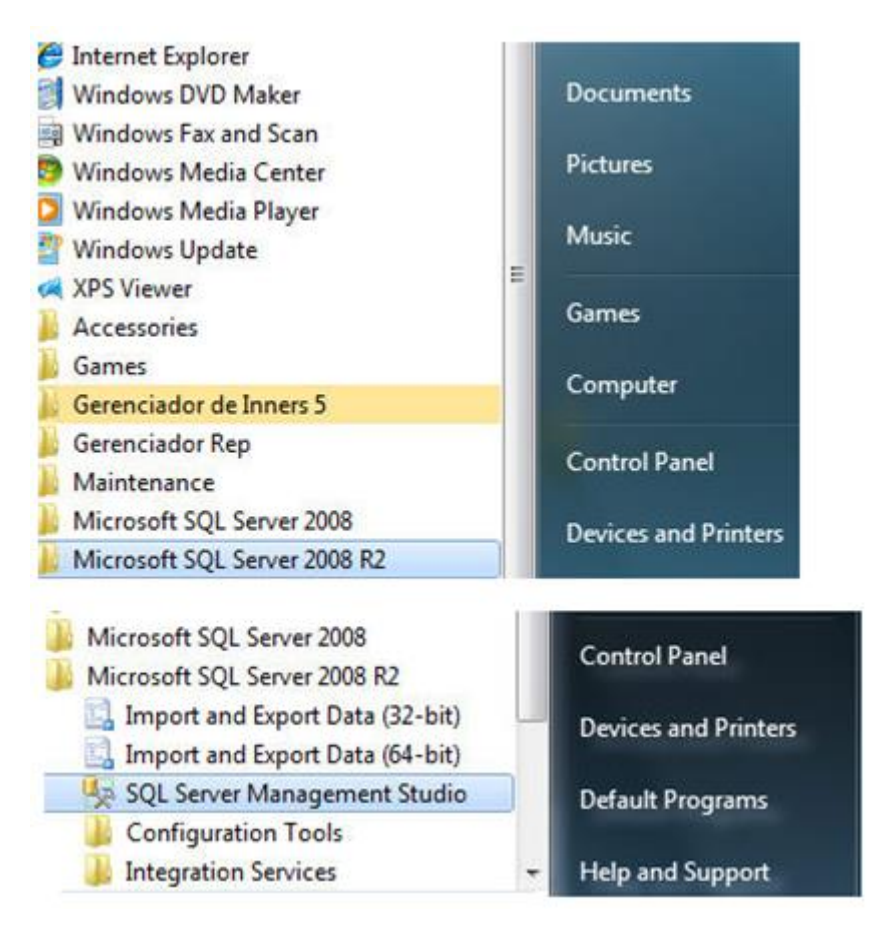

Clique em "File", "Open" e indique o caminho do script:

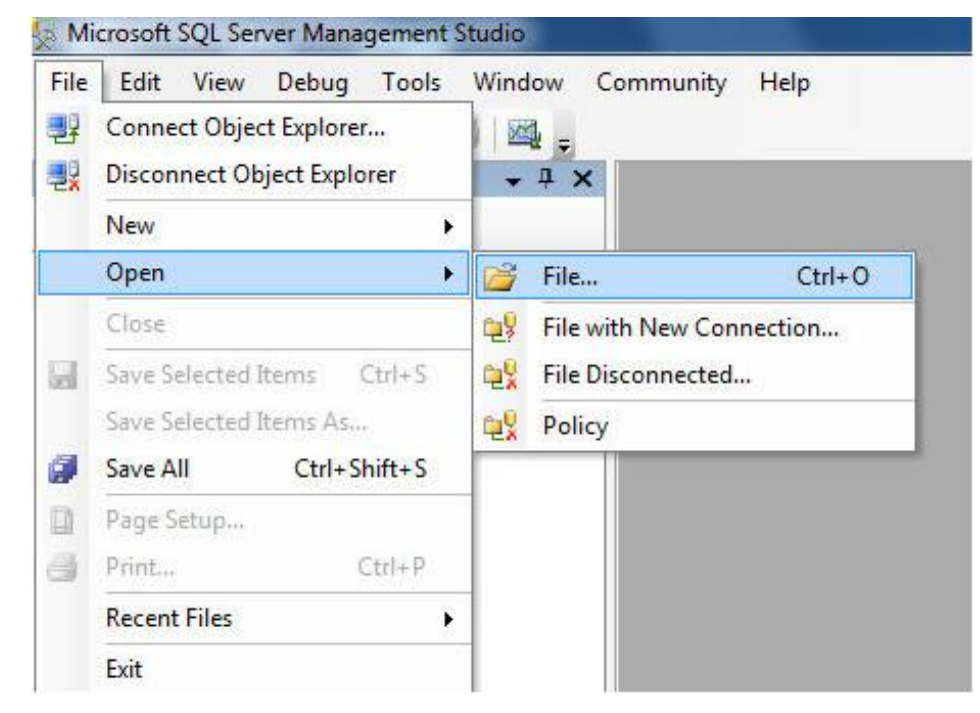

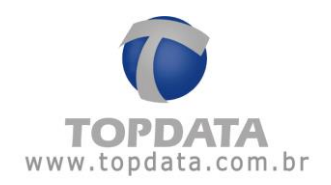

Lembre-se que o script está em C:\Arquivos de programas\Topdata\Gerenciador Inner Rep\DB\Script

| Endereço 🛅 C:\Arquivos de programas\Top                         | data\Ger | enciador Inner Rep\DB\Script                                                |                          |                    |                     |
|-----------------------------------------------------------------|----------|-----------------------------------------------------------------------------|--------------------------|--------------------|---------------------|
|                                                                 |          | Nome 🔺                                                                      | Tamanho                  | Tipo               | Data de modificação |
| Tarefas de arquivo e pasta                                      | *        | 📄 CriaDataBaseGerenciadorInnerRep_1.0.5.sql                                 | 54 KB                    | Microsoft SQL Serv | 21/12/2010 16:54    |
| Clique no 'Execute!" :                                          |          |                                                                             |                          |                    |                     |
| Microsoft SQL Server Management Studio                          | )        |                                                                             |                          |                    | PI                  |
| File Edit View Query Debug Tool                                 | ls Win   | dow Community Help                                                          |                          |                    |                     |
| 2 New Query 🕞 📴 🗃 🎯 📓                                           |          |                                                                             |                          |                    |                     |
| 1 1 1 1 master • 1                                              | Execute  |                                                                             | 2 建建化                    |                    |                     |
| Object Explorer                                                 | a ×      | CriaDataBaseGerenciadorInne1 (54)                                           |                          |                    |                     |
| Econnect · · · · · · · · · · · · · · · · · · ·                  | 1600 - t | GO<br>GO                                                                    | r.dbo.sysdatab<br>erRep] | ases WHERE name    | - N'GerenciadorInne |
| Gaine Server Objects     Gaine Replication     Gaine Management |          | /****** Object: Database [Gerenc<br>CREATE DATABASE [GerenciadorInner<br>GO | LadorInnerRep]<br>Rep]   | Script Date:       | 12/17/2010 11:22:3  |
|                                                                 |          | EXEC dbo.sp_dbcmptlevel %dbname-N<br>GO                                     | 'GerenciadorIn           | nerRep', @new_cm   | ptlevel=80          |
|                                                                 |          | <pre>IF (1 = FULLTEXTSERVICEPROPERTY(* begin</pre>                          | IsFullTextInst           | alled'))           |                     |
|                                                                 |          | EXEC [GerenciadorInnerRep].[dbo].                                           | [sp_fulltext_d           | latabase] @action  | a = 'enable'        |

Verifique se o script foi executado com sucesso.

## 4.23.6 Criação do banco de dados no SQL Server 2012, 2014 e 2016

Ser for SQL Server 2012, 2014 e 2016 conecte-se no MS SQL através do Microsoft SQL Server Management Studio Express. Ir em "Windows", "Iniciar", "Todos os programas", "Microsoft SQL Server Management Studio " :

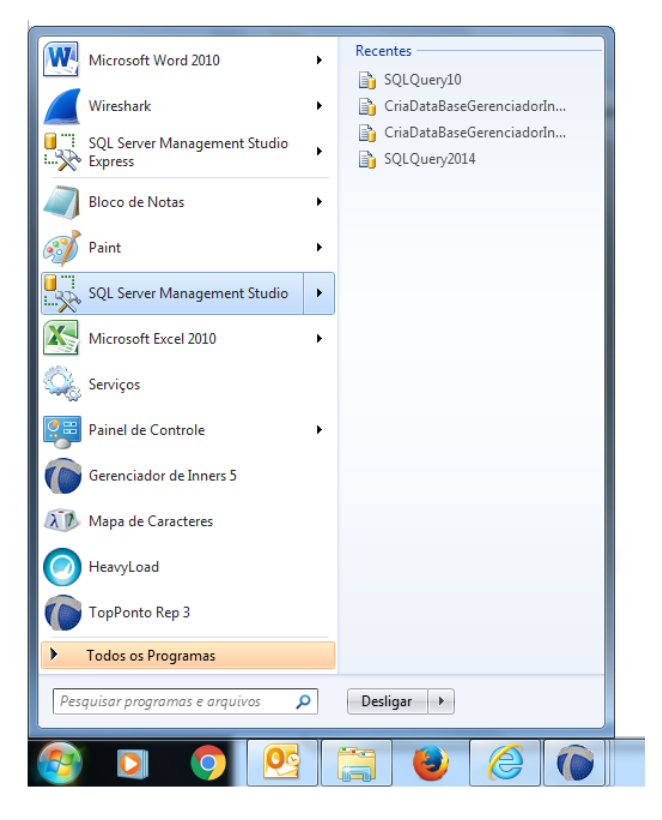

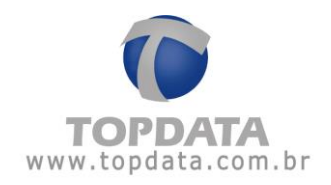

| 😓 Microsoft SQL Server Management Studio (Administrator) |                      |                           |            |                                |
|----------------------------------------------------------|----------------------|---------------------------|------------|--------------------------------|
| File Edit View Debug Tools Window Help                   |                      |                           |            |                                |
| 🔋 🛐 🕶 🖅 🗃 🍠  🔔 New Query 🕒 📸 📸 🐇 🐴 🖄 🔊                   | - (* - 🕼 - 🕼   🚟   🕨 |                           | - 🙆        | -   💀 🕾 🎾 🖬 - 📮                |
| Object Explorer + 1 ×                                    |                      |                           |            |                                |
| Connect · 람 한 = 기 한 3                                    |                      |                           |            |                                |
|                                                          | Connect to Server    |                           | ×          |                                |
|                                                          |                      |                           |            |                                |
|                                                          | SOI Serve            | er:2012                   |            |                                |
|                                                          | C. SQLSCIVE          | C1 2012                   |            |                                |
|                                                          | Server type:         | Database Engine           | -          |                                |
|                                                          | Server name:         | canes\sdl2012             | -          |                                |
|                                                          | Authentication       | SQL Server Authentication |            |                                |
|                                                          | Login                | sa                        |            |                                |
|                                                          | Pageword             |                           |            |                                |
|                                                          |                      | Remember password         |            |                                |
|                                                          |                      |                           |            |                                |
|                                                          | Connect              | Cancel Help               | Options >> |                                |
|                                                          |                      |                           |            |                                |
|                                                          |                      |                           |            |                                |
|                                                          |                      |                           |            |                                |
|                                                          |                      |                           |            |                                |
|                                                          |                      |                           |            |                                |
|                                                          |                      |                           |            |                                |
|                                                          |                      |                           |            |                                |
|                                                          |                      |                           |            |                                |
|                                                          |                      |                           |            |                                |
|                                                          |                      |                           |            |                                |
|                                                          |                      |                           |            |                                |
|                                                          |                      |                           |            |                                |
| Ready                                                    |                      |                           |            |                                |
| 🚳 🧕 🌅 💁 📀                                                |                      |                           |            | PT 🗃 🔺 🙀 🙀 🔞 08:34<br>29/06/16 |

Clique em "File", "Open" e indique o caminho do script:

| 🧏 М      | icrosoft SQL Server Management | Studio (Administr | ator)            |                           |               |
|----------|--------------------------------|-------------------|------------------|---------------------------|---------------|
| File     | Edit View Debug Tools V        | Vindow Help       |                  |                           |               |
|          | Connect Object Explorer        |                   | 180              | X B B 9 - 0 -             | · 🖉 • 🖳 🜌 🕨 👘 |
| <b>e</b> | Disconnect Object Explorer     |                   |                  | <b>→</b> ↓ X              |               |
|          | New                            | •                 |                  |                           |               |
|          | Open                           | •                 | â                | Project/Solution          | Ctrl+Shift+O  |
|          | Close                          |                   | 2                | File                      | Ctrl+O        |
| đ        | Close Solution                 |                   | 2                | Merge Extended Event File | 25            |
|          | Save Selected Items            | Ctrl+S            | <b>2</b>         | File with New Connection  |               |
|          | Save Selected Items As         |                   | ₽ <mark>₽</mark> | File Disconnected         |               |
| 9        | Save All                       | Ctrl+Shift+S      |                  | Policy                    |               |
|          | Source Control                 | •                 |                  |                           |               |
|          | Page Setup                     |                   |                  |                           |               |
| 8        | Print                          | Ctrl+P            |                  |                           |               |
|          | Recent Files                   | •                 |                  |                           |               |
|          | Exit                           | Alt+F4            |                  |                           |               |

O script para o SQL 2012, 2014 e 2016 são o mesmo, mas diferente do utilizado para as outras versões de SQL.

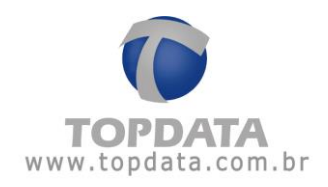

| Nicrosoft SQL Server Manageme                                                                         | nt Studio (Administrator)              |                                  |
|----------------------------------------------------------------------------------------------------|----------------------------------------|----------------------------------|
| S Open File                                                                                           |                                        | ×                                |
| 😋 🕞 🗢 📙 « Gerenciador Ir                                                                              | ner Rep 🕨 DB 🔸 Script 🔷 👻 🍫            | Pesquisar Script 🔎               |
| Organizar 🔻 Nova pasta                                                                                |                                        | := - 1 🔞                         |
| 퉬 Bug 933                                                                                             | Nome                                   | Data de modificaç Tipo           |
| 📃 Área de Trabalho                                                                                    | 📄 CriaDataBaseGerenciadorInnerRep      | 16/06/16 16:48 Microsoft S       |
| <ul> <li>Bibliotecas</li> <li>Documentos</li> <li>Imagens</li> <li>Músicas</li> <li>Vídeos</li> </ul> | ☐ CriaDataBaseGerenciadorInnerRep_2014 | 16/06/16 16:48 Microsoft 5       |
| 🖳 Computador 🏭 Josafat (C:)                                                                           |                                        |                                  |
| PENDRIVE (E:)                                                                                         |                                        |                                  |
| 🛫 Josalat (\\atena\dsuallos)<br>🖵 topdata2 (\\atena) (N:)                                             | • • III                                | 4                                |
| Nome:                                                                                                 | •                                      | All Files (*.*)   Open  Cancelar |

Lembre-se que o script está em C:\Arquivos de programas\Topdata\Gerenciador Inner Rep\DB\Script

| 🛛 CriaDataBaseGerenciadorInnerRep_2014.sql - canes\sql2012.GerenciadorInnerRep (sa (52)) - Microsoft SQL Server Management Studio (Administrator) |                                                                                                    |             |  |
|----------------------------------------------------------------------------------------------------|----------------------------------------------------------------------------------------------------|-------------|--|
| File Edit View Query Project Debug Tools Window Help                                                                                              |                                                                                                    |             |  |
| 1 🛅 🕶 🔤 🕞 🥥 🔔 New Query 🔥 🔥 😘 👗 👗 🐁 🥬                                                                                                    | - C - J - J - J - J - J - J - J - J - J                                                                                                    |             |  |
| 🗄 💷 🔐 🛛 GerenciadorInnerRep 🛛 🗧 🕹 Execute 🌔 Debug 🔍 🖉                                                                                             | 第9 🖬 📓 🎬 🍓 🏙 🔚 😫   準 律   私 🚽                                                                                                    |             |  |
| Object Explorer 👻 🖣 🗙                                                                                                    | CriaDataBaseGerencirInnerRep (sa (52)) 🗙                                                                                                    | -           |  |
| Connect * * * * * * * * * * * * * * * * * * *                                                                                                    | GUSE [master]         DROP DATABASE [GerenciadorInnerRep]         OBOP DATABASE [GerenciadorInnerRep]         GO         OO         CREATE DATABASE [GerenciadorInnerRep]         Script Date: 12/17/2010 11:22:30 ******/         CRATE DATABASE [GerenciadorInnerRep]         GO         EXEC dbo.sp_ddcomplevel @dhamae-H'GerenciadorInnerRep', @new_cmptlevel=100         GO         EXEC (Go:sp_ddcomplevel @dhamae-H'GerenciadorInnerRep', @new_cmptlevel=100         GO         EXEC (Go:sp_ddcomplevel @dhamae-H'GerenciadorInnerRep', @new_cmptlevel=100         GO         EXEC (GorenciadorInnerRep].[dbo].[sp_fulltext_database] @action = 'enable'         GO | <b>€</b> <0 |  |

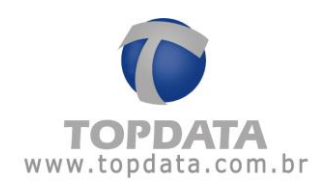

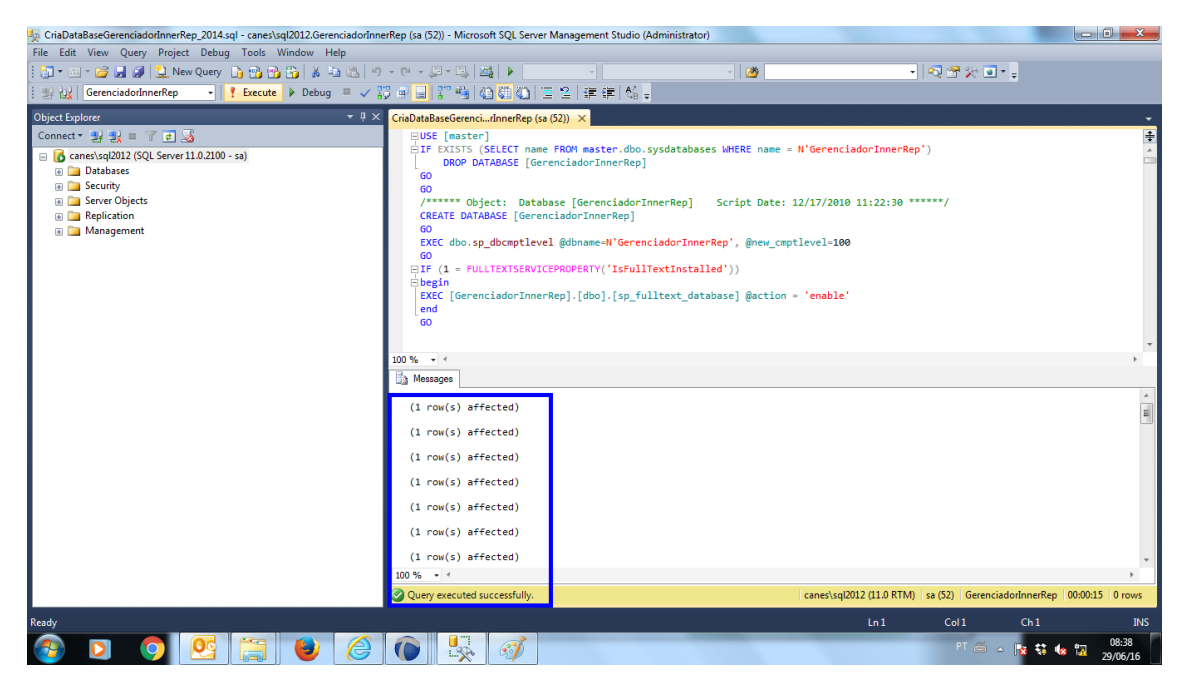

## 4.23.7 Modos de comunicação "Avançadas" do Inner Rep

#### Atenção

A utilização desta opção não é obrigatória. Através da opção "Avançada", define-se se o Rep deve funcionar no modo de rede remota ou não e como a comunicação será iniciada, se pelo Gerenciador ou pelo Inner Rep.

Sendo assim, as opções de configurações possíveis são:

- 1) "Gerenciador Inner Rep Inicia Conexão", modo Padrão
- 2) "Inner Rep inicia a conexão", modo Especial

O modo padrão da comunicação entre Inner Rep e Gerenciador é SEMPRE ser iniciada pelo software, ou seja, sempre iniciada pelo Gerenciador, sendo este o padrão para todo Inner Rep incluído.

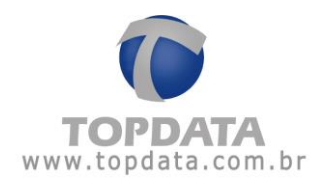

# 4.23.8 Gerenciador Inner Rep Inicia Conexão (Padrão)

Na opção "Avançada", na opção "Rep Inicia Conexão", selecionar a opção "NÃO", conforme exemplo a seguir:

| 🕞 Avançado                                                           |                                                |  |  |
|----------------------------------------------------------------------|------------------------------------------------|--|--|
| C Rep Inicia Conexão<br>O Sim ⊙ Não                                  | Porta Rep<br>Porta Padrão: 🔽<br>Porta: 51000 🗘 |  |  |
| Dados do Computador* qu                                              | e o Rep deve comunicar                         |  |  |
| <ul> <li>IP</li> <li>Nome do compu<br/>IP do Computador*:</li> </ul> | Itador<br>10.0.7.94                            |  |  |
| Porta do Computador*:                                                | 60000 \$                                       |  |  |
| Intervalo Conexão Rep:                                               | 5 \$ segundos                                  |  |  |
| Computador*: Computador onde está                                    | instalado o Gerenciador Inner Rep              |  |  |
| Máscara de Rede:<br>Gateway:<br>DNS:<br>Nome do Rep:                 |                                                |  |  |
| <u>Ok</u> <u>Cancelar</u>                                            |                                                |  |  |

Outro parâmetro que pode ser alterado é a porta. Somente altere esta opção se você utilizar redes remotas, com o Gerenciador iniciando a comunicação e com mais de um Inner Rep na localidade remota. Se no seu caso utilizar rede remota, porém com apenas um Inner Rep, mantenha o valor padrão (51000) da porta TCP/IP.

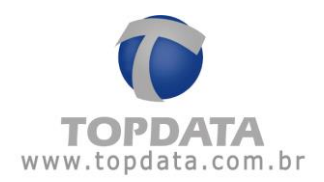

| 🎯 Avançado                                                      |                                                     |
|-----------------------------------------------------------------|-----------------------------------------------------|
| Rep Inicia Conexão                                              | Porta Rep                                           |
| 🔿 Sim 💿 Não                                                     | Porta Padrão: 🗹<br>Porta: 51000 💲                   |
| Dados do Computador* qu                                         | e o Rep deve comunicar                              |
| 💿 IP 🛛 🔿 Nome do compu                                          | tador                                               |
| IP do Computador*:                                              | 10.0.7.94                                           |
| Nome do Computador*:                                            |                                                     |
| Porta do Computador*:                                           | 60000 🔷                                             |
| Tempo de Espera:                                                | 20 ᅌ segundos                                       |
| Intervalo Conexão Rep:                                          | 5 🔷 segundos                                        |
| Computador*: Computador onde está i<br>Dados da rede onde o Rep | instalado o Gerenciador Inner Rep<br>está instalado |
| Máscara de Rede:                                                |                                                     |
| Gateway:                                                        |                                                     |
| DNS:                                                            |                                                     |
| Nome do Rep:                                                    |                                                     |
| Qk                                                              | Cancelar                                            |

Para alterar o valor da porta de comunicação TCP/IP, desmarque a opção "Porta Padrão" e configure o valor da porta utilizada.

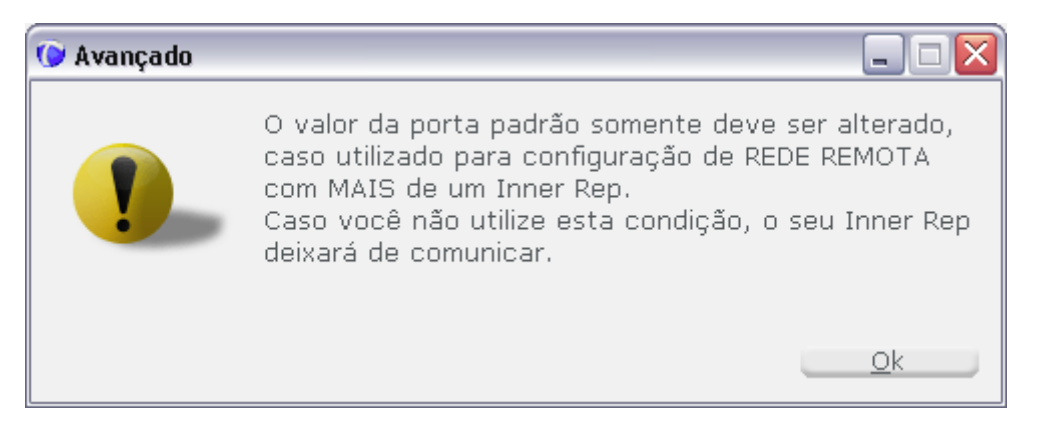

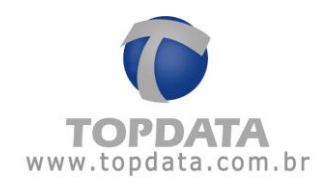

| 🕟 Avançado                          |                                                     |
|-------------------------------------|-----------------------------------------------------|
| Rep Inicia Conexão                  | Porta Rep<br>Porta Padrão:<br>Porta: <b>52000 💭</b> |
| _Dados do Computador* qu            | e o Rep deve comunicar                              |
| IP     O Nome do computador*:       | tador                                               |
| Nome do Computador*:                |                                                     |
| Porta do Computador*:               | 60000 🛟                                             |
| Tempo de Espera:                    | 20 ᅌ segundos                                       |
| Intervalo Conexão Rep:              | 5 🔷 segundos                                        |
| Computador*: Computador onde está i | instalado o Gerenciador Inner Rep                   |
| - Dados da rede onde o Rep          | estă înstalado                                      |
| Máscara de Rede:                    |                                                     |
| Gateway:                            |                                                     |
| DNS:                                |                                                     |
| Nome do Rep:                        |                                                     |
| <u>k</u>                            | <u>C</u> ancelar                                    |

Lembrando, esta opção relacionada a portas é para uso com rede remota e com o Gerenciador iniciando a conexão. Maiores detalhes consultem os capítulos 14.19.9 deste manual.

#### 4.23.9 Inner Rep Inicia Conexão

Inner Rep Plus inicia conexão, é um modo de comunicação onde os Reps é que iniciam a conexão com o Gerenciador, dentro de um intervalo de tempo configurável, aplicado principalmente em redes remotas.

A grande vantagem proporcionada pela Topdata neste tipo de aplicação é a facilidade de configuração dos Reps remotos em campo, pois NÃO precisa ser feita na localidade remota as configurações de modems ou roteadores, o que às vezes é difícil, pois requer mão de obra especializada. Neste caso os Reps podem ser pré-configurados no cliente/revendedor Topdata

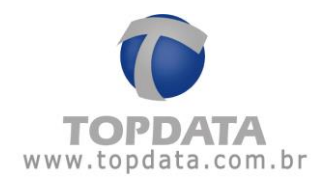

e simplesmente conectados na rede onde é prevista sua utilização, que irá comunicar sem nenhuma configuração complementar, exceto o redirecionamento das portas no endereço IP de destino, que é o do local onde estará o Gerenciador, onde normalmente já possui colaboradores formados na área de Informática e que detém o conhecimento necessário para essa tarefa, o que muitas vezes é mais difícil nas redes remotas, que normalmente são filiais, lojas, entre outros e não contam com este perfil de funcionário.

No lado onde está o Gerenciador, apenas faz-se necessário a configuração no servidor de destino, que deve redirecionar os pedidos de conexão das portas do Rep para o endereço IP onde está instalado o Gerenciador Inner Rep que fará a comunicação.

| 🕑 Avançado                                                        |                                                      |
|-------------------------------------------------------------------|------------------------------------------------------|
| <ul> <li>Rep Inicia Conexão</li> <li>● Sim ● Não</li> </ul>       | Porta Rep<br>Porta Padrão: 🗸<br>Porta: <b>51000 </b> |
| Dados do Computador* que                                          | e o Rep deve comunicar                               |
| 💿 IP 🛛 🔿 Nome do compu                                            | tador                                                |
| IP do Computador*:                                                | 10.0.7.94                                            |
| Nome do Computador*:                                              |                                                      |
| Porta do Computador*:                                             | 60000 💌                                              |
| Tempo de Espera:                                                  | 20 🐑 segundos                                        |
| Intervalo Conexão Rep:                                            | 5 🐑 segundos                                         |
| Computador*: Computador onde está i<br>Dados da rede onde o Rep o | nstalado o Gerenciador Inner Rep<br>está instalado   |
| Máscara de Rede:                                                  |                                                      |
| Gateway:                                                          |                                                      |
| DNS:                                                              |                                                      |
| Nome do Rep:                                                      |                                                      |
| <u>k</u>                                                          | Cancelar                                             |

Os dados referentes ao servidor ao se incluir um novo Inner Rep, vem preenchidos com os dados do computador onde este Inner Rep está sendo incluído. Nos sistemas operacionais "Windows 7", os valores do IP do Servidor são apresentados conforme a nova geração do Protocolo Internet IPV6. Basta manualmente alterar para o endereço IP desejado.

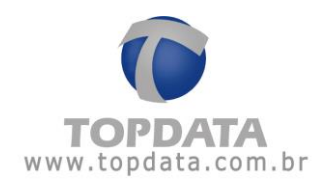

| 🕑 Avançado                                                      |                                                     |
|-----------------------------------------------------------------|-----------------------------------------------------|
| Rep Inicia Conexão                                              | Porta Rep<br>Porta Padrão: 🗹<br>Porta: 51000 🛟      |
| Dados do Computador* qu                                         | e o Rep deve comunicar                              |
| 💿 IP 🛛 🔘 Nome do compu                                          | tador                                               |
| IP do Computador*:                                              | 10.0.7.94                                           |
| Nome do Computador*:                                            |                                                     |
| Porta do Computador*:                                           | 60000 💂                                             |
| Tempo de Espera:                                                | 20 🐑 segundos                                       |
| Intervalo Conexão Rep:                                          | 5 💌 segundos                                        |
| Computador*: Computador onde está i<br>Dados da rede onde o Rep | instalado o Gerenciador Inner Rep<br>está instalado |
| Máscara de Rede:                                                |                                                     |
| Gateway:                                                        |                                                     |
| DNS:                                                            |                                                     |
| Nome do Rep:                                                    |                                                     |
| Qk                                                              | <u>C</u> ancelar                                    |

#### Descrição dos campos:

#### Dados do Servidor que o Rep deve conectar

Rep Inicia Conexão:

Não: Opção padrão. Nesta configuração, o Gerenciador inicia conexão com o Rep.

Sim: Inner Rep Plus inicia conexão.

## Utilizar "IP" ou "Nome do Computador"?

IP: Opção padrão. Configura que a comunicação do Gerenciador Inner Rep com o Inner Rep Plus será através do endereço IP.

⊙ IP 🛛 ◯ Nome do computador

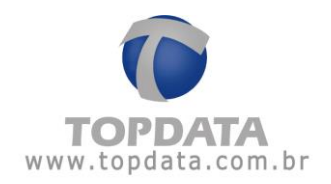

**Nome do Computador:** Opção de comunicação não padrão. É válida somente se **"Rep inicia conexão"** estiver selecionado. Escolher a opção **"Nome do Computador"**, sempre que a comunicação com o Inner Rep Plus for através do DNS.

IP IP Nome do computador

IP do Computador: Corresponde ao endereço IP externo utilizado pela empresa onde está Instalado o Gerenciador Inner Rep. Este endereço IP deve ser fixo. Não confundir com o endereço IP de onde está instalado o Gerenciador Inner Rep.

Nome do Computador: Escolher a opção "Nome do Computador", sempre que a comunicação com o Inner Rep Plus for através do DNS. É válida somente se "Rep inicia conexão" estiver selecionado. Do ponto de vista prático podemos entender que o "Nome do Computador" equivaleria a um endereço web ou um nome de servidor (dependendo da rede utilizada), por exemplo www.nomedaempresa.com.br que será utilizado pelo Rep para descobrir onde está o software que ele precisa se comunicar. Supor um Inner Rep Plus localizado em uma "Localidade B", estando configurado com este nome, utilizaria o DNS configurado para descobrir o caminho para estabelecer a comunicação e encontrar o Gerenciador na "Localidade A". O estabelecimento desta conexão se dará portanto utilizando o "Nome do Computador", associado ao "DNS" e "Porta" de comunicação.

O capítulo "6.3" deste manual exemplifica detalhadamente a "Configuração do DNS através do Gerenciador Inner Rep".

**Porta do Computador:** Porta para o qual este Rep fará os pedidos de conexão no lado do "**Servidor**". Usando o modo "**Inner Rep inicia conexão**", cada Rep utiliza uma porta para se comunicar com o Gerenciador. Dessa forma, deve-se atribuir um valor de porta TCP/IP diferente para cada Rep cadastrado. O valor padrão é 60.000 e deve variar entre 1 e 65.534, respeitando-se que algumas portas TCP/IP são reservadas. Quando o IP do Servidor verificar que existe um pedido de conexão de determinado Inner Rep vindo da porta "XXXXX", ele redirecionará (através de regra no servidor) para o computador definido com o Gerenciador para fazer a conexão com o Inner Rep.

**Tempo de espera**: Corresponde ao tempo em segundos de espera para se estabelecer um pedido de conexão do Inner Rep com o Gerenciador. Seu valor deve obedecer a razão de 3 vezes maior que o tempo definido no intervalo de conexão. Valor mínimo 10 segundos. Máximo 60 segundos. Recomendado 20 segundos.

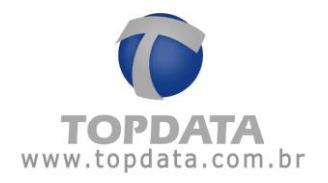

Intervalo conexão Rep: corresponde ao tempo em segundos para ocorrer um pedido de conexão do Inner Rep para o endereço IP do servidor, localizado na empresa onde está instalado o Gerenciador Inner Rep. Seu valor deve obedecer à razão de 3 vezes menor que o tempo de espera. Valor mínimo 1 segundo. Máximo 20 segundos. Recomendado 5 segundos. Isso significa que se usado o valor recomendado, a cada 5 segundos ocorrerá um pedido de conexão do Inner Rep em direção ao seu servidor.

Máscara de rede: preencher com o valor da máscara de rede onde está instalado o Inner Rep remoto. A dica é na localidade onde está instalado o Inner Rep, dar um comando "IPCONFIG" para identificar qual a máscara de rede correta.

C:\Documents and Settings\ipconfig Configuração de IP do Windows Adaptador Ethernet Conexão local: Sufixo DNS específico de conexão . : lan Endereço IP . . . . . . . . . . : 192.168.1.64 Máscara de sub-rede . . . . . . . . : 255.255.255.0 Gateway padrão. . . . . . . . . . . : 192.168.1.254 Adaptador Ethernet Conexão de rede sem fio: Estado da mídia . . . . . . . . . . : mídia descono

Gateway: preencher com o valor do gateway onde está instalado o Inner Rep remoto.

A dica é na localidade onde está instalado o Inner Rep, dar um comando "IPCONFIG"

para identificar qual o gateway correto.

| C:\Documents and Settings\ipconfig          |                |
|---------------------------------------------|----------------|
| Configuração de IP do Windows               |                |
| Adaptador Ethernet Conexão local:           |                |
| Sufixo DNS específico de conexão .:         | lan            |
| Endereço IP                                 | 192.168.1.64   |
| Máscara de sub-rede                         | 255.255.255.0  |
| Gateway padrão                              | 192.168.1.254  |
| Adaptador Ethernet Conexão de rede sem fio: |                |
| Estado da mídia                             | : mídia descon |

A configuração para o Inner Rep Plus iniciar conexão pode ser realizada através do próprio menu do Inner Rep Plus ou através do Gerenciador. Somente se for optado por configurá-lo através do software Gerenciador será OBRIGATÓRIO o envio dessa configuração para o Rep operar nesse modo especial. O envio dessa configuração é feito através da opção

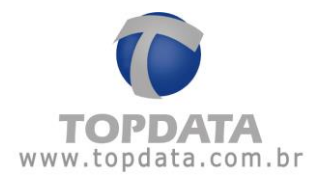

"Ferramentas", "Enviar Configurações de rede avançadas Rep", com a grande vantagem que pode ser pré-configurado e levado para a localidade remota para simplesmente conectar na tomada e colocar o cabo de rede. Caso seja realizada a configuração para o Inner Rep Plus iniciar conexão através do seu menu (Display), não será necessário o envio dessa configuração.

DNS: Consiste no endereço IP do servidor DNS. Esse parâmetro deve ser configurado quando desejar que o Inner Rep Plus comunique não através de um endereço IP, mas sim de um "Host", ou seja um "Nome", nome este que será relacionado ao endereço real onde estará instalado o Inner Rep Plus estiver localizado. Está configuração é realizada através do software e não existe opção no Menu do Rep. O termo DNS significa "Domain Name System", ou seja, um sistema de nomes de domínios. É um computador com banco de dados que relaciona o endereço "nominal" de um computador ao endereço real onde está na rede, para poder acessá-lo. O "Google" por exemplo é um DNS, mas pode existir o servidor DNS dentro de cada empresa. Esse "endereço real" é dado pelo número de IP (Internet Protocol). A configuração do DNS pode ser utilizada para redes TCP/IP internas ou externas. Quando você tentar comunicar com o Gerenciador através do "Host" com o nome utilizado pelo servidor de DNS para aquele Rep, o servidor DNS entra em operação e "traduz" o endereço para o IP XXX.XXX.XXX (relativo ao Rep) e permitem a comunicação através do "Host" através deste nome. Consultar o Suporte Topdata para saber como habilitar este parâmetro no cadastro de Rep.

Para funcionamento do DNS, é obrigatório enviar as "**Configurações Avançadas**" do Inner Rep Plus. O capítulo "6.3" deste manual exemplifica detalhadamente a "**Configuração do DNS através do Gerenciador Inner Rep**".

**Nome do Rep:** Este campo configura o nome que será utilizado para o Inner Rep Plus para realizar a comunicação com o software Gerenciador. Está configuração é realizada através do software e não existe opção no Menu do Rep. Pode ou não ser utilizado com o campo DNS preenchido. Se for utilizado sem preenchimento do DNS, ao configurar o Inner Rep Plus com DHCP, o servidor DNS da sua rede será informado através do endereço IP DHCP que foi recebido pelo seu Rep com qual nome este Rep agora está configurado. A partir deste momento, a comunicação do software com o Rep poderá ocorrer não mais pelo endereço IP , mas sim pelo "**Nome do Rep**" que foi configurado. Consultar o Suporte Topdata para saber como habilitar este parâmetro no cadastro de Rep e utilizar o campo "Host".

Até o servidor DNS receber este nome, poderá demorar alguns segundos ou minutos. Após o servidor DNS saber que o referido Rep possui um nome configurado, a comunicação do Gerenciador com o Rep poderá ocorrer não mais pelo endereço IP , mas sim pelo "Nome do

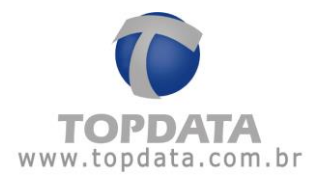

Rep" que foi configurado. Se o DHCP não for utilizado, o administrador de rede deverá mapear no servidor DNS o IP do Inner Rep Plus e o nome utilizado.

<u>Aplicação</u>: Configurar "**Nome do Rep**" com ou sem "**DNS**" para que o Gerenciador possa se comunicar com o Rep preenchendo o "**Nome**" ao invés do endereço IP no campo correspondente ao "**Cadastro do Rep**".

A seguir é apresentada uma sequencia de configuração utilizando o "Nome do Rep":

Passo 1: No cadastro de "Rep", opção "Avançadas", no campo "Nome do Rep", inserir um Nome. Clicar em "OK":

| 🕑 Avançado                        |                                                     |
|-----------------------------------|-----------------------------------------------------|
| Rep Inicia Conexão<br>○ Sim ⊙ Não | Porta Rep<br>Porta Padrão: 🔽<br>Porta: 51000        |
| Dados do Computador* qu           | e o Rep deve comunicar                              |
| 💿 IP 🛛 🔿 Nome do compu            | itador                                              |
| IP do Computador*:                | 10.0.7.94                                           |
| Nome do Computador*:              |                                                     |
| Porta do Computador*:             | 51400 🛟                                             |
| Tempo de Espera:                  | 20 🤤 segundos                                       |
| Intervalo Conexão Rep:            | 5 🔶 segundos                                        |
| Computador*: Computador onde está | instalado o Gerenciador Inner Rep<br>está instalado |
| Máscara de Rede:                  | 255.0.0.0                                           |
| Gateway:                          | 10.0.0.7                                            |
| DNS:                              |                                                     |
| Nome do Rep:                      | NomedoRep                                           |
| <u>k</u>                          | Cancelar                                            |

Passo 2: Em seguida ir na opção "Ferramentas", "Enviar Configurações de rede avançadas", como mostra imagem a seguir:

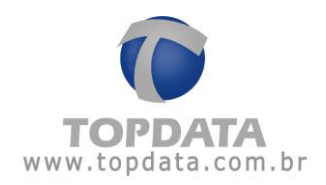

| Ferramentas                            |
|----------------------------------------|
| Exportar Arquivos                      |
| Importar arquivo de empregados         |
| Importar Digitais de produtos Topdata  |
| Configurar Coleta Automática           |
| Configurar Backup de base de dados     |
| Migrar Base Access para Sql Server     |
| Enviar Configurações de rede avançadas |
|                                        |

Clique no botão "Enviar".

| 🕼 Configurações de Rede 📃 🗖 🔀                    |                                                                                                    |  |
|--------------------------------------------------|----------------------------------------------------------------------------------------------------|--|
| Enviar configui                                  | rações para: 1                                                                                                    |  |
| Enviar configu                                   | urações com Rep em modo:                                                                                                    |  |
| ⊙ Servidor                                       | (Modo de uso convencional, utilizado enquanto<br>a conexão é iniciada pelo Gerenciador. Também<br>deve ser enviada aos Reps na primeira vez que<br>for alterada a opção de comunicação<br>"Avançada" do Rep) |  |
| O Cliente                                        | (Modo de uso especial, utilizado quando a<br>comunicação já está definida para iniciar no<br>Rep, ou quando deseja-se alterar alguma<br>configuração avançada já aplicada<br>anteriormente)                  |  |
| Configuraçõe                                     | s de Rede enviadas com sucesso.                                                                                                    |  |
| * Se você sele<br>comunicação (<br>o modo de env | ecionou mais de um Rep, após o término da<br>(botão "Enviar"), clique no botão "Sair" para escolher<br>/io do próximo Rep.                                                                                   |  |
|                                                  | <u>E</u> nviar <u>S</u> air                                                                                                    |  |

Recomenda-se que o Inner Rep Plus na opção "Configurações", "Rede", "IP Inner REP", esteja configurado para "IP automático (DHCP)". Caso não esteja, o "Nome do Rep" não

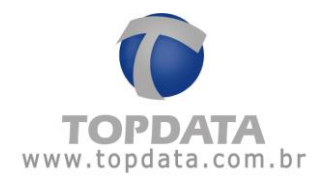

será detectado na rede. Nesta situação solicitar ao administrador da rede para configurar no seu servidor DNS uma regra para que o endereço IP do Rep corresponda ao nome que foi configurado. No caso da habilitar no Inner Rep Plus o DHCP torna o processo mais simples.

| 11:33:29                          |
|-----------------------------------|
| IP Inner REP                      |
| IP automático (DHCP)              |
| - 🔘 Usar o seguinte endereço IP : |
| IP Inner REP                      |
| Mascara da rede                   |
| Gateway                           |
| €ESC OK ⊘                         |

**Passo 3:** Consultar o Suporte Topdata para saber como habilitar este parâmetro no cadastro de Rep e utilizar o campo "**Host**".

Passo 4: No cadastro do Rep, selecionar "Host" e grave a alteração:

| Passo 2 - Identific | cação do IP          |  |
|---------------------|----------------------|--|
| Informe o tipo de i | dentificação do Rep: |  |
| 🔿 IP 💿 Host         |                      |  |
| Endereço IP:        |                      |  |
| Host:               | NomedoRep            |  |

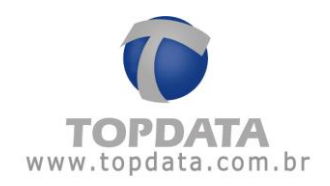

# 5 Dúvidas frequentes

| Nā<br>du<br>cor<br>alt                                                                                                    | oluções                                                                                                    |
|----------------------------------------------------------------------------------------------------|----------------------------------------------------------------------------------------------------|
| Posso trocar as configurações do leitor após<br>serem enviadas pela primeira vez?<br>pod<br>cor<br>ide<br>des                        | ão. A configuração do leitor é efetuada<br>urante o primeiro recebimento de<br>onfigurações e depois não permitirá<br>lterar novamente. Na portaria 595, item<br>.2.14 consta que o Inner Rep Plus não<br>ode permitir a alteração das<br>onfigurações dos dispositivos de<br>lentificação do trabalhador bem como a<br>esativação dos destes dispositivos                                                                                                    |
| Por que ao efetuar uma alteração no Inner<br>Rep Plus, além da senha solicita também o<br>CPF?<br>Inn<br>se<br>Inn<br>se<br>bi<br>"F | Trata-se de uma exigência da portaria<br>695. No Inner Rep Plus ocorrerá a<br>gravação do CPF responsável pela<br>alteração para os tipos 2 (Empregador), 4<br>Relógio) e 5 (Empregados), do CPF. Por<br>essa razão nos Menus do Inner Rep Plus e<br>Gerenciador ao alterar sempre será<br>sempre solicitado o CPF. No equipamento<br>nner Rep Plus, além da senha de acesso,<br>será solicitado o CPF para os menus:<br>Menu Usuários, opções "Cadastro<br>biométrico" e "Cadastro de Cartões"<br>Menu "Configurações", opção<br>"Relógio" |

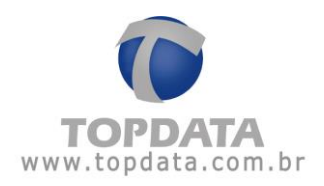

| É obrigatório o <b>"Envio de configurações"</b><br>antes de " <b>Cadastrar as digitais</b> "? | Sim. Para cadastrar a digital de um<br>empregado, é obrigatório o Inner Rep<br>Plus antes receber as configurações. O<br>motivo é o uso do Pis como ID da<br>biometria.                                                                                                    |
|-----------------------------------------------------------------------------------------------|----------------------------------------------------------------------------------------------------|
| Erro de comunicação ao usar Gerenciador<br>Inner Rep                                          | <ol> <li>Verificar as configurações de IP no<br/>Gerenciador e no Inner Rep Plus;</li> <li>Verificar se o firewall não está<br/>bloqueando a porta "51.000";</li> <li>Verificar se o cabo de rede está<br/>conectado;</li> <li>Verificar os leds (ver capítulo 9.3 deste<br/>manual).</li> <li>Verificar se a chave de segurança está<br/>correta. Se necessário à chave de<br/>segurança pode ser apagada no menu do<br/>Inner Rep Plus.</li> <li>Verificar se o endereço IP não está<br/>sendo utilizado por outro Rep Plus ou<br/>computador.</li> </ol> |

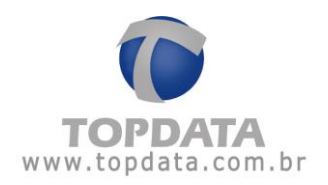

6 Apêndice

#### 6.1 Procedimento para instalação do Hamster

O Hamster é um dispositivo com comunicação USB que pode ser conectado ao computador para o cadastro das impressões digitais dos empregados.

Os modelos de Hamster compatíveis com o Gerenciador Inner Rep são o HFDU01/04 e HFDU14 (Hamster II) da Nitgen.

- Execute o setup para iniciar a instalação.

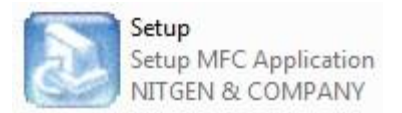

- Escolha o modelo na lista e em seguida clique em "Install".

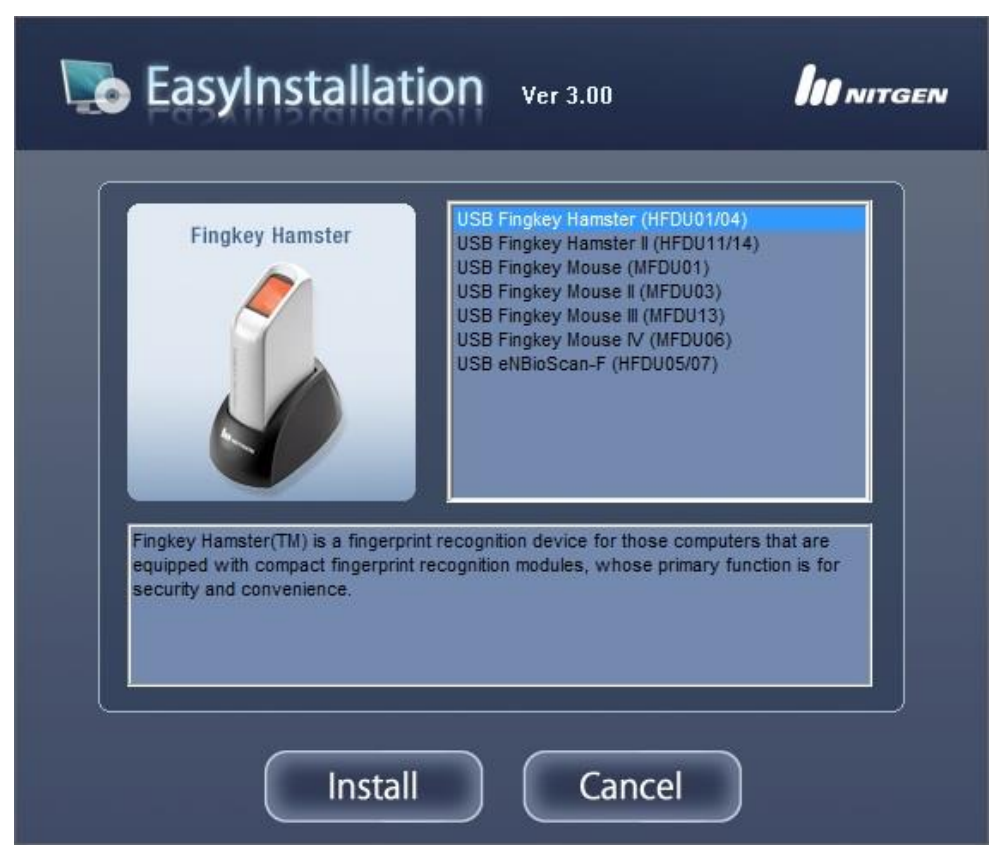

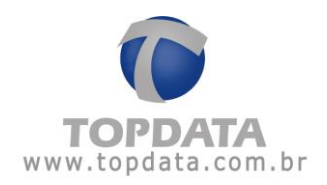

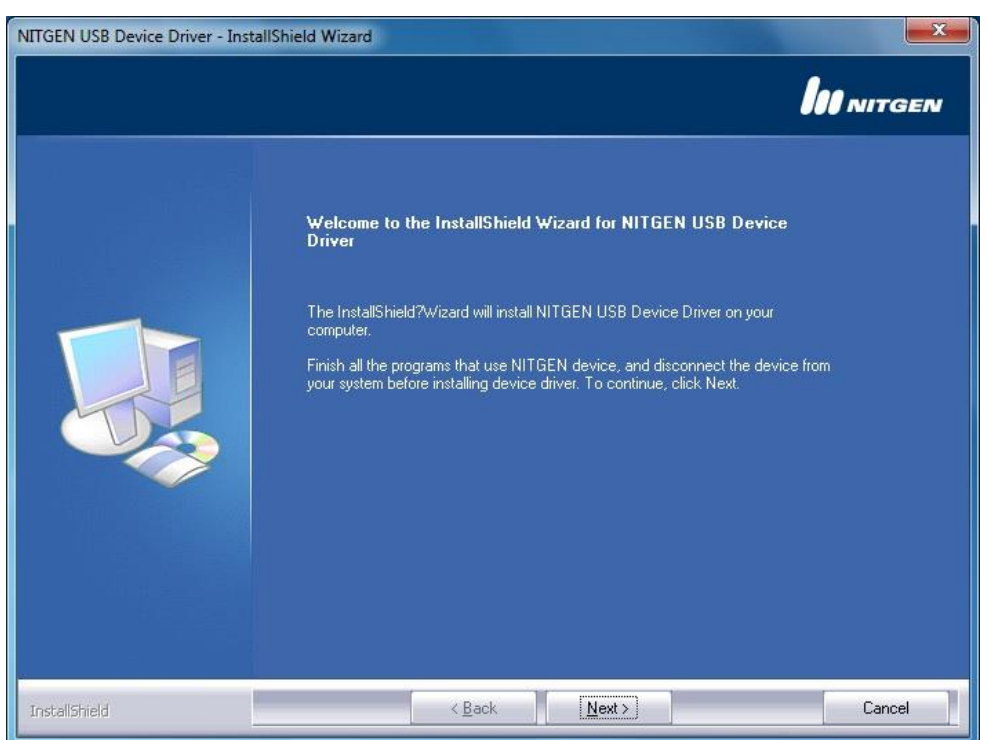

- Na primeira tela de instalação clique em "Next".

- Aguarde o término da instalação.
- Caso o dispositivo não esteja conectado à porta USB, o setup exibirá a seguinte tela:

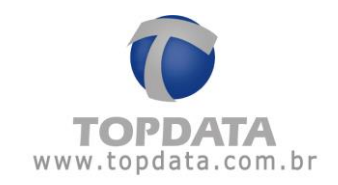

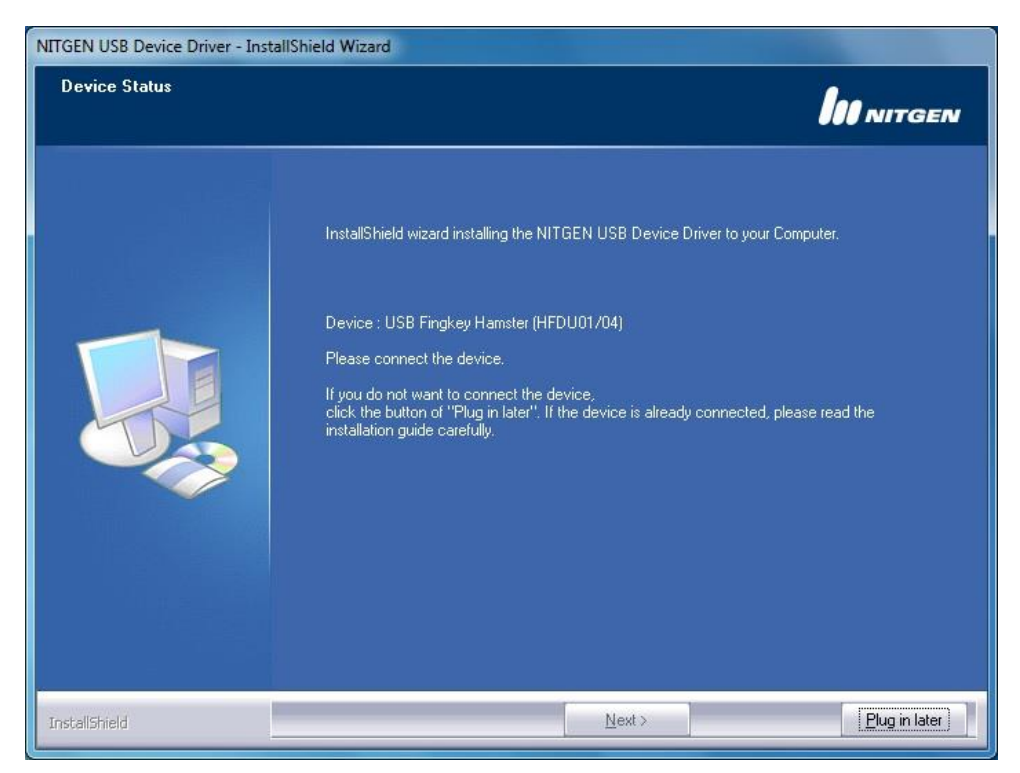

- Após a conexão do Hamster, clique em "Next".

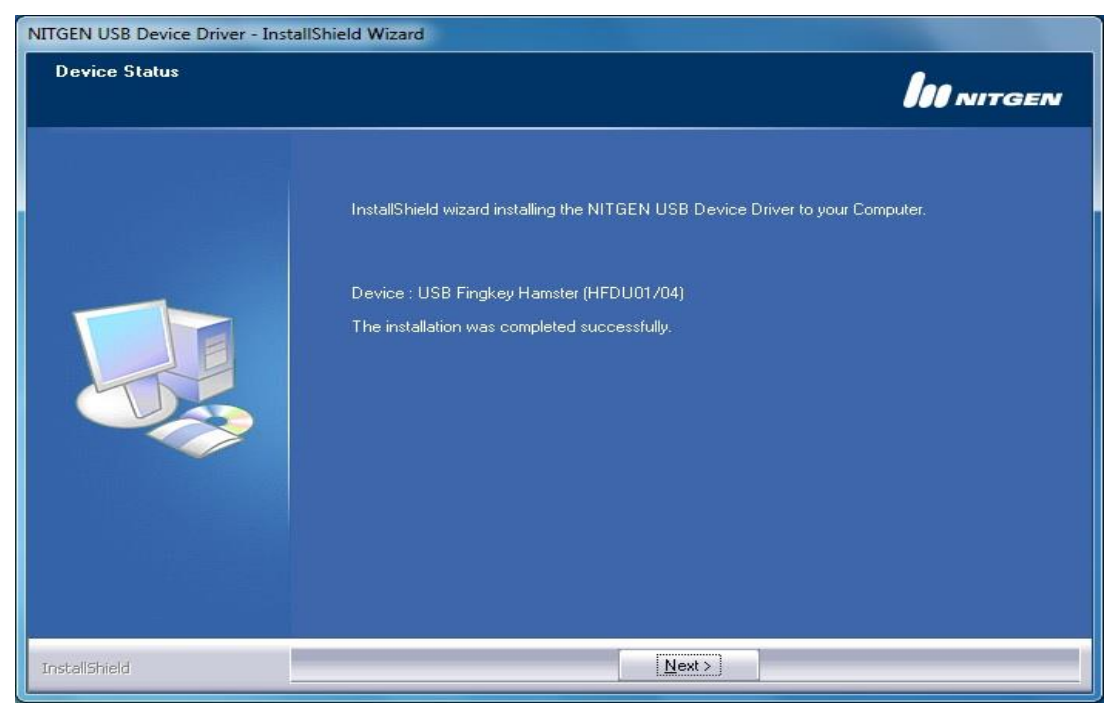

- Após o término da instalação, clique na opção "**Device Diagnostic Tool**" que é mostrada na tela, e em seguida em "**Finish**" para que o hamster possa ser testado.

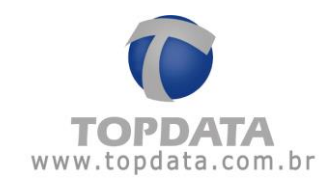

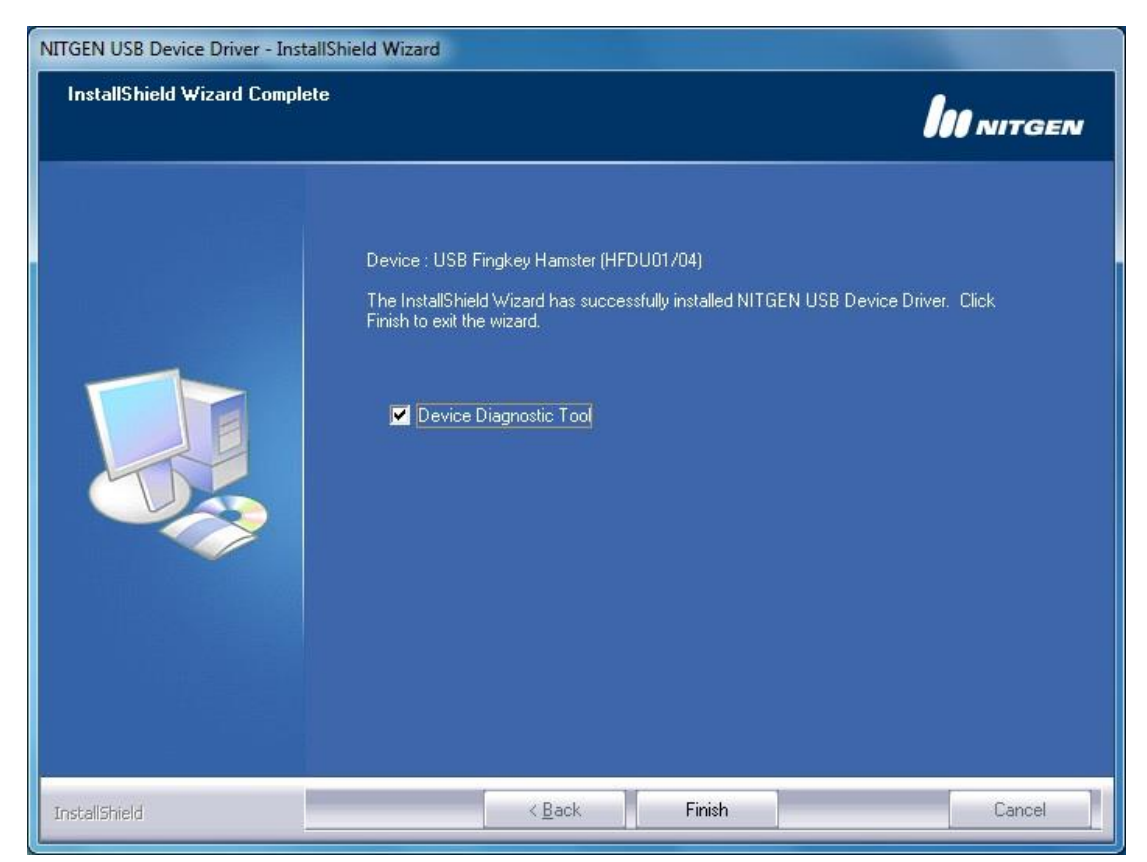

- Na nova tela exibida clique em "**Device Scan**" e depois em "Init", para que o dispositivo seja reconhecido. Em seguida clique em "**Capture**" e posicione o dedo no Hamster para que a digital seja capturada e exibida na tela. Feitos esses procedimentos com sucesso, o equipamento já estará instalado e pronto para ser utilizado.

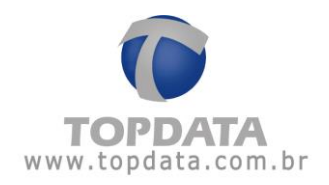

| Test device driver     If FP Quality Check                                                       |                                                                   |
|--------------------------------------------------------------------------------------------------|-------------------------------------------------------------------|
| nfl FP Quality Check   點 Multi Device   參                                                        |                                                                   |
| 🕅 Device 🛛 🖄 Enroll                                                                              | General   @ About  <br>Q Verify                                   |
| Device       FDU01 (ID:0       Capture       Capture       Success : 2       Option       AutoOn |                                                                   |
| Capture time 593 msec                                                                            | 4.3.0.17 / 2.3.0.9<br>n : 2.0.0.1<br>Hamster<br>0<br>248<br>: 292 |

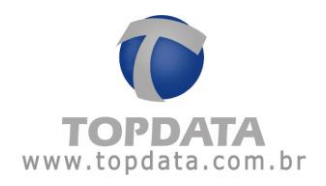

### 6.2 Procedimento cadastro da digital com Hamster

Dentro do menu "**Cadastro de Empregado**", clique em "**Biometria**". A tela a seguir será apresentada:

| 0 | Empregado             |                                            |         |
|---|-----------------------|--------------------------------------------|---------|
|   | Identificação         |                                            |         |
|   | Empregador:           | TOPDATA SISTEMAS DE AUTOMAÇÃO LTDA         |         |
|   | Nome:                 | EMPREGADO 1                                |         |
|   | Nome de exibição:     | EMPREGADO 1                                |         |
|   | Pis:                  | 999.99999.99-0                             |         |
|   | Número Cartão Barras: | 1                                          |         |
|   | Número Cartão Prox:   | 1                                          |         |
|   | Número Teclado:       | 1                                          |         |
|   | Verifica Biometria:   |                                            |         |
|   | Senha:                | ***                                        |         |
|   | Confirma senha:       | ***                                        |         |
|   |                       | <u>B</u> iometria <u>I</u> ncluir <u>C</u> | ancelar |

| Cadastro de digitais | - Hamster(BSP Ve | rsion : v4.8400) 📃 🗖 |
|----------------------|------------------|----------------------|
|                      |                  |                      |
| Dispositivo:         | LeitorUSB        | ~                    |
| Empregado:           | EMPREGADO 1      |                      |
| Cartão:              | 1                |                      |
| Digital 1:           | ]                | Digital 2:           |
|                      |                  |                      |
|                      |                  |                      |
|                      |                  |                      |
|                      | Qualidade:       | Qualidade:           |
| <u>Ca</u> pturar     | Quandador        | Capturar             |
| Digital 1:           |                  |                      |
| Digital 2:           |                  |                      |
|                      | <br>≜nao         | ar Associar Cancelar |
|                      | <u>a</u> pag     |                      |

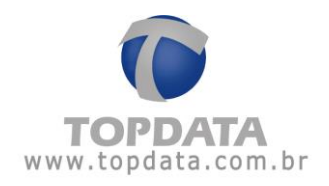

Devem ser cadastradas duas digitais por empregado, sendo que o processo via hamster captura duas amostras por dedo.

| - cadavito de digital                                                         | s - Hamster(BSP Ve                                        | ersion : v4.8400) 🛛 📃 🗖 🔽         |
|-------------------------------------------------------------------------------|-----------------------------------------------------------|-----------------------------------|
|                                                                               |                                                           |                                   |
| Dispositivo:                                                                  | LeitorUSB                                                 | ~                                 |
| Empregado:                                                                    | EMPREGADO 1                                               |                                   |
| Cartão:                                                                       | 1                                                         |                                   |
| Digital 1:                                                                    |                                                           | Digital 2:                        |
|                                                                               |                                                           |                                   |
|                                                                               |                                                           |                                   |
|                                                                               |                                                           |                                   |
|                                                                               | Qualidado                                                 | Qualidader                        |
| Capturar                                                                      | Quanuaue.                                                 | Capturar Quandade.                |
| Digital 1:                                                                    |                                                           |                                   |
| Digital 2:                                                                    |                                                           |                                   |
|                                                                               | Apa                                                       | gar Associar Cancelar             |
|                                                                               |                                                           |                                   |
| 🗲 Cadastro de digitai                                                         | s - Hamster(BSP Ve                                        | ersion : v4.8400) 🛛 🗖 🗖 🔽         |
|                                                                               |                                                           | ]                                 |
| Dispositivo:                                                                  |                                                           |                                   |
| Dispositivoi                                                                  | LeitorUSB                                                 | <b>v</b>                          |
| Empregado:                                                                    | LeitorUSB<br>EMPREGADO 1                                  | <b>~</b>                          |
| Empregado:<br>Cartão:                                                         | LeitorUSB<br>EMPREGADO 1<br>1                             | <b>~</b>                          |
| Empregado:<br>Cartão:                                                         | LeitorUSB<br>EMPREGADO 1<br>1                             | Digital 2:                        |
| Empregado:<br>Cartão:<br>Digital 1:                                           | LeitorUSB<br>EMPREGADO 1<br>1                             | Digital 2:                        |
| Empregado:<br>Cartão:<br>Digital 1:                                           | LeitorUSB<br>EMPREGADO 1<br>1                             | Digital 2:                        |
| Empregado:<br>Cartão:<br>Digital 1:                                           | LeitorUSB<br>EMPREGADO 1<br>1                             | Digital 2:                        |
| Empregado:<br>Cartão:<br>Digital 1:                                           | LeitorUSB<br>EMPREGADO 1<br>1<br>Qualidade:               | Digital 2:                        |
| Empregado:<br>Cartão:<br>Digital 1:<br>Capturar                               | LeitorUSB<br>EMPREGADO 1<br>1<br>Qualidade:<br>Ótima      | Digital 2: Capturar Qualidade:    |
| Empregado:<br>Cartão:<br>Digital 1:<br>Capturar<br>Digital 1: ✓               | LeitorUSB<br>EMPREGADO 1<br>1<br>2<br>Qualidade:<br>Ótima | Digital 2: Capturar Qualidade:    |
| Empregado:<br>Cartão:<br>Digital 1:<br>Capturar<br>Digital 1: ✓<br>Digital 2: | LeitorUSB<br>EMPREGADO 1<br>1<br>Qualidade:<br>Ótima      | Digital 2:<br>Capturar Qualidade: |

Colocar o segundo dedo:

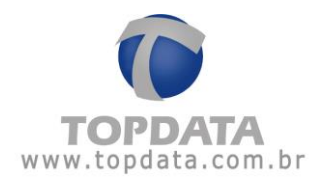

| 问 Cadastro de digitais | : - Hamster(BSP Ve  | rsion : v4.8400)           |                    |
|------------------------|---------------------|----------------------------|--------------------|
| Dispositivo:           | LeitorUSB           | ~                          |                    |
| Empregado:             | EMPREGADO 1         |                            |                    |
| Cartão:                | 1                   |                            |                    |
| Digital 1:             |                     | Digital 2:                 | ]                  |
|                        |                     |                            |                    |
|                        |                     |                            |                    |
|                        |                     |                            |                    |
| C <u>a</u> pturar      | Qualidade:<br>Ótima | Ca <u>p</u> turar <b>Q</b> | ualidade:<br>)tima |
| Digital 1: M           |                     |                            |                    |
| Digital 2: 🗸           |                     |                            |                    |
|                        | Apac                | ar Associar                | Cancelar           |
|                        |                     |                            |                    |

Clique no botão "Associar" e pronto, a digital do empregado está cadastrada e armazenada no banco de dados.

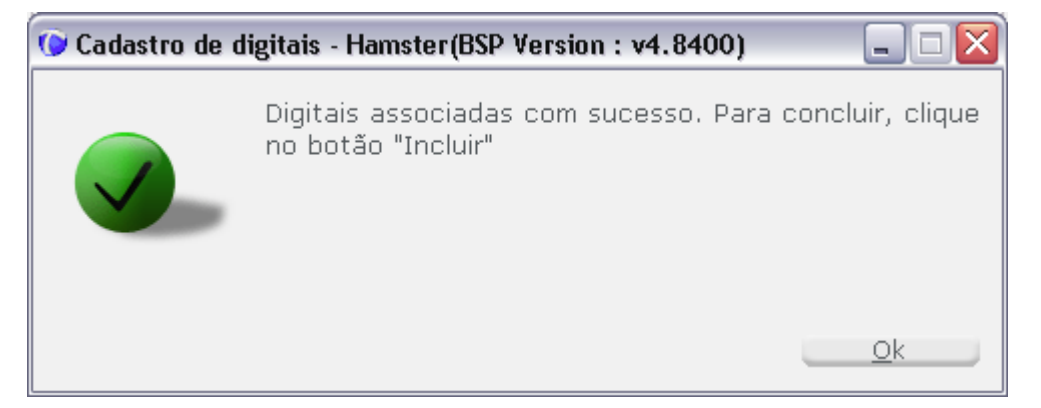

Clique em "**Gravar**" para finalizar o cadastro. Efetue a manutenção de digitais para enviar as digitais cadastradas via Hamster do Gerenciador para o Inner Rep.

Lembre-se, para um bom cadastro com o Hamster você deve levar em consideração:

- O dedo deve cobrir a área de vidro, verifique o seu posicionamento.
- O dedo deve ser pressionado de maneira relativamente firme e para baixo.
- Não se deve pressionar o dedo excesso ou falta de força.

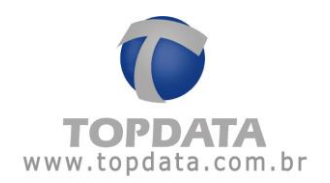

- Não se deve escorregar o dedo.
- Recomendamos que a digital não esteja seca (sem oleosidade), pois pode trazer problemas ao equipamento na leitura da mesma.
- Utilizar no cadastro através do Hamster um ou dois dedos, dependendo da configuração definida no Inner Rep Plus, menu "Usuários", "Cadastro Biométrico".

Verifique a posição correta do Hamster para capturar as digitais:

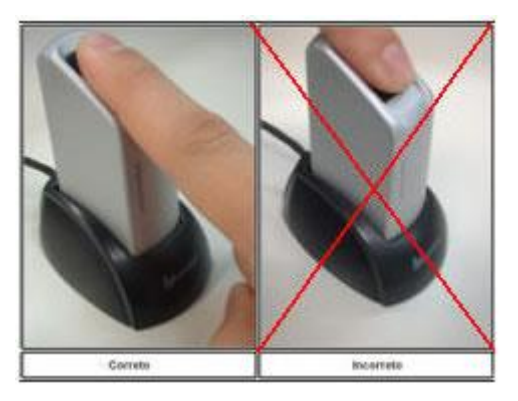

O momento mais importante é o cadastro da impressão digital do usuário. Um mau cadastro pode levar o usuário a uma constante dificuldade em se identificar. Caso isso esteja ocorrendo recomenda-se recadastrar a impressão digital do usuário.

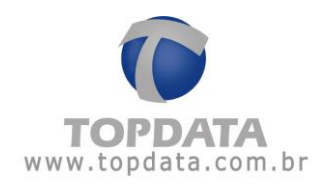

# 6.3 Configuração do Inner Rep Plus utilizando DNS

Este tópico exemplifica a configuração passo a passo de um cenário de comunicação de um Inner Rep Plus utilizando DNS.

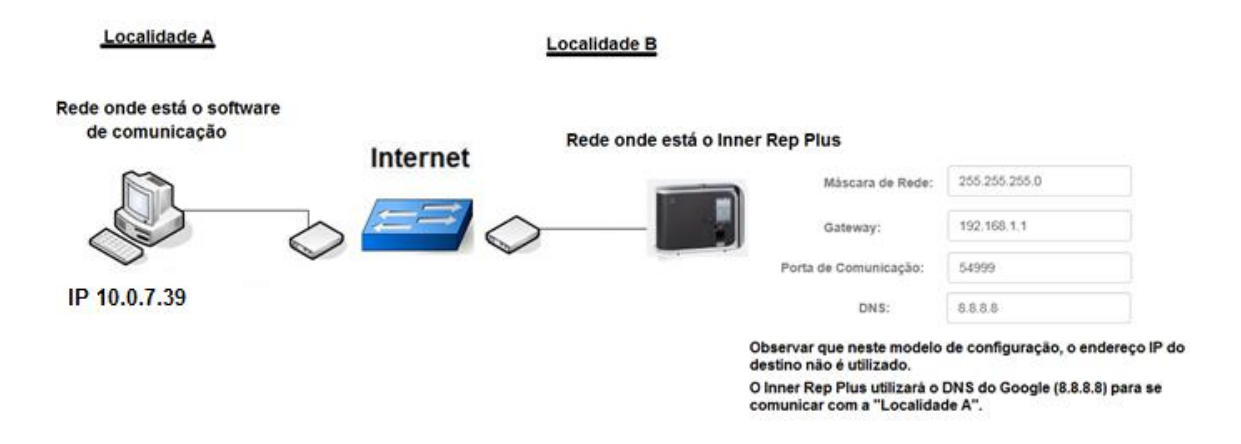

Considerar neste modelo que o **"Host"** utilizado pela empresa **"Localidade A"** é <u>www.nomedaempresa.com.br</u>.

No Inner Rep Plus da "Localidade B", o host da "Localidade A" será encontrado neste exemplo através do IP "8.8.8.8", que é o servidor DNS do Google.

O Inner Rep Plus deve ser configurado para iniciar a conexão através da porta 54.999. Importante saber que nesta configuração o IP do servidor que é configurado no Rep, pode ser qualquer valor, pois a comunicação será realizada utilizando informações da porta de comunicação, do endereço DNS e do nome do host (Nome do Computador).

Também é necessário que no servidor onde estará chegando os pedidos de conexão através do DNS (Localidade A), o administrador de rede direcionar tudo o que chegar pela porta 54.999 para o endereço IP onde está o software de comunicação.

A configuração do DNS no Inner Rep Plus não está disponível no menu do equipamento. Deve ser realizada através do Web Server ou do Gerenciador Inner Rep.

• O capítulo "6.3.1" deste manual exemplifica a "Configuração do DNS através do Gerenciador Inner Rep".

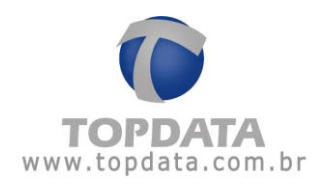

# 6.3.1 Configuração do DNS através do Gerenciador Inner Rep

**Passo 1**:Obter e definir as seguintes informações da rede das "Localidades A e B" que utilizaram DNS na comunicação com o Inner Rep Plus:

- Porta de comunicação: 54.999 (Localidade B)
- Gateway da "Localidade B": 192.168.1.1 (Localidade B)
- DNS : 8.8.8.8 (Google, pode ser outro)
- Nome do host (Localidade A): <u>www.nomedaempresa.com.br</u>
- Endereço IP computador da (Localidade A): é transparente quando utilizado DNS, mas necessário para configuração do direcionamento do roteador desta localidade. Por isso é importante ter essa informação. Neste exemplo, utilizaremos o 10.0.7.39. Ver "Passo 2".

**Passo 2**: Na empresa onde está instalado o software de comunicação, solicite para que o administrador de rede redirecione tudo o que está chegando pela porta 54.999, para o endereço IP dentro da empresa, onde está o computador com o Gerenciador Inner Rep. Acessar o roteador da sua provedora de banda larga de Internet. Neste exemplo abrir um navegador web e digitar o endereço IP 192.168.100.1.

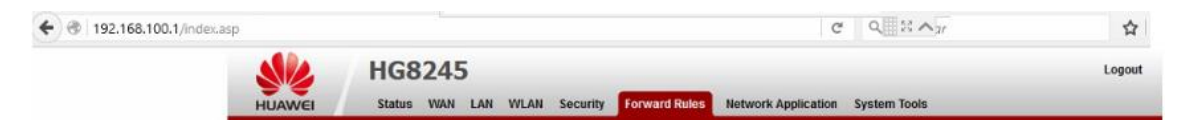

Passo 3: Será solicitada a senha de acesso do seu roteador. Verifique com sua operadora.

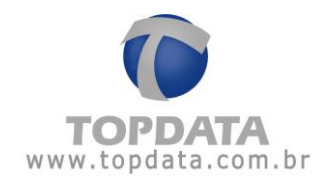

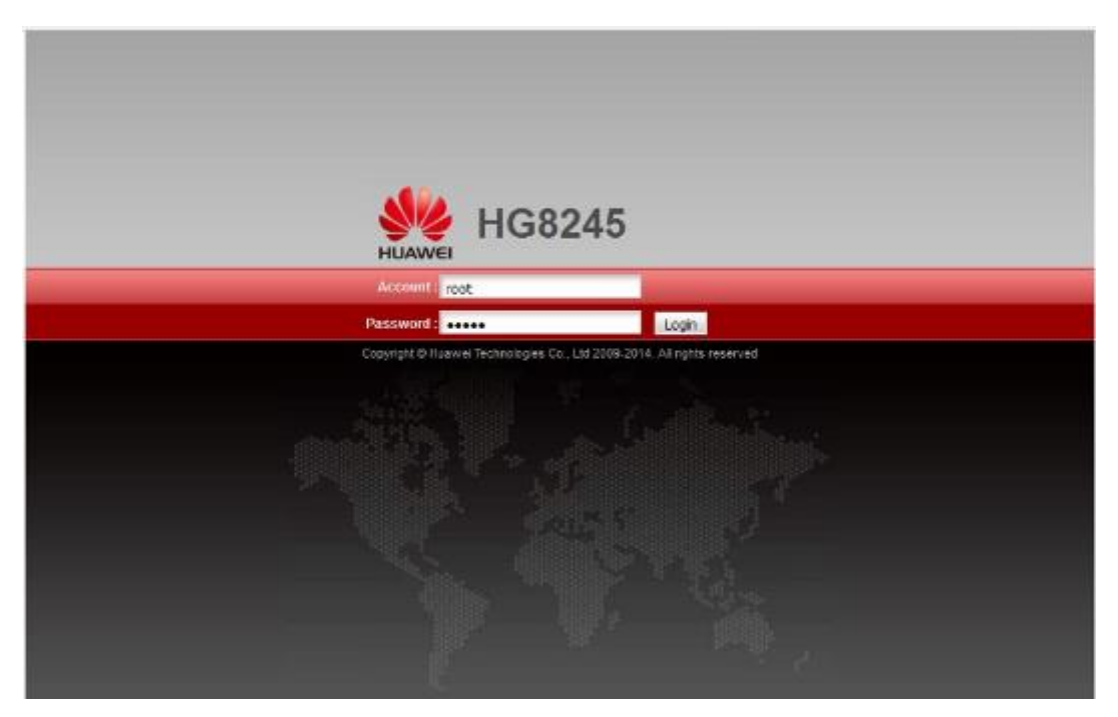

**Passo 4:** No roteador utilizado neste exemplo para efetuar o diresionamento, selecionar a opção "Forward Rules" e "Port Mapping configuration":

| Port Mapping Configuration Port Trigger Configuration | On this page, you can confi<br>servers to be accessed fro | igure port mapping parar                      | meters to   |                    |                                |                   |        |
|-------------------------------------------------------|-----------------------------------------------------------|-----------------------------------------------|-------------|--------------------|--------------------------------|-------------------|--------|
|                                                       | Note: The well-known ports                                | m the Ethernet.<br>s for voice services canno | ot be in th | e range of the ma  | ers on the LAN<br>pping ports. | network and allow | these  |
|                                                       |                                                           |                                               |             |                    |                                | New               | Delete |
|                                                       | WAN Name                                                  | Mapping Name                                  | Protocol    | External Port      | Internal Port                  | Internal Host     | Enable |
|                                                       | Туре:                                                     | Custom                                        |             | O Application      |                                | Select            |        |
|                                                       | Enable port mapping:                                      |                                               |             |                    |                                |                   |        |
|                                                       | WAN name:                                                 |                                               | - I.        | Protocol:          |                                |                   | ~      |
|                                                       | External start port:                                      |                                               | •           | External end port  |                                |                   | •      |
|                                                       | Internal start port.                                      |                                               |             | Internal end port  |                                |                   |        |
|                                                       | External source start port                                |                                               |             | External source e  | nd port:                       |                   |        |
|                                                       | Mapping name:                                             | 1                                             |             | External source li | P address:                     |                   |        |
|                                                       | Internal host:                                            | [                                             | * Sel       | ect                | ~                              |                   |        |

Passo 5: Selecionar o protocolo "TCP". Em seguida, configurar o valor da porta definida para o Inner Rep Plus que foi 54999 para "External start port", "Internal start port",
"External end port" e "Internal end port". Na opção "Mapping name", escreva um nome

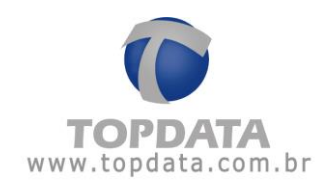

para esta regra que neste exemplo foi "GER INNER REP". Na opção "Internal host" configurar o endereço IP para o qual os dados da porta 54999 devem ser encaminhados. Neste exemplo é 10.0.7.39. Clicar em "Apply":

| HUAWEI                                      | HG824<br>Status W | 45<br>NN LAN     | WLAN Security                                                               | Forward Rules Net                                                       | work Appli  | ication System     | Tools          |                     | Logo   |
|---------------------------------------------|-------------------|------------------|-----------------------------------------------------------------------------|-------------------------------------------------------------------------|-------------|--------------------|----------------|---------------------|--------|
| DMZ Configuration                           |                   | Forward i        | Rules > Port Mapping (                                                      | Configuration                                                           |             |                    |                |                     |        |
| Port Mapping Config<br>Port Trigger Configu | uration<br>ration | On<br>sen<br>Not | this page, you can con<br>vers to be accessed fro<br>e: The well-known port | figure port mapping par<br>om the Ethernet<br>is for voice services can | rameters to | set up virtual ser | vers on the LA | N network and allow | these  |
|                                             |                   |                  | WAN Name                                                                    | Mapping Name                                                            | Protocol    | External Port      | Internal Port  | New                 | Delete |
|                                             |                   |                  | 1_INTERNET_R_VID_                                                           | 10 GER INNER REP                                                        | TCP         | 54999              | 54999          | 10.0.7.39           | Enable |
|                                             |                   | Type:            |                                                                             | Custom                                                                  |             | O Application      |                | Select              | ÷      |
|                                             |                   | Enabl            | e port mapping:                                                             |                                                                         |             |                    |                |                     |        |
|                                             |                   | WAN r            | name:                                                                       | 1_INTERNET_R_V                                                          | H v         | Protocol:          |                | TCP                 | ~      |
|                                             |                   | Extern           | al start port.                                                              | 54999                                                                   | •           | External end por   | t              | 54999               | •      |
|                                             |                   | Interna          | al start port.                                                              | 54999                                                                   |             | Internal end por   | t i            | 54999               |        |
|                                             |                   | Extern           | al source start port.                                                       |                                                                         |             | External source    | end port:      |                     |        |
|                                             |                   | Mappi            | ng name:                                                                    | GER INNER REP                                                           |             | External source    | IP address:    |                     |        |
|                                             |                   | Interna          | al host:                                                                    | 10.0.7.39                                                               | * Sel       | lect               | ~              |                     |        |
|                                             |                   |                  |                                                                             |                                                                         |             |                    |                | Apply               | Cancel |

**Passo 6:** Com as informações em mãos, o Inner Rep Plus poderá ser configurado através do Gerenciador estando localizado na própria "Localidade B" ou em outro local e depois levado e instalado nesta localidade.

Passo 7: No Inner Rep Plus, ir em Menu, Configurações, IP Inner Rep configurar para utilizar "Endereço IP", "Mascara de rede" e "Gateway":

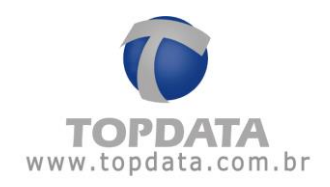

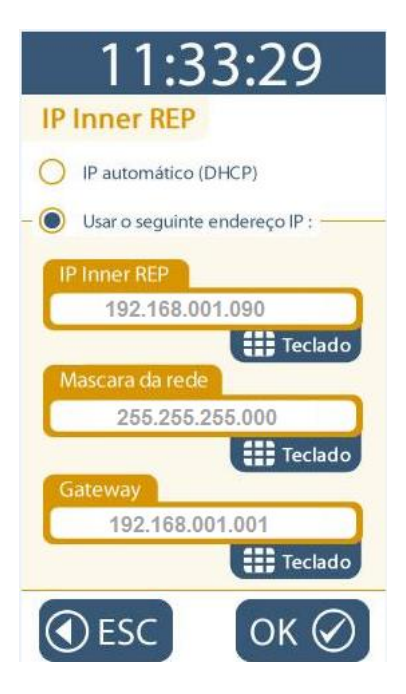

Passo 8: Conectar o cabo de rede no Inner Rep Plus.

Passo 9: Abrir o Gerenciador Inner Rep e incluir um Inner Rep Plus e configurar o endereço IP do Inner Rep Plus, no caso 192.168.1.90. Clicar em "Incluir" :

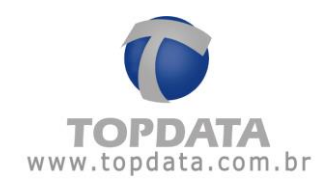

| Rep                                                        |                                                   | strangle - the                                       |                  |                                  |              |  |
|------------------------------------------------------------|---------------------------------------------------|------------------------------------------------------|------------------|----------------------------------|--------------|--|
| Empregador: TOPDA                                          | TA SISTEMAS (                                     | DE AUTOMAÇÃO LTDA                                    |                  |                                  |              |  |
| Passo 1 - Selecione o modelo Inner Rep Plus                |                                                   | Passo 2 - Identi<br>Informe o tipo de<br>● IP ◎ Host | ):               |                                  |              |  |
|                                                            |                                                   | Endereço IP:<br>Host:                                | 192.168.1.90     |                                  |              |  |
| Passo 2 - Configura                                        | ações                                             |                                                      | Passo 3 - Senha  | s para menu do Rep               | )            |  |
| Chave de Comunicaçã                                        | ão:                                               | **AUTENTICACAO**                                     | Configuração de  | Comunicação:                     | 123456       |  |
| A chave de comunicação informada d                         |                                                   | ve ser a mesma do Rep.                               | Pendrive:        |                                  | 123456       |  |
| Local:                                                     | INNER REP PL                                      | US DNS                                               | Cadastro de Bior | netria:                          | 123456       |  |
| Descrição do Rep:                                          | INNER REP PL                                      | US DNS                                               |                  |                                  |              |  |
| Passo 4 - Formato<br>Considerar todos<br>Passo 6 - Formato | do Cartão Bar<br>os dígitos do o<br>do Cartão Pro | ras<br>c <b>artão (Padrão Livre)</b><br>ximidade     |                  | Configuração                     | de Dígitos   |  |
| Considerar todos                                           | os dígitos do o                                   | artão (Abatrack)                                     |                  | <ul> <li>Configuração</li> </ul> | de Dígitos   |  |
| Coletar do Início                                          | Avança                                            | ado <u>Aj</u> uste biométrico                        | <u>I</u> est     | ar <u>I</u> ncluir               | <u>S</u> air |  |

Passo 10: Em seguida, no Rep, clicar em "Avançado". Configurar:

- Rep inicia Conexão: Sim
- Escolher comunicar através do "Nome do computador"
- Nome do Computador: www.nomedaempresa.com.br
- Porta do Computador: 54.999
- Máscara de rede: 255.255.255.0
- Gateway:192.168.1.1
- DNS: 8.8.8.8
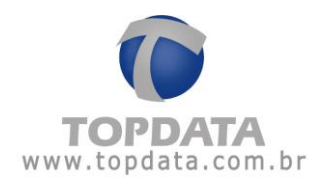

| 🕜 Avançado                                                                                                    |                                               |  |
|----------------------------------------------------------------------------------------------------|-----------------------------------------------|--|
| Rep Inicia Conexão<br>Sim Não                                                                                                    | Porta Rep<br>Porta Padrão:                    |  |
| Dados do Computador* qu<br>IP IP Nome do computador*:                                                                                      | e o Rep deve comunicar<br>Itador<br>10.0.7.39 |  |
| Nome do Computador*:<br>Porta do Computador*:<br>Tempo de Espera:<br>Intervalo Conexão Rep:                                                | WWW.NOMEDAEMPRESA.COM.BR                      |  |
| Computador*: Computador onde está instalado o Gerenciador Inner Rep Dados da rede onde o Rep está instalado Máscara de Rede: 255.255.255.0 |                                               |  |
| DNS:<br>Nome do Rep:                                                                                                    | 8.8.8.8                                       |  |
| <u>O</u> k                                                                                                    | <u>C</u> ancelar                              |  |

Clicar em "Salvar".

**Passo 11:** É necessário o Inner Rep Plus receber a configuração do DNS. Para isso, selecionar a opção, "Ferramentas", "Enviar Configurações de rede avançadas":

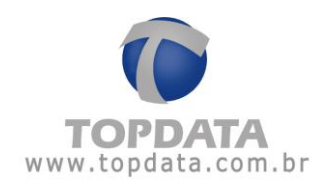

| 🛐 Ferramentas                      | 🙀 Configurações       | 🕜 Ajuda | 😵 Sair |
|------------------------------------|-----------------------|---------|--------|
| Exportar Arc                       | <b>luivos</b>         |         |        |
| Importar are                       | quivo de empregado    | s       |        |
| Importar Dig                       | gitais de produtos To | pdata   |        |
| Configurar C                       | oleta Automática      |         |        |
| Configurar Backup de base de dados |                       |         |        |
| Migrar Base                        | Access para Sql Serv  | /er     |        |
| Enviar Config                      | gurações de rede ava  | ançadas |        |
| Enviar Horán                       | io de Verão           |         |        |
| Inner Rep Pl                       | us                    |         | +      |
| Relatório de                       | empregados            |         |        |

**Passo 12:** Selecionar Inner Rep Plus clicar no botão "**Comunicar**". Na tela a seguir, será necessário escolher o modo de envio:

| 😯 Configurações de Rede 🛛 🔲 🖂                     |                                                                                                    |
|---------------------------------------------------|----------------------------------------------------------------------------------------------------|
| Enviar configur                                   | ações para: REP PLUS                                                                                                    |
| Enviar configu                                    | rações com Rep em modo:                                                                                                    |
| <ul> <li>Servidor</li> </ul>                      | (Modo de uso convencional, utilizado enquanto<br>a conexão é iniciada pelo Gerenciador. Também<br>deve ser enviada aos Reps na primeira vez que<br>for alterada a opção de comunicação<br>"Avançada" do Rep) |
| O Cliente                                         | (Modo de uso especial, utilizado quando a<br>comunicação já está definida para iniciar no<br>Rep, ou quando deseja-se alterar alguma<br>configuração avançada já aplicada<br>anteriormente)                  |
|                                                   | ciencu mais de um Bon, anés e términe de                                                                                                    |
| ™ Se voce sele<br>comunicação (l<br>o modo de env | cionou mais de um Rep, apos o termino da<br>potão "Enviar"), clique no botão "Sair" para escolher<br>io do próximo Rep.                                                                                      |
|                                                   | <u>E</u> nviar <u>S</u> air                                                                                                    |

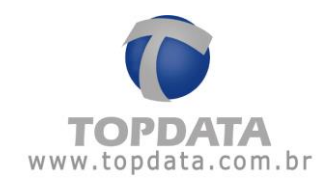

**Passo 13**: No menu do Inner Rep Plus, clicar "**Menu**", "**Sobre**" e "**Imprimir**". Conferir as configurações do Inner Rep Plus. Se estiverem corretos, o Inner Rep Plus está pronto para se comunicar com o software utilizando DNS.

| INFORMACOES DU REP                                                                                                    |
|----------------------------------------------------------------------------------------------------|
| MODELO: INNER REP PLUS<br>LOCAL:                                                                                                    |
| NUMERO REP: 00009003640001194<br>STATUS REP: DESBLOQUEADO<br>VERSAO DA APL: 3.25<br>VERSAO DA MRP: 2.2<br>OTD. EMPREGADOS: 3<br>OTD. USUARIOS BIO: 2<br>MODULO BIO N2<br>ULTIMO NSR: 000229358 |
| NOME DO REP: rep00009003640001194<br>IP REP: ATRIBUIDO POR DHCP                                                                                                    |
| MAC: 00:18:E2:06:15:DF<br>REP INICIA CONEXAO<br>DHCP HABILITADO                                                                                                    |
| DNS: 008.008.008.008<br>HOST: www.nomedaempresa.com.br                                                                                                    |
| PORTA SERVIDOR: 54999<br>MASCARA DE REDE: 255.255.255.000<br>GATEWAY: 192.168.001.001                                                                                                    |

**Passo 14**: Pronto. O seu Inner Rep Plus está preparado para ser acessado através DNS configurado:

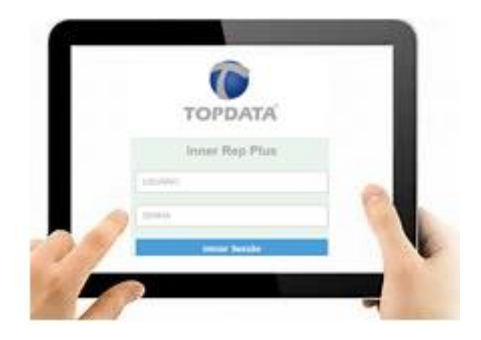

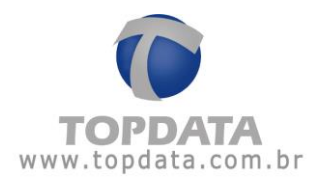

| http://www.nomedaempresa.com.br/login.html | , <b>0 -</b> -} |
|--------------------------------------------|-----------------|
| TOPDATA                                    |                 |
| Inner Rep Plus                             |                 |
| USUÁRIO                                    |                 |
| SENHA                                      |                 |
| Iniciar Sessão                             |                 |

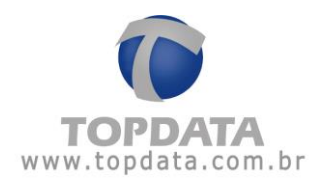

## 7 Especificações Técnicas do Inner Rep Plus

### Sistemas operacionais compatíveis

• Windows 10, Windows 8, Windows 7, Vista, XP, 2000, sendo 32 ou 64 bits.

É requisito a instalação do NET Framework versão 2.0

### Banco de dados

Banco de dados Access ou SQL.

### Versões de SQL compatíveis

- MS SQL SERVER 2016
- MS SQL SERVER 2014
- MS SQL SERVER 2012
- MS SQL SERVER 2008
- MS SQL SERVER 2005
- MS SQL SERVER 2000

### Quantidade de Empresas

- Permite que sejam cadastrados vários empregadores no mesmo Gerenciador.
- Opera como "Multi-empresa".

### Quantidade de Empregados

• Permite que sejam cadastrados até 10.000 empregados por empresa.

## Comunicação

- Comunicação TCP/IP com o Inner Rep Plus.
- Comunicação com o Rep através do endereço IP do Rep ou Nome do Produto.
- Permite configurações avançadas de comunicação de rede e do DNS.

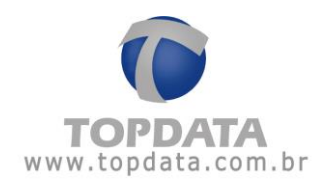

## Serviço

- A comunicação pode ser realizada como "Serviço" do Windows.
- Permite comunicação centralizada.
- Permite outros computadores com Gerenciador utilizarem a mesma base de dados para comunicação.

## **Funcionalidades Importantes**

- Configuração do Inner Rep Plus;
- Cadastro de Empregador;
- Cadastro de Empregados;
- Envio de relógio e horário de verão;
- Coleta de arquivo AFD ou customizado do Inner Rep Plus;

• Sinalização no software do nível do papel e a ocorrência da falta de papel na impressora;

- Configuração da obtenção do status de papel;
- Solicitação da chave pública;
- Exportação de "Empregador", "Configurações do Inner Rep Plus", "Empregados" e "Digitais" para enviar através do pendrive ao Inner Rep Plus;
- Importar cadastros de empregados originados da porta auxiliar do Inner Rep Plus referentes ao "Empregador", "Configurações do Inner Rep Plus", "Empregados" e "Digitais".
- Cadastro das digitais através de dispositivo biométrico USB;
- Configuração de ajustes biométricos;

• Proteção contra dedo falso (Live Finger Detector), disponível no Inner Rep Plus LFD com módulo Bio "N2";

- Backup das digitais;
- Backup automático dos dados do software na versão com banco Access;
- Coleta Automática do AFD ou Arquivo Customizado;
- Coleta Programada do AFD ou Arquivo Customizado;

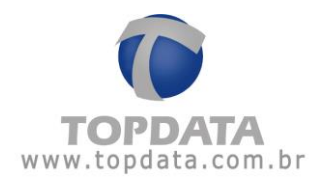

• Escolha entre 3 cores de lay-out.

## Relatório

• Relatório de empregados.

## Operadores e Níveis de acesso

• Podem ser cadastrados operadores de acesso ao sistema.

# Opcionais

• Dispositivo USB biométrico para capturar digitais dos empregados.

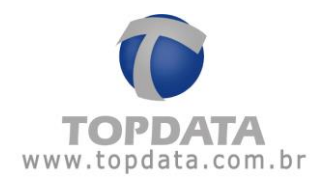

## 8 Histórico de revisões deste manual

| Revisão    | Alterações                                                                                                    |
|------------|----------------------------------------------------------------------------------------------------|
| Revisão 01 | Primeira versão do manual do Gerenciador Inner Rep válido para os produtos Inner<br>Rep Plus com firmware versão 3.25.                                                                                                    |
| Revisão 02 | <ul> <li>Atualização no cadastro de Rep com novos tipos de equipamentos.</li> <li>Atualização de informações referentes a ajustes biométricos.</li> <li>Incluído exemplo de importação de empregado sem senha e sem verificação biométrica.</li> </ul> |
| Revisão 03 | - Atualização em referências relativas ao nome do produto.                                                                                                    |
| Revisão 04 | - Correção ortográfica.                                                                                                    |
|            | - Cadastro de Rep, inclusão de novos modelos.                                                                                                    |
|            | - Inclusão de informações na opção "Arquivo" sobre novo formato, chamado "AFD (INMETRO)".                                                                                                    |
|            | - Atualização de informações a respeito da instalação da comunicação através do<br>"Serviço".                                                                                                    |
| Revisão 05 | - Atualização de informações a respeito de "Ajuste biométrico".                                                                                                    |
|            | - Atualização de informações a respeito do LFD.                                                                                                    |
|            | - Atualização de informações na opção "Biometria" a respeito da substituição da<br>digital caso ela já exista.                                                                                                    |
|            | - Melhorias diversas no manual.                                                                                                    |
| Revisão 06 | - Inclusão do tópico sobre migração banco de dados Access para SQL Server.                                                                                                    |
|            | - Atualização das versões de SQL Server compatíveis com o Gerenciador.                                                                                                    |
|            | - Inclusão de exemplo de importação de empregados sem senha e sem verificação.                                                                                                    |

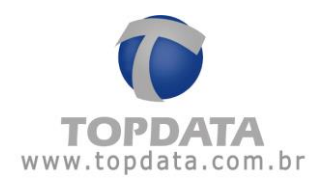

| Revisão 07 | <ul> <li>Inclusão do tópico sobre Visualizar empregados com inconsistências.</li> <li>Atualização de informações a respeito da porta TCP/IP.</li> </ul>                                                                                                    |
|------------|----------------------------------------------------------------------------------------------------|
| Revisão 08 | <ul> <li>Alteração no cadastro via leitor USB LC.</li> <li>Alteração na Importação de Cadastros no arquivo RB1 modelo LC versão anterior<br/>"C1" para versão atual "C2".</li> <li>Alteração na Exportação de Cadastros no arquivo RB1 modelo LC versão anterior<br/>"C1" para versão atual "C2".</li> </ul> |
| Revisão 09 | - Inclusão do equipamento Inner 373 LFD e Inner 373 LC.                                                                                                    |
| Revisão 10 | - "Ferramentas", "Importar digitais de produtos Topdata" implementação para biometrias LC oriundas do Inner Acesso (Gerenciador de Inners).                                                                                                    |